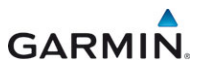

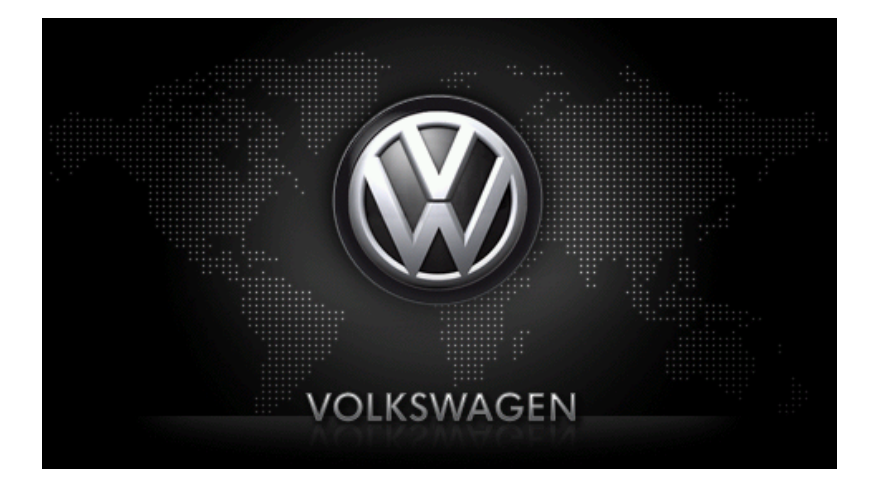

maps + more Kullanıcı El Kitabı

Türkçe

Kasım 2012

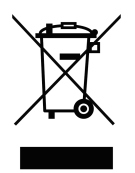

Üzeri çizilmiş çöp konteynırı sembolünün anlamı, ürünün Avrupa Birliği'nde ayrı bir çöp toplama alanında depolanması gerektiğidir. Bu durum hem ürünün kendisi için, hem de ürünün bu sembol ile işaretlenmiş tüm aksesuar parçaları için geçerlidir. Bu ürünler, düzensiz bir şekilde biriktirilmiş evsel atıklarla birlikte atılmamalıdır.

### Yayın notu

Garmin Würzburg GmbH Beethovenstraße 1a+b

### D-97080 Würzburg

Bu dokümanlarda yer alan bilgiler ve veriler önceden bildirmeksizin değiştirilebilir. Garmin Würzburg GmbH'nin yazılı izni olmaksızın bu dokümanların hiçbir bölümü herhangi bir amaç doğrultusunda, hiçbir şekilde elektronik veya mekanik olarak ya da başka herhangi bir yöntemle çoğaltılamaz veya başkasına verilemez. Tüm teknik bilgiler, çizimler vb. telif hakkının korunması ile ilgili yasaya tabidir.

© 2012, Garmin Würzburg GmbH

Tüm hakları saklıdır.

# İçindekiler

| 1 | Giriş. |                                                     | .9         |
|---|--------|-----------------------------------------------------|------------|
|   | 1.1    | Bu el kitabı hakkında                               | 9          |
|   |        | 1.1.1 Düzenlemeler                                  | .9         |
|   |        | 1.1.2 Semboller                                     | 9          |
|   | 1.2    | Yasal uyarılar                                      | 9          |
|   |        | 1.2.1 Garanti                                       | 9          |
|   |        | 1.2.2 Marka işareti1                                | 0          |
|   | 1.3    | Urün hakkında sorular1                              | 0          |
| 2 | Başla  | ırken1                                              | 0          |
|   | 2.1    | Teslimat kapsamı1                                   | 0          |
|   | 2.2    | Navigasyon cihazının tanımı1                        | 1          |
|   | 2.3    | Önemli güvenlik açıklamaları1                       | 1          |
|   |        | 2.3.1 Navigasyon için güvenlik açıklamaları1        | 2          |
|   |        | 2.3.2 Navigasyon cihazı için güvenlik açıklamaları1 | 2          |
|   | 2.4    | Navigasyon sisteminin monte edilmesi ve demontajı1  | 3          |
|   |        | 2.4.1 Navigasyon cihazının demontajı1               | 3          |
|   |        | 2.4.2 Navigasyon Cihazını Monte Etmek1              | 4          |
|   |        | 2.4.3 Bellek kartı 1                                | 5          |
|   | 2.5    | GPS'li navigasyon1                                  | 6          |
| 3 | Navig  | asyon cihazını açmak ve kapatmak1                   | 6          |
|   | 3.1    | Araca Monte Edilmiş Cihaz1                          | 7          |
|   |        | 3.1.1 Cihazı Açma1                                  | 7          |
|   |        | 3.1.2 Ekran Koruyucu1                               | 7          |
|   |        | 3.1.3 Cihazı Standby Konumuna Getirme1              | 8          |
|   |        | 3.1.4 Cihazı Kapatma1                               | 8          |
|   | 3.2    | Monte Edilmemiş Cihaz1                              | 8          |
|   |        | 3.2.1 Cihazı Açma1                                  | 8          |
|   |        | 3.2.2 Ekran Koruyucu1                               | 9          |
|   |        | 3.2.3 Cihazı Standby Konumuna Getirme               | 9          |
|   |        | 3.2.4 Cihazi Kapatma                                | 9          |
|   | 3.3    | Navigasyon Cihazının Ilk Çalıştırılması             | 9          |
|   | 3.4    |                                                     | 20         |
|   | 3.5    | Seçenekler                                          | <u>'</u> 1 |
| 4 | Şifre  | koruması2                                           | :1         |
|   | 4.1    | Şifre korumasının etkinleştirilmesi                 | 21         |
|   |        | 4.1.1 Şifre değiştirme                              | 22         |
|   | 4.2    | Şifre korumasının kaldırılması                      | 22         |
|   | 4.3    | Şifreyi unuttunuz mu?                               | 22         |
| 5 | Navig  | asyon sistemini kullanma2                           | 2          |
|   | 5.1    | Bilgi2                                              | 22         |
|   | 5.2    | Software-Klavye                                     | 28         |
|   |        | 5.2.1 Ozel tuşlar                                   | 28         |
|   |        | 5.2.2 Veri girişi                                   | 29         |

|   | 5.3    | Seçenek                              | ler                                | .30 |  |  |
|---|--------|--------------------------------------|------------------------------------|-----|--|--|
|   | 5.4    | Menuler.                             |                                    | 30  |  |  |
| 6 | Ses k  | omutu                                |                                    | 30  |  |  |
|   | 6.1    | Konuşma yönetimini aktive etme       |                                    |     |  |  |
|   | 6.2    | Dil komu                             | tunu kullanın                      | .30 |  |  |
|   | 6.3    | Yardım                               |                                    | .31 |  |  |
|   | 6.4    | Sesli komutun devre dışı bırakılması |                                    | .31 |  |  |
|   | 6.5    | Sesli Kor                            | nutunun Düzenlenmesi               | .31 |  |  |
| 7 | Navig  | jasyon                               |                                    | 32  |  |  |
|   | 7.1    | Navigasyon kullanımının başlatılması |                                    | .32 |  |  |
|   | 7.2    | Hedef gir                            |                                    | .34 |  |  |
|   |        | 7.2.1                                | Hedef ülkenin girilmesi            | .34 |  |  |
|   |        | 7.2.2                                | Hedefi sözlü olarak bildirmek      | 35  |  |  |
|   |        | 7.2.3                                | Hedef Adresini Girmek              | .36 |  |  |
|   |        | 7.2.4                                | Koordinatları gir                  | .37 |  |  |
|   |        | 7.2.5                                | Ozel hedef                         | .39 |  |  |
|   |        | 7.2.6                                | Hızlı erişimdeki özel hedefler     | .42 |  |  |
|   |        | 7.2.7                                | Hedef ile ilgili bilgiler          | .43 |  |  |
|   |        | 7.2.8                                | Favoriler                          | .44 |  |  |
|   |        | 7.2.9                                | Son hedefler                       | .45 |  |  |
|   |        | 7.2.10                               | Aktarılan adresler rehberden       | .45 |  |  |
|   |        | 7.2.11                               | Eve doğru yol alma                 | .46 |  |  |
|   |        | 7.2.12                               | Harita üzerinde hedef belirleme    | .46 |  |  |
|   |        | 7.2.13                               | Güzergah ön izleme                 | .47 |  |  |
|   | 7.3    | Hedefleri                            | n düzenlenmesi                     | .49 |  |  |
|   |        | 7.3.1                                | Hedefin kaydedilmesi               | .49 |  |  |
|   |        | 7.3.2                                | Favoriler listesinden hedef silme  | .50 |  |  |
|   |        | 7.3.3                                | Ev adresi olarak tanımlama         | .50 |  |  |
|   |        | 7.3.4                                | Ev adresi değiştirme               | .52 |  |  |
|   | 7.4    | Etapların                            | olduğu traklar ve güzergahlar      | .52 |  |  |
|   |        | 7.4.1                                | Başlangıç noktasının belirtilmesi  | .52 |  |  |
|   |        | 7.4.2                                | Güzergah noktaları belirtme        | .53 |  |  |
|   |        | 7.4.3                                | Güzergah noktalarının düzenlenmesi | .54 |  |  |
|   |        | 1.4.4                                | Guzerganiarin duzenienmesi         | .54 |  |  |
|   |        | 7.4.5                                | Güzergah veya trakın yüklenmesi    | .55 |  |  |
|   |        | 7.4.6                                | Guzergan nesaplama ve gosterme     | .56 |  |  |
|   |        | 1.4.1                                |                                    | .50 |  |  |
|   |        | 1.4.8                                | Guzergan on Izleme                 | .57 |  |  |
| 8 | Seçe   | nekler, d                            | iğer fonksiyonlar                  | 59  |  |  |
| 9 | Harita | a ile çalış                          | şma                                | 62  |  |  |
|   | 9.1    | Navigasy                             | on haritası seçeneği               | 62  |  |  |
|   | 9.2    | Harita Standart modunda              |                                    |     |  |  |
|   | 9.3    | Harita Ön izleme modunda6            |                                    |     |  |  |

|    | 9.4   | Harita Navigasyon modunda66 |                                                  |    |  |
|----|-------|-----------------------------|--------------------------------------------------|----|--|
|    |       | 9.4.1                       | Arac modunda navigasyon                          | 66 |  |
|    |       | 9.4.2                       | Yaya modunda navigasyon                          | 70 |  |
|    |       | 9.4.3                       | Trak modunda navigasyon                          | 72 |  |
|    |       | 9.4.4                       | Offroad modunda navigasyon                       | 73 |  |
|    |       | 9.4.5                       | Haritanın Navigasyon modu seçenekleri            | 73 |  |
|    |       | 9.4.6                       | Navigasvonu sonlandır                            | 73 |  |
|    | 9.5   | Harita H                    | edef arama modunda                               | 74 |  |
|    |       | 9.5.1                       | Hedef arama modunda calışma                      | 75 |  |
|    |       |                             | 3 3                                              |    |  |
|    | 9.6   | 🕒 Ha                        | rita Görüntüleme 360° -menzil                    | 76 |  |
|    |       | 9.6.1                       | Menzili göstermek                                | 76 |  |
|    |       | 9.6.2                       | Harita göstergisini 360° -menzil düzenleme       | 78 |  |
| 10 | Favda | alı fonks                   | sivonlar                                         | 78 |  |
|    | 10 1  | Güzeraz                     | ah profilleri                                    | 78 |  |
|    |       | 10 1 1                      | Güzergah profillerinin avarlanması               | 78 |  |
|    |       | 10.1.2                      | Temel profiller                                  |    |  |
|    |       | 10.1.3                      | Yeni bir güzergah profili oluşturmak             |    |  |
|    |       | 10.1.4                      | Güzergah profilini secmek                        | 80 |  |
|    |       | 10.1.5                      | Güzergah profillerini vönetmek                   | 80 |  |
|    | 10.2  | <b>MvPOIs</b>               | : Kisisel özel hedefler                          |    |  |
|    |       | 10.2.1                      | Kendi hedeflerini oluşturmak                     |    |  |
|    |       | 10.2.2                      | Kişisel Özel Hedefler icin İkonlar               | 83 |  |
|    |       | 10.2.3                      | PÓI-Import: Kişiye ait özel hedefleri navigasyon |    |  |
|    |       |                             | cihazına aktarın.                                | 83 |  |
|    | 10.3  | Traklar                     |                                                  | 84 |  |
|    | 10.4  | Hedefin                     | yakınında park etmek                             | 85 |  |
|    |       | 10.4.1                      | Yaya olarak yola devam etmek                     | 85 |  |
|    |       | 10.4.2                      | Park yeri aramak                                 | 86 |  |
|    |       | 10.4.3                      | Hedefe geri dönmek                               | 86 |  |
|    |       |                             |                                                  |    |  |
|    |       | 10.4.4                      | Hedefe yakın yerde şarj etmek                    | 87 |  |
|    | 10.5  | Yakınınd                    | da                                               | 87 |  |
|    | 10.6  | MyBest                      | POI: Güzergahdaki özel hedefler                  |    |  |
|    |       | 10.6.1                      | Güzergah üzerindeki özel hedefleri görüntülemek  | 88 |  |
|    |       | 10.6.2                      | Hedeflerden birisine navigasyon yapma            |    |  |
|    |       | 10.6.3                      | Kategorileri belirlemek                          | 90 |  |
|    | 10.7  | Sightsee                    | eing                                             | 90 |  |
|    | 10.8  | Sightsee                    | eing Turları                                     |    |  |
|    | 10.9  | Acil Yar                    | dim                                              |    |  |
|    | 10.10 | GPS du                      | rumu, güncel mahallin kaydedilmesi               |    |  |
|    | 10.11 | Blokaj                      |                                                  |    |  |
|    | 10.12 | Yol tarifi                  |                                                  | 96 |  |
|    | 10.40 | OD CN                       | G Valut ikazı                                    | 07 |  |
|    | 10.13 | Ontil                       | Täkilikazi                                       |    |  |
|    | 10.14 | Ортік ра                    |                                                  |    |  |
|    | 10.15 | rapi izle                   | 3111e                                            |    |  |

|    |       | F        |                                               |             |
|----|-------|----------|-----------------------------------------------|-------------|
|    | 10.16 | Ele      | ktrikli araçlar için özel fonksiyonlar        |             |
|    |       | 10.16.1  | Multi-Stop Güzergahı                          | 100         |
|    |       | 10.16.2  | Erişim mesafesi uyarısı                       |             |
|    |       | 10.16.3  | Ozel şarj istasyonu                           |             |
|    | 10.17 |          | ğalgazlı araçlar için özel fonksiyonlar       |             |
|    |       | 10.17.1  | Multi-Stop Güzergahı                          |             |
|    |       | 10.17.2  | Erişim mesafesi uyarısı                       |             |
|    | 10.18 | TMC (Tr  | afik mesajları)                               |             |
|    |       | 10.18.1  | Ön izleme TMC                                 | 107         |
|    |       | 10.18.2  | Trafik mesajlarının gösterilmesi              |             |
|    |       | 10.18.3  | Her bir raporu ayrıntılı gösterme             | 110         |
|    |       | 10.18.4  | TMC ayarları                                  | 110         |
|    | 10.19 | Seyir de | fteri                                         |             |
| 11 | Araç  |          |                                               | 112         |
|    | 11.1  | Seyahat  | bilgisayarı                                   | 113         |
|    |       | 11.1.1   | Araç Bilgisayarını Açma                       | 113         |
|    |       | 11.1.2   | Zaman Aralığını Seçme                         | 113         |
|    |       | 11.1.3   | Araç bilgisayarın sıfırlanması                | 114         |
|    | 11 0  | OD CN    | G                                             | 114         |
|    | 11.2  | 11 2 1   | Durum penceresini acma                        |             |
|    |       | 11.2.1   | Durum Penceresini Vanlandırma                 | 114         |
|    | 11 3  | Think Bl | ue Antrenör                                   | 115         |
|    | 11.5  | 11 3 1   | Think Blue Antrenör uvgulamasını açınız       | 115         |
|    |       | 11.3.2   | Durum                                         | 115         |
|    |       | 11.3.3   | Analiz                                        |             |
|    |       |          |                                               |             |
|    |       | 11.3.4   | Yakıt tasarrufu hakkında ipuçları             |             |
|    |       | 11.3.5   | Enerji tasarrufu hakkında ipuçları            |             |
|    |       | 11.3.6   | Think Blue. Antrenör. uygulamasını sıfırlamak |             |
|    | 11 /  | E        | ktrikli araclar icin uvgulamalar              | 121         |
|    | 11.4  |          | Elektrikli araçların uygulamasını açınız      | 121         |
|    |       | 11.4.2   | Elektrikli alaçıarın uygulamasını açınız      | 121         |
|    |       | 11.4.2   | e-Yönetici                                    | 123         |
|    |       | 11.4.4   | Enerii geri kazanımı                          |             |
| 12 | Mody  | 2        |                                               | 128         |
| 12 | 12 1  | Arac Ra  | dvosunu Kumanda Etme                          | <b>I 20</b> |
|    | 14.1  | 12 1 1   | Frekans Bandını Secme                         | 130         |
|    |       | 12.1.1   | Belli Bir Frekansı Avarlama                   | 130         |
|    |       | 12 1 3   | Bir kanal secmek                              | 130         |
|    |       | 12.1.4   | Tara: Frekans Bandını Arama                   | 131         |
|    |       | 12.1.5   | Hafıza listesi                                |             |
|    |       |          |                                               |             |

|    | 12.2  | Ortam yi  | ürütücüsü                                                | 132 |
|----|-------|-----------|----------------------------------------------------------|-----|
|    |       | 12.2.1    | Desteklenen Ses Dosyaları                                | 133 |
|    |       | 12.2.2    | Medya Kaynağının Seçilmesi                               | 134 |
|    |       | 12.2.3    | Çalmak için Dosyaların Seçilmesi                         | 135 |
|    |       | 12.2.4    | Çalma Modunu Seçme                                       | 135 |
|    |       | 12.2.5    | Çalma İşlemini Kumanda Etme                              | 136 |
|    | 12.3  | Radyo v   | e Medya Çalar için Opsiyonlar                            | 136 |
|    |       | 12.3.1    | Trafik mesajlari (TP)                                    | 137 |
|    |       | 12.3.2    | Ses                                                      | 137 |
|    |       | 12.3.3    | Ses hacmi                                                | 138 |
|    | 12.4  | Resimle   | r                                                        | 138 |
|    |       | 12.4.1    | Uygun dosyalar                                           | 138 |
|    |       | 12.4.2    | Resim Görüntülevicivi Acma                               | 138 |
|    |       | 12.4.3    | Bir Resim Dosvasını Secme                                | 139 |
|    |       | 12.4.4    | Resim Görüntüleyiciyi Kullanma                           | 139 |
|    |       | 12.4.5    | Calma Modunu Secme                                       | 139 |
|    | 12.5  | Resim G   | örüntülevici icin Opsivonlar                             | 140 |
|    |       | 12.5.1    | Diva Gösterisi (Slavt Gösterisi).                        | 140 |
|    |       | 12.5.2    | Ekran Koruyucu için Arka Plan                            | 141 |
| 13 | Serbe | est konu  | ısma modülü                                              | 141 |
|    | 13.1  | Bluetoot  | h - Bağlantısı                                           |     |
|    |       | 13 1 1    | Bluetooth cihazlarını bulma ve bağlantılama              | 144 |
|    |       | 13 1 2    | Mobil telefon üzerinden eslestirme                       | 145 |
|    |       | 13 1 3    | Cihaz bağlantısı                                         | 145 |
|    |       | 13 1 4    | Mobil telefonu etkinlestirme                             | 147 |
|    |       | 13 1 5    | Cihaz silme                                              | 147 |
|    |       | 13.1.6    | Telefon rehberini aktar.                                 |     |
|    |       | 13 1 7    | Son Aramavı Aktar                                        | 149 |
|    | 13.2  | Gelen ar  | amayı kabul etme                                         |     |
|    | 13.3  | SMS Aln   | nak                                                      |     |
|    | 13.4  | Arama v   | apma                                                     | 150 |
|    |       | 13 4 1    | Sesli bildirim ile arama vapmak                          | 150 |
|    |       | 13 4 2    | Bir telefon numarası arama                               | 151 |
|    |       | 13 4 3    | Bir hızlı arama numarası secme                           | 152 |
|    |       | 13 4 4    | Telefon rehberinde kavitli bir kisivi arama              | 152 |
|    |       | 13 4 5    | Son görüsülen kisilerden birini arama                    | 152 |
|    |       | 1346      | Mobil telefondan konusmavı devralma                      | 153 |
|    | 13 5  | Bir görüs | sme esnasında                                            | 153 |
|    |       | 13.5.1    | Navigasvon uvgulamasını ön plana getir                   | 153 |
|    |       | 13.5.2    | Rakam girme                                              | 153 |
|    |       | 13 5 3    | Mikrofon sesinin kanatılması                             | 154 |
|    |       | 13.5.4    | Görüsmevi mobil telefona aktarma                         | 154 |
|    |       | 13 5 5    | Görüsmeyi sonlandırma                                    | 154 |
|    | 13.6  | Favdaluf  | fonksivonlar                                             | 154 |
|    | 10.0  | 1361      | Telefon rehberinde kavıtlı bir kisive vönelik navigasvon | 104 |
|    |       | 10.0.1    | vanma                                                    | 154 |
|    |       | 13.6 2    | Gelen Mesai Kutusunu Acmak                               |     |
|    |       |           |                                                          |     |

|    | 13.7  | Serbest konuşma modülünün konfigürasyonu |                                                 |     |
|----|-------|------------------------------------------|-------------------------------------------------|-----|
|    |       | 13.7.1                                   | Hızlı arama                                     |     |
|    |       | 13.7.2                                   | Ayarlar                                         | 156 |
| 14 | Live  | Services                                 | 5                                               | 157 |
|    | 14.1  | Masraf                                   |                                                 |     |
|    |       | 14.1.1                                   | Veri trafiğinin masrafları                      | 158 |
|    |       | 14.1.2                                   | Live-Hizmetlerinin kullanım masrafları          |     |
|    | 14.2  | Live-Hizı                                | metlerinin kullanım şartları                    |     |
|    | 14.3  | Live-hizr                                | netlerinden yararlanma                          |     |
|    |       | 14.3.1                                   | Akıllı telefonun internet bağlantısını kullanma |     |
|    |       | 14.3.2                                   | Hava Durumu Servisi                             | 159 |
|    |       | 14.3.3                                   | Yerel Arama                                     | 161 |
|    |       | 14.3.4                                   | Trafik mesajları                                | 162 |
|    | 14.4  | Live-hizr                                | netlerinin konfigürasyonu                       | 163 |
| 15 | Navig | gasyon s                                 | sisteminin konfigürasyonu                       | 164 |
| 16 | Ek    |                                          |                                                 |     |
| -  | 16.1  | Navidas                                  | on Cihazının Teknik Verileri                    |     |
|    | 16.2  | Yazılım                                  | ve Veriler Son Kullanıcı Lisans Sözlesmesi      |     |
|    | 16.3  | Uygunlul                                 | k Beyanı                                        |     |
| 17 | Soru  | n Çözün                                  | 1leri                                           | 170 |
| 18 | Alfab | etik dizi                                | n                                               |     |
|    |       | <b>AIE</b>                               |                                                 |     |

# 1 Giriş

# 1.1 Bu el kitabı hakkında

## 1.1.1 Düzenlemeler

Daha iyi okunabilmesi ve açıklama amacıyla bu el kitabında aşağıdaki yazı biçimleri kullanılmaktadır:

| Kalın ve italik:                | Ürün tanımları                                                                    |
|---------------------------------|-----------------------------------------------------------------------------------|
| BÖLÜMCÜK:                       | Pencere ve diyalog adları                                                         |
| Kalın:                          | Önemli metin bölümlerinin vurgulanması                                            |
| <u>Altı çizili</u> :            | Kullanıcı arayüz diyalog kutusu, veri giriş alanı ve diğer<br>bileşenlerin tanımı |
| <u>Altı çizgili ve italik</u> : | Navigasyon cihazının kullanım elemanlarının tanımı                                |

## 1.1.2 Semboller

Aşağıdaki semboller belirli metin bölümlerine işaret etmektedir:

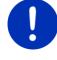

Yazılımın kullanımına yönelik açıklama ve ipuçları

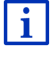

Devam eden bilgi ve açıklamalar

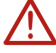

Uyarı talimatları

Başlıktaki semboller, ilgili bölümün sadece belli araçlar için geçerli olduğunu göstermektedir:

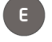

Sadece elektro motorlu araçlar için geçerlidir

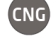

Sadece doğalgaz motorlu araçlar için geçerlidir

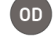

Sadece benzinli veva dizel motorlu araclar icin gecerlidir

# 1.2 Yasal uyarılar

## 1.2.1 Garanti

Dokümantasyon ve yazılımlara ilişkin içerikleri önceden bildirmeksizin değiştirme hakkı saklı tutulmaktadır. Garmin Würzburg GmbH içeriğin doğru olduğuna ya da el kitabının kullanımından kaynaklanabilecek hasarlara karşı sorumluluk üstlenmemektedir.

Gelecekte size daha kaliteli ürünleri sunabilmek için hatalar konusunda veya önerileriniz ile ilgili geri bildirimlerinizi her zaman memnuniyetle karşılayacağımızı bildirmek isteriz.

### 1.2.2 Marka işareti

El kitabı içerisinde adı geçen ve gerektiğinde üçüncü şahıslar tarafından korunan marka ve ürün işaretleri, sınırsız olarak geçerli marka hakkı ve kayıtlı ürün sahiplerinin mülkiyet haklarına ilişkin hükümlere tabidir. Burada tanımlanan tüm marka işaretleri, ticari adlar veya firma adları, birer markadır veya marka olabilir ya da her bir ürün sahibinin kayıtlı markasıdır veya markası olabilir. Burada açık olarak belirtilmeyen tüm haklar saklı tutulur.

Bu el kitabında kullanılan marka işaretleri arasında herhangi bir markaya ilişkin açıklamanın eksik olması, üçüncü kişilere isim hakkı verilmesi için hiçbir sebep teşkil edemez.

- Microsoft, Outlook, Excel, Windows ve ActiveSync, Microsoft Corporation'un tescilli markalarıdır.
- ► NAVIGON Garmin Würzburg GmbH'a ait tescilli bir ürün markasıdır.

# 1.3 Ürün hakkında sorular

Ürününüze ilişkin sorularınız mı var? O halde <u>www.garmin.com/pid</u> web sayfamızı ziyaret edin ve "Müşteri hizmetleri" üzerine tıklayın. Burada sıkça sorulan soruların bulunduğu bir bölüm bulacaksınız (FAQ Center) ve bize telefonla ya da e-posta üzerinden nasıl ulaşacağınızı öğreneceksiniz.

# 2 Başlarken

## 2.1 Teslimat kapsamı

Lütfen teslimatın eksiksiz olduğunu kontrol edin. Teslimatta eksiklik var ise, ürünü satın aldığınız bayi ile hemen temas kurun.

Ürün ile birlikte size verilenler:

- Navigasyon cihazı
- Araç mandalı
- USB kablosu
- Resimli Kurulum Kılavuzu

# 2.2 Navigasyon cihazının tanımı

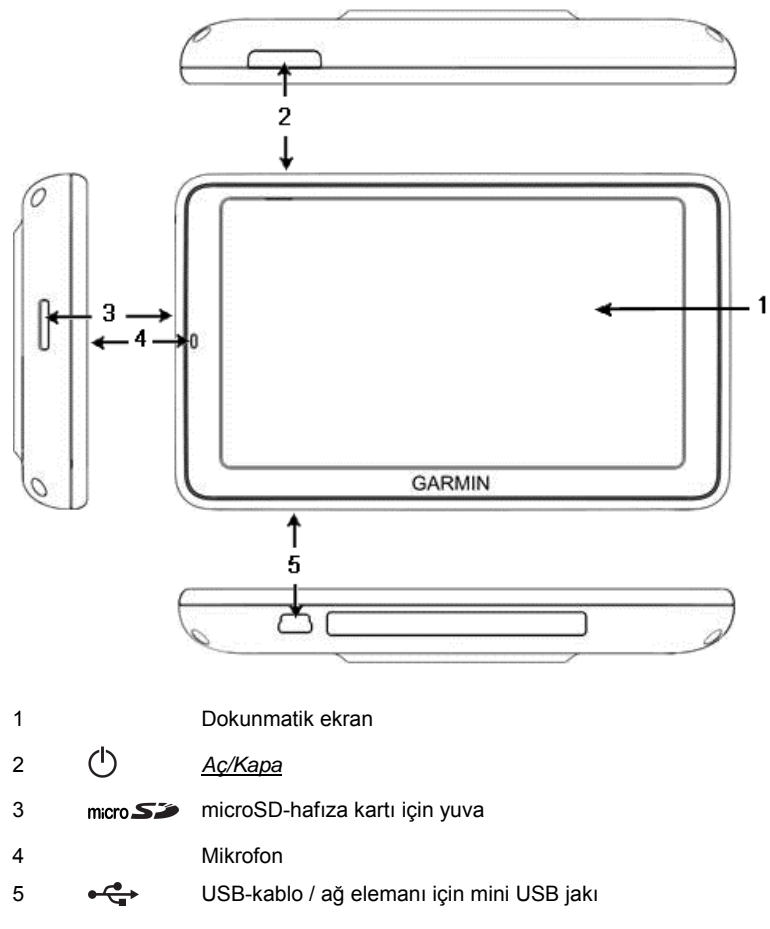

# 2.3 Önemli güvenlik açıklamaları

Lütfen navigasyon sisteminizi çalıştırmadan önce kendi iyiliğiniz için aşağıda belirtilen güvenlik uyarılarını ve ikazları dikkatlice okuyun.

## 2.3.1 Navigasyon için güvenlik açıklamaları

Navigasyon sisteminin kullanımı, riski size ait olmak üzere gerçekleşir.

| $\overline{\mathbb{N}}$                               | <b>Dikkat!</b> Navigasyon sistemini, kendinizi ve beraberinizdekileri kazalardan korumak için sürüş sırasında kullanmayın.                                                                                                    |
|-------------------------------------------------------|----------------------------------------------------------------------------------------------------|
| $\land$                                               | Dikkat! Ekrana, sadece güvenli bir trafik konumunda bulunduğunuz taktirde bakın!                                                                                                    |
| $\land$                                               | Dikkat! Yol kılavuzları ve trafik işaretleri navigasyon sisteminin talimatlarından daha önceliklidir.                                                                                                    |
|                                                       | <b>Dikkat!</b> Navigasyon sisteminin talimatlarını ancak koşulların ve trafik<br>kurallarının elvermesi durumunda izleyin! Navigasyon sistemi,<br>hesapladığınız güzergahtan sapmanız gerektiğinde bile sizi<br>hedeflediğiniz noktaya götürecektir.                                                                                                    |
| $\land$                                               | Dikkat! Şayet navigasyon cihazını araç içinde kullanacaksanız, cihazı yalnızca beraberinde gönderilen araç tutucusuna monte edin.                                                                                                    |
| $\land$                                               | Dikkat! Her sürüş öncesinde tutucunun düzgün oturduğundan ve sabit durduğundan emin olunuz.                                                                                                    |
| 0                                                     | Açıklama: Eğer sesli uyarıları anlamadığınız olursa veya sonraki kavşakta hangi yöne ilerleyeceğinizden emin değilseniz, harita ya da ok                                                                                                    |
|                                                       | gösterimi sayesinde kendinizi hızlı bir şekilde adapte edebilirsiniz.                                                                                                    |
| 2.3.2                                                 | gösterimi sayesinde kendinizi hızlı bir şekilde adapte edebilirsiniz. Navigasyon cihazı için güvenlik açıklamaları                                                                                                    |
| 2.3.2                                                 | gösterimi sayesinde kendinizi hızlı bir şekilde adapte edebilirsiniz.<br>Navigasyon cihazı için güvenlik açıklamaları<br>Dikkat! Cihazı ıslanmaya karş koruyun. Su geçirmez özellikli ve yağmur<br>suyuna karşı korumalı değildir.                                                                                                    |
| 2.3.2                                                 | gösterimi sayesinde kendinizi hızlı bir şekilde adapte edebilirsiniz.<br>Navigasyon cihazı için güvenlik açıklamaları<br>Dikkat! Cihazı ıslanmaya karş koruyun. Su geçirmez özellikli ve yağmur<br>suyuna karşı korumalı değildir.<br>Dikkat! Hiçbir koşulda navigasyon cihazının gövdesini açmayın.                                                                                                    |
| 2.3.2<br><u>^</u><br><u>^</u><br><u>^</u>             | gösterimi sayesinde kendinizi hızlı bir şekilde adapte edebilirsiniz.<br>Navigasyon cihazı için güvenlik açıklamaları<br>Dikkat! Cihazı ıslanmaya karş koruyun. Su geçirmez özellikli ve yağmur<br>suyuna karşı korumalı değildir.<br>Dikkat! Hiçbir koşulda navigasyon cihazının gövdesini açmayın.<br>Dikkat! Navigasyon cihazını aşırı sıcak ya da soğuğa maruz<br>bırakmayın. Cihaz arızalanabilir ya da fonksiyonları zarar görebilir<br>(bakınız "Navigasyon Cihazının", Sayfa 165).                                                                                                    |
| 2.3.2<br><u>^</u><br><u>^</u><br><u>^</u><br><u>^</u> | gösterimi sayesinde kendinizi hızlı bir şekilde adapte edebilirsiniz.<br>Navigasyon cihazı için güvenlik açıklamaları<br>Dikkat! Cihazı ıslanmaya karş koruyun. Su geçirmez özellikli ve yağmur<br>suyuna karşı korumalı değildir.<br>Dikkat! Hiçbir koşulda navigasyon cihazının gövdesini açmayın.<br>Dikkat! Navigasyon cihazını aşırı sıcak ya da soğuğa maruz<br>bırakmayın. Cihaz arızalanabilir ya da fonksiyonları zarar görebilir<br>(bakınız "Navigasyon cihazının", Sayfa 165).<br>Dikkat! Navigasyon cihazınızı güçlü ısı değişimlerine maruz<br>bırakmayın. Bu durum buğulanmaya sebep olabilir. |

## 2.4 Navigasyon sisteminin monte edilmesi ve demontajı

Navigasyon cihazının kurulumu araç açısından önceden öngörülmüştür. Gösterge panelinin ortasında navigasyon cihazını tutturmak için bir yuva bulunmaktadır. Bu tutucu üzerinden cihaza elektrik sağlanır. Cihaz, trafik telsiz verilerini araç radyosunun anteni üzerinden alır. Cihaz, araç radyosunu kumanda etmek için kullanılabilir ve araca ait tüketim, benzin seviyesi, hız vs. gibi bilgileri içerir.

### 2.4.1 Navigasyon cihazının demontajı

Yeni aracınızı aldığınızda navigasyon cihazı da önceden araca kuru haldedir. Ancak hırsızlığı önlemek için aracınızı park ettiğinizde navigasyon sistemini aracın üzerinde bırakmamanızı öneririz.

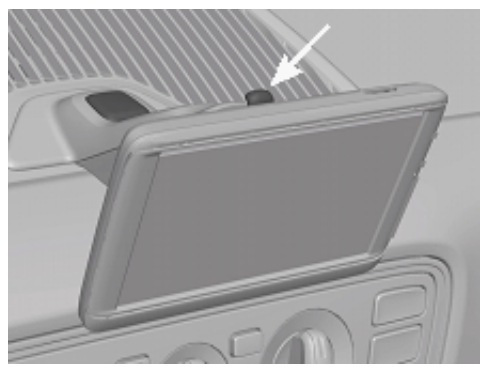

#### Navigasyon cihazının tutucudan çıkarılması

- 1. Tutucunun baş kısmında yer alan düğmeye basın (bakınız Şekil)
- 2. Navigasyon cihazının alt kenarını çekerek tutucudan biraz uzaklaştırın.
- 3. Cihazı tutucudan çekip yukarı alın.

#### Tutucunun çıkarılması

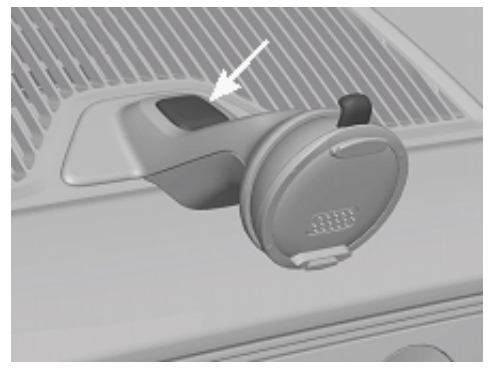

- 1. Tutucunun ayağında yer alan tuşa basın (bakınız Şekil)
- 2. Düğmeyi basılı tutun ve tutucuyu yerinden çıkarın.

### Kapağın Takılması

- 1. Kapağı tekrar yerine takın.
- 2. Kapağı yerine doğru iyice itin.

### 2.4.2 Navigasyon Cihazını Monte Etmek

**Dikkat!** Bölüm "Önemli güvenlik açıklamaları", Sayfa 11'da yer alan tüm güvenlik uyarılarını mutlaka dikkate alın.

### Kapağı Çıkarmak

Gösterge panelinin ortasında navigasyon cihazını tutturmak için bir yuva bulunmaktadır.

Gösterge panelindeki yuva üzerindeki kapağı çıkarın.

### Tutucunun Yerleştirilmesi

- 1. Tutucuyu bunun için öngörülmüş yuvaya yerleştirin.
- 2. Tutucuyu, yuvasına tam olarak oturana kadar bastırın.

### Navigasyon cihazını tutucuya yerleştirin.

Navigasyon cihazının arka kısmında, üzerinde iki boşluk bulunan bir yuvarlak göreceksiniz.

- 1. Navigasyon cihazını, üst boşluğundan tutucunun üst tırnağına gelecek şekilde asın.
- Daha sonra cihazı, yerine tam oturacak şekilde tutucuya doğru bastırın.

#### Navigasyon cihazının elektrik ile beslenmesi

Aracınızın ateşleme techizatını veya radyonuzu çalıştırdığınızda navigasyon cihazınız tutucu tertibatı üzerinde elektrik ile beslenecektir. Bu esnada cihazın aküsü de dolacak ve cihazı aracın dışında da kullanabileceksiniz, örneğin yürüyüş sırasında.

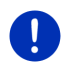

**Açıklama:** Şarj süresi, batarya boş durumdayken yaklaşık 3 saattir. Tam şarj edilmiş bir batarya ile kullanım süresi, cihaz konfigürasyonuna bağlı olarak en fazla 3 saattir.

### Trafik mesajları (TMC)

Navigasyon sistemi entegre bir TMC alıcısına sahiptir. Şayet araca monteliyse cihaz, güncel trafik bildirilerini alır. İhtiyaç durumunda, örneğin bir trafik sıkışıklığı durumunda, güzergahı dinamik olarak değiştirebilir.

### 2.4.3 Bellek kartı

Navigasyon sisteminin çalıştırılması için bir hafıza kartına gerek yoktur, çünkü navigasyon için zorunlu olan tüm veriler cihazın iç belleğinde kayıtlıdır.

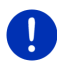

**Açıklama:** Şayet ilave navigasyon kartları satın alırsanız, bu kartlar navigasyon cihazının iç belleğine kaydedilmelidir. Bellek kartındaki navigasyon bilgileri dikkate alınmaz. Bellek kartı yuvaları, yalnızca Media Player ya da Resim Görüntüleyici üzerinden çalıştırmak istediğiniz araçları için öngörülmüştür.

Şayet navigasyon sistemini bir USB kablosu ile bilgisayarınıza bağlamak istiyorsanız, cihazın iç belleği 'NAVIGON' sürücüsü olarak tanınacaktır. Bellek kartı için gerekli olan soket girişi 'NAVIGON SD' sürücüsü olarak algılanır.

Verilerin güvenliği, yazılım güncellemeleri ve navigasyon haritalarının güncelleştirilmesi işlemlerini ücretsiz olarak <u>www.garmin.com/pid</u> web sayfasından indirebileceğiniz, *Fresh* yazılımı ile hızlı ve rahat bir şekilde yapabilirsiniz.

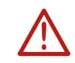

**Dikkat!** Kayıtlı verilere erişilirken, örneğin bir müzik çalındığı ya da resimler gösterildiği sırada bellek kartını cihazdan çıkarmayın. O esnada veriler kaybolabilir.

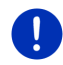

**Açıklama:** Hafıza kartı değişikliği sadece cihaz açık konumdayken tanınmakta. Hafıza kartı tanınmaz ise, kartı cihaz açık durumdayken tekrar yerleştirin.

# 2.5 GPS'li navigasyon

GPS, dünya etrafında dönen ve bu esnada sürekli olarak pozisyonunu ve zamanını bildiren toplam en az 24 adet uyduyu baz almaktadır. GPS alıcısı, bu verileri alır ve farklı uyduların farklı pozisyon ve zaman verileri arasından kendi coğrafik konumunu hesaplar.

Pozisyonun yeterince doğru olarak belirlenmesi için en az üç adet uydudan gelecek verilere ihtiyaç vardır. Dört ya da daha fazla uydudan gelecek olan veriler ile bulunulan mevkisinin deniz seviyesinden yüksekliği de tespit edilebilir. Pozisyon, üç metreye kadar doğru biçimde belirlenebilmektedir.

Navigasyon sistemi pozisyonunuzu belirlediğinde, bu pozisyon bir yol hesaplama işlemi için çıkış noktası olarak kullanılabilir.

Navigasyon cihazınızın harita malzemesi, dijital olarak tespit edilen özel hedeflerin, caddelerin ve mahallelerin coğrafi konumlarını içerir. Navigasyon cihazı bu nedenle bir hareket noktasından bir hedef noktasına olan mesafeyi hesaplayabilir.

Güncel pozisyonun hesaplanması ve harita üzerinde gösterilmesi yaklaşık her saniyede bir kez gerçekleşir. Böylece nerede olduğunuzu haritada görebilirsiniz.

# 3 Navigasyon cihazını açmak ve kapatmak

Navigasyon cihazı dört farklı durumu tanımlar:

- Açık: Navigasyon cihazı açık ve kullanıma hazır
- Ekran koruyucu: Navigasyon cihazı açık. Ancak yalnızca ekran koruyucuyu görmektesiniz. Ekran koruyucu gösterildiği sürece cihaz kullanılamaz.

Ekran koruyucu, ancak cihaz araca monte edilmişse kullanılabilir.

Bir navigasyon uygulaması sırasında ekran koruyucuyu açtığınızda navigasyon talimatlarını duymaya devam edersiniz.

Ekran koruyucu açıldığı sırada müzik çalıyorsa, çalmaya devam eder.

- Standby: Navigasyon cihazını Standby konumuna getirirseniz, bir sonraki çalıştırmada program çok hızlı başlar. Fakat hala cihaz Standby modunda da düşük miktarda bir enerji harcar. Batarya doluluk durumuna göre bir kaç gün ila iki hafta içinde boşalabilir.
- Kapalı: Cihazı kapatırsanız, hiç bir surette enerji harcamaz. Bu durumda bataryanın boşalması bir kaç ay sürebilir. Tekrar çalıştırmak, cihazın yeniden başlatılmasına neden olur ve belli bir süre alabilir (yaklaşık 60 saniye). Ayarlarınız ve de kaydedilmiş hedefleriniz ve güzergâhlarınız aynen korunur.

Navigasyon cihazının açma kapatma durumu, cihazın o esnada araca monte edilmiş olup olmadığına bağlıdır.

## 3.1 Araca Monte Edilmiş Cihaz

Navigasyon cihazı araca monte edilmişse, ne açmayı ne de kapatmayı gerektirir.

### 3.1.1 Cihazı Açma

Navigasyon cihazı, kontak anahtarını çevirdiğinizde çalışmaya başlar.

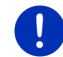

**Açıklama:** Ayrıca cihaz kontak anahtarı çevrildikten sonra araca monte edildiğinde de çalışmaya başlar.

Şayet navigasyon cihazı daha önce Standby modunda çalıştırılmışsa, o zaman en son ekranda görünen pencere görünür.

Cihaz daha önce kapatılmışsa, yazılım programının yeniden başlatılması bir kaç saniye sürer. Daha sonra **BaşLat** penceresi açılır.

Cihazı, motor durduktan sonra çalıştırmak isterseniz, cihaz çalışana

kadar () (<u>Aç/Kapa</u>) tuşuna basın.

## 3.1.2 Ekran Koruyucu

### Ekran Koruyucuyu Açmak

Ekran koruyucu yalnızca aşağıda yer alan şartlar altında kullanılabilir: Cihaz araca monte edildi ve çalıştırıldı.

Aracın kontağı çevrildi.

- Kısa bir süre () (<u>Aç/Kapa</u>) tuşuna basın.
  - ya da -
- BAŞLAT penceresindeyken (Kapat) üzerine dokunun.

Ekran koruyucu beliriyor. Ekran koruyucu üzerinde tarih, saat ve dış hava sıcaklığı görünür.

*Fresh* yazılım programı aracılığıyla ekran koruyucu olarak hangi resmi kullanmak istediğinizi bizzat kendiniz belirleyebileceğiniz bir fonksiyonu kurabilirsiniz. *Fresh* yazılımını ücretsiz olarak <u>www.garmin.com/pid</u> web sayfasından indirebilirsiniz.

Kendi seçtiğiniz resim üzerinde de tarih, saat ve dış hava sıcaklığı görüntülenecek. Daha ayrıntılı bilgiyi Bölüm "Ekran Koruyucu için Arka Plan", Sayfa 141 'de bulabilirsİniz.

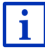

## Ekran Koruyucuyu Kapatma

- ► Kısa bir süre 🖒 (<u>Aç/Kapa</u>) tuşuna basın.
  - ya da -
- Ekranın herhangi bir yerine dokunun.

Ekran koruyucu kapatılır. Ekran koruyucuyu açarken etkin olan pencereyi tekrar görmektesiniz.

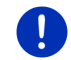

**Açıklama:** Standart olarak ekran koruyucu kontak anahtarını çekip çıkardığınızda da kapatılır.

## 3.1.3 Cihazı Standby Konumuna Getirme

Aracın kontak anahtarını çekip çıkardığınızda kısa bir süre sonra cihazın birazdan Standby konumuna getirileceğini bildiren bir mesaj görüntülenir.

 <u>Standby</u> üzerine dokunun ya da cihazın kendiliğinden standby konumuna geçmesini bekleyin.

### 3.1.4 Cihazı Kapatma

Şayet cihaz araç içine monte edilmişse, esas olarak sizin kapatmanız gerekmez. Ancak cihazı uzun bir süre kullanmak istemezseniz, bu durumda yine de kendiniz kapatabilirsiniz.

 

 <u>(Ac/Kapa)</u> tuşunu cihaz kapanana kadar basılı tutun (en az 5 saniye boyunca).

## 3.2 Monte Edilmemiş Cihaz

Tabiki cihaz araçta monteli değilse de açıp kapatabilirsiniz.

### 3.2.1 Cihazı Açma

► Kısa bir süre ( ) (<u>Aç/Kapa</u>) tuşuna basın.

Şayet navigasyon cihazı daha önce Standby modunda çalıştırılmışsa, o zaman en son ekranda görünen pencere görünür.

Cihaz daha önce kapatılmışsa, yazılım programının yeniden başlatılması bir kaç saniye sürer. Daha sonra **BAŞLAT** penceresi açılır.

### Şifreyi unuttunuz mu?

Büyük ihtimalle şifre korumasını etkinleştirdiniz, fakat şifreyi artık hatırlamıyorsunuz.

 Şifreyi unuttuysanız, "Şifreyi unuttunuz mu?" Sayfa 22'de tarif edildiği gibi hareket edin.

### 3.2.2 Ekran Koruyucu

Şayet navigasyon cihazı araç tarafından elektrikle beslenmiyorsa, ekran koruyucu kullanılamaz.

### 3.2.3 Cihazı Standby Konumuna Getirme

- Kısa bir süre () (<u>Aç/Kapa</u>) tuşuna basın.
   va da -
- BAŞLAT penceresindeyken (Kapat) üzerine dokunun. Cihazın birkaç saniye içinde standby moduna geçeceği bildirilmektedir.
- Cihaz Standby moduna geçene kadar bekleyin ya da <u>Standby</u> üzerine dokunun.

### 3.2.4 Cihazı Kapatma

 Cihaz kapanana kadar () (<u>Aç/Kapa</u>) tuşuna basın (yaklaşık 5 saniye)

- ya da -

- Kısa bir süre () (<u>Aç/Kapa</u>) tuşuna basın (azami 1 saniye). Cihazın birkaç saniye içinde standby moduna geçeceği bildirilmektedir.
- 2. Kapat üzerine dokunun.

## 3.3 Navigasyon Cihazının İlk Çalıştırılması

Navigasyon cihazını şayet ilk defa çalıştırıyorsanız, aşağıda belirtilen ayarlamaları yapmanız istenecektir:

- Yazılım programının kullanmak istediğiniz dili
- Image: hizli şarj istasyonlarını dikkate alınız
- Mesafe belirten verilerde uzunluk birimi
- Saat formati
- Tarih formatı
- sıcaklık bildirim ünitesi

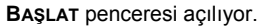

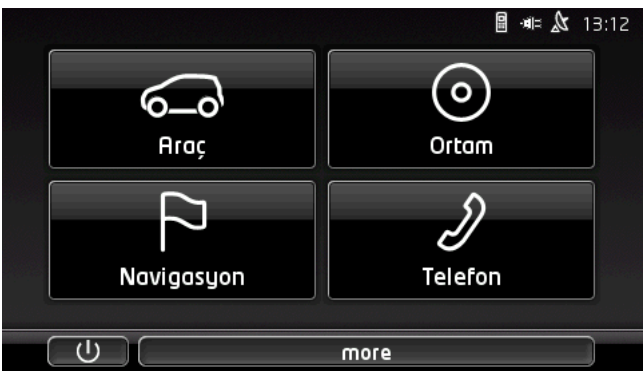

BAŞLAT penceresinden navigasyon sisteminin tüm uygulamalarına erişebilirsiniz:

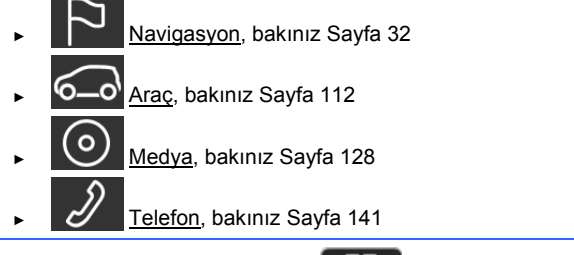

Açıklama: BAŞLAT penceresini, EBB (<u>Ana Menü</u>) diyalog kutusuna dokunarak neredeyse tüm pencereler üzerinden açabilirsiniz.

**Açıklama:** Navigasyon cihazını şayet uzun bir süre kullanmadıysanız büyük olasılıkla batarya tamamen boşalmıştır.

Şayet bir güç kaynağı kullanıyorsanız ya da cihazı bir bilgisayara bağladıysanız, muhtemelen cihaz çalıştırılmadan önce bir kaç dakika şarj olmalıdır.

# 3.4 El kitabı

Navigasyon cihazına, içeriğinde navigasyon cihazının en önemli fonksiyonlarının anlatıldığı mevcut el kitabının bir kopyası kaydedilmiştir.

El kitabını şu şekilde açabilirsiniz:

 BAŞLAT penceresinde more > <u>El kitabı</u> diyalog kutusuna dokunun. İÇINDEKILER penceresi açılıyor.  Okumak istediğiniz bölüm başlığının üzerine dokunun. Bölüm iceriği gösterilir.

(Yukarı doğru) ve (Aşağı doğru) diyalog kutuları ile her bir ekran sayfasını yukarı ya da aşağı hareket ettirebilirsiniz.

Sola doğru) ve Cağa doğru) diyalog kutuları ile bir önceki ya da bir sonraki bölümü açabilirsiniz.

- İÇINDEKILER penceresini açmak için <u>İçindekiler</u> diyalog kutusuna dokunun.
- El kitabını kapatmak ve BAŞLAT penceresini tekrar açmak için
   (Kapat) diyalog kutusuna dokunun.

## 3.5 Seçenekler

Bazı pencerelerde, diğer fonksiyonlara ulaşabileceğiniz seçenekler bulunmaktadır.

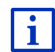

Kullanılabilir tüm opsiyonların tanımını bölüm "Seçenekler, diğer fonksiyonlar", Sayfa 59'de bulabilirsiniz.

# 4 Şifre koruması

Navigasyon cihazı şifre konularak yetkisiz kişilerin kullanmasına karşı korumaya alınabilir. Böylece cihaz aracınızda monteli değilse ve çalıştırıldığında her defasında şifre soracaktır.

Cihaz bir araca monte edilir edilmez, araç tarafından araç seri numarası cihaza bildirilir. Bu yüzden cihaz doğru bir araç takılıp takılmadığını tespit edebilir. Böyle bir araçta şifre bir kez sorulur.

# 4.1 Şifre korumasının etkinleştirilmesi

 NAVIGASYON penceresinde <u>Diğer fonksiyonlar</u> > <u>Ayarlar</u> > <u>Seçenekler</u> > <u>Şifre koruması</u> üzerine dokunun.

YENI ŞIFRE penceresi açılıyor.

- 2. Yeni şifre alanına bir şifre girin ve Devam üzerine dokunun.
- 3. Yeni şifreyi onayla alanına bu şifreti tekrar girin.
- 4. Etkinleştir üzerine dokunun.

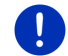

Açıklama: Şifre tam olarak 4 rakamdan oluşmalıdır.

## 4.1.1 Şifre değiştirme

- NAVIGASYON penceresinde <u>Diğer fonksiyonlar</u> > <u>Ayarlar</u> > <u>Seçenekler</u> > <u>Şifre koruması</u> üzerine dokunun.
   ŞIFRE GIR penceresi açılıyor.
- 2. Şifre gir alanına şimdiye kadar geçerli olan şifreyi girin.
- <u>Şifre değiştirme</u> üzerine dokunun.
   YENI ŞIFRE penceresi acılıyor.
- 4. Yeni şifre alanına bir şifre girin ve Devam üzerine dokunun.
- 5. Yeni şifreyi onayla alanına bu şifreti tekrar girin.
- 6. <u>Etkinleştir</u> üzerine dokunun.

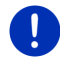

Açıklama: Yeni şifre tam olarak 4 rakamdan oluşmalıdır.

# 4.2 Şifre korumasının kaldırılması

 NAVIGASYON penceresinde <u>Diğer fonksiyonlar</u> > <u>Ayarlar</u> > <u>Seçenekler</u> > <u>Şifre koruması</u> üzerine dokunun.

ŞIFRE GIR penceresi açılıyor.

- 2. Şifre gir alanına şimdiye kadar geçerli olan şifreyi girin.
- 3. Etkinliğini kaldır üzerine dokunun.

# 4.3 Şifreyi unuttunuz mu?

Şayet şifrenizi üç sefer yanlış girerseniz, ne yapmanız gerektiğine ilişkin talimatları içeren bir pencere açılır.

Ekranda yer alan talimatlara uyunuz.

# 5 Navigasyon sistemini kullanma

# 5.1 Bilgi

Pek çok pencerenin üst kenarında saat gösterilir. Cihaz araca monte edildiğinde ve kontak anahtarı çevrildiğinde dış hava sıcaklığını da görebilirsiniz.

Ayrıca burada bilgiler veren farklı ikonlar yer almakta.

## GPS

GPS ikonu. GPS alımının su durumlarını görüntülevebilir:

GPS vok (Sembol vok): Cihaz icine monte edilmis GPS alıcısı calısır vaziyette değil. Sayet bu sorun devam ederse bizi arayın (bakınız "Ürün hakkında sorular". Savfa 10).

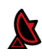

Sinval vok: Üc taneden daha az uvdudan veri alınıvor. Pozisvon hesaplanamivor.

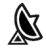

GPS hazır: En az 3 uyduya ait veriler alınır. Konum hesaplanabilir.

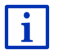

GPS-durumu ile ilgili ayrıntılı bilgileri "GPS durumu, güncel mahallin kavdedilmesi" bölümü, Sayfa 95'de bulabilirsiniz.

### Trak

**Trak kaydı**) ikonu, şu anda bir trakın (rotanın/izlemenin) kaydedildiğini gösteriyor.

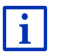

Traklara (rotalara/izlemeve) ait avrıntılı bilgileri "Traklar" bölümü. Savfa 84'da bulabilirsiniz.

### Pusula

Pusula ikonu, yalnızca harita görünümünde kullanılabilir. İkon, hangi yöne doğru hareket etmekte olduğunuzu gösterir. Su coğrafi yönlerden birini gösterebilir: K, KD, D, GD, G, GB, B, KB.

### Pusula İkonunu Acmak ve Kapatmak

Pusula ikonunun göstergesi etkinlestirilebilir va da etkinliği iptal edilebilir.

- NAVIGASYON penceresinde Dider fonksivonlar > Avarlar > Navigasvon üzerine dokunun.
- Pusulayı göster ayarını görene kadar diyalog kutularını

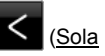

doăru) ve

(Sağa doğru) doğru tuşlavın.

Ayarın şu anda geçerli olan değeri vurgulandı (kırmızı).

- Değerler arasında geçiş yapmak için 🚺 (Değiştir) divaloq kutusuna dokunun.
- Tamam üzerine dokunun.

### Enerji

Enerji ikonu, takılı bataryanın aşağıdaki durumlarını görüntüleyebilir:

- Cihaz araca monte edildi ve araç tarafından elektrik ile beslenmekte. Bataryanın şarjı tamamen dolu.
- Cihaz araca monte edildi ve araç tarafından elektrik ile beslenmekte. Batarya şu an şarj oluyor.
- Cihaz araca monte edildi ve araç tarafından elektrik ile beslenmekte. Batarya, ısı derecesi çok yüksek ya da çok düşük olduğu için şarj edilemiyor.
- Cihaz dahili bir batarya tarafından besleniyor. Bataryanın şarjı yeterli.
- Cihaz dahili bir batarya tarafından besleniyor. Bataryanın şarjı yetersiz.

### **Live Services**

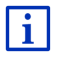

Bu bölüm sizi ancak, Navigasyon cihazınıza daha önce "Tether" yapabilen akıllı telefonla bir bağlantı gerçekleştiyse ilgilendirmektedir.

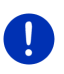

**Açıklama:** <u>Live Services</u> ikonu, *Live*-hizmetleri ayarlarında <u>Live</u> <u>Hizmetlerinden Yararlanın</u> ayar değerini <u>Hayır</u> olarak ayarlandığınız taktirde, görüntülenmemektedir. (bakınız "Live-hizmetlerinin konfigürasyonu", Sayfa 163).

Live Services-ikonu *Live*-hizmetlerinin kullanıma hazır olup olmadığını gösterir. Olası şu durumları ortaya koyabilir:

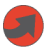

(Kırmızı) **Live Hizmeti bulunmamaktadır**: *Live*-server ile bağlantı kurulmadı. Bunun nedenleri şunlar olabilir:

- Navigasyon cihazınız ve akıllı telefonunuz arasında Bluetooth bağlantısı yok (bakınız "Bluetooth - Bağlantısı", Sayfa 143).
- İnternet erişim noktası olarak akıllı telefon seçilmemiştir (bakınız "Akıllı telefonun internet bağlantısını kullanma", Sayfa 159).

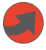

(Kırmızı) **Bağlantı kuruluyor**: İkon üzerindeki rakam internet erişim noktası olarak hangi akıllı telefonun seçilmiş olduğunu gösterir. *Live*sunucuya olan bağlantı kurulmamıştır. BUnun nedenleri şunlar olabilir:

- Navigasyon cihazı ile akıllı telefon arasında Bluetooth bağlantısı kurulmuştur, ancak akıllı telefon internet erişimini başka cihazlara kullanıma sunamayacak şekilde yapılandırılmıştır.(Tether yok). Daha ayrıntılı bilgileri akıllı telefonunuzun el kitapçığında bulabilirsiniz.
- Mobil telefon bağlantısının kesilmiş olması.
- ► Live-sunucusu cevap vermiyor.

(Açık gri) Live Hizmeti hazır: Live-server ile bağlantı kuruldu. Livehizmetleri kullanıma hazır. Rakam, her iki akıllı telefondan hangisinin o an internet erişimi için aktif olduğunu göstermektedir.

### Trafik mesajları

тмс

Navigasyon sistemi entegre TMC alıcısı sayesinde güncel trafik mesajları aktarmaktadır. Navigasyon sistemi bu şekilde gerekli olduğunda, örneğin trafik sıkışıklığına girmemek için güzergahı dinamik olarak değiştirebilir.

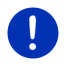

**Açıklama:** Bu işlev, seyahat etmekte olduğunuz ülkenin TMC üzerinden trafik mesajları göndermesi durumunda kullanılabilir. Bu durum her ülke için söz konusu değildir.

TMC ikonu, TMC alıcısının şu durumlarını görüntüleyebilir:

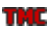

Verici aranıyor (kırmızı renkte): TMC alıcısı sinyal almaya hazır, ancak TMC sinyali gönderen bir yayın bulamıyor. Trafik mesajı bulunmamaktadır.

Verici aranıyor: TMC alıcısı sinyal almaya hazır, ancak TMC sinyali gönderen bir yayın bulamıyor. Ancak, trafik mesajı var. Bu durumla örneğin bir tünelden geçerken karşılaşabilirsiniz.

TMC hazır (gri renkte): Trafik raporları alınabiliyor.

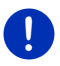

Açıklama: TMC alıcısı araç radyosunun antenini kullanıyor. Bu yüzden Verici aranıyor ikonu, navigasyon cihazı araca monteli değilken de görüntülenir

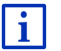

TMC işlevselliği ile ilgili ayrıntılı bir açıklamayı "TMC (Trafik **mesajları)**" bölümü, Sayfa 106'da bulabilirsiniz.

### **Traffic Live**

Trafik bilgilerini ya - *Live*-hizmetleri (Traffic Live) ya da radyo yayınları üzerinden (TMC) alabilirsiniz (bakınız "Live-hizmetlerinin konfigürasyonu", Sayfa 163).

*Live*-hizmetlerinden trafik bilgilerini aldığınızda, **Traffic Live** ikonu görünür.

**Traffic Live** ikonu, trafik bildirilerinin şu alım durumlarını görüntüleyebilir:

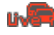

(Kırmızı) **Bağlantı kuruluyor**: *Live*-server'dan trafik bilgileri almak için yapılan son deneme başarısız oldu. Bu durumla örneğin bir tünelden geçerken karşılaşabilirsiniz.

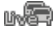

(Açık gri) **Traffic Live hazır**: Trafik bilgileri alınabildi. Mevcut bildiriler günceldir.

## Trafik mesajları (TP)

Araç radyosu müzik ya da navigasyon talimatlarının sesini kısıp onun yerine, şayet alınıyorsa trafik anonslarını duyurabilir.

TP ikonu mevcut olan şu durumları gösterebilir:

TP yok (Sembol yok) Trafik anonslarının sesi açılmayacak.

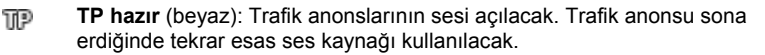

TP

Verici aranıyor (kırmızı):Trafik anonslarını yayınlayan bir yayın aranıyor.

### **Bluetooth / Telefon**

Navigasyon cihazı bir entegre Bluetooth serbest konuşma modülüne sahiptir. Bu modülü aynı zamanda Bluetooth özelliği olan iki cep telefonu için serbest konuşma donanımı olarak da kullanabilirsiniz.

<u>Telefon</u> ikonu serbest konuşma modülünün aşağıdaki durumlarını gösterebilir:

Bluetooth yok (Sembol yok): Bluetooth işlevi etkin değildir.

Bağlanmadı (kırmızı mobil telefon): 'Navigasyon cihazının başka bir cihazla Bluetooth bağlantısı yoktur.

**Bağlandı** (beyaz mobil telefon): Navigasyon cihazının bir mobil telefon ile bağlantısı vardır ve serbest konuşma modülü olarak kullanılabilir. Rakam, her iki telefondan hangisinin o an aktif olduğunu göstermektedir.

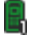

R

**Devam eden görüşme** (Yeşil mobil telefon): Navigasyon sistemine ait serbest konuşma modülü şu anda telefonda görüşmek için kullanılıyor. Rakam, görüşmenin hangi bağlı telefondan gerçekleştiğini gösterir.

### Sessiz mod

Sessiz mod ikonu mevcut olan şu durumları gösterebilir:

Sembol yok: Navigasyon uygulamasının sesi kapalı değil.

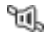

Sessiz mod: Navigasyon uygulamasının sesi kapalı. Şayet navigasyon konumundaysanız, araç kullanma talimatlarını duymazsınız.

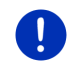

**Açıklama:** Bu ikon yalnızca navigasyon talimatlarının sesinin kapatıldığını gösterir. Serbest konuşma sisteminin ses düzeyi hakkında bilgi vermez.

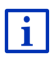

Navigasyon talimatlarının ses düzeyi ayarını nasıl yapacağınız Bölüm "Araç modunda navigasyon", Kesim "Ses hacmi", Sayfa 69'da anlatılmıştır.

## Sürüş kitabı

Sürüş kitabı ikonu mevcut olan şu durumları gösterebilir:

Sembol yok: seyir defteri aktif değil. Seyirlerin kaydı tutulmamaktadır.

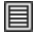

**Sürüş kitabı**: seyir defteri aktif. Her navigasyon öncesinde sizden seyir defterine kayıt için gerekli bilgilerin verilmesi istenecektir (seyir nedeni, km-durumu, ...). Ancak seyrin kaydını iptal edebilirsiniz.

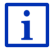

Araç seyir defterinin tanımını Bölüm "Seyir defteri" Sayfa 111 'de bulabilirsiniz.

## Medya

Navigasyon cihazı araca monte edilmişse ve araç tarafından elektrik ile besleniyorsa, dahili araç radyosunu kumanda edebilir. Bu durumda **Medya** ikonu, hangi ses kaynağının o anda etkin olduğunu gösterir.

Sembol yok Radyo kapalı ya da navigasyon cihazı araç tarafından elektrik ile beslenmiyor.

- **FM**: Mevcut ses kaynağı radyodur. Radyo FM vericisine ayarlı durumdadır.
- AM: Mevcut ses kaynağı radyodur. Radyo AM vericisine ayarlı durumdadır.
- **DAB** (beyaz): Mevcut ses kaynağı radyodur. Radyo DAB vericisine ayarlı durumdadır.
- **DAB** (kırmızı): Mevcut ses kaynağı radyodur. Radyo DAB vericisine ayarlı durumdadır. Bu ikon DAB-vericisi olmadığı ve seçilen kanalın FM üzerinden de alınamadığı durumda görünür.
- **AUX-IN audio**: Mevcut ses kaynağı, araç radyosunun AUX bağlantısına takılı olan harici bir cihaz.

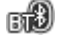

**BT-Audio** Mevcut ses kaynağı, Bluetooth üzerinden navigasyon cihazına bağlı olan harici bir cihaz (cep telefonu ya da Smartphone).

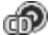

CD: Mevcut ses kaynağı, araç radyosuna yerleştirilmiş bir CD.

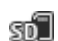

SD kartı: Mevcut ses kaynağı, navigasyon cihazına yerleştirilmiş bir MicroSD kartı.

# 5.2 Software-Klavye

Eğer metin girişlerinin yapılması gerekiyorsa, ekranda bir yazılım tuşu belirir.

Yazılım tuş takımı üzerinden tüm girişleri parmaklarınızı kullanarak yapabilirsiniz. Burada yalnızca büyük harfler girilebilir.

Yer ya da sokak adları girerken özel işaretler ve sesli harfler belirtmek zorunda değilsiniz. Navigasyon sistemi bu işaretleri sizin için otomatik olarak yapar. Şayet siz örneğin, "Bärnau" adlı yeri arıyorsanız, o zaman sadece "Barnau" üzerine dokunun. Fakat özel işaretler kayıtlı hedef ve güzergahların tanımlanmasında yararlı olabilir.

## 5.2.1 Özel tuşlar

Bir boş işaret ilave eder.

🖾 İmlecin önündeki işareti siler.

123 rakamların olduğu klavyeyi açar.

### Latin, Kiril, Yunan harfleri

ABC latince klavyeyi açar.

AGB krilik klavyeyi açar.

ABF Yunanca klavyeyi açar.

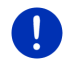

Açıklama: Daima en fazla 2 harf klavyesi kullanıma hazırdır.

Adres bilgilerinin girilmesi ya da özel yol hedeflerinin tanımlanması için söz konusu ülke harflerini içeren klavye standart olarak açılır.

Şayet bir yol hedefinizi Favorilerinize kaydederseniz veya özel hedef kategorisi ya da ülke belirtirseniz, standart olarak kullanıcı ekran dilinin klavyesi açılır.

Kiril ya da Yunan klavyesi üzerinden Latin klavyesine de geçiş yapabilirsiniz. Bu durumda çoğu adres bilgisini dönüştürebilir ya da kullanıcı ekran dilinde girebilirsiniz.

Örnek: Kullanıcı ekran dili Almanca olsun. Siz Moskova'ya yönelmek istiyorsunuz. Aşağıdakileri gerçekleştirebilirsiniz:

- ► "Москва" (Kirilce)
- "Moskva" (dönüştürülmüş)
- "Moskau" (Almanca).

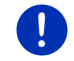

**Açıklama:** Sokak ve yer isimleri kullanıcı ekran dilinde girilebilmesi için karttaki verilerde de aynı şekilde yer alması gerekir.

Açıklama: latin harflerini içeren klavye düzeni kurulabilir.

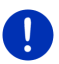

- NAVIGASYON penceresinde <u>Diğer fonksiyonlar</u> > <u>Ayarlar</u> > <u>Genel</u> > <u>Klavye-düzeni (Latince)</u> üzerine dokunun.
- Hangi klavye düzenini kullanmak istediğinizi belirtin (<u>QWERTZ</u>, <u>QWERTY</u>, <u>ABCDEF</u>, <u>AZERTY</u>).

### Sesli harfler, aksanlar, diğer harfler

Her bir yazı türü için, özel işaretleri içeren başka bir klavye mevcuttur.

SYM Latince özel karakterlere sahip klavyeyi açar.

ËЙъ krilik özel karakterlere sahip klavyeyi açar.

AïΩ Yunanca özel karakterlere sahip klavyeyi açar.

Özel bir işaret girilir girilmez otomatik olarak tekrar harf tuşları (klavye) görüntülenir.

### 5.2.2 Veri girişi

Çoğu zaman daha önce girdiğiniz kayıtların seçenek halinde sunulduğu listeler mevcuttur. Bu durum örneğin, bir yer adı gireceğiniz zaman söz konusudur.

İlk harfi girdiğinizde, belirtilen ülkede bu harfle başlayan en büyük yer görüntülenir.

Başka harfler girdiğiniz sürece, her girme işleminden sonra girilen harfle başlayan ilk yer adı görüntülenir.

Doğru yer gösterilmişse yer adı giriş işlemini sonlandırmak için

(Tamam), üzerine dokunun.

Adları daha evvel girilen harflerle başlayan tüm yer adlarını ya da aynı isimde girilen metni ihtiva eden bir listeyi her zaman açabilirsiniz. Ne kadar çok harf girdiyseniz liste bir o kadar kısalır.

► Bu listeyi açmak için 🗮 (<u>Listeyi Aç</u>) üzerine dokunun.

(Yukarı doğru) ve (Aşağı doğru) diyalog kutularıyla liste içinde hareket edebilirsiniz.

 Listenin içinden bir kaydı onaylamak için, ilgili kaydın üzerine dokunmanız yeterlidir.

Bir kaydı seçer seçmez liste kapanacaktır. Böylece yer adı giriş işlemi tamamlanacaktır.

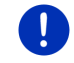

**Açıklama:** Liste, yalnızca 4 ya da daha az kayıt içerdiğinde otomatik olarak açılır.

## 5.3 Seçenekler

Bazı pencerelerde, diğer fonksiyonlara ulaşabileceğiniz seçenekler bulunmaktadır.

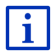

Kullanılabilir tüm opsiyonların tanımını bölüm "Seçenekler, diğer fonksiyonlar", Sayfa 59'de bulabilirsiniz.

## 5.4 Menüler

Bazı diyalog kutuları, kullanıldığı zaman açılan bir menüye sahiptirler.

Bu fonksiyonu uygulamak için, bir menü noktasına dokunun.

Fonksiyonlarından herhangi birini uygulamadan menüyü kapatmak için, menüyü açtığınız diyalog kutusuna dokunun.

# 6 Ses komutu

Açıklama: Ses komutu fonksiyonu her dilde mevcut değildir.

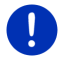

Bu fonksiyonun mevcut olduğu dillerde **Navıgasyon** penceresinde <u>Ses</u> <u>komutu</u> diyalog kutusu görünür. Desteklenmeyen dillerde ise <u>Ses</u> <u>komutu</u> diyalog kutusunun yerine <u>Haritayı göster</u> diyalog kutusu görünür.

Navigasyon cihazınızın bir çok fonksiyonu hakkında sesli komut girerek kolayca bilgi sahibi olabilirsiniz.

## 6.1 Konuşma yönetimini aktive etme

Bazı pencerelerde konuşma yönetimi kendiliğinden aktif olur. Bu durum özellikle sizden bir cevap beklenilen pencerelerde, mesela güzergahınızla ilgili yeni bir trafik bildirisi söz konusu olduğunda geçerlidir.

# 6.2 Dil komutunu kullanın

Fonksiyonlar, sesli girişi yaparak bir pencerede görüntülenebiliyorsa,

pencerenin sol üst köşesinde 🎾 (Ses komutu etkin) ikonu görünür.

Tekli bir sinyal sesi ve **W** (Konuşma) ikonu, navigasyon sistemine sesli giriş yapmanızı bekliyor olduğuna işaret eder.

Sesli bir komut söyleyin.

Olumlu ses tonunu (iki ince ses) duyarsınız ve işlem gerçekleşir.

Navigasyon sistemi komutunuzu duymadıysa veya belirli bir süre ses vermediyseniz, olumsuz ses tonunu (iki kısa kalın ses) duyarsınız.

Seçili hedefe ilişkin sesli komutu tekrar söyleyin.

Bir kaç kez tekrar etmenize rağmen Navigasyon sistemi sizi anlayamamış ise, "Yardım deyin" uyarısı görünür.

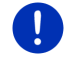

**Açıklama:** Tarafınızdan sesli girişler yapılması bekleniyorsa, navigasyon talimatları, uyarılar ve Media Player sessiz konumdadır.

## 6.3 Yardım

O an hangi dillerin girişlerinin mümkün olduğunu öğrenmek için yalnızca "Yardım" deyin. Konuşma yönetiminin desteklendiği hemen hemen tüm pencerelerde, navigasyon sistemi size bulunduğunuz pencerede hangi komutları vermeniz gerektiğini söyler.

## 6.4 Sesli komutun devre dışı bırakılması

Sesli komut aşağıdaki durumlarda devre dışı kalır:

- Sesli giriş yapmanız gereken sırada, navigasyon cihazına parmağınız ile dokunursanız.
- Navigasyon cihazı serbest konuşma konumundayken, telefonla aranma durumunda ve bir telefon görüşmesi sırasında.

## 6.5 Sesli Komutunun Düzenlenmesi

Sesli komutu hangi işlevler için istediğinizi düzenleyebilirsiniz.

 NAVIGASYON penceresinde <u>Diğer fonksiyonlar</u> > <u>Ayarlar</u> > <u>Genel</u> > <u>Dil komutunu kullanın</u> üzerine dokunun.

Hangi görevler için sesli talimatı kullanmak istediğinizi belirleyin:

- <u>Tamamen</u>: Sesli talimatın fonksiyon kapsamının tamamını kullanabilirsiniz.
- <u>Cevapla</u>: Adresleri girebilir ve navigasyon cihazının sorularına cevap verebilirsiniz.
- Adresleri gir: Sesli talimat ile yalnızca adresleri girebilirsiniz.

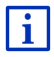

Sesli komut girerek navigasyon hedefi hakkındaki ayrıntılı bilgiyi "Hedefi sözlü olarak bildirmek" bölümü, Sayfa 35'da bulabilirsiniz.

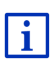

Sesli komut girerek telefon ile birisini arama hakkındaki ayrıntılı bilgiyi "Sesli bildirim ile arama yapmak" bölümü, Sayfa 150'da bulabilirsiniz.

Sesli komut asistanın ses düzeyi, navigasyon talimatlarının ses düzeyinden bağımsız olarak düzenlenebilir. Böylece, sesli konuşma yapmanızın istendiği uyarıları, navigasyon talimatları sessiz konuma getirilmişse dahi duyabilirsiniz.

- NAVIGASYON penceresinde <u>Diğer fonksiyonlar</u> > <u>Ayarlar</u> > <u>Genel</u> > <u>Asistanın ses düzeyi</u> üzerine dokunun.
- 2. Asistanın ses düzeyini belirleyin.

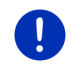

**Açıklama:** Navigasyon sisteminin konfigürasyonu ile ilgili bilgileri "Navigasyon sisteminin konfigürasyonu" bölümü, Sayfa 164'de bulabilirsiniz.

# 7 Navigasyon

Navigasyon sisteminin kullanımı, riski size ait olmak üzere gerçekleşir.

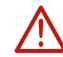

**Dikkat!** Bölüm "Önemli güvenlik açıklamaları", Sayfa 11'de yer alan tüm güvenlik uyarılarını mutlaka dikkate alın.

### Arızalı GPS sinyali

Şayet GPS bağlantısı kesilmişse, (örneğin bir tünelde bulunduğunuz için) navigasyon işlemi devam edecektir. Navigasyon sistemi tahmini yerinizi, şimdiye kadarki seyir durumunuzdan ve rota verilerinden hesaplayacaktır. Tekrar GPS sinyallari alınmaya başlanmasından itibaren navigasyon, gerçek GPS verileriyle devam edecektir.

### Hedef yere ulaşılması

Belirtilen yol hedefinize ulaştıysanız, uygun bir biçimde sesli bildirim yapılır.

Böylece harita üzerinde sadece bulunduğunuz geçerli konum (Kırmızı ok) gösterilir.

# 7.1 Navigasyon kullanımının başlatılması

Navigasyon cihazını çalıştırdınız. BAŞLAT penceresi açık.

<u>Navigasyon</u> üzerine dokunun.

NAVIGASYON penceresi açılıyor. Oradan navigasyon uygulamasının tüm fonksiyonlarına erişebilirsiniz.

### Başlat penceresine geri dön

(Başlat) diyalog kutusuna dokunduğunuzda her an **BAŞLAT** penceresine gelebilirsiniz. Mevcut uygulama bu nedenden dolayı sonlandırılmaz.

### GPS alıcısının başlatılması

|   | <b>Açıklama:</b> GPS verilerinin kusursuz bir biçimde alınması için GPS<br>alıcısının uyduları gören serbest bir konuma ihtiyaç duyar. Tüneller,<br>binalar arası dar geçitler ya da bina cephelerinde meydana gelen<br>yansımalar GPS alımını tamamıyla sınırlayacak ya da hepten imkansız<br>hale getirecektir. Şayet GPS alıcısı ya da navigasyon cihazı bir araç<br>içinde yer alıyorsa, temperlenmiş ön cam ya da ön cam ısıtıcısı zayıf bir<br>GPS alımına neden olabilir. |
|---|----------------------------------------------------------------------------------------------------|
|   | Navigasyon cihazı açılır açılmaz, GPS alıcısının başlatma işlemi gerçekleşir.                                                                                                    |
|   | Entegre edilmiş GPS alıcısının ilk tanımlama işlemi ancak navigasyon<br>uygulamasının ilk başlatılmasından sonra gerçekleşir. Bu işlem<br>5 dakikaya kadar sürebilir.                                                                                                    |
|   | Navigasyon cihazının her açılışında GPS alımı kısa bir süre içerisinde başlar.                                                                                                    |
|   | Şayet navigasyon cihazı, bir haftadan fazla bir süredir açılmamışa, bir sonraki tanımlama işlemi 10 dakika sürebilir.                                                                                                    |
| 0 | <b>Açıklama:</b> <u>GPS</u> ikonu <b>GPS hazır</b> durumunu gösterdiğinde tam yerin belirlenmesi bir kaç dakika süreyle gecikebilir.                                                                                                    |
|   | Göstergenin sağ üst köşesinde GPS ikonunu görürsünüz. Veriler, en az                                                                                                    |
|   | üç adet uydudan alınır alınmaz, ikon 🔊 (GPS hazır)'a dönüşür.                                                                                                    |
|   | <b>Açıklama:</b> Programın açılış işlemi tamamlanmadan sürüşü başlatmazsanız, program daha hızlı açılır.                                                                                                    |
|   |                                                                                                    |

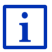

<u>GPS</u> ikonuna yönelik ayrıntılı bilgiyi "GPS" bölümü, Sayfa 23'de bulabilirsiniz.

### Navigasyon penceresine geri dön

Navigasyon uygulaması başlatıldığında Navigasyon penceresi açılır.

Şayet navigasyon uygulamasının başka bir penceresi açılmışsa,

(Geri) üzerine dokunun. Böylece geldiğiniz pencereye tekrar geri dönmüş olursunuz.

 NAVIGASYON penceresi açılana kadar (Geri), üzerine sık sık dokunun.

# 7.2 Hedef gir

Yeni hedef altında henüz navigasyon yapmadığınız ya da henüz kaydetmediğiniz hedefleri girin. Burada şunları yapabilirsiniz:

- hedef adresini girebilirsiniz (bakınız "Hedef Adresini Girmek", Sayfa 36).
- hedefin koordinatlarını bildirebilirsiniz (bakınız "Koordinatları gir", Sayfa 37).
- ▶ bir özel hedef seçin (bakınız "Özel hedef", Sayfa 39).
- Bir hızlı erişim hedefi seçebilirsiniz (bakınız "Hızlı erişimdeki özel hedefler", Sayfa 42).

<u>Hedeflerim</u> altında yol hedeflerini ya da adresleri içeren aşağıdaki listeler seçenek olarak sunulacaktır:

 FAVORILER: girdiğiniz ve daha sonra kaydettiğiniz tüm hedefler (bakınız "Favoriler", Sayfa 44).

FAVORILER listesinde ayrıca üç özel hedef kaydedilebilir:

- <u>Benim adresim</u>: Ev adresi olarak kaydedilen adres bilgisi bakınız ("Ev adresi olarak tanımlama", Sayfa 50).
- <u>Aracım</u>: Aracınızın bulunduğu yer, aracı terk ettiğniz takdirde otomatik olarak kaydedilir.
- <u>Hareket noktam</u>: Son navigasyonun başlangıç noktası otomatik olarak kaydedilir.
- Son HEDEFLER: Daha önce navigasyon uygulaması gerçekleştirdiğiniz hedefler (bakınız "Son hedefler", Sayfa 45).
- AKTARILAN ADRESLER: Navigasyon cihazına, Bluetooth bağlantısı bulunan bir mobil telefonun adres defterinden aktardığınız hedeflerdir (bakınız "Aktarılan adresler rehberden", Sayfa 45).

## 7.2.1 Hedef ülkenin girilmesi

### ADRES, ÖZEL HEDEF BIR MAHALDE VE ÖZEL HEDEF TÜM ÜLKEDE

pencerelerinin sol üst tarafında <u>Ülke</u> diyalog kutusu yer alır. Pencere, navigasyon hedeflerini belirtirken aynı zamanda ilgili ülkenin bayrağını da gösterir.

Eğer hedefiniz başka bir ülkede bulunuyorsa, aşağıdaki işlemi yapın:

- 1. <u>Ülke</u> diyalog kutusuna dokunun.
- 2. Hedefinizin bulunduğu ülkenin adını girin.

Diyalog kutusunda hedef ülkenin bayrağı gösteriliyor.

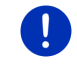

**Açıklama:** Yalnızca navigasyon cihazında haritaları bulunan ülkeler seçenek olarak sunulur.

### 7.2.2 Hedefi sözlü olarak bildirmek

Hedefin sözlü olarak bildirilmesi bilhassa çok rahat bir işlemdir.

1. NAVIGASYON penceresinde <u>Ses komutu</u> üzerine dokunun. SES KOMUTU penceresi açılıyor.

### Adres bildirmek

2. "Adres" diye söyleyin.

Üstte adres bilgilerinin girilebildiği ülke gösterilir.

 Şayet hedef adresiniz başka bir ülkede yer alıyorsa ülkenin üzerine dokunun. Daha sonra navigasyon sisteminin talimatlarına uyun.

Adres bilgileri Şehir > Cadde > Ev numarası sırasına göre çağrılır.

3. Navigasyon sisteminin talimatlarına uyun.

Adres bilgilerinin çağrılması sona ermişse harita **Ön izleme** modunda açılır. Yol hedefi haritada gösteriliyor.

### Yakınlarda yer alan özel bir hedefi bildirmek

- 2. "Özel hedef yakınında" diye söyleyin.
- Hangi kategoriden özel bir hedef seçmek istediğinizi söyleyin (örneğin "Otel").

Yakınlarda yer alan otellerin bir listesi açılır.

4. Navigasyon yapmak istediğiniz otelin rakamını söyleyin.

Listenin sayfalarına göz gezdirmek için "Yukarı doğru"ya da "Aşağı doğru" deyin.

Şayet bir hedef seçtiyseniz harita **Ön izleme** modunda açılır. Yol hedefi haritada gösteriliyor.

### Telefon rehberinden bir favori ya da adresi bildirmek

- 2. "Hedeflerim" diye söyleyin.
- Bir liste açılır. Bu liste FAVORILER listesinde belirtilen ve Outlook'tan ve bağlanılan bir mobil telefonun telefon rehberinden aktarılmış hedefleri içermektedir.
- Navigasyon yapmak istediğiniz hedefin rakamını söyleyin. Listenin sayfalarına göz gezdirmek için "Yukarı doğru"ya da "Aşağı doğru" deyin.

Şayet bir hedef seçtiyseniz harita **Ön izleme** modunda açılır. Yol hedefi haritada gösteriliyor.

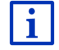

Navigasyonun başlatılması ile ilgili bilgileri "Güzergah ön izleme" bölümü, Sayfa 47'da bulabilirsiniz. Lütfen burada devamını okuyun.

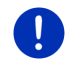

**Açıklama: Ses komutu** fonksiyonu her dilde yer almıyor. Bu fonksiyonun yer almadığı dillerde <u>Ses komutu</u> diyalog kutusunun yerini, <u>Haritayı göster</u> diyalog kutusu alır.

## 7.2.3 Hedef Adresini Girmek

 NAVIGASYON penceresinde <u>Yeni hedef</u> > <u>Adres gir</u> diyalog kutusuna dokunun.

**Açıklama:** Aşağıdaki tanımlama, adres girişi için sıralama olarak <u>Önce</u> <u>şehir</u> yola çıkmaktadır.

Şayet navigasyon cihazında alışılageldiği biçimde ilk önce sokak adlarının belirtildiği bir ülkenin haritası yer alıyorsa (örneğin İsveç, Norveç, ... gibi) Önce cadde'i veri giriş sırası olarak da seçebilirsiniz.

Sıralamayı **Navıgasyon** penceresinden <u>Diğer fonksiyonlar</u> > <u>Ayarlar</u> > <u>Genel</u> > <u>Adres bilgileri için sıralama</u> altında tespit edebilirsiniz.

Ancak <u>Önce cadde</u> girdi sıralamasının her ülke için mümkün olmadığını göz önünde bulundurun. Bu durumda şehri ilkönce girmek zorundasınız.

ADRES penceresi açılıyor.

- 1. Hedef mahallin adını veya posta kodunu girin.
- 2. Hedef caddenin adını girin.
- Ev numarasını girin. Ev numarasını bilmiyorsanız, bu alanı boş bırakın.

Eğer ev numarasını bilmiyorsanız, ancak bunun yerine yakınındaki kesişen caddeyi biliyorsanız, o zaman <u>Kesişen cadde</u> alanına dokunup bu caddenin adını girin.

Daha sonra navigasyon sistemi girilen her iki caddede bulunan kavşağa yönelik bir güzergah hesaplar.

HEDEFE ILIŞKIN DETAYLI BILGILER penceresi açılıyor.

<u>MyRoutes aktivasyonu</u> diyalog kutusu üzerinde çok sayıda güzergah önerisinin hesaplanıp hesaplanmayacağı yer alır (<u>Evet</u>) ya da değilse (<u>Hayır</u>).

Ayarı değiştirmek için <u>MyRoutes aktivasyonu</u> üzerine dokunun.

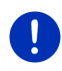

**Açıklama:** <u>MyRoutes aktivasyonu</u> Diyalog kutusu,tüm adres bilgilerini oluşturduğunuz zaman ancak kullanıma hazır olur. Fakat siz bu ayarı <u>Seçenekler > Ayarlar > Navigasyon</u> > <u>MyRoutes aktivasyonu</u> altında da değiştirebilisiniz.
4. Belirtilen adrese doğru navigasyon başlatmak için <u>Navigasyonu</u> <u>başlat</u>, üzerine dokunun.

- ya da -

Hedefinizin yakınında bir park yeri aramak ve oraya doğru navigasyon yapmak için <u>Park etme</u> üzerine dokunun.

| E     | Hedefi   | nizin yakı | nında l | bir şaı | rj istas | yonu         | aramał  | c için <u>P</u> | ark et |
|-------|----------|------------|---------|---------|----------|--------------|---------|-----------------|--------|
| Yükle | eyiniz > | Hedefe     | yakın y | erde s  | sarj eti | <u>mek</u> ü | izerine | dokunı          | un.    |

Belirtilen yer ve sokak isimleri kombinasyonlarının çok sayıda yer almasından dolayı bazen hedef kesin olarak tayin edilemez.

Bu durumda girdiğiniz veriye uyan ve tüm adres bilgilerini ilave bilgileri ile birlikte gösteren bir pencere açılır.

Navigasyon yapmak istediğiniz adresin üzerine dokunun.

Belirtilen hane numarası haritada yer almıyorsa, pencerede yalnızca girilen numaraya en yakın bir adres, numarası ile birlikte gösterilir.

Harita Ön izleme modunda açılıyor. Yol hedefi haritada gösteriliyor.

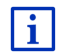

Navigasyonun başlatılması ile ilgili bilgileri "Güzergah ön izleme" bölümü, Sayfa 47'da bulabilirsiniz. Lütfen burada devamını okuyun.

Açıklama: Tüm adres bilgilerini girmek zorunda değilsiniz. Daha erken

(Navigasyonu başlat) üzerine dokunabilirsiniz.

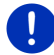

Sadece şehir adını girerseniz, navigasyon cihazı şehir merkezine olan güzergahı hesaplar.

Yalnızca şehir ve cadde girip, ev numarası ve kesişen cadde adı girmediğinizde, navigasyon cihazı, belirtilen caddeye olan en iyi güzergahı hesaplayacaktır.

#### 7.2.4 Koordinatları gir

bir süre de

Hedefinize ait coğrafi koordinatları da girebilirsiniz. Koordinatları ondalık sayılar halinde ya da derece, dakika ve saniye şeklinde de girebilirsiniz.

 NAVIGASYON penceresinde <u>Yeni hedef</u> > <u>Koordinatları gir</u> diyalog kutusuna dokunun.

KOORDINATLARI GIR penceresi açılıyor.

#### Ondalık sayı halinde veri girişi

2. Enlem derecesini girin.

Güney yönünde bir boylam girecekseniz, veri girişine eksi işareti ile başlayın. 3. Boylam derecesini girin.

Batı yönünde bir boylam girecekseniz, veri girişine eksi işareti ile başlayın.

#### Dakika / saniye ile ayarlama

2. Enlem derecesini girin.

Birimleri girerken klavye üzerinde gösterilen ilgili diyalog kutularını kullanın:

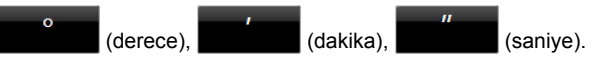

Veri giriş alanının yanında yer alan (K G) diyalog kutuları, kuzey ya da güney enlem derecesinin söz konusu olup olmadığını gösterir. Etkin olan ayar renkli bir biçimde vurgulanmıştır (kırmızı).

- Mevcut ayarı değiştirmek için bu diyalog kutusuna dokunun.
- 3. Boylam derecesini girin.

Birimleri girerken klavye üzerinde gösterilen ilgili diyalog kutularını kullanın:

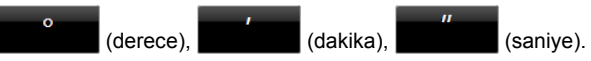

Veri giriş alanının yanında yer alan (D B) diyalog kutuları, doğu ya da batı boylam derecesinin söz konusu olup olmadığını gösterir. Etkin olan ayar renkli bir biçimde vurgulanmıştır (kırmızı).

Mevcut ayarı değiştirmek için bu diyalog kutusuna dokunun.

HEDEFE ILIŞKIN DETAYLI BILGILER penceresi açılıyor.

<u>MyRoutes aktivasyonu</u> diyalog kutusu üzerinde çok sayıda güzergah önerisinin hesaplanıp hesaplanmayacağı yer alır (<u>Evet</u>) ya da değilse (<u>Hayır</u>).

- Ayarı değiştirmek için <u>MyRoutes aktivasyonu</u> üzerine dokunun.
- 4. Belirtilen adrese doğru navigasyon başlatmak için <u>Navigasyonu</u> <u>başlat</u>, üzerine dokunun.

- ya da -

Hedefinizin yakınında bir park yeri aramak ve oraya doğru navigasyon yapmak için <u>Park etme</u> üzerine dokunun.

Hedefin yakınında bir şarj istasyonu aramak için <u>Park et</u> <u>Yükleyiniz</u> > <u>Hedefe yakın yerde şarj etmek</u> üzerine dokunun.

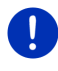

**Açıklama:** Koordinatları ayarladığınız hedef, haritanın içerdiği yol ağının içerisinde mevcut değilse, bir sonraki yol noktasına gerçekleştirilen navigasyon, seçilen menzil profil modunda gerçekleşir. Bu noktadan sonra navigasyon sistemi otomatik **Offroad** moduna geçmektedir (bakınız "Offroad modunda navigasyon", Sayfa 73).

# 7.2.5 Özel hedef

Aynı zamanda POI (Point Of Interest) denilen özel hedefler, belirli kriterlere gore kategorize edilmiş olan faydalı adreslerdir.

Özel hedefler arasında hava alanları ve gemi limanları, restoranlar, oteller, benzin istasyonları, resmi binalar, doktorlar, hastaneler, alışveriş merkezleri ve benzeri noktalar yer alır.

Özel hedefler bir sembolle harita üzerinde de gösterilebilir. Harita üzerinde hangi kategorilerin gösterilmesi gerektiğini ayarlamak için **NAVIGASYON** penceresinde <u>Diğer fonksiyonlar</u> > <u>Ayarlar</u> > <u>Harita</u> <u>Görünümü</u> > <u>Gösterilen kategoriler</u> üzerine dokunun.

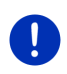

Açıklama: Şayet kendi özel hedeflerinizi oluşturduysanız, bu hedefler MyPOIs kategorisi altında yer alırlar. Kendi özel hedeflerinizin oluşturulmasına ilişkin ayrıntılı bilgiyi bölüm "MyPOIs: Kişisel özel hedefler", Sayfa 82'de bulabilirsiniz.

## Yakınındaki özel hedef

Yakınındaki özel hedefler, güncel olarak bulunduğunuz yerin belirli bir yarıçapında bulunan özel hedeflerdir. Bu sayede örneğin nerede olursanız olun, en yakın benzin istasyonunu daima kolayca bulabilirsiniz.

Açıklama: GPS alımı pozisyon bulmak için yeterli olmalıdır. GPS

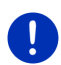

alımının yeterli olduğunu 🔊 (GPS hazır) sembolünden anlarsınız.

Şayet GPS-alımı yeterli değilse özel hedefler bilinen son pozisyonda aranacaktır. Bilinen son pozisyon mevcut değilse **Özel hedef yakınında** fonksiyonu kullanılamaz. Daha ayrıntılı bilgiyi Bölüm "GPS alıcısının başlatılması", Sayfa 33 'de bulabilirsİniz.

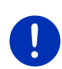

**Açıklama:** Kısa yol tuşunda güncel çevrede bulunan özel hedeflerin olduğu 3 kategori yer alır. Böylece bu hedefler hızlı ve başka bir işleme gerek olmadan aranabilir.

Daha ayrıntılı bilgiyi Bölüm "Hızlı erişimdeki özel hedefler", Sayfa 42 'de bulabilirsİniz.

NAVIGASYON penceresinde <u>Yeni hedef</u> > <u>Özel hedef arama</u> > <u>yakınında</u> üzerine dokunun.

ÖZEL HEDEF YAKININDA penceresi açılıyor.

 Hangi kategoriden özel bir hedef bulmak istediğinizi belirtin. Çevrenizde yer alan herhangi bir hedefin bulunmadığı kategorileri giremezsiniz.

Seçili kategori için alt kategoriler bulunuyorsa, <u>Alt kategori</u> listesi açılır.

- Hangi alt kategoriden bir özel hedef bulmak istediğinizi belirtin. <u>Hedef</u> listesi açılıyor. Mesafeye göre düzenlenmiş olarak belirtilen kategorideki en yakın özel hedefleri içerir.
- 4. Şayet liste çok kapsamlı ise:
  - (Listeyi Kapat). diyalog kutularına dokunun.

Klavye görünür.

- Hedefe ait birkaç harf girin.
- (Listeyi Ac). diyalog kutularına dokunun.

Listede yalnızca girilen harflerle başlayan hedefler yer almaktadır.

5. Hedef tanımının üzerine dokunun.

HEDEFE ILIŞKIN DETAYLI BILGILER penceresi açılıyor.

<u>MyRoutes aktivasyonu</u> diyalog kutusu üzerinde çok sayıda güzergah önerisinin hesaplanıp hesaplanmayacağı yer alır (<u>Evet</u>) ya da değilse (<u>Hayır</u>).

- Ayarı değiştirmek için <u>MyRoutes aktivasyonu</u> üzerine dokunun.
- 6. Navigasyonu başlat üzerine dokunun.

- ya da -

Hedefinizin yakınında bir park yeri aramak ve oraya doğru navigasyon yapmak için <u>Park etme</u> üzerine dokunun.

Hedefinizin yakınında bir şarj istasyonu aramak için <u>Park et</u> <u>Yükleyiniz</u> > <u>Hedefe yakın yerde şarj etmek</u> üzerine dokunun.

Harita Ön izleme modunda açılıyor. Yol hedefi haritada gösteriliyor.

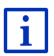

Navigasyonun başlatılması ile ilgili bilgileri "Güzergah ön izleme" bölümü, Sayfa 47'da bulabilirsiniz. Lütfen burada devamını okuyun.

## Ülke çapında anlam taşıyan özel hedef

Ülke çapında anlamındaki özel hedefler havalimanları, ulusal anlam taşıyan görülmeye değer yerler ve anıtlar, büyük limanlar ve diğerleridir. Böylece örneğin ünlü tarihi yerleri, hangi şehirde olduklarını bilmeseniz dahi, bulabilirsiniz.

1. NAVIGASYON penceresinde <u>Yeni hedef</u> > <u>Özel hedef arama</u> > <u>tüm</u> <u>ülkede</u> üzerine dokunun.

ÖZEL HEDEF TÜM ÜLKEDE penceresi açılıyor.

2. Hangi kategoriden özel bir hedef bulmak istediğinizi belirtin.

<u>Hedef</u> listesi açılıyor. Alfabetik sıra halinde belirtilen kategoride yer alan özel hedefleri içermektedir.

- 3. Şayet liste çok kapsamlı ise:
  - (Listeyi Kapat). diyalog kutusuna dokunun.

Klavye görünür.

- Hedefe ait birkaç harf girin.
- (Listeyi Aç). diyalog kutularına dokunun.

Listede yalnızca girilen harflerle başlayan ya da içeriğinde bu harfler bulunan hedefler vardır.

4. Hedef tanımının üzerine dokunun.

HEDEFE ILIŞKIN DETAYLI BILGILER penceresi açılıyor.

<u>MyRoutes aktivasyonu</u> diyalog kutusu üzerinde çok sayıda güzergah önerisinin hesaplanıp hesaplanmayacağı yer alır (<u>Evet</u>) ya da değilse (<u>Hayır</u>).

- Ayarı değiştirmek için <u>MyRoutes aktivasyonu</u> üzerine dokunun.
- 5. Navigasyonu başlat üzerine dokunun.

- ya da -

Hedefinizin yakınında bir park yeri aramak ve oraya doğru navigasyon yapmak için <u>Park etme</u> üzerine dokunun.

Hedefinizin yakınında bir şarj istasyonu aramak için <u>Park et</u> <u>Yükleyiniz > Hedefe yakın yerde şarj etmek</u> üzerine dokunun.

Harita Ön izleme modunda açılıyor. Yol hedefi haritada gösteriliyor.

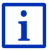

Navigasyonun başlatılması ile ilgili bilgileri "Güzergah ön izleme" bölümü, Sayfa 47'da bulabilirsiniz. Lütfen burada devamını okuyun.

#### Belirli bir yerde bulunan özel hedef

Belirli bir yerde bulunan özel hedefler, yabancısı olduğunuz bir şehirdeki navigasyon esnasında yardımcı olabilir.

 NAVIGASYON penceresinde <u>Yeni hedef</u> > <u>Özel hedef arama</u> > <u>bir</u> <u>mahalde</u> üzerine dokunun.

ÖZEL HEDEF BIR MAHALDE penceresi açılıyor.

- 2. Hedef mahallin adını veya posta kodunu girin.
- Hangi kategoriden özel bir hedef bulmak istediğinizi belirtin. Belirtilen şehirde herhangi bir hedefin bulunmadığı kategorileri giremezsiniz.

Seçili kategori için alt kategoriler bulunuyorsa, <u>Alt kategori</u> listesi açılır.

 Hangi alt kategoriden bir özel hedef bulmak istediğinizi belirtin. <u>Hedef</u> listesi açılıyor. Alfabetik sıralı olarak, belirtilen kategorilere iliskin özel hedefleri icerir.

- 5. Şayet liste çok kapsamlı ise:
  - (Listeyi Kapat). diyalog kutularına dokunun.

Klavye görünür.

- Hedefe ait birkaç harf girin.
- (<u>Listeyi Aç</u>). diyalog kutularına dokunun.

Listede yalnızca girilen harflerle başlayan ya da içeriğinde bu harfler bulunan hedefler vardır.

6. Hedef tanımının üzerine dokunun.

HEDEFE ILIŞKIN DETAYLI BILGILER penceresi açılıyor.

<u>MyRoutes aktivasyonu</u> diyalog kutusu üzerinde çok sayıda güzergah önerisinin hesaplanıp hesaplanmayacağı yer alır (<u>Evet</u>) ya da değilse (<u>Hayır</u>).

Ayarı değiştirmek için <u>MyRoutes aktivasyonu</u> üzerine dokunun.

Girilen şehirde aynı isimde çok sayıda restoranın var olmasından dolayı, bazen hedef kesin olarak tayin edilemez.

Bu durumda girdiğiniz veriye uyan ve tüm hedefleri ilave bilgileri ile birlikte gösteren bir pencere açılır.

- ▶ Gitmek istediğiniz hedefin üzerine dokunun.
- 7. Navigasyonu başlat üzerine dokunun.

- ya da -

Hedefinizin yakınında bir park yeri aramak ve oraya doğru navigasyon yapmak için <u>Park etme</u> üzerine dokunun.

Hedefinizin yakınında bir şarj istasyonu aramak için <u>Park et</u> <u>Yükleyiniz</u> > <u>Hedefe yakın yerde şarj etmek</u> üzerine dokunun.

Harita Ön izleme modunda açılıyor. Yol hedefi haritada gösteriliyor.

Navigasyonun başlatılması ile ilgili bilgileri "Güzergah ön izleme" bölümü, Sayfa 47'da bulabilirsiniz. Lütfen burada devamını okuyun.

## 7.2.6 Hızlı erişimdeki özel hedefler

Hızlı erişimde 3 özel hedef kategorisi kullanıma sunulmuştur. Bu kategorilerden birine uygun olan yakınlardaki hedefleri, hızlı ve başka bir giriş yapmadan listeleyebilirsiniz.

 Hangi kategorilerin ya da alt kategorilerin hızlı menü aracılığıyla kullanıma hazır hale getirileceğini ayarlamak için NAVIGASYON penceresinde <u>Diğer fonksiyonlar</u> > <u>Ayarlar</u> > <u>Genel</u> üzerine dokunun.

i

Açıklama: GPS alımı pozisyon bulmak için yeterli olmalıdır. GPS

alımının yeterli olduğunu 🔊 (GPS hazır) sembolünden anlarsınız.

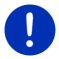

Şayet GPS-alımı yeterli değilse özel hedefler bilinen son pozisyonda aranacaktır. Bilinen son pozisyon mevcut değilse **Özel hedef yakınında** fonksiyonu kullanılamaz.

Daha ayrıntılı bilgiyi Bölüm "GPS alıcısının başlatılması", Sayfa 33 'de bulabilirsİniz.

1. NAVIGASYON penceresinde <u>Yeni hedef</u> üzerine dokunun. YENI HEDEF menüsü acılır.

<u>Hızlı erişim</u> alanında özel hedefleri hızlı erişimde kullanılabilen kategori ikonları görüntülenmiştir.

- İçinden bir özel hedef aradığınız kategoriye dokunun. Bir liste açılır. Mesafeye göre düzenlenmiş olarak belirtilen kategorideki en yakın özel hedefleri içerir.
- Navigasyonu o yöne doğru başlatmak için hedef tanımına dokunun. Harita Ön izleme modunda açılıyor. Yol hedefi haritada gösteriliyor.

Navigasyonun başlatılması ile ilgili bilgileri "Güzergah ön izleme" bölümü, Sayfa 47'da bulabilirsiniz. Lütfen burada devamını okuyun.

# 7.2.7 Hedef ile ilgili bilgiler

Navigasyon sisteminin veri bankasında, belirttiğiniz birçok hedef ile ilgili diğer bilgiler kayıtlıdır.

Çok sayıdaki restorana yönelik örn. bir telefon numarası kayıtlıdır. Böylece restoranlardan birini hemen arayıp örneğin bir masa rezervasyonu yaptırabilirsiniz.

Yukarıda hedef girme ile ilgili olarak tarif edilen pencerelerden biri açıktır.

<u>Seçenekler</u> > <u>Bilgi</u> diyalog kutularına dokunun.

**HEDEFE YÖNELIK BILGILER** penceresi açılıyor. Navigasyon sisteminin veri bankasında, belirtilen hedefe yönelik tüm bilgiler yer almaktadır.

- Kapat penceresini tekrar kapatmak için HEDEFE YÖNELIK BILGILER üzerine dokunun.
- Hedefi haritada görmek için (<u>Haritada göster</u>) üzerine dokunun.
- Hedefi FAVORILER listesine kaydetmek için (Hedef kaydet), üzerine dokunun.
- Belirtilen telefon numarasını aramak için 2 (Arama) diyalog kutusuna dokunun.

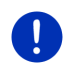

**Açıklama:** <u>Arama</u> işlevi ancak, navigasyon sisteminin Bluetooth üzerinden bir mobil telefona bağlanmış olması durumunda kullanılabilir.

Mobil telefon ile ilgili bağlantı konusundaki ayrıntılı bilgileri "Bluetooth -Bağlantısı" bölümü, Sayfa 143'de bulabilirsiniz.

### 7.2.8 Favoriler

Sıklıkla gitmek istediğiniz hedefleri **FAVORILER** listesine kaydedebilirsiniz.

FAVORILER listesinde 500 kadar hedef kaydedilebilir.

sarj istasyonu olarak işaretlediğiniz favorileriniz <u>vükleme istasyonu</u>) veya <u>vükleme istasyonu</u>) veya <u>vükleme istasyonu</u>) sembollerinden tanıyabilirsiniz. Ev adresiniz, şarj istasyonu olarak gösterilmesine rağmen, her zaman küçük bir ev (

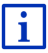

Bir hedefin kaydedilmesi ile ilgili bilgileri "Hedefin kaydedilmesi" bölümü, Sayfa 49'de bulabilirsiniz.

- 1. **NAVIGASYON** penceresinde <u>Hedeflerim</u> > <u>Favoriler</u> diyalog kutusuna dokunun.
- 2. Gitmek istediğiniz hedefin üzerine dokunun.

HEDEFE ILIŞKIN DETAYLI BILGILER penceresi açılıyor.

<u>MyRoutes aktivasyonu</u> diyalog kutusu üzerinde çok sayıda güzergah önerisinin hesaplanıp hesaplanmayacağı yer alır (<u>Evet</u>) ya da değilse (<u>Hayır</u>).

- Ayarı değiştirmek için <u>MyRoutes aktivasyonu</u> üzerine dokunun.
- 3. Navigasyonu başlat üzerine dokunun.

- ya da -

Hedefinizin yakınında bir park yeri aramak ve oraya doğru navigasyon yapmak için <u>Park etme</u> üzerine dokunun.

Hedefinizin yakınında bir şarj istasyonu aramak için <u>Park et</u> <u>Yükleyiniz > Hedefe yakın yerde şarj etmek</u> üzerine dokunun.

Harita Ön izleme modunda açılıyor. Yol hedefi haritada gösteriliyor.

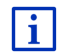

Navigasyonun başlatılması ile ilgili bilgileri "Güzergah ön izleme" bölümü, Sayfa 47'da bulabilirsiniz. Lütfen burada devamını okuyun.

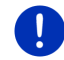

**Açıklama:** Favoriler harita üzerinde küçük bir bayrak ile ve kendilerine ait bir tanımlamayla gösterilir.

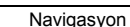

#### 7.2.9 Son hedefler

Navigasyon sistemi navigasyon başlattığınız son 12 hedefi **Son** HEDEFLER listesine kaydeder.

- NAVIGASYON penceresinde <u>Hedeflerim</u> > <u>Son hedefler</u> diyalog kutusuna dokunun.
- 2. Gitmek istediğiniz hedefin üzerine dokunun.

HEDEFE ILIŞKIN DETAYLI BILGILER penceresi açılıyor.

<u>MyRoutes aktivasyonu</u> diyalog kutusu üzerinde çok sayıda güzergah önerisinin hesaplanıp hesaplanmayacağı yer alır (<u>Evet</u>) ya da değilse (<u>Hayır</u>).

- Ayarı değiştirmek için <u>MyRoutes aktivasyonu</u> üzerine dokunun.
- 3. Navigasyonu başlat üzerine dokunun.

- ya da -

Hedefinizin yakınında bir park yeri aramak ve oraya doğru navigasyon yapmak için <u>Park etme</u> üzerine dokunun.

Hedefinizin yakınında bir şarj istasyonu aramak için <u>Park et</u> <u>Yükleyiniz</u> > <u>Hedefe yakın yerde şarj etmek</u> üzerine dokunun.

Harita Ön izleme modunda açılıyor. Yol hedefi haritada gösteriliyor.

Navigasyonun başlatılması ile ilgili bilgileri "Güzergah ön izleme" bölümü, Sayfa 47'da bulabilirsiniz. Lütfen burada devamını okuyun.

#### 7.2.10 Aktarılan adresler rehberden

Navigasyon cihazına, Bluetooth bağlantısı bulunan bir mobil telefonun adres defterini aktarabilirsiniz. Adres defterindeki bilgileri **AKTARILAN ADRESLER REHBERDEN** listesinde bulabilirsiniz.

- NAVIGASYON penceresinde <u>Hedeflerim</u> > <u>Aktarılan adresler</u> > <u>Rehberden</u> üzerine dokunun.
- 2. Telefon rehberinden aramak istediğiniz kayıtlı kişiyi seçin.
- 3. Navigasyon yapmak istediğiniz adresin üzerine dokunun.

HEDEFE ILIŞKIN DETAYLI BILGILER penceresi açılıyor.

<u>MyRoutes aktivasyonu</u> diyalog kutusu üzerinde çok sayıda güzergah önerisinin hesaplanıp hesaplanmayacağı yer alır (<u>Evet</u>) ya da değilse (<u>Hayır</u>).

- Ayarı değiştirmek için <u>MyRoutes aktivasyonu</u> üzerine dokunun.
- 4. Navigasyonu başlat üzerine dokunun.

- ya da -

Hedefinizin yakınında bir park yeri aramak için <u>Park etme</u> üzerine dokunun.

i

Hedefinizin yakınında bir şarj istasyonu aramak için <u>Park et</u> <u>Yükleyiniz > Hedefe yakın yerde şarj etmek</u> üzerine dokunun.

Harita Ön izleme modunda açılıyor. Yol hedefi haritada gösteriliyor.

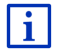

Navigasyonun başlatılması ile ilgili bilgileri "Güzergah ön izleme" bölümü, Sayfa 47'da bulabilirsiniz. Lütfen burada devamını okuyun.

#### 7.2.11 Eve doğru yol alma

Bir adresi ev adresi olarak kaydedebilirsiniz. Oraya doğru yapılacak navigasyon işlemi böylece istenildiği zaman tek bir diyalog kutusuna dokunularak başlatılabilir.

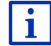

Bir ev adresinin girilmesi ile ilgili bilgileri "Ev adresi olarak tanımlama" bölümü, Sayfa 50'de bulabilirsiniz.

► NAVIGASYON penceresinde Eve üzerine dokunun.

Eğer adresinizi henüz girmemişseniz, bir diyalog penceresi açılır ve sizden bu girişi yapmanız istenir.

Navigasyon başlar. Son navigasyondaki aynı güzergah profili geçerlidir.

#### 7.2.12 Harita üzerinde hedef belirleme

Bir navigasyon işlemi ile ilgili hedefi doğrudan harita üzerinde belirleyebilirsiniz. Yer ve caddenin yanı sıra özel hedefleri de hızlı bir şekilde seçebilirsiniz.

1. NAVIGASYON penceresinde Haritayı göster üzerine dokunun.

- ya da -

Şayet navigasyon cihazınızda bir dil yönetimi kendi dilinizde mevcut ise:

- NAVIGASYON penceresinde <u>Diğer fonksiyonlar</u> > <u>Haritayı göster</u> diyalog kutusuna dokunun.
- 2. [Instantiation of the second states of the second states of the secon

Harita Hedef arama modunda açılıyor.

3. Yol almak istediğiniz noktanın üzerine dokunun.

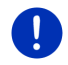

**Açıklama:** Gösterilen haritada hedefinizin açıkça görülebilmesi için harita kesitini nasıl değiştireceğinizi bölüm "Harita Hedef arama modunda" Sayfa 74'den öğrenebilirsiniz.

Üzerine dokunduğunuz hedef nokta, çapraz işaretinin altında belirir.

Ekranın alttaki üçte birlik alanında hedef noktasının ve ilgili adresinin coğrafi koordinatları gösterilir.

4. (<u>Tamam</u>) diyalog kutularına dokunun.

HARITA ÜZERINDEKI HEDEF penceresi açılıyor. Sol üst köşede seçili hedef noktasının ayrıntılı adres verileri gösterilmiştir.

5. Oraya doğru yol al üzerine dokunun.

Harita Ön izleme modunda açılıyor. Yol hedefi haritada gösteriliyor.

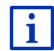

Navigasyonun başlatılması ile ilgili bilgileri "Güzergah ön izleme" bölümü, Sayfa 47'da bulabilirsiniz. Lütfen burada devamını okuyun.

# 7.2.13 Güzergah ön izleme

Harita Ön izleme modunda açılmıştır.

Navigasyon hedefi küçük bir bayrak ile gösterilir.

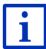

Ayrıntılı bilgiyi "Harita Ön izleme modunda" bölümü, Sayfa 64 'da bulabilirsiniz.

## Güzergah profili

Bir güzergah profili güzergahın hesaplanmasında esas teşkil eder. Güncel güzergah profili haritanın üst sağ kenarında gösterilir.

Güzergah profilleri, ileri hareket etmenin her türlü özellik ve türlerini dikkate alır. Örneğin, bisikletler için gerçekleşen bir güzergah profilinde, otoyollar dikkate alınmaz, ama buna karşın diğer araçlara yasak olan yollar ele alınır. Ayrıca, bir bisiklet profili ile örneğin bir motosiklet ile hesaplanmayacak diğer varış zamanları da hesaplanır.

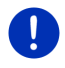

**Açıklama:** Bir yaya profili seçerseniz, özel olarak yayalar için geliştirilen bir güzergah seyir yönlendirmesi başlatılır (bakınız "Yaya modunda navigasyon", Sayfa 70).

 Başka bir güzergah profili seçmek isterseniz, <u>Güzergah profili</u> diyalog kutusuna dokunun.

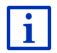

Güzergah profillerinin oluşturulması ve seçilmesi ile ilgili bilgileri "Güzergah profilleri" Bölümünde yer alan Sayfa 78'da bulabilirsiniz.

## Yol tarifi

 Ayrıntılı bir yol tarifi görmek istiyorsanız, <u>Seçenekler</u> > <u>Yol tarifi</u> diyalog kutusuna dokunun.

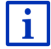

YoL TARIFI penceresi ile ilgili işlevlere yönelik bilgileri "Yol tarifi" bölümü, Sayfa 96'de bulabilirsiniz.

### **MyRoutes**

Şayet **MyRoutes** fonksiyonu aktif ise, navigasyon sistemi güncel olarak ayarlanmış güzergah profillerini esas alarak en fazla üç güzergah hesaplar ve bunları değişik renklerde (mavi, yeşil, kırmızı) ve bir rakam ile haritada gösterir. Her güzergah için aynı rakam ve aynı renkte bir sembole sahip bir diyalog kutusu mevcuttur.

Varış zamanının ya da seyir süresinin tespitinde navigasyon sistemi, örneğin gün ve günün saatleri gibi diğer faktörleri, özellikle de şimdiye kadar olan sürüş tarzını da dikkate alır.

Seçilen güzergah profiline en fazla uyan güzergah, MyRoute etiketi ile işaretlenir.

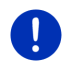

**Açıklama: MyRoutes** fonksiyonu aktif olsa bile, bazen bir güzergah için hiç ya da yalnızca bir adet başka güzergah hesaplanabilmektedir. Bu durumda ilgili diyalog kutusu üzerinde <u>Bir başka öneri yok</u> gösterilir.

#### Navigasyonu başlat

 Navigasyon için kullanmak istediğiniz güzergahın diyalog kutusuna dokunun.

#### Güzergah üzerinde trafik tıkanması

Şayet üzerinde trafik engellerinin olduğu bildirilen bir güzergah seçerseniz, navigasyonun başlamasından önce muhtemelen ÖN IZLEME TMC penceresi açılır (bakınız "Ön izleme TMC", Sayfa 107).

 Esas güzergahı mı (<u>Güncel güzergah</u>) yoksa bir güzergah sapmasını (<u>Alternatif Güzergah</u>) mı kullanmak isteğinizi seçin.

# CNG Erişim mesafesi uyarısı

Aşağıdaki durumlarda güzergahın yanında 🚺 (Erişim mesafesi uyarısı sembolü görününtülenir:

- Bu hedef menzilin dışında kalmaktadır.
- Aracın güncel menzili ile hedefe ulaşabilirsiniz ancak, şarj istasyonuna ulaşamazsınız.

Menzil uyarılı bir güzergah seçerseniz, size bir Multi-Stop-güzergahı hesaplamasını isteyip, istemediğiniz sorulacaktır.

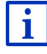

Multi-Stop güzergahı, güzergahta bulunan şarj istasyonlarını dikkate almakta ve hedefin menzil kapsamında bulunmaması durumunda, güzergah hesaplamasına şarj molalarını dahil etmektedir. Burada tüm özel şarj istasyonları (Favoriler) ve haritada kayıt edilmiş olan kamuya açık şarj istasyonları dikkate alınmıştır. Daha ayrıntılı bilgiyi Bölüm "Multi-Stop Güzergahı". Sayfa 100'de bulabilirsiniz.

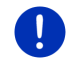

Acıklama: Burada trafik ve vol durumu haberleri (TMC) sadece kısıtlı olarak mevcuttur

#### GPS sinyali alınamıyor

Eğer veterli miktarda GPS sinvali alınamazsa, su mesaj belirir: "GPS sinvalini bekle..."

Asağıdakileri gerceklestirebilirsiniz:

- Bekleyin. Pozisyonun belirlenmesi icin GPS sinyali yeterli düzeye geldiğinde güzergah hesaplanacak ve navigasyon başlayacak.
- İptal üzerine dokunun. Hedefinizi girdiğiniz pencere tekrar açılır. Hedefiniz SON HEDEFLER listesinde kaydedilmistir.
- Demo üzerine dokunun. Güzergah, hedef yerin orta yeri ile birlikte çıkış noktası olarak hesaplanır. Daha sonra navigasyon, bu güzergaha yönelik simule edilir.

Sunumu sonlandırmak icin Sunumu (Geri) üzerine dokunun.

Acıklama: Sayet harita üzerindeki hedefi sectiyseniz, Demo diyalog kutusu kullanilamaz

#### 7.3 Hedeflerin düzenlenmesi

Girdiăiniz her hedef ve Son HEDEFLER ve AKTARILAN ADRESLER listelerinden sectiğiniz hedefleri, FAVORILER listesine kaydedebilirsiniz. Bu, özellikle söz konusu hedefe sık sık gideceğiniz zaman anlam taşır.

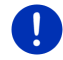

Acıklama: Favoriler harita üzerinde küçük bir bayrak ile ve kendilerine ait bir tanımlamayla gösterilir.

#### 7.3.1 Hedefin kaydedilmesi

- Bir hedef giriniz (bakınız "Hedef Adresini Girmek", Sayfa 36 ya da 1 "Özel hedef", Savfa 39). Navigasyonu başlat diyalog kutusuna dokunmavın.
- 2. Seçenekler > Hedef kaydet diyalog kutularına dokunun.

- va da -

- 1. Son HEDEFLER listesinden va da AKTARILAN ADRESLER listesinden bir hedef seçin (bakınız "Son hedefler", Sayfa 45 ya da "Aktarılan adresler rehberden", Sayfa 45). Navigasyonu başlat diyalog kutusuna dokunmayın.
- 2. Secenekler > Favori olarak kaydet diyalog kutularına dokunun.
- Hedef için bir tanım girin.
- 4. Kaydet üzerine dokunun.

- 5. **E** YükLEME ISTASYONU penceresi açılır. Burada seçilen hedefin, aracınızı şarj edebileceğiniz bir şarj istasyonunun (<u>Normal yükleme</u> <u>istasyonu</u> veya <u>Hızlı yükleme istasyonu</u>) olup olmadığını (<u>Hayır</u>) belirleyebilirsiniz . Hedefi olası şarj istasyonu olarak kaydederseniz, Multi-Stop güzergah hesaplamasında olası şarj istasyonu olarak dikkate alınacaktır. Dolaysıyla şu anki bulunduğunuz yere yakın özel hedefleri arıyorsanız, <u>Yükleme istasyonu</u> özel hedef kategorisi listesinde de görünür.
  - <u>Tamam</u> üzerine dokunun.

#### 7.3.2 Favoriler listesinden hedef silme

 NAVIGASYON penceresinde <u>Hedeflerim</u> > <u>Favoriler</u> diyalog kutusuna dokunun.

FAVORILER listesi açılıyor.

2. Silmek istediğiniz hedefi seçin.

HEDEFE ILIŞKIN DETAYLI BILGILER penceresi açılıyor.

3. <u>Seçenekler</u> > <u>Hedef sil</u> diyalog kutularına dokunun.

#### 7.3.3 Ev adresi olarak tanımlama

**NAVIGASYON** penceresinde <u>Eve</u> üzerine dokunursanız, ev adresinize yönelik navigasyonu daima hızlı bir biçimde başlatabilirsiniz.

Ev adresi olarak tam bir hedef belirleyebilirsiniz. Adresi manuel olarak girebilirsiniz veya **FAVORILER** listesinden bir hedef seçebilrisiniz.

Ev adresi **FAVORILER** listesine kaydedilecek ve küçük bir ev sembolü ile belirgin hale getirilecektir.

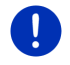

**Açıklama:** Ev adresi, harita üzerinde de küçük bir ev sembolü ile gösterilir.

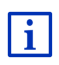

Ev adresiniz **360° -menzil** harita hesabında ve görüntülenmesinde kullanılacaktır. Ayrıntılı bilgilere bölüm "Menzili göstermek", Sayfa 76'den ulaşabilirsiniz.

## Ev adresini girmek

1. NAVIGASYON penceresinde Eve üzerine dokunun.

Aşağıdaki bildirinin yer aldığı bir pencere açılır:

"Adresi şimdi mi girmek istiyorsunuz?"

Hali hazırda favorileri kaydettiyseniz bildiri şu şekildedir:

"Bir adres girmek istiyor musunuz, yoksa favorilerden mi seçeceksiniz?"

O an geçerli olan değer ön plana getirilmiştir (kırmızı).

- Şayet <u>Adres gir</u> VURGULANMAMIŞ ise, (Değiştir) kutucuklarına dokunun.
- 2. <u>Tamam</u> üzerine dokunun.

ADRES penceresi açılıyor.

- 3. Ev adresinizi girin (bakınız "Hedef Adresini Girmek", Sayfa 36).
- 4. Girilen adresi ev adresiniz olarak kaydetmek için<u>Ev adresi</u> üzerine dokunun.
- 5. E YükLEME ISTASYONU penceresi açılır. Bu hedefte aracınızı şarj edip (<u>Normal yükleme istasyonu</u> veya <u>Hızlı yükleme istasyonu</u>) edemeyeceğinizi (<u>Hayır</u>) belirleyeebilirsiniz. Hedefi olası şarj istasyonu olarak kaydederseniz, Multi-Stop güzergah hesaplamasında olası şarj istasyonu olarak dikkate alınacaktır. Dolaysıyla şu anki bulunduğunuz yere yakın özel hedefleri arıyorsanız, özel hedef kategorisi listesinde <u>Yükleme istasyonu</u> görünür.
  - <u>Tamam</u> üzerine dokunun.

#### Favorilerden ev adresini seçin

1. NAVIGASYON penceresinde Eve üzerine dokunun.

Aşağıdaki bildirinin yer aldığı bir pencere açılır:

"Bir adres girmek istiyor musunuz, yoksa favorilerden mi seçeceksiniz?"

Henüz favorileri kaydetmediyseniz, bildiri şu şekildedir:

"Adresi şimdi mi girmek istiyorsunuz?"

Bu durumda ev adresini manuel olarak girmek zorundasınız (bakınız "Ev adresini girmek", Sayfa 50).

- ► Şayet <u>Favoriler</u> VURGULANMAMIŞ ise, <a>
  </a> (<u>Değiştir</u>) kutucuklarına dokunun.</a>
- 2. <u>Tamam</u> üzerine dokunun.

FAVORILER listesi açılıyor.

 Ev adresi olarak tanımlamak istediğiniz hedefi seçin (bakınız "Favoriler", Sayfa 44).

HEDEFE ILIŞKIN DETAYLI BILGILER penceresi açılıyor.

Girilen adresi ev adresiniz olarak kaydetmek için<u>Ev adresi</u> üzerine dokunun.

- 5. **E** YükLEME ISTASYONU penceresi açılır. Bu hedefte aracınızı şarj edip (<u>Normal yükleme istasyonu</u> veya <u>Hızlı yükleme istasyonu</u>) edemeyeceğinizi (<u>Hayır</u>) belirleyebilirsiniz. Hedefi olası şarj istasyonu olarak kaydederseniz Multi-Stop güzergah hesaplamasında olası şarj istasyonu olarak dikkate alınacaktır. Dolaysıyla şu anki bulunduğunuz yere yakın özel hedefleri arıyorsanız, özel hedef kategorisi listesinde <u>Yükleme istasyonu</u> olarak gösterilir.
  - ▶ <u>Tamam</u> üzerine dokunun.

#### 7.3.4 Ev adresi değiştirme

Her zaman başka bir ev adresi tanımlayabilirsiniz.

Bunun için şunları yapmalısınız:

- 1. Ev adresinizi **FAVORILER** listesinden silin (bakınız "Favoriler listesinden hedef silme", Sayfa 50).
- Yeni ev adresinizi girin (bakınız "Ev adresi olarak tanımlama", Sayfa 50).

**Açıklama:** FAVORILER listesinden de bir adresi ev adresi olarak tanımlayabilirsiniz.

- FAVORILER listesinden yeni ev adresi olarak tanımlamak istediğiniz adresi seçin.
- <u>Seçenekler</u> > <u>Ev adresi</u> diyalog kutularına dokunun.

# 7.4 Etapların olduğu traklar ve güzergahlar

Güzergah planlamasını GPS sinyali olmadan da, evinizde rahat bir şekilde yapabilirsiniz. Oluşturulan güzergahları tekrar kullanım için kaydedebilir ve bu şekilde istediğiniz sayıda, örneğin tatiliniz için, güzergah planı yapabilirsiniz.

- NAVIGASYON penceresinde <u>Diğer fonksiyonlar</u> üzerine dokunun. Seçenekler listesi açılır.
- 2. <u>Güzergahlar ve traklar</u> seçeneğine dokunun.

GÜZERGAHLAR VE TRAKLAR penceresi açılıyor.

#### 7.4.1 Başlangıç noktasının belirtilmesi

Bir güzergahın başlangıç noktası, sürüşü başlatmak istediğiniz noktadır. Bu nokta her zaman güncel olarak bulunulan yer olmayabilir: Evdeyken tatil yapacağınız yere gitmek için bir güzergah planı yaparken, örn. gideceğiniz oteli güzergahın başlangıç noktası olarak belirleyebilirsiniz. Başlangıç noktası, sadece planladığınız bir güzergahı harita üzerinde görmek istediğinizde, ancak o anda GPS sinyali alınamadığında veya planladığınız başlangıç noktasında bulunmamanız durumunda önemlidir. Belirttiğiniz başlangıç noktası bu nedenle "0" ilerleme numarasına sahiptir.

Bir navigasyona başladığınızda, güzergah hesaplaması için başlangıç noktası olarak bulunduğunuz güncel yer kullanılır.

Bu ilk etap bu durumda "1" ilerleme numaralı güzergah noktasına olan seyirdir.

1. <u>Hareket noktası belirle</u> alanına dokunun.

HAREKET NOKTASI menüsü açılır.

Eğer başka bir başlangıç noktası girmek istiyorsanız:

2. <u>Güncel muhit</u> menü noktasına dokunun.

Eğer başka bir başlangıç noktası girmek istiyorsanız:

- 2. İlgili diyalog kutusuna dokunun.
- Başlama noktasını girin (bakınız Bölüm "Hedef gir", Sayfa 34'daki ilgili paragraf).
- (<u>Hareket noktası ver</u>). diyalog kutularına dokunun. Seçili başlangıç noktası şimdi <u>0</u> (Hareket noktası) diyalog kutusunun yanında görüntülenir.

#### Başlangıç noktasını değiştirme

Başlama noktasına dokunun (<u>0</u> diyalog kutusu).

HAREKET NOKTASI menüsü açılır. Şimdi başka bir başlangıç noktası girebilirsiniz. Yukarıda tarif edilenleri uygulayın.

#### 7.4.2 Güzergah noktaları belirtme

Bir güzergahın güzergah noktaları, yol almak istediğiniz hedeflerdir. Her güzergah noktasının önünde, bir diyalog kutusu üzerinde ilerleyen bir numara görünür.

- <u>Güzergah noktası ekle</u> alanına dokunun.
  <u>GüzergaH NOKTASI</u> menüsü acılır.
- 2. Hedef girişi için istediğiniz diyalog kutusuna dokunun
- Güzergah noktasını girin (bakınız Bölüm "Hedef gir", Sayfa 34'deki ilgili paragraf).

4

(Ekle). diyalog kutularına dokunun.

Seçili güzergah noktası şimdi sıra numarasıyla görüntülenir.

Bu adımları, güzergaha eklemek istediğiniz tüm diğer hedefler için tekrarlayın.

#### 7.4.3 Güzergah noktalarının düzenlenmesi

Güzergah noktaları bir güzergahtan silinebilir. Güzergah noktalarının sırası isteğe göre değiştirilebilir.

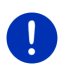

**Açıklama:** Başalngıç noktasını (yürürlükte olan numara "0") ne kaydırabilir ne de silebilirsiniz. Fakat başka bir güzergah noktasını başlangıç noktası yapabilirsiniz, eğer başlangıç noktası için <u>Güncel</u> <u>muhit</u> ayarı seçilmemişse.

Düzenlemek istediğiniz güzergah noktasının üzerine dokunun.

Bağlam menüsü şu diyalog kutularını içerir:

Güzergah ileri doğru Seçilen güzergah noktasını biraz dana öne kaydırır. (Örnek: Güzergah noktası 2, güzergah noktası 1 halini alır)

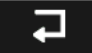

Güzergah geriye doğru: Seçilen güzergah noktasını biraz daha geriye kaydırır. (Örnek: Güzergah noktası 2, güzergah noktası 3 olur)

# Î

Sil: Seçilen güzergah noktasını siler. Bir diyalog kutusu silme işlemini onaylamanızı ister.

 İçerik menüsünü tekrar kapatmak isterseniz, sembollerin sol yanında yer alan rakama dokunun.

#### 7.4.4 Güzergahların düzenlenmesi

Planlanan her güzergahı belirli bir tanım altında kaydedebilirsiniz.

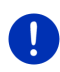

**Açıklama:** Yalnızca başlangıç noktası ve güzergah noktaları kaydedilir, ancak hesaplanan güzergah kaydedilmez. Eğer kaydedilmiş bir güzergah yüklüyorsanız, bu güzergah navigasyondan önce yeniden hesaplanmalıdır.

Kayıtlı güzergahları yükleyebilir, adlarını değiştirebilir veya silebilirsiniz.

#### Güzergahın kaydedilmesi

**GÜZERGAHLAR VE TRAKLAR** penceresi açık. Başlangıç noktasını ve en az bir güzergah noktası belirttiniz.

- 1. <u>Seçenekler</u> > <u>Güzergahı kaydet</u> diyalog kutularına dokunun.
- 2. Güzergah için bir tanım girin.

(Kaydet). diyalog kutularına dokunun.

Aynı isimle bir güzergahı kaydettiyseniz, sistem sizi uyaracaktır.

 Güzergahın üzerine yeni kayıt yapmak için <u>Evet</u> üzerine dokunun.

- ya da -

.

3

Başka bir isim girmek istiyorsanız, <u>Hayır</u> üzerine dokunun.

Hedef şimdi **KAYDEDILMIŞ GÜZERGAH VE TRAKLAR** listesine kaydedilmiştir. Diyalog penceresi kapanır.

#### 7.4.5 Güzergah veya trakın yüklenmesi

<u>Seçenekler</u> > <u>Kaydedilmiş güzergah ve traklar</u> diyalog kutularına dokunun.

**KAYDEDILMIŞ GÜZERGAH VE TRAKLAR** listesi açılıyor. Listenin içine kaydedilen bütün güzergahlar ve traklar alfabetik sıraya göre gösterilir.

İsimlerin önünde yer alan bir ikon, bunun bir güzergah ( 🥍 ) mı yada bir trak ( 🚕 ) mı olduğunu gösterir.

Şayet bir güzergahı yüklemek istiyorsanız:

- 2. Yüklemek istediğiniz güzergahın, üzerine dokunun.
- 3.

(Güzergahı yükle). diyalog kutularına dokunun.

**Güzergahlar ve traklar** penceresi açılıyor. Yüklenen güzergaha ait başlangıç noktası ve güzergah noktaları kaydedilmiştir. Navigasyona başlarken başlangıç noktası mevcut konum ile değiştirilecek. Buna göre navigasyon sizi birinci güzergah noktasına yönlendirir.

Şayet bir trak yüklemek istiyorsanız:

- 2. Yüklemek istediğiniz trakın üzerine dokunun.
- 3. <u>Trak yükle</u> üzerine dokunun.

GÜZERGAHLAR VE TRAKLAR penceresi açılır. Başlangıç noktası olarak güncel konum kayıtlıdır. Yüklenen trak Güzergah Noktası 1 olarak kaydedilmiştir. Buna göre navigasyon sizi ilk önce trak başlangıç noktasına yönlendirir.

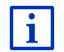

Kaydedilen traklar doğrultusunda navigasyon hakkındaki bilgileri Bölüm "Trak modunda navigasyon" Sayfa 72'de bulabilirsiniz.

#### 7.4.6 Güzergah hesaplama ve gösterme

Mesafe ile ilgili bir genel bakış oluşturmak için, planlanan güzergah GPS alıcısı olmaksızın da hesaplanabilir ve harita üzerinde gösterilir.

**GÜZERGAHLAR VE TRAKLAR** penceresi açık. Başlangıç noktası ve en az bir güzergah noktası kaydedilmiştir.

<u>Güzergahı göster</u> üzerine dokunun.

Harita Ön izleme modunda açılıyor.

Başlangıç noktası ve güzergah noktaları küçük bayrakçıklarla işaretlenmiştir. Her etap için mesafe ve muhtemel sürüş süresi belirtilmiştir.

#### 7.4.7 Güzergah simülasyonu

Navigasyonu, planladığınız bir güzergaha yönelik yalnızca simule edebilirsiniz.

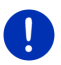

Açıklama: Bir simülasyon için GPS alımı gerekli değildir.

Şayet çok sayıda etabı olan bir güzergah planladıysanız yalnızca ilk etabı simule edilecektir.

Bir güzergahı hesaplattınız ve görüntülenmesini sağladınız.

- 1. <u>Seçenekler</u> > <u>Simülasyon</u> diyalog kutularına dokunun.
  - Şayet sadece bir güzergah noktası olan bir güzergah planladıysanız ve MyRoutes fonksiyonu etkinleştirilmiş ise, simülasyon için bir güzergah seçmeniz istenir.

Simülasyona yönelik güzergah yeniden hesaplanır.

 Navigasyonu simüle etmek istediğiniz güzergahın diyalog kutusuna dokunun.

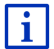

**MyRoutes** fonksiyonuna yönelik diğer bilgileri bölüm "MyRoutes" Sayfa 57'da bulabilirsiniz.

#### Simülasyonun sonlandırılması

Simülasyon her an durdurulabilir.

(Geri). diyalog kutularına dokunun.

GÜZERGAHLAR VE TRAKLAR penceresi açılıyor.

#### 7.4.8 Güzergah ön izleme

Bir güzergahı hesaplattınız ve görüntülenmesini sağladınız. Harita Ön izleme modunda açılmıştır.

#### Güzergah profili

Güzergah profilleri, ileri hareket etmenin her türlü özellik ve türlerini dikkate alır. Örneğin, bisikletler için gerçekleşen bir güzergah profilinde, otoyollar dikkate alınmaz, ama buna karşın diğer araçlara yasak olan yollar ele alınır. Ayrıca, bir bisiklet profili ile örneğin bir motosiklet ile hesaplanmayacak diğer varış zamanları da hesaplanır.

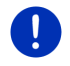

**Açıklama:** Bir yaya profili seçerseniz, özel olarak yayalar için geliştirilen bir güzergah seyir yönlendirmesi başlatılır (bakınız "Yaya modunda navigasyon", Sayfa 70).

 Başka bir güzergah profili seçmek isterseniz, <u>Güzergah profili</u> diyalog kutusuna dokunun.

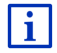

Güzergah profillerinin oluşturulması ve seçilmesi ile ilgili bilgileri "Güzergah profilleri" Bölümünde yer alan Sayfa 78'da bulabilirsiniz.

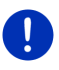

**Açıklama:** Şayet GARMIN dışında başka bir satıcıya ait güzergahları yüklerseniz, bu güzergaha ait güzergah profilini büyük olasılıkla değiştiremezsiniz.

# Yol tarifi

Ayrıntılı bir yol tarifi görmek istiyorsanız, <u>Seçenekler</u> > <u>Yol tarifi</u> diyalog kutusuna dokunun.

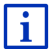

YoL TARIFI penceresi ile ilgili işlevlere yönelik bilgileri "Yol tarifi" bölümü, Sayfa 96'de bulabilirsiniz.

#### **MyRoutes**

Şayet **MyRoutes** fonksiyonu aktif ise, navigasyon sistemi güncel olarak ayarlanmış güzergah profillerini esas alarak en fazla üç güzergah hesaplar ve bunları değişik renklerde (mavi, yeşil, kırmızı) ve bir rakam ile haritada gösterir.

Her güzergah için aynı rakam ve aynı renkte bir sembole sahip bir diyalog kutusu mevcuttur.

Varış zamanının ya da seyir süresinin tespitinde navigasyon sistemi, örneğin gün ve günün saatleri gibi diğer faktörleri, özellikle de şimdiye kadar olan sürüş tarzını da dikkate alır.

Seçilen güzergah profiline en fazla uyan güzergah, MyRoute etiketi ile işaretlenir.

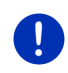

**Açıklama: MyRoutes** fonksiyonu yalnızca bir güzergah noktasına sahip güzergahlar için kullanılabilir. İki ya da daha çok sayıda güzergah noktasına sahip güzergahlarda, fonksiyonu aktive edip etmediğinizden bağımsız olarak yalnızca bir güzergah hesaplanır ve gösterilir.

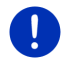

**Açıklama: MyRoutes** fonksiyonu aktif olsa bile, bazen bir güzergah için hiç ya da yalnızca bir adet başka güzergah hesaplanabilmektedir. Bu durumda ilgili diyalog kutusu üzerinde <u>Bir başka öneri yok</u> gösterilir.

#### Navigasyonu başlat

 Navigasyon için kullanmak istediğiniz güzergahın diyalog kutusuna dokunun.

#### Güzergah üzerinde trafik engeli

Şayet üzerinde trafik engellerinin olduğu bildirilen bir güzergah seçerseniz, navigasyonun başlamasından önce muhtemelen ÖN IZLEME TMC penceresi açılır (bakınız "Ön izleme TMC", Sayfa 107).

 Esas güzergahı mı (<u>Güncel güzergah</u>) yoksa bir güzergah sapmasını (<u>Alternatif Güzergah</u>) mı kullanmak isteğinizi seçin.

# E CNG Erişim mesafesi uyarısı

Aşağıdaki durumlarda güzergahın yanında 🚺 (Erişim mesafesi uyarısı sembolü görününtülenir:

- Aracın güncel menzili ile hedefe ulaşamazsınız.
- Aracın güncel menzili ile hedefe ulaşabilirsiniz ancak, şarj istasyonuna ulaşamazsınız.

Menzil uyarılı bir güzergah seçerseniz, size bir Multi-Stop-güzergahı hesaplamasını isteyip, istemediğiniz sorulacaktır.

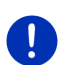

**Açıklama:** Multi-Stop güzergahı, güzergahta bulunan şarj istasyonlarını dikkate almakta ve hedefin menzil kapsamında bulunmaması durumunda, güzergah hesaplamasına şarj molalarını dahil etmektedir. Burada tüm özel şarj istasyonları (Favoriler) ve haritada kayıt edilmiş olan kamuya açık şarj istasyonları dikkate alınmıştır.

Burada trafik ve yol durumu haberleri (TMC) sadece kısıtlı olarak mevcuttur.

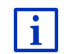

Daha ayrıntılı bilgiyi Bölüm "Multi-Stop Güzergahı", Sayfa 100 'de bulabilirsiniz.

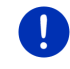

**Açıklama:** Planlanan güzergah bir trak içeriyorsa, menzil uyarısı yapılamaz. Bu durumda Multi-Stop-güzergahı hesaplaması da mümküm değildir.

#### GPS sinyali alınamıyor

Eğer yeterli miktarda GPS sinyali alınamazsa, şu mesaj belirir: "GPS sinyalini bekle..."

Aşağıdakileri gerçekleştirebilirsiniz:

- Bekleyin. Pozisyonun belirlenmesi için GPS sinyali yeterli düzeye geldiğinde güzergah hesaplanacak ve navigasyon başlayacak.
- İptal üzerine dokunun. Harita Ön izleme modunda açılıyor.

# 8 Seçenekler, diğer fonksiyonlar

Bazı pencerelerde, diğer fonksiyonlara ulaşabilirsiniz.

1. **NAVIGASYON** penceresinde <u>Diğer fonksiyonlar</u> üzerine dokunun.

- ya da -

Seçenekler üzerine dokunun.

- 2. Uygulamak istediğiniz seçeneğin üzerine dokunun.
- Şayet Opsiyonlar listesinden herhangi bir opsiyonu kullanmadan çıkmak istiyorsanız, o zaman tekrar <u>Diğer fonksiyonlar</u> ve/veya <u>Seçenekler</u> üzerine dokunun.
- <u>2D/3D</u>: 2B ile 3B modları arasında geçiş yapar. İkon ayarlanmış mevcut modu gösterir.

<u>360° -menzil</u>: Şarj durumunu haritada aksiyon alanı olarak göstermektedir

(bakınız " Harita Görüntüleme 360° -menzil", Sayfa 76).

- <u>Acil Yardım</u>: Acil durumlarda yararlı olabilecek ve yakın çevrenizde bulunan yerlere ait adres ve telefon numaralarını hızlı ve kolay bir şekilde bulabileceğiniz pencereyi açar (bakınız "Acil Yardım", Sayfa 94)
- <u>Ara hedef</u>: Seçili noktayı ara hedef olarak belirler. Navigasyon böylece ilk önce bu ara hedefe yönlendirir. Ardından önceki hedefe olan navigasyon işleminize devam edebilirsiniz.
- <u>Ayarlar</u>: **AyarLar** penceresini açar. Burada navigasyon sisteminin konfigürasyonunu yapabilirsiniz (bakınız "Navigasyon sisteminin konfigürasyonu", Sayfa 164).
- <u>Blokaj</u>: Önünüzdeki mesafe kesitlerinden birini bloke edebilmek üzere bu kesitin etrafındaki bir güzergahı hesaplamak için bir pencere açar, örn. radyoda bu mesafe kesiti hakkında bir trafik sıkışıklığı ile ilgili bilgi aldınız (bakınız "Blokaj", Sayfa 95).

- <u>El kitabı</u>: Navigasyon cihazında yer alan el kitabını açar (bakınız "El kitabı", Sayfa 20).
- <u>Ev adresi</u>: Seçilen adresi sizin ev adresiniz olarak kaydeder. Daha sonra **Navigasyon** penceresinde <u>Eve</u> üzerine dokunarak söz konusu hedefe yönelik navigasyonu daima hızlı bir biçimde başlatabilirsiniz.
- <u>Fabrika ayarları</u>: Tüm ayarları, fabrika çıkış ayarı konumuna getir. Güzergahlar ve kaydedilmiş hedefler silinir. Yazılım yeniden başlatılır ve satın almadan sonraki ilk başlatıldığı haline geri döner.
- <u>Favori olarak kaydet</u>: Belirtilen hedefi **FavoriLER** listesine kaydeder (bakınız "Hedefin kaydedilmesi", Sayfa 49).
- <u>GPS durumu</u>: **GPS DURUMU** penceresini açar. Buradan GPS-alımına ait detayları görebilirsiniz. Aynı zamanda güncel mahal ile ilgili verileri kaydedebilirsiniz (bakınız "GPS durumu, güncel mahallin kaydedilmesi", Sayfa 95).
- <u>Gündüz/Gece</u>: "Gündüz" ve "Gece" ekran modları arasında geçiş yapar. İkon ayarlanmış mevcut modu gösterir.
- <u>Güzergahı kaydet</u>: Planladığınız güzergahı belirli bir tanım altında kaydedebileceğiniz bir pencere açar (bakınız "Güzergahın kaydedilmesi", Sayfa 55).
- <u>Güzergah profili</u>: **Güzergah PROFILI** penceresini açar. Burada güzergah hesaplamasına yönelik seçenekleri görebilir ve gerekirse değiştirebilirsiniz.
- <u>Güzergaha ekle</u>: Güzergah planlamasını açar. Belirtilen adres, güzergah noktası olarak eklenir (bakınız "Etapların olduğu traklar ve güzergahlar", Sayfa 52).
- <u>Güzergahdaki özel hedefler</u>: Güzergahınız üzerinde bulunan özel hedefleri içeren bir liste açar. Burada görüntülenen bir hedefi ara hedef olarak ekleyebilir ve oraya doğru navigasyon gerçekleştirebilirsiniz (bakınız "MyBest POI: Güzergahdaki özel hedefler", Sayfa 88).
- <u>Güzergahlar ve traklar</u>: **Güzergahlar ve traklar** penceresini açar. Buradan güzergahları planlayabilir, planlanmış güzergahları yönetebilir ve planlanmış bir güzergaha navigasyon işlemini başlatabilirsiniz (bakınız "Etapların olduğu traklar ve güzergahlar", Sayfa 52).

Haritada göster: Harita üzerinde belirtilen adresi gösterir.

<u>Haritayı göster</u>: Haritayı **Standart** modunda açar (bakınız "Harita Standart modunda", Sayfa 62).

- <u>Hedef kaydet</u>: Belirtilen adresi **FAVORILER** listesine kaydeder (bakınız "Hedefin kaydedilmesi", Sayfa 49).
- <u>Hedef sil</u>: Listede yer alan seçilmiş hedefleri siler (Opsiyonları hangi konumda açtıysanız, **Son HEDEFLER** ya da **FAVORILER**). Bir diyalog kutusu silme işlemini onaylamanızı ister.
- İsim değiştir: Seçili hedefin veya güzergahın tanımını değiştirebileceğiniz pencereyi açar.
- Kayda başla, Kaydı durdur: Bir trakın kaydını başlatır ya da sonlandırır (bakınız "Traklar", Sayfa 84).
- Kaydedilmiş güzergah ve traklar: Kaydedilen bir güzergahı ya da bir trakı yükleyebileceğiniz bir pencere açılır.
- MyReport: MyReport penceresini açar. Buradan denetim sistemleri ve trafik idaresinde yapılan değişiklikleri Garmin Würzburg'a bildirebilirsiniz.
- <u>MyRoutes</u>: Haritayı **Ön izleme** modunda açar. Sürüşünüze ne şekilde devam edeceğinizi gösteren en fazla üç değişik öneri alırsınız. Önerilen güzergahlardan birini seçin.
- Park etme: Hedefinizin yakınlarındaki park yerlerini aramayı başlatır. Bir park yerine karar verdiyseniz direkt oraya doğru navigasyon işlemini yapabilirsiniz.
- Pozisyonu kaydetme: HEDEFI YENI ADLA KAYDET penceresini açar. Burada güncel konumunuzu FAVORILER listesinde belirli bir isim altında kaydedebilirsiniz.
- <u>Sightseeing Turları</u>: **SightseEiNg TurLARI** penceresini açar. Bu pencereden gezi turunu seçebilir ve navigasyonu seçtiğiniz tur üzerinde başlatabilirsiniz (bakınız "Sightseeing Turları", Sayfa 92).
- <u>Simdiki hedefi atla</u>: Bir sonraki güzergah noktasını devre dışı bırakmak için bu diyalog kutusuna dokunun. Bu diyalog kutusu ancak önünüzde en az 2 güzergah noktası varsa aktif olur (bakınız "Etapların olduğu traklar ve güzergahlar", Sayfa 52).
- <u>Simülasyon</u>: Gösterilen güzergaha yönelik bir navigasyon simule eder. Bu simulasyonı GPS alımı olmadan da gerçekleştirebilirsiniz. Çok sayıda etabı olan güzergahların yalnızca ilk etabı simule edilir.
- <u>Trafik</u>: İçinde mevcut bildirilerin listelendiği **TRAFIK MESAJLARI** penceresini açar (bakınız "TMC (Trafik **mesajları)**", Sayfa 106).

- <u>Tümünü sil</u>: Listesinde yer alan tüm yol hedeflerini siler (**Son HEDEFLER** ya da **FAVORILER**, duruma göre Opsiyonları hangi konumda açtıysanız). Daha sonra liste boşalır. Bir diyalog kutusu silme işlemini onaylamanızı ister.
- <u>Ürün bilgileri</u>: Donanım ve yazılımın versiyon numarası ve Copyright bilgilerini göstermektedir.
- Yeni-güzergah: Yeni bir güzergah planlayabilmeniz için, GüzergahLaR VE TRAKLAR penceresindeki başlangıç noktasını ve tüm güzergah noktalarını siler. Varsa, önceden planlanmış güzergahı kaydedin!
- <u>Yol tarifi</u>: Güzergahın, sapmak zorunda olduğunuz tüm noktalarla ilgili ayrıntılı bir tarifini gösterir (bakınız "Yol tarifi", Sayfa 96).

# 9 Harita ile çalışma

# 9.1 Navigasyon haritası seçeneği

Her ülkenin kendine özgü bir navigasyon haritası vardır. Şayet kayıtlı bulunan haritalar üzerinde genel bir güzergah hesaplanabiliyorsa, navigasyon işlemi, bir kıtaya ait çok sayıda ülke üzerinden kesintisiz gerçekleşebilmektedir.

Navigasyon cihazında başka kıtalarda yer alan ülkelere ait haritalar kullanıma hazır olsa da, cihaz daima yalnızca bir kıtaya ait haritalarla çalışır.

 O an hangi haritaların kullanıldığını görmek için Navıgasyon penceresinde <u>Diğer fonksiyonlar</u> > <u>Ayarlar</u> > <u>Harita Görünümü</u> üzerine dokunun. Şayet navigasyon cihazınızda başka kıtalara ait haritalar kayıtlıysa yine buradan başka bir kıtayı da seçebilirsiniz.

# 9.2 Harita Standart modunda

Şayet navigasyon yapmıyorsanız, herhangi bir güzergah hesaplamıyorsanız ve haritada herhangi bir hedef aramıyorsanız harita daima **Standart** modundadır.

Şu şartlar altında harita kendiliğinden Standart moduna geçer:

- NAVIGASYON penceresi açıkken aracınızı hareket ettirirsiniz. Modun değişmesi kısa süre içinde gerçekleşir.
- Bir navigasyonun hedefine Araç modunda ulaşırsınız.

Haritayı şu şekilde açarsınız:

► NAVIGASYON penceresinde <u>Haritayı göster</u>üzerine dokunun.

- ya da -

Şayet navigasyon cihazınızda bir dil yönetimi kendi dilinizde mevcut ise.

 NAVIGASYON penceresinde <u>Diğer fonksiyonlar</u> > <u>Haritayı göster</u> diyalog kutusuna dokunun.

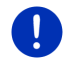

**Açıklama:** Şayet GPS alımı bulunduğunuz konumu tespit etmek için yeterli değilse, harita **Hedef arama** modunda açılır.

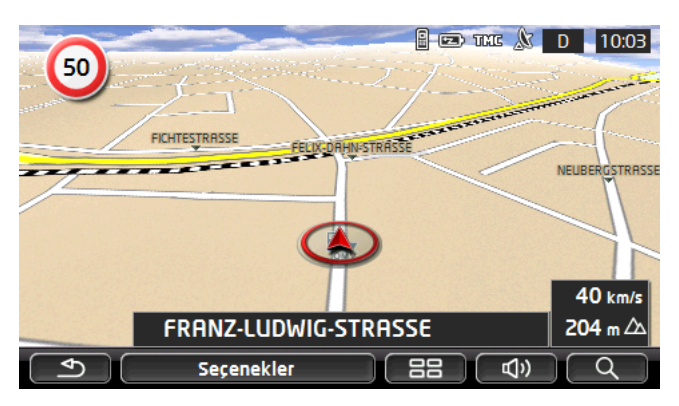

Bu görünüm için tipik olan özellikler şunlardır:

- Üçte birlik bölümün orta kısmında güncel pozisyonunuz gösterilir (Kırmızı ok). Görüntülenen harita kesiminde hareketleriniz tekrar edilerek takip edilir, öyle ki mevcut pozisyonunuz daima ekranda görülebilir.
- Haritanın ölçeği hızınıza bağlı olarak değişir.

#### Haritanın Standart modu seçenekleri

<u>Seçenekler</u> üzerine dokunun.

Çok sayıda diyalog kutusuna sahip bir pencere açılır.

Navigasyon için en önemli fonksiyonlara, ikonlara sahip diyalog kutuları üzerinden ulaşılabilir.

<u>Hedef</u>, <u>Güzergah</u>, <u>Hizmetler</u> ya da <u>Genel</u> diyalog kutularından birine dokunursanız diğer fonksiyonlara ulaşabilirsiniz.

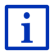

Kullanılabilir tüm opsiyonların tanımını bölüm "Seçenekler, diğer fonksiyonlar", Sayfa 59'de bulabilirsiniz.

# 9.3 Harita Ön izleme modunda

Bir yol hedefi girdiniz ve Navigasyonu başlat üzerine dokundunuz.

- ya da -

Bir güzergah planladınız veya yüklediniz ve <u>Güzergahı göster</u> diyalog kutusuna dokundunuz.

Harita Ön izleme modunda açılıyor.

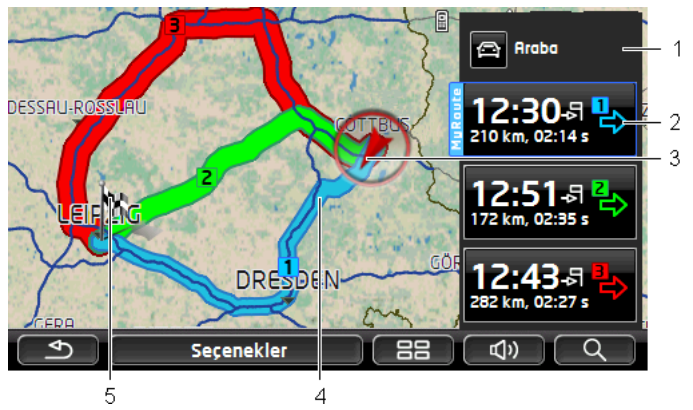

- 1 Güzergah profili) diyalog kutusu üzerinde güncel güzergah profili gösterilir. İkon, bu profile esas teşkil eden ileri hareket etmenin türünü belirgin hale getirir (bakınız "Güzergah profilleri", Sayfa 78)
  - Başka bir güzergah profili seçmek için sembolün üzerine dokunun.
- Bütün güzergahlar için (mavi, yeşil, kırmızı) aynı rakam ve aynı renkte bir sembole sahip bir diyalog kutusu mevcuttur. Her diyalog kutusunda her bir güzergaha ait tahmini varış zamanı, toplam yol mesafesi ve tahmini seyir süresi gösterilir.

Şayet bir güzergâh için trafik bildirileri varsa, o zaman bildirilerin sayısı bir diyalog kutusunda küçük bir trafik levhası içinde gösterilir. Bildirilen engeller de güzergah üzerinde görüntülenir.

Seçilen güzergah profiline en çok uyan güzergah, "MyRoute" başlığı ile işaretlenir.

Şayet **MyRoutes** fonksiyonu aktif değilse, yalnız bir tane güzergah görüntülenir.

Bir diyalog kutusuna dokunduğunuzda, navigasyon ilgili güzergah üzerinden başlatılır.

3 Güncel pozisvon gösterilivor (Kırmızı ok).

> Eğer planlanmış veya yüklü bir güzergahı görüntülüvorsanız ve belirtilen başlangıç noktası güncel olarak bulunduğunuz pozisyonunuz değilse, bu durumda güncel pozisyonunuz ön izleme modunda muhtemelen gösterilmez.

Sayet MyRoutes fonksiyonu aktif ise, haritada en fazla üç 4 numaralandırılmış güzergah değişik renklerde (mavi, yeşil, kırmızı) aösterilir.

Aşağıda yer alan durumlarda yalnızca bir adet güzergah gösterilir:

- MyRoutes fonksiyonu aktif değil.
- Birden fazla güzergah noktasına sahip bir güzergah planladınız.
- Yaya Hız profiline sahip bir güzergah profili aktif.
- Güzergah bir trakı iceriyor.
  - Bir Multi-Stop-güzergahı planladınız, bakınız Savfa 100.
- Bir Multi-Stop-güzergahı planladınız, bakınız Savfa 104.

Hedef küçük bir bayrak ile işaretlenmiştir.

Eğer planlanmış veva vüklenmiş bir güzergahı görüntülüvorsanız. başlangıç noktası ve her bir güzergah noktası bir bavrak simgesivle isaretlidir.

Çok sayıda etabı bulunan bir güzergahta, her etap için yol mesafesi ve tahmini sürüş süresinin gösterge ışığı yanar.

- Başka bir güzergah profili seçmek için 🖾 (Güzergah profili) divalog kutusu üzerine dokunun (bakınız Sekil, Nokta 1).
- Navigasyonu başlatmak için navigasyon için kullanacağınız güzergahın diyalog kutusuna dokunun (bakınız Şekil, Nokta 2).

Eğer planlanmış veya yüklü bir güzergahı görüntülerseniz, muhtemelen güzergah veniden hesaplanır. Başlangıç noktası olarak şimdiki güncel bulunduğunuz yer, hesaplamada dikkate alınacaktır. Navigasyon önce ilk olarak belirtilen güzergah noktasına vönelir.

- Ayrıntılı bir yol tarifini görmek için Seçenekler > Yol tarifi diyalog ► kutusuna dokunun (bakınız "Yol tarifi", Savfa 96).
- Haritayı Hedef arama modunda görüntülemek için arama) üzerine dokunun (bakınız "Harita Hedef arama modunda", Savfa 74).

# 9.4 Harita Navigasyon modunda

Hedefinize nasıl ve ne şekilde yönlendirildiğiniz değişik faktörlere bağlıdır (seçilen güzergâh profili, içinde bulunulan konum, güzergâh planlamasının şekli güzergâh üzerindeki trafik mesajları vs.). Navigasyon sisteminiz en uygun güzergâh yönetimini otomatik olarak seçer.

#### 9.4.1 Araç modunda navigasyon

Güzergahın harita üzerinde **Ön izleme** modunda görülebilmesinden sonra, navigasyon başlatılmıştır.

3 **B13** INNSBRUCK - OST 1 B 15:14 30 3.8 km 11 RADISTRASS 30 km/s 10 STRASSA 204 m / 12 GREIFFEN 484 km 04:20 -뒤 5 **B19 KANTSTRASSE** 2.2 km 500 m RANDERSACKERER STRASSE 00:18 -뒷 Secenekler 22 **山**)) Δ 6 15 14 13 Ρ 8 3,3 km 16

Harita Navigasyon modunda açılıyor.

- 1 Şayet uymanız gereken bir simge hakkında bilgiler mevcutsa, bu simge, ekranın üst kenarında gösterilir.
  - Simgeyi kapatmak için göstergenin üzerine dokunun.
- 2 **Güzergahdaki özel hedefler** çubuğunu açar. O an bir simge görüntüleniyorsa (bakınız Madde 1), bu diyalog kutusu görünmez.

**Güzergahdaki özel hedefler** fonksiyonunun tanımını Bölüm "Güzergahdaki özel hedefler" Sayfa 88'de bulabilirsiniz.

- 3 Burada muhtemel geçerli tempo limitleri görüntülenir.
- 4 Küçük ok alanında, arka arkaya kısa bir şekilde görüntülenen aksiyonlarla, iki adım sonraki aksiyon gösterilir.
- 5 Mevcut pozisyonunuz harita üzerinde görülebiliyor (Kırmızı ok). Burada bir harita kesiti devamlı olarak görünümünü değiştirerek mevcut pozisyonunuzun daima haritada görünmesini sağlar.
- 6 Büyük ok alanı, sapmanız gereken bir sonraki dörtyolun şematik görüntüsünü gösterir. Bunun altında bu dörtyola kadar kalan mesafe belirtilir.

Dörtyola (kavşağa) yaklaştığınızda, mesafe bildirimine ek olarak bir çubuk görünümü belirir:

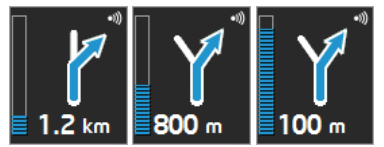

Beyaz çubuklar doldukça, dörtyola o oranda yaklaşırsınız.

Uzun süre herhangi bir yere dönmek zorunda değilseniz, bulunduğunuz cadde üzerinde ne kadar gideceğinizi, altındaki mesafe verisiyle birlikte belirten düz bir ok işareti belirir.

- Güncel bir sürüş talimatı dinlemek için büyük oklu alana dokunun.
- Eğer güzergahınız üzerinde bir trafik engelinin olduğu bildirilmişse, Trafik mesajları alanı görülür.

Eğer **Trafik mesajları** alanında mesafe bildiriliyorsa, söz konusu trafik engeli ile ilgili henüz güzergah sapması hesaplanmamıştır.

ÖN IZLEME TMC penceresini açmak için Trafik mesajları alanına dokunun. Diyalog kutusu, bildirinin sözünü ettiği sorunlu yol kesimini ve olası yol sapmalarını içeren bir harita kesimini gösterir.

Şayet bir mesafe bildirilmemişse, o zaman güzergahınız üzerinde bulunduğu bildirilen ve zaman kaybına yol açan tüm engellerin dışına çıkılır.

 TRAFIK MESAJLARI penceresini açmak için Trafik mesajları alanına dokunun (bakınız "Trafik mesajlarının gösterilmesi", Sayfa 109).

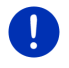

7

i

**Açıklama:** Bildirilen trafik engelleri ile ilgili güzergah sapmasının hesaplanması otomatik olarak gerçekleştirilebilir (bakınız "TMC ayarları", Sayfa 110).

8 Şayet hedefinize yaklaşıyorsanız, gösterge üzerinde <u>Park etme</u> diyalog kutusu görünür.

Şayet Park etme alanına doknursanız, iki seçeneğiniz var:

- Yaya olarak yolunuza devam edeceğiniz bir park yeri seçebilirsiniz.
- Şayet aracınızı henüz park ettiyseniz, güncel pozisyonunuzu kaydedebilir ve navigasyonu yaya olarak sürdürebilirsiniz.

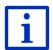

i

Park etme fonksiyonunun tanımını Bölüm "Hedefin yakınında park etmek" Sayfa 85'de bulabilirsiniz.

9 Şayet Sightseeing turistik yere yaklaşıyorsanız, NN üzerinden yüksek ve hız (10) yerine <u>Sightseeing</u> diyalog kutusu görüntülenir. Üzerinde yer alan uzaklık bilgisi, turistik yerin mesafesini gösterir (hava hattı).

> <u>Sightseeing</u> diyalog kutusuna dokunduğunuz zaman **HEDEFE YÖNELIK BILGILER** penceresi açılır (bakınız "Sightseeing üzerinden turistik yerler hakkında bilgi görüntüleme", Sayfa 91).

Sightseeing fonksiyonunun tanımını Bölüm "Sightseeing" Sayfa 90'de bulabilirsiniz.

- 10 Burada deniz seviyesine olan yükseklik ve güncel hız gösterilir.
- 11 Güzergah mavi renkte ile işaretlenmiş.
- 12 **Toplam** alanında hedefinize giden yolun geri kalan mesafesini ve tahmini varış zamanını görebilirsiniz.
  - Varış zamanı yerine tahmini seyir süresini görmek isterseniz, varış zamanı üzerine dokunun.
  - Varış zamanı yerine tahmini seyir süresini görmek isterseniz üzerine dokunun.
- 13 Şayet çok sayıda etabi bulunan bir güzergaha doğru navigasyon yapıyorsanız, Etap alanında hedefinize giden yolun bir sonraki ara hedefe kadar olan mesafesini ve tahmini varış zamanını görebilirsiniz.
  - Varış zamanı yerine tahmini seyir süresini görmek isterseniz, varış zamanı üzerine dokunun.
  - Varış zamanı yerine tahmini seyir süresini görmek isterseniz üzerine dokunun.
- 14 Cadde alanının üst kısmında, bundan sonra gitmeniz gereken mesafe bölümünün tanımı yer alır.
- 15 Cadde alanının üst kısmında o anda bulunduğunuz mesafe kesitinin tanımı görüntülenir.
- 16 Çok sayıda kavşağa varmadan önce 10 ve 12 noktalarından elde edilen bilgilerin gösterge ışığı söner. Bunun yerine hangi yol hattının sizi hedefinize götürdüğü bilgisi etkinleşir.
  - ▶ Yol hattı bilgisinin göstergesini kapatmak için alan üzerine dokunun.

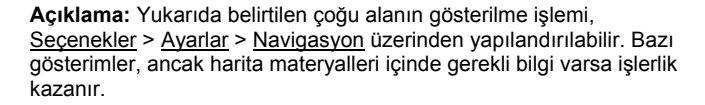

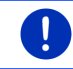

**Açıklama:** Büyük oklu alana dokunduğunuzda, geçerli olan aktüel sürüş talimatı tekrarlanır.

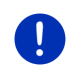

**Açıklama:** Şayet harita tarafından kapsam içine alınan yol ağını terk ederseniz, navigasyon **Offroad** moduna geçer (bakınız "Offroad modunda navigasyon", Sayfa 73).

- Ayrıntılı bir yol tarifini görmek için, <u>Seçenekler</u> > <u>Güzergah</u> > <u>Yol</u> <u>tarifi</u> diyalog kutusuna dokunun (bakınız "Yol tarifi", Sayfa 96),.
- Haritayı <u>Hedef arama</u> modunda görüntülemek için <u>Q</u> (Hedef arama) üzerine dokunun (bakınız "Harita Hedef arama modunda", Sayfa 74).

#### Ses hacmi

Sesli olarak girilen sürüş talimatlarının ses seviyesi navigasyon sırasında ayarlanabilir.

#### Şayet cihaz araç içine monte edilmişse:

 Navigasyon talimatının seslendirildiği sırada ses düzeyini radyodan ayarlayabilirsiniz.

Duruma göre büyük ok alanına dokunun (bakınız Bu bölümün başında yer alan şeklin 6 ncı maddesi). Daha sonra güncel bir talimat seslendirilir.

#### Şayet cihaz araç içine monte edilmemişse:

1. (Ses düzeyi) diyalog kutularına dokunun.

Ses seviyesi çubuğu açılır. Kenar çubuğunda ses düzeyini ayarlamak için üç diyalog kutusu bulunur.

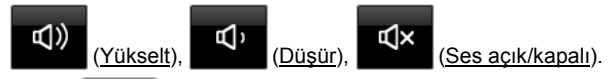

Tekrar (Ses düzeyi) üzerine dokunun ya da birkaç saniye bekleyin.

Ses seviyesi çubuğu kapanır.

# **Reality View**

Bir otoyol üzerinde yol alırken şu noktalardan birine yaklaştığınızda harita **Reality View** moduna geçer:

- bir otoyol kavşağı
- bir otoyol üçgeni
- Otoyolu terk etmeniz gereken çıkış noktası

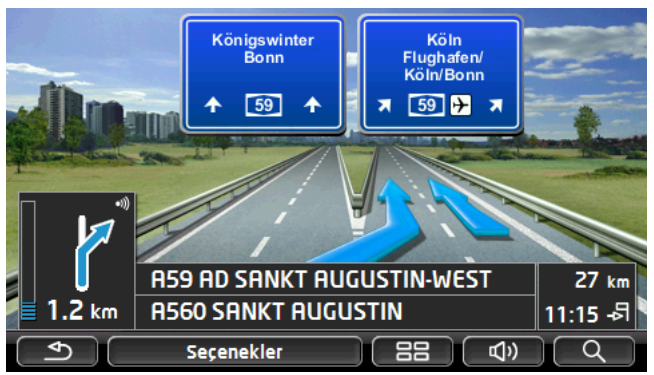

**Reality View** modu, hangi trafik levhalarını ve hangi şeritleri takip etmeniz gerektiğini son derece belirgin bir şekilde gösterir.

Bu gösterge, gösterilen yeri geçene kadar değişmez. Ardından harita tekrar **Navigasyon** moduna geçiş yapar.

 Navigasyon moduna daha önce geçmek için, harita üzerinde istediğiniz herhangi bir noktaya dokunun.

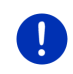

Açıklama: Reality View modu otoyol dörtlü kavşak ve üçlü kavşakların tamamı için kullanılamaz. Bu durum kullanılan harita materyaline bağlıdır.

# 9.4.2 Yaya modunda navigasyon

Navigasyon yapmak için yayalara ait bir güzergah profili seçtiyseniz, o

zaman bu mod aktif olur. Bu profilleri 🕅 (Yaya) sembolünden tanırsınız.

Güzergahın harita üzerinde **Ön izleme** modunda görülebilmesinden sonra, navigasyon başlatılmıştır.

Dijital cadde ağının verilerine göre hesaplanan bir güzergah önerisi alırsınız. Ayrıca hedefinizin hangi yönde olduğu gösterilir. Şayet önerilen güzergahı, mesela bir parkın içinden geçen güzel bir yoldan gitmek için terk ederseniz, yine de hedefinizin hangi yönde yer aldığını görmeye devam edersiniz. Şuna dikkat edin:

- Navigasyon önerileri almıyorsunuz. Ancak hedefe yaklaştığınızda bir mesaj alırsınız.
- Görüntülenen harita kesiti hareketlerinizi takip eder, öyle ki pozisyonunuz ekran üzerinde sürekli olarak görülür.
- Hesaplanan güzergahtan çıkılması durumunda güzergahın otomatik olarak yeniden hesaplanması işlemi gerçekleşmez.
- Şayet bir güzergaha doğru navigasyon yaparsanız ve yine de diğer güzergah noktalarını takip ederseniz, mesajdan sonra navigasyon hemen bir sonraki güzergah noktasına doğru başlatılır.
- Trafik bildirileri dikkate alınmıyor.

0

**Açıklama:** Yaya modundayken cihazı, üst kısmı daima açık olacak şekilde elinizde tutmaya dikkat edin. Çünkü bu kısımda GPS alıcısı yer alır ve aksi durumda GPS sinyali olumsuz etkilenir.

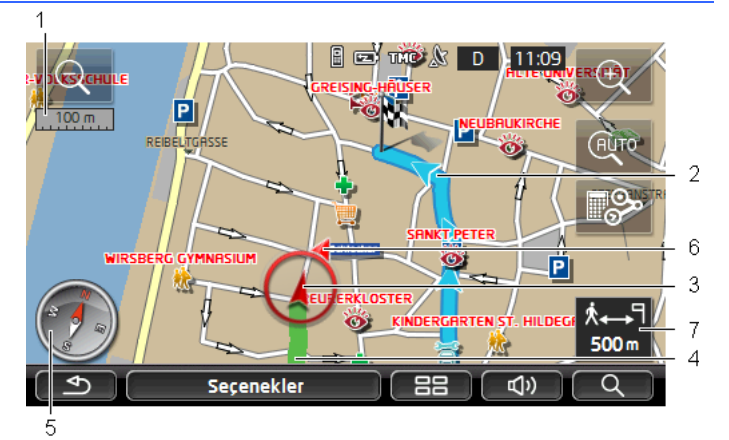

- 1 Burada görüntülenen harita kesiminin ölçeği gösterilir. Cetvelin uzunluğu gösterilen mesafeye karşılık gelir.
- 2 Dijitalleştirilmiş yol ağı yardımıyla hesaplanmış güzergah mavi renkte renkle işaretlidir.
- 3 Güncel pozisyon gösteriliyor (Kırmızı ok). Hangi yöne doğru hareket ettiğinizi görebilirsiniz.
- 4 Halihazırda geride bıraktığınız yol mesafesi yeşil renkte ile işaretlenir.
- 5 Pusula, kuzeyin neresi olduğunu gösteriyor.
- 6 Hedefinizin bulunduğu yön gösterilir (Kırmızı üçgen)
- 7 Bu alanda hedefe varıncaya kadar gerekli olan ve geriye kalan mesafeyi görüyorsunuz (doğru çizgi)

### Haritayı kullanmak

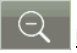

<u>Küçült</u>: Gösterilen harita kesiti gittikçe büyür, fakat siz daha az detay görürsünüz.

Ð

<u>Büyüt</u>: Gösterilen harita kesiti gittikçe küçülür, fakat siz daha çok detay görürsünüz.

AUTO

Pozisyonu odaklamak: Yaya navigasyonu esnasında harita üzerinde çevreyi görebilmek için görüntülenen harita kesimini istediğiniz yöne kaydırabilirsiniz. Duruma göre güncel pozisyonunuz artık görüntülenen harita üzerinde görünmez.

 Güncel pozisyonunuz artık görüntülenen harita üzerinde görünmüyorsa, bu diyalog kutusuna dokunun, <u>Pozisyonu</u> odaklamak.

Güncel pozisyonunuz haritada tekrar gösterilir.

| <br>0. |
|--------|
| -      |

<u>Yolu yeniden hesapla</u>: Güzergahın yeniden hesaplanması işlemini gerçekleştiriyor. Bu fonksiyonu, şayet hesaplanan güzergahtan çok uzaklaştığınızda ve yeni bir güzergah önerisi almak istediğinizde kullanın.

## 9.4.3 Trak modunda navigasyon

Bu mod, şayet navigasyon için bir traka sahip bir güzergah planladığınızda aktif olur (bakınız "Etapların olduğu traklar ve güzergahlar", Sayfa 52)

Güzergahın harita üzerinde **Ön izleme** modunda görülebilmesinden sonra, navigasyon başlatılmıştır.

Navigasyon ilk önce güncel konumdan yüklenen trakın başlangıcına kadar devam eder. Bu navigasyon, seçilen navigasyonun güzergah profiline karşılık gelir (bakınız "Araç modunda navigasyon", Sayfa 66, ve "Yaya modunda navigasyon", Sayfa 70).

Trakın ilk kaydedilen noktasına erişilir erişilmez navigasyon **Trak** moduna geçer.

Trak modundaki navigasyon, Yaya modundaki navigasyon gibi çalışır (bakınız "Yaya modunda navigasyon", Sayfa 70)

Arada çok az fark vardır:

- Yolu yeniden hesapla fonksiyonu kullanılamaz.
- Eğer traktan sonra başka güzergah noktaları olacaksa, navigasyon tekrar esas seçilmiş konumuna geri döner.
#### 9.4.4 Offroad modunda navigasyon

Açıklama: Navigasyon yapmak için yayalara ait bir güzergah profili

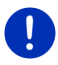

seçtiyseniz, o zaman bu mod aktif olmaz. Bu profilleri 🕅 (Yaya) sembolünden tanırsınız.

Ayrıca bu mod, bir trak etrafında navigasyon yapıyorsanız da aktif olmaz (bakınız "Trak modunda navigasyon", Sayfa 72).

Şayet dijital cadde ağının dışında yer alan bir hedef bildirdiyseniz, ilk etapta navigasyon **Araç** modunda sizi dijital cadde ağının hedefine en yakın noktasına götürür. Buradan itibaren navigasyona, **Offroad** modunda devam edilir.

Şayet navigasyona başlarken güncel pozisyon dijital cadde ağının dışında yer alıyorsa, ilk etapta navigasyon **Offroad** modunda sizi dijital cadde ağının en yakın noktasına götürür. Daha sonra navigasyona **Araç** modunda devam edilir.

**Offroad** modundaki navigasyon, **Yaya** modundaki navigasyon gibi çalışır (bakınız "Yaya modunda navigasyon", Sayfa 70)

Arada çok az fark vardır:

- Katedilen yol görüntülenmiyor.
- Yolu yeniden hesapla fonksiyonu kullanılamaz.

#### 9.4.5 Haritanın Navigasyon modu seçenekleri

<u>Seçenekler</u> üzerine dokunun.

Çok sayıda diyalog kutusuna sahip bir pencere açılır.

Navigasyon için en önemli fonksiyonlara, ikonlara sahip diyalog kutuları üzerinden ulaşılabilir.

<u>Hedef</u>, <u>Güzergah</u>, <u>Hizmetler</u> ya da <u>Genel</u> diyalog kutularından birine dokunursanız diğer fonksiyonlara ulaşabilirsiniz.

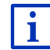

Kullanılabilir tüm opsiyonların tanımını bölüm "Seçenekler, diğer fonksiyonlar", Sayfa 59'de bulabilirsiniz.

#### 9.4.6 Navigasyonu sonlandır

Navigasyonun sonlandırılması işlemi tüm modlarda aynı şekilde gerçekleşir:

 Navigasyonu sonlandırmak için <u>Son (Geri)</u> üzerine dokunun. Bir diyalog penceresi sizden onay isteyecektir.

### 9.5 Harita Hedef arama modunda

Hedef arama modu ile navigasyon için bir hedef veya ara hedefi arayabilirsiniz. Navigasyon esnasında tüm güzergahı görüntüleyebilirsiniz.

Haritanın alt kenarında (Hedef arama) üzerine dokunun.

Harita Hedef arama modunda açılıyor.

Üzerinde bir çapraz işaret gördüğünüzde, harita daima **Hedef arama** modundadır. Adres alanında koordinatları ve duruma göre telçapraz altında sokak isimlerini görebilirsiniz.

O anda yolda ilerliyorsanız, harita değişmez. Daima kuzeyin yukarıda olacağı şekilde yönlendirilir.

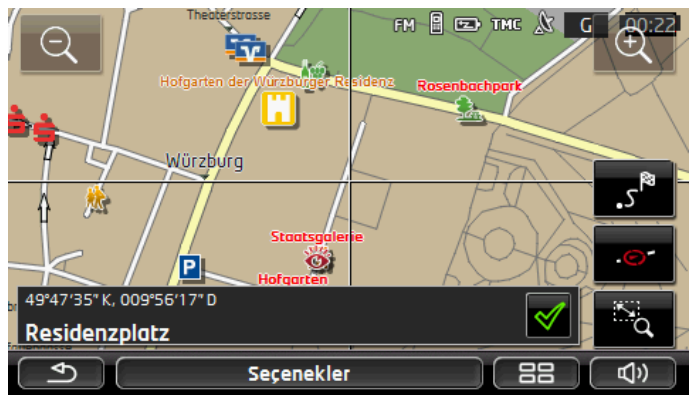

Q

Küçült: Gösterilen harita kesiti gittikçe büyür, fakat siz daha az detay görürsünüz.

<u>Büyüt</u>: Gösterilen harita kesiti gittikçe küçülür, fakat siz daha çok detay görürsünüz.

Δ.

Zoom yap/Kaydır: Şayet bu diyalog kutusu aktifse, parmağınızla bir harita kesitini çizebilirsiniz.

Harita kesitini sol üstten sağ alta doğru çizdiğinizde, bu kesit ekran boyutuna göre büyütülür.

Harita kesitini sağ alttan sol üste doğru çizdiğinizde, harita boyutu küçültülür.

Δ.

Zoom yap/Kaydır: Şayet bu diyalog kutusu aktif değilse, parmağınızla görüntülenmekte olan harita kesitini değiştirebilirsiniz. Haritaya sadece istediğiniz yöne doğru itin. <u>Tüm güzergah</u>: Haritaya, tüm güzergah görülebilecek şekilde zoom yapar.

.©\*

<u>Güncel muhit</u>: Gösterilen harita kesitini, güncel mahal ortalanacak şekilde seçer.

#### 9.5.1 Hedef arama modunda çalışma

1. Yol almak istediğiniz noktanın üzerine dokunun.

Üzerine dokunduğunuz hedef nokta, çapraz işaretinin altında belirir. Ekranın alttaki üçte birlik alanında hedef noktasının ve ilgili adresinin coğrafi koordinatları gösterilir.

2. (<u>Tamam</u>) diyalog kutularına dokunun.

Çeşitli fonksiyonlara sahip diyalog kutuları görüntülenir.

<u>Oraya doğru yol al</u>: Seçili noktaya navigasyonu başlatır. Eğer o anda bir navigasyon gerçekleştiriyorsanız, bu işlem iptal edilecek.

- <u>MyReport</u>: **MyReport** penceresini açar. Buradan denetim sistemleri ve trafik idaresinde yapılan değişiklikleri Garmin Würzburg'a bildirebilirsiniz.
- <u>Ara hedef</u>: Seçili noktayı ara hedef olarak belirler. Navigasyon böylece ilk önce bu ara hedefe yönlendirir. Ardından önceki hedefe olan navigasyon işleminize devam edebilirsiniz.

Bu fonksiyon yalnızca o anda bir navigasyon uygulaması içinde bulunduğunuz taktirde etkindir.

- <u>Güzergaha ekle</u>: Seçilen noktayı, güzergah planlaması içinde yer alan son nokta olarak ekler ki, izlenecek yol, esas yol hedefine göre ya da başka güzergah noktalarına göre gerçekleşir.
- Kaydet: HEDEFI YENI ADLA KAYDET penceresini açar. Bir tanım girebilirsiniz ve girilen nokta bu tanım altında FAVORILER listesinde kaydedilir (bakınız "Hedefin kaydedilmesi", Sayfa 49)
- <u>Cevre araması</u>: ÖZEL HEDEF YAKININDA penceresini açar. Buradan, belirtilen noktanın yakınlarındaki hedefleri arayabilirsiniz (bakınız "Yakınındaki özel hedef", Sayfa 39).
  - Hedef arama modunu sonlandırmak için <a>(Geri)</a> üzerine dokunun. Bu modu başlattığınız pencereye tekrar geri dönersiniz.

## 9.6 • Harita Görüntüleme 360° -menzil

**360° -menzil** harita görüntüsü harita üzerindeki olası hareket alanını göstermektedir. Bu esnada aktüel şarj durumu ve tüketimi dikkate alınmaktadır. Menzil içerisinde bulunan alan vurgulanmıştır. Bu görüntü yol boyunca güncellenmektedir.

**Açıklama:** Menzil ancak aşağıdaki şartların yerine getirilmiş olması durumunda görünür:

- 0
- Navigasyon cihazı doğru bir biçimde tutucusunun içine yerleştirilmiş durumda.
- Aracın kontağı çevrilmiş durumda.
- GPS sinyali pozisyon belirlemek için yeterlidir.

#### 9.6.1 Menzili göstermek

 NAVIGASYON penceresinde <u>Diğer fonksiyonlar</u> > <u>360° -menzil</u> diyalog kutusuna dokunun.

Üç ayrı görüntü türü seçilebilinir.

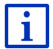

Menzil göstergisi ayarlanabilmektedir. Ayrıntılı biligi "Harita göstergisini 360° -menzil düzenleme" bölümde, Sayfa 78 bulabilirsiniz.

#### Tek gidiş

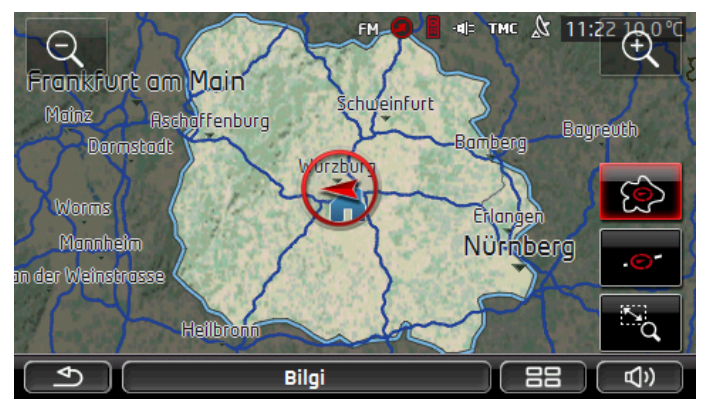

Vurgulanan alan, bulunduğunuz noktadan maksimal gidebileceğiniz menzili göstermektedir.

#### Güvenli dönüş

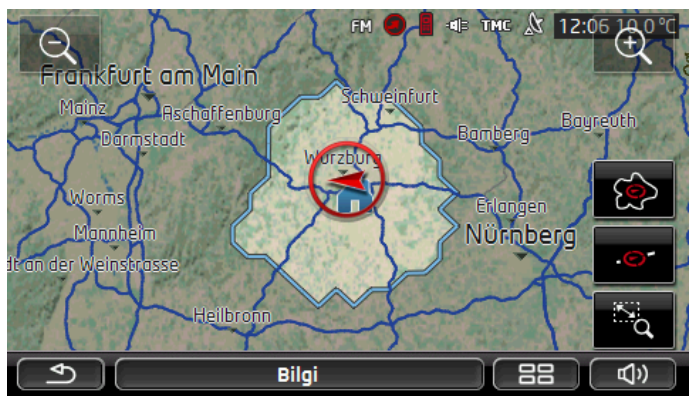

Vurgulanan alan, geri dönüş yapacağınızda bulunduğunuz noktadan ev adresinize kesin ulaşabilmeniz için maksimal gidebileceğiniz menzili göstermektedir.

**Açıklama:** Geri dönüşünün hareket alanı, sadece ev adresi ulaşılabilir menzil içerisinde olduğu zaman gösterilmektedir.

Geri dönüşde dikkate alınması için lütfen kişisel şarj istasyonunuzu ev adresi olarak belirtiniz.

Ev adresi kaydedilmediği taktirde aktüel pozisyonunuz dönüş adresi olarak algılanmaktadır.

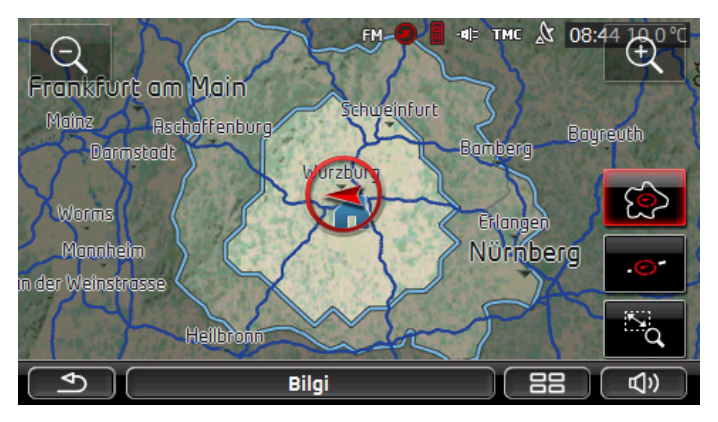

#### Kombine

Vurgulanan iki alandan daha geniş olanı **Tek gidiş** göstergesi ile uyumludur.

Alanların daha küçük olanı ev adresinize kesin ulaşabilmeniz için aktüel bulunduğunuz noktadan maksimal gidebileceğiniz menzili göstermektedir.

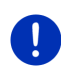

**Açıklama:** Geri dönüşünün hareket alanı, sadece ev adresi ulaşılabilir menzil içerisinde olduğu zaman gösterilmektedir.

Ev adresi kaydedilmediği taktirde aktüel pozisyonunuz dönüş adresi olarak algılanmaktadır.

#### 9.6.2 Harita göstergisini 360° -menzil düzenleme

- 1. **NAVIGASYON** penceresinde <u>Diğer fonksiyonlar</u> > <u>Ayarlar</u> > <u>Harita</u> <u>Görünümü</u> üzerine dokunun.
- 2. <u>360° -menzil</u> ayarıyla, haritada menzil nasıl gösterileceğini belirleyiniz.
  - <u>Tek gidiş</u>: maksimal menzili göstermektedir.
  - <u>Güvenli dönüş</u>: ev adresinize dönüşü dikate alarak maksimal menzili göstermektedir.
  - Kombine: her iki menzili göstermektedir.

## 10 Faydalı fonksiyonlar

### 10.1 Güzergah profilleri

Güzergah profilleri, güzergahların hesaplanmasında dikkate alınması zorunlu olan ileri doğru hareket etme tarzının her türlü özellik ve türlerini ortaya koyar. Örneğin, bisikletler için gerçekleşen bir güzergah profilinde, otoyollar dikkate alınmaz, ama buna karşın diğer araçlara yasak olan yollar ele alınır. Ayrıca bir bisiklet için, örneğin bir motosiklete göre farklı bir varış zamanı hesaplanır.

#### 10.1.1 Güzergah profillerinin ayarlanması

Bir güzergah profili çok sayıda ayarların birleşiminden meydana gelir:

- <u>Hız profili</u>: İleri hareket etmenin türünü belirler (örneğin <u>Bisiklet</u>, <u>Yaya, Araba</u>, ...).
- <u>Güzergah türü</u>: Hesaplanacak güzergahın türünü belirler (örneğin <u>Kısa güzergah, Hızlı güzergah</u>, ...).
- <u>Trafik sıkışıklıklarını dikkate al</u>: Güzergah hesaplamasında trafik bildirilerinin dikkate alınıp alınmayacağını belirler.

- <u>Otobanlar</u>, <u>Feribotlar</u>, <u>Yerleşim Yeri Sokakları</u>: Bu türdeki trafiğe açık yolların kullanılıp kullanılmayacağını belirler.
- <u>Ücretli yolların kullanımı</u>: Vinyetlerin ve ücrete tabi trafiğe açık yolların güzergah profilinin hesaplanmasında kullanılıp kullanılmayacağını belirler.
  - (<u>Değiştir</u>) diyalog kutusuna dokunun.

ÜCRETLI YOLLARIN KULLANIMI penceresi açılıyor.

 Her bir ayarı kendi gereksinimlerinize göre yapın (<u>Evet</u>, <u>Hayır</u>, <u>Daima sor</u>) (bakınız ayrıca "Navigasyon sisteminin konfigürasyonu", Sayfa 164).

Şayet <u>Daima sor</u> ayarını aktif hale getirirseniz, güzergahınız ücrete tabi ve vinyet yollarından geçmesi durumunda her seferinde gerekli ayarı (ayarları) yapmanız için ikaz edileceksiniz.

Her bir ayar için diyalog kutusu bulunmaktadır. Her bir ayar için

(Yardım) diyalog kutusu bulunmaktadır. Bunun üzerine dokunduğunuzda, ilgili ayara yönelik ayrıntılı bir açıklama bulacaksınız.

Yapılacak olası ayarların sayısı, seçilen hız profiline bağlıdır. Örnek olarak <u>Yaya</u> hız profili için <u>Otobanlar</u> ve <u>Ücretli yolların kullanımı</u> ayarı yoktur.

#### 10.1.2 Temel profiller

Her hız profili için bir baz profili tanımlanmıştır.

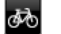

**Bisiklet** 

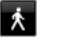

<u>Yaya</u> Kamvon

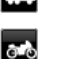

æ

<u>Motosiklet</u>

#### <u>Araba</u>

Bir baz profiline ait hız profili değiştirilemez. Diğer ayarlar ise ihtiyaçlarınıza göre yeniden düzenlenebilir.

Baz (TEMEL) profiller ne yeniden adlandırılabilir ne de silinebilirler.

Örneğin, çok sayıdaki kişisel araca yönelik farklı profillerin seçenek olarak sunulması için kendi güzergah profilinizi oluşturabilirsiniz.

#### 10.1.3 Yeni bir güzergah profili oluşturmak

Kendi güzergah profilinizi oluşturabilirsiniz. Bu durum, örneğin iki otomobiliniz varsa ve bunlardan yalnızca birisi Avusturya otoyolları için bir vinyete sahipse anlamlı olacaktır.

1. <u>Seçenekler</u> > <u>Ayarlar</u> diyalog kutularına dokunun.

Şayet harita **Standart** modunda açılmışsa, o halde <u>Seçenekler</u> > <u>Genel</u> > <u>Ayarlar</u> üzerine dokunun.

- <u>(Mevcut güzergah profili)</u> diyalog kutusuna dokunun. Bu diyalog kutusu üzerinde başka bir sembol de görüntülenebilir.
- Yeni profil için baz almak istediğiniz güzergah profilinin tanımına dokunun.
- 4. <u>Seçenekler</u> > <u>Kopyala</u> diyalog kutularına dokunun.
- 5. Güzergah profili için bir tanım girin.
- 6. Kaydet üzerine dokunun.
- 7. Güzergah profilini ihtiyaçlarınıza göre uyumlu hale getirin.
- 8. <u>Tamam</u> üzerine dokunun.

Yeni güzergah profili, GÜZERGAH PROFILLERI listesinde gösterilir.

#### 10.1.4 Güzergah profilini seçmek

 Seçenekler > Ayarlar > (Mevcut güzergah profili) üzerine dokunun.

Şayet harita **Standart** modunda açılmışsa, o halde <u>Seçenekler</u> > <u>Güzergah</u> > <u>Mevcut güzergah profili</u> üzerine dokunun.

- 2. Kullanmak istediğiniz güzergah profilinin tanımına dokunun.
- 3. (Geri). diyalog kutularına dokunun.

#### 10.1.5 Güzergah profillerini yönetmek

Kullanıcı tanımlı güzergah profilleri düzenlenebilir, yeniden adlandırılabilir ve silinebilir.

#### Güzergah profilini düzenlemek

1. <u>Seçenekler</u> > <u>Ayarlar</u> diyalog kutularına dokunun.

Şayet harita **Standart** modunda açılmışsa, o halde <u>Seçenekler</u> > <u>Genel</u> > <u>Ayarlar</u> üzerine dokunun.

- <u>Mevcut güzergah profili</u>) diyalog kutusuna dokunun. Bu diyalog kutusu üzerinde başka bir sembol de görüntülenebilir.
- Düzenlemek istediğiniz güzergah profilinin yanında yer alan
   (<u>Değiştir</u>) diyalog kutusuna dokunun.

- 4. İstenilen ayarları tespit edin.
- 5. <u>Tamam</u> üzerine dokunun.

<u>Ücretli yolların kullanımı</u> ayarı çok sayıda tek tek ayardan oluşur. Siz, örneğin vinyete tabi otoyolları bulunan her ülke için bu yolları navigasyonda kullanmak isteyip istemediğinizi ayrı ayrı belirleyebilirsiniz.

 <u>Ücretli yolların kullanımı</u> ayarının yanındaki (Değiştir) diyalog kutusuna dokunun.

ÜCRETLI YOLLARIN KULLANIMI penceresi açılıyor.

2. Her bir ayarı ihtiyaçlarınıza göre uyumlu hale getirin (<u>Evet</u>, <u>Hayır</u>, <u>Daima sor</u>).

Şayet <u>Daima sor</u> ayarını aktif hale getirirseniz, güzergah ön izleme ücrete tabi bir yol üzerinde bir güzergah hesaplaması yapmak istediğinde, söz konusu ücrete tabi yolu kullanmak isteyip istemediğiniz her seferinde sorulur. Bu ayarlamayı daha sonraki sürüşler için de tespit edebilirsiniz.

#### Güzergah profilini yeniden adlandırmak

1. <u>Seçenekler</u> > <u>Ayarlar</u> diyalog kutularına dokunun.

Şayet harita **Standart** modunda açılmışsa, o halde <u>Seçenekler</u> > <u>Genel</u> > <u>Ayarlar</u> üzerine dokunun.

- <u>(Mevcut güzergah profili)</u> diyalog kutusuna dokunun. Bu diyalog kutusu üzerinde başka bir sembol de görüntülenebilir.
- 3. Yeniden adlandırmak istediğiniz güzergah profilinin tanımına dokunun.
- 4. <u>Seçenekler</u> > İsim değiştir diyalog kutularına dokunun.
- 5. Güzergah profili için yeni bir tanım girin.
- 6. Kaydet üzerine dokunun.

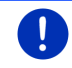

Açıklama: Baz profiller yeniden adlandırılamaz.

#### Güzergah profilini silmek

1. <u>Seçenekler</u> > <u>Ayarlar</u> diyalog kutularına dokunun.

Şayet harita **Standart** modunda açılmışsa, o halde <u>Seçenekler</u> > <u>Genel</u> > <u>Ayarlar</u> üzerine dokunun.

- <u>Mevcut güzergah profili</u>) diyalog kutusuna dokunun. Bu diyalog kutusu üzerinde başka bir sembol de görüntülenebilir.
- 3. Silmek istediğiniz güzergah profilinin tanımına dokunun.

- Seçenekler > Sil diyalog kutularına dokunun. Bir diyalog kutusu silme işlemini onaylamanızı ister.
- 5. Evet üzerine dokunun.

Açıklama: Baz (temel) profiller silinemez.

### 10.2 MyPOIs: Kişisel özel hedefler

Kendi özel hedeflerinizin olduğu dosyalar oluşturabilirsiniz. Bu dosyaların navigasyon sisteminizde belli klasörler içinde olması gerekir.

Navigasyon için kendi özel hedeflerinizi seçmek isterseniz, söz konusu hedefleri **MyPOIs** kategorisi altındaki özel hedeflerde bulabilirsiniz. Özel hedeflerin bulunduğu her dosya, alt kategoriler halinde listelenir. Her alt kategori, kişisel olarak oluşturulmuş ve sayesinde hedeflerinizin harita üzerinde gösterildiği bir ikona sahip olabilir.

Navigasyon cihazı azami 10.000 adet özel hedefi okuyabilir. Bu hedefler en fazla 40 alt kategoriye ayrılabilir.

#### 10.2.1 Kendi hedeflerini oluşturmak

 Herhangi bir editörde UTF8 verilerini kodlanmış olarak kaydedebileceği boş bir Sayfa açın (Örneğin. MS Notepad, Microsoft Word).

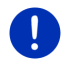

**Açıklama:** Aşağıda yer alan tarif bilgisi MS Notepad'in editör olarak kullanılmasından yola çıkar. Başka bir editörün kullanılması durumunda dosyanın kaydedilmesi ve UTF 8 - kodlaması (4-9 ncu madde) bu tanımın dışına çıkabilir.

- 2. Her hedef için şu formatta bir bilgi cümlesi (bir satır) girin:
  - Boylam. Batı yönünde bir boylam girecekseniz, veri girişine eksi işareti ile başlayın. Boylama ait veri girişi, bir ondalık sayı olarak gerçekleşmeli, ondalık ayracı ise bir nokta olmalıdır.
  - Vigül (Liste ayracı olarak)
  - Enlem. Güney yönünde bir boylam girecekseniz, veri girişine eksi işareti ile başlayın. Boylama ait veri girişi, bir ondalık sayı olarak gerçekleşmeli, ondalık ayracı ise bir nokta olmalıdır.
  - Vigül (Liste ayracı olarak)
  - Hedefin Tanımlanması. Tanım istenildiği şekilde olabilir, ancak virgül içermemelidir. Şayet virgül girilmesi zorunluysa, o zaman virgülden önce bir ters slaş ('\') işareti koyun.
  - Vigül (Liste ayracı olarak)
  - ► PHONENUMBER=
  - Bir telefon numarası. Bu bilgi girişi boş kalabilir.

- ▶ Tilde ('~')
- Bir ek bilgi. Bu bilgi girişi boş kalabilir.
- Enter (Yeni bir veri cümlesine başlamak için)

Adres veri bankasında yer almak zorunda değildir. Şayet navigasyon için bu hedefi seçerseniz, adres otomatik olarak gösterilir.

Örnek:

#### 9.94302,49.79906,Garmin Würzburg GmbH,PHONENUMBER=+4 9 931~Best Navigation Devices

- Adım 2 yi, güzergaha eklemek istediğiniz tüm diğer hedefler için tekrarlayın.
- 4. <u>Dosya</u> > <u>Kaydet</u> komutuna tıklayın.
- 5. Veriyi kaydedeceğiniz dosyayı seçin.
- 6. Dosya Türü kutucuğunda Tüm dosyalar opsiyonunu seçin.
- Dosya adı kutucuğuna "sonuna csv" harflerinin eklendiği örneğin 'XYZ.csv' gibi rasgele bir isim veriniz. Dosya adının navigasyon sisteminde alt kategori olarak göründüğünü dikkate alın! Yani 'XYZ.csv' adı altında bir dosya kaydederseniz, o zaman bu dosyada yer alan hedefler XYZ alt kategorisinde görünür.
- 8. Kodlama kutucuğunda UTF-8 opsiyonunu seçin.
- 9. Kaydet üzerine dokunun.

#### 10.2.2 Kişisel Özel Hedefler için İkonlar

Kişisel özel hedeflere ait her alt kategori için, bu alt kategoride yer alan hedeflerin harita üzerinde gösterileceği bir ikon oluşturabilirsiniz.

Bu ikonlar aşağıda yer alan özelliklere sahip grafik dosyalar olmalıdır:

- ► Dosya formati **bmp** (Bitmap) veya **png** (Portable Network Graphic)
- Boyutu maksimal 40x25 Pixel

Grafik dosyalar, özel hedeflerin bulunduğu dosyalar ile aynı klasör içinde saklanmalıdır.

Dosya adı, kategori adı ile aynı olmalıdır.

Örnek:

**XYZ** Alt kategorisinde yer alan hedefler 'XYZ.csv' dosyasında kayıtlıdır. Bu dosyalar, harita üzerinde 'XYZ.bmp' ikonu ile gösterilir.

# 10.2.3 POI-Import: Kişiye ait özel hedefleri navigasyon cihazına aktarın.

Kişiye ait özel hedefler ile birlikte oluşturulan veriler ve ilintili ikonlar navigasyon cihazına aktarılmalıdır. Bu işlemi, ücretsiz olarak <u>www.garmin.com/pid</u> web sitesinden indirebileceğiniz *Fresh* yazılımı ile kolaylıkla gerçekleştirebilirsiniz.

### 10.3 Traklar

Dijital yol ağının dışında da yer alsa istediğiniz ve katettiğiniz her mesafenin kaydını yapabilirsiniz.

Böylece, örneğin bir bisiklet turunun kaydını yapabilir ve daha sonra bu turu tekrar edebilirsiniz.

Traklar KML veri formatında kaydedilir. KML çok yaygın bir veri formatıdır. Traklarınızı, örneğin bilgisayarınızda Google Earth üzerinden de görüntüleyebilirsiniz.

#### Bir trak kaydı yapmak

Şayet harita **Navigasyon** modunda ya da **Standart** modunda açılmışsa, traklarınızın kaydını yapabilirsiniz.

1. <u>Seçenekler</u> > <u>Hizmetler</u> > <u>Kayda başla</u> üzerine dokunun.

KAYDA BAŞLA penceresi açılıyor.

2. Planlanan kayıt için bir isim girin.

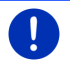

**Açıklama:** Trakların adlandırılması için yalnızca Latin harfleri kullanılabilir.

3. Kayda başla üzerine dokunun.

Güncel konumunuzdan yola çıkarak navigasyon cihazı şimdi katettiğiniz tüm mesafenin kaydını yapıyor.

Kayıt sırasında ekranın sağ üst kenarında 💦 (Trak kaydı) ikonu görünür.

Kaydı yapılan yol kesimi **Kaydedilmiş Güzergah ve TRAKLAR** listesine KML veri formatında kaydedilir. Daha sonra buradan her an tekrar yüklenebilir.

#### Bir kaydı sonlandırmak

1. <u>Seçenekler > Hizmetler > Kaydı durdur</u> üzerine dokunun.

Kayıt işlemi sona erdi. Kaydı yapılan yol kesimi **KayDEDILMIŞ GÜZERGAH VE TRAKLAR** listesine KML veri formatında kaydedilecektir. Buradan her an tekrar yüklenebilir.

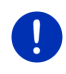

**Açıklama:** Bir trakın kayda alınması işlemi navigasyon cihazının kapatılması ile tamamen kesintiye uğrar. Şayet kayıt işlemini sonlandırmak istiyorsanız, mutlaka yukarıda tarif edildiği gibi hareket edin.

#### Navigasyon için bir trak kullanmak

Kaydedilmiş trakları güzergah planlaması çerçevesinde yükleyebilirsiniz (bakınız "Güzergah veya trakın yüklenmesi", Sayfa 55).

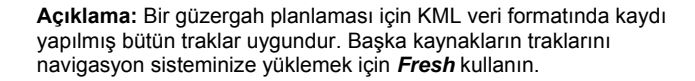

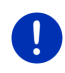

Acıklama: Sayet kaydı yapılmış bir trak boyunca navigasyon vapıvorsanız, gelen TMC bildirilerinin söz konusu trakla ilgisi olup olmadığı kontrol edilmez.

#### 10.4 Hedefin vakınında park etmek

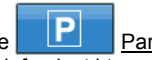

Savet hedefinize vaklasıvorsanız, ekran üzerinde Park etmealog kutusu görünür. Bu diyalog kutusu, hedefe ulastıktan sonra ve siz hedefin yakınında bulunduğunuz müddetce ve harita kapatılmadığı sürece görünmeve devam eder.

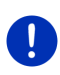

Acıklama: Elektrikli araclarda

(Park etme) divalog

٩Ö Ρ kutusu verine (Park et Yükleyiniz) diyaloog kutusu görünmektedir.

Su senaryolar akla gelebilir.

#### 10.4.1 Yava olarak vola devam etmek

Bir park veri gördünüz, aracınızı park ettiniz ve hedefinize yaya olarak devam etmek istivorsunuz.

- (Park etme) divalog kutusuna dokunun. 1
- 2. Yava modu üzerine dokunun.

Şu mesaj görüntülenir: "Bulunduğunuz mahal kavdedildi. Mahali 'Aracım' altında 'Favoriler' listesinde bulabilirsiniz. Bu sayede aracınızın bulunduğu veri her zaman kolavlıkla bulabilirsiniz."

3. Tamam üzerine dokunun.

Aracınızın konumu harita üzerinde yıldızlı küçük bayrak ile isaretlenir.

Navigasyon Yaya modunda hedefe yönelmeye devam eder.

#### 10.4.2 Park yeri aramak

Hedefinizin yakınında yer alan bir park yerine yönlendirilmek istiyorsunuz. Buradan da yürüyerek hedefe varmak istiyorsunuz.

- 1. (Park etme) diyalog kutusuna dokunun.
- 2. Hedefe yakin bir yerde park etmek üzerine dokunun.

Bir liste açılır. Listenin içinde hedefinize olan mesafelerine göre sıralanmış olası park yerleri bulunur.

- Aracınızı bırakmak istediğiniz park yerinin üzerine dokunun. Bu park yeri ile ilgili diğer bilgiler gösterilir.
- 4. Ekle üzerine dokunun.
- Navigasyon şimdi, seçilen güzergah profiline karşılık gelen bir modda seçilen park yerine yönlendirme yapar.
- 6. Tamam üzerine dokunun.

Aracınızın konumu harita üzerinde yıldızlı küçük bayrak ile işaretlenir.

Navigasyon Yaya modunda hedefe yönelmeye devam eder.

#### Clever Parking: Park imkanları hakkında güncel bilgiler

Bazı park yeri imkanları küçük bir yıldızcık ile işaretlenir (örneğin 🔃) Bu park yeri imkanına ilişkin diğer bilgiler de duyurulur, örneğin açılış zamanları ya da engelli ya da kadın sürücü park yerleri gibi.

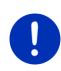

Açıklama: Clever Parking bilgileri standart olarak kullanıma sunulmamıştır. Ancak bu özelliği çok kolay bir biçimde *Fresh* yazılım programı üzerinden kurabilirsiniz. Burada sürekli olarak bu bilgilere yönelik güncellemeler de mevcuttur. *Fresh* programını ücretsiz olarak www.garmin.com/pid web sayfasından indirebilirsiniz.

#### 10.4.3 Hedefe geri dönmek

Hedefinize vardınız. Navigasyon sona erdi. Fakat herhangi bir sebepten dolayı yola devam ettiniz, mesela durmak için uygun bir yer bulamadınız. Şimdi tekrar hedefe yönlendirilmek istiyorsunuz.

- 1. (Park etme) diyalog kutusuna dokunun.
- 2. Son hedef üzerine dokunun.

Navigasyon şimdi, seçilen güzergah profiline karşılık gelen modda esas hedefe doğru geri yönlendirme yapar.

### 10.4.4 • Hedefe yakın yerde şarj etmek

Hedefinizin yakınında yer alan bir şarj istasyonuna yönlendirilmek istiyorsunuz. Buradan da yürüyerek hedefe varmak istiyorsunuz.

- 1. (Park et Yükleyiniz) diyalog kutusuna dokunun.
- 2. Hedefe yakın yerde şarj etmek üzerine dokunun.

Bir liste açılır. Listenin içinde hedefinize olan mesafelerine göre sıralanmış olası şarj istasyonları bulunur.

- Aracınızı şarj etmek istediğiniz şarj istasyonunun üzerine dokunun. Bu şarj istasyonu ile ilgili diğer bilgiler gösterilir.
- 4. Ekle üzerine dokunun.
- Navigasyon şimdi, seçilen güzergah profiline karşılık gelen bir modda seçilen şarj istasyonuna yönlendirme yapar.
- 6. <u>Tamam</u> üzerine dokunun.

Aracınızın konumu harita üzerinde yıldızlı küçük bayrak ile işaretlenir.

Navigasyon Yaya modunda hedefe yönelmeye devam eder.

### 10.5 Yakınında

Navigasyon esnasında ya da <u>Haritayı göster</u> diyalog kutusundaki haritayı açtıysanız, görüntüdeki harita kesimine ait Özel Hedefler, Favoriler ve Trafik Bildirilerini genel görünümde listeleyebilirsiniz.

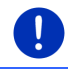

**Açıklama:** Bu fonsiyon, şayet harita **Hedef arama**, **Ön izleme** ya da **Reality View** modundan birinde açılmışsa kullanılamaz.

1. Kartın üzerindeki özel hedef, favoriler veya trafik mesajı gösteren ikona dokunun.

YAKININDA listesi açılıyor. Üzerine dokunduğunuz, maddenin yakın etrafında bulunan tüm özel hedefleri, favorileri veya trafik mesajlarını içermektedir.

2. Hakkında ayrıntılı bilgi almak için listedeki kaydın üzerine dokunun.

Aşağıdakileri gerçekleştirebilirsiniz:

 Seçili noktayı ara hedef olarak belirlemek için <u>Ara hedef</u> diyalog kutusuna dokunun. Navigasyon böylece ilk önce bu ara hedefe yönlendirir.

Ardından önceki hedefe olan navigasyon işleminize devam edebilirsiniz. <u>Ara hedef</u> diyalog kutusu yalnızca navigasyon esnasında kullanılabilir.

- Seçilen noktaya navigasyonu yönlendirmek için <u>Navigasyonu başlat</u> üzerine dokunun.
- ► Listeyi tekrar kapatmak için İptal üzerine dokunun.

### 10.6 MyBest POI: Güzergahdaki özel hedefler

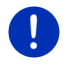

**Açıklama:** Bu fonksiyon yalnızca bir navigasyon esnasında **Araç** modunda kullanıma hazır olur (bakınız "Araç modunda navigasyon", Sayfa 66).

**Güzergahdaki özel hedefler** Fonksiyonu için 3 özel hedefler kategorisi belirleyebilirsiniz. Güzergahınız üzerinde bulunan ve bu kategorilerden birine uyan özel hedefleri, navigasyon sırasında hızlı bir biçimde görüntüleyebilir ve ara hedefler olarak seçebilirsiniz.

#### 10.6.1 Güzergah üzerindeki özel hedefleri görüntülemek

 Haritanın sol üst kısmında yer alan V (<u>Güzergahdaki özel</u> <u>hedefler</u>) diyalog kutusuna dokunun (bakınız "Araç modunda navigasyon" deki Madde 2, Sayfa 66).

Güzergahdaki özel hedefler çubuğu açılıyor.

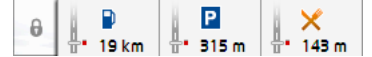

Belirtilen 3 kategorilerdeki özel hedeflere ait ikonları gösterir. Her kategori için bir sonraki özel hedefin mesafesi gösterilir. Güzergah üzerindeki işaret ayrıca, özel hedefin güzergahın sağında mı (\_\_\_\_) yoksa solunda mı (\_\_\_\_) yer aldığını gösterir.

1 I

**Açıklama: Güzergahdaki özel hedefler** listesi bir kaç saniye sonra tekrar kapanır.

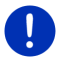

| Eğer çubuk başka açık kalacak ise,           | 0 | ( <u>Sabitlemek</u> ) diyalog |
|----------------------------------------------|---|-------------------------------|
| kutusuna dokunun. Diyalog kutusu<br>değişir. | ^ | (Sabitlendi) görünümüne       |

2. Bu kategoride yer alan diğer özel hedeflerin listesini görüntülemek için bu kategorilerden birine dokunun.

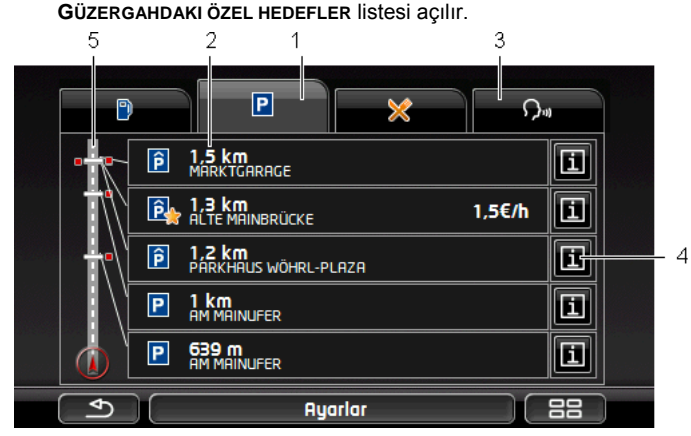

- Üst ekran kenarında, özel hedefleri kullanılabileceğiniz kategori ikonları görüntülenmiştir. O an seçili olan kategoriye ait ikon öne çıkarılmıştır.
  - Özel hedefini görüntülemek istediğiniz kategorinin ikonuna dokunun.
- 2 Liste, belirtilen kategorideki mesafeye göre (hava hattı) artarak sıralanan ve en yakın yerde bulunan 5 özel hedefi içerir. Bu demektir ki, en yakın mesafede bulunan özel hedef, listenin en alt sırasında yer alır.
- 3 <u>Ses komutu</u>: Özel hedeflere ilişkin aramayı sözlü olarak başlatabileceğiniz SES KOMUTU penceresini açar (bakınız ayrıca "Ses komutu", Sayfa 30).

Açıklama: Kullanıcı yüzeyinin dili için konuşma yönetimi mevcut değilse, <u>Ses komutu</u> diyalog kutusu etkin değildir.

- 4 Listede yer alan her özel hedef için detaylı bilgiler görüntülenir.
  - İlgili özel hedefin sağında yer alan 1 (Bilgi) diyalog kutusuna dokunun (bakınız Ayrıca "Hedef ile ilgili bilgiler", Sayfa 43).
- 5 Ekranın sol kenarında güzergah ve mevcut konumu şematik olarak gösterilir. Güzergah üzerinde yer alan işaretler, listelenen hedeflerin konumlarına olan mesafeyi gösterir. İşaretler, her bir hedefin aracın hareket yönünün sağın da mı (\_\_\_) ya da solunda mı (\_\_) yer aldığını gösterir.

#### 10.6.2 Hedeflerden birisine navigasyon yapma

▶ Listede gitmek istediğiniz hedefin üzerine dokunun.

Seçilen hedef bir ara hedef olarak ilave edildi. Güzergah yeniden hesaplanıyor. Ara hedefe ulaşıldıktan sonra, navigasyon asıl hedefine doğru devam ettirilir.

#### 10.6.3 Kategorileri belirlemek

Hangi 3 kategorinin ya da alt kategorinin güzergah üzerinde yer alan özel hedefler için kullanıma hazır olması gerektiğini kendiniz ayarlayabilirsiniz.

- 1. GÜZERGAHDAKI ÖZEL HEDEFLER Listesinde <u>Ayarlar</u> üzerine dokunun. Ayarlar: GÜZERGAHDAKI ÖZEL HEDEFLER penceresi açılıyor.
- Değiştirmek istediğiniz kategorinin yanındaki E (Liste) diyalog kutusuna dokunun.

Özel Hedef-Kategoriler listesi açılır.

Şayet bir kategori için alt kategoriler mevcutsa, kategorinin sol

yanında 📕 (Liste) diyalog kutusu tekrar görüntülenir. Alt kategorileri görüntülemek için üzerine dokunun.

- 3. Bir güzergah seçin.
- 4. Tamam üzerine dokunun.

AYARLAR: GÜZERGAHDAKI ÖZEL HEDEFLER penceresi açılıyor.

- 5. <u>Tamam</u> üzerine dokunun.
- GÜZERGAHDAKI ÖZEL HEDEFLER listesi açılıyor. Şayet yeni seçilen kategori için güzergah üzerinde özel hedefler varsa, bu hedefler listede gösterilir.
- Listeyi tekrar kapatmak için (<u>Geri</u>) üzerine dokunun. Harita açılır.

### 10.7 Sightseeing

Sightseeing-Turistik yerler, özel hedeflerin özel bir kategorisidir. Bu turistik yerlere yaklaştığınızda, bu yerlere yönlendirilmenizi sağlayabilirsiniz.

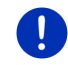

**Açıklama:** Yönlendirilme işlemi, yalnızca navigasyon sırasında ya da harita **Standart** modunda açılmışsa mümkündür.

#### Sightseeing-Turistik yerlere yönelik bilgilendirmeyi etkinleştirmek

Sightseeing-Turistik yerlere yönlendirilmek isteyip istemediğinizi ve ne şekilde yönlendirilmek istediğinizi kendiniz ayarlayabilirsiniz.

 NAVIGASYON penceresinde <u>Diğer fonksiyonlar</u> > <u>Ayarlar</u> > <u>Navigasyon</u> > <u>'Sightseeing' Hedefler hakkında bilgi</u> üzerine dokunun.

- 2. Aşağıda yer alan ayarlardan birini seçin:
  - <u>Hayır</u>: **Sightseeing** turistik yerlerine yönlendirilmeyeceksiniz.
  - Yalnızca ekran üzerinde: Bir Sightseeing turistik yerine

yaklaştığınızda, harita üzerinde **3,3 km** (<u>Sightseeing</u>) diyalog kutusu görüntülenir ve siz bu sayede **HEDEFE YÖNELIK BILGILER** penceresini açabilirsiniz.

Önemli hedeflerle ilgili sesli bilgilendirme:

3,3 km (Sightseeing) diyalog kutusu görünür görünmez bölgeler üstü bilinen turistik yerler ile ilgili özet bilgi okunur.

 <u>Bütün hedeflerde sesli bilgilendirme</u>: 3,3 km (Sightseeing) diyalog kutusu görünür görünmez kategoride yer alan tüm turistik yerler ile ilgili özet bilgi okunur.

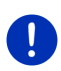

Açıklama: Ürün teslimat kapsamında yalnızca sınırlı sayıda Sightseeing görülecek yerleri içerir. 18 Avrupa ülkesinde yer alan ve her Sightseeing görülecek yerleri için özellikle ayrıntılı bilgiler içeren çok sayıda görülecek yerler için güncellemeyi çok kolay bir biçimde *Fresh* yazılım programı üzerinden satın alabilirsiniz. *Fresh* programını ücretsiz olarak <u>www.garmin.com/pid</u> web sayfasından indirebilirsiniz.

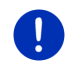

**Açıklama:** Tarifler her dilde okunamamaktadır. Bu durumda <u>Önemli</u> <u>hedeflerle ilgili sesli bilgilendirme</u> ve <u>Bütün hedeflerde sesli</u> <u>bilgilendirme</u> ayarı kullanıma hazır olmaz.

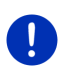

Açıklama: Yaya modundaki navigasyon sırasında yalnızca hedefiniz bir Sightseeing hedefi olması ve sizin bu hedefe yaklaşmış olmanız durumunda bir yönlendirme bilgisi alırsınız.

#### Sightseeing üzerinden turistik yerler hakkında bilgi görüntüleme

- Sightseeing turistik yerleri hakkında bilgilendirilmek istediğiniz yönünde bir ayarlama yaptınız (bakınız "Sightseeing-Turistik yerlere yönelik bilgilendirmeyi etkinleştirmek", Sayfa 90).
- Harita, Navigasyon veya Standart modunda açılmıştır.

Şayet bir **Sightseeing** turistik yerine yaklaşıyorsanız, harita üzerinde

3,3 km (Sightseeing) diyalog kutusu görüntülenir. Üzerinde yer alan mesafe bilgileri hedefin ne kadar uzakta olduğunu gösterir (hava hattı). Yapılan ayara göre ek olarak hedefe ait özet bilgi okunur.

3,3 km (Sightseeing) diyalog kutusuna dokunun.

**HEDEFE YÖNELIK BILGILER** penceresi açılıyor. Bir tarifin yanısıra örneğin adres, telefon numarası ve açılış saatleri gibi bilgileri de içermektedir.

Aşağıdakileri gerçekleştirebilirsiniz:

- Tarif bilgisinin okunması işlemini başlatmak ya da bitirmek için
   (Sesli bilgilendirme) üzerine dokunun.
- Harita üzerinde yer alan turistik yerleri görüntülemek için

(Haritada göster) diyalog kutusuna dokunun.

- Turistik yerleri FAVORILER listesine kaydetmek için (Hedef kaydet) diyalog kutusuna dokunun.
- Resmi tam ekran görüntülemek için turistik yerin resmine dokunun.
   Tam ekran modunu kapatmak için tekrar bu göstergenin üzerine dokunun.
- Bir navigasyon esnasında: Turistik yeri, arahedef olarak ilave etmek için <u>Ara hedef</u> üzerine dokunun.
- Şayet herhangi bir navigasyon söz konusu değilse: Navigasyonu bu turistik yere doğru başlatmak için <u>Navigasyonu başlat</u> üzerine dokunun.
- HEDEFE YÖNELIK BILGILER penceresini tekrar kapatmak ve harita görüntüsüne dönmek için <u>Kapat</u> üzerine dokunun.

### 10.8 Sightseeing Turları

Sightseeing Turları farklı kategorilere göre düzenlenmiş, manzara, kültür ya da turistik açıdan ilginç tatil yerleri olan ve önceden tanımlanmış güzergahlardır.

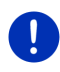

**Açıklama:** Navigasyon yazılımı yalnızca sınırlı sayıda Gezi-Turuna sahiptir. 100 'ün üzerinde gezi-turu güncellemesini *Fresh* üzerinden elde edebilirsiniz. *Fresh* Yazılımı ücretsiz olarak <u>www.garmin.com/pid</u> web sayfasından indirebilirsiniz.

1. **NAVIGASYON** penceresinde <u>Diğer fonksiyonlar</u> > <u>Sightseeing Turları</u> diyalog kutusuna dokunun.

SIGHTSEEING TURLARI penceresi açılıyor.

- Gezi turlarını görmek istediğiniz ülkeyi belirtin (bakınız "Hedef gir", Sayfa 34).
- 3. Hangi kategoriden bir güzergah bulmak istediğinizi belirtin.

TANIMLAMA listesi açılıyor. Alfabetik sıralı olarak, belirtilen kategorilere ilişkin güzergahları içerir.

4. Güzergah ismi üzerine dokunun.

GÜZERGAHA ILIŞKIN AYRINTILI BILGILER penceresi açılıyor.

Bunun içinde güzergahın adı, güzergahın uzunluğu, tahmini seyir süresi ve güzergah hakkında kısa bir tanım görüntülenir.

 Güzergah hakkında ayrıntılı bilgi almak için <u>Bilgi</u> üzerine dokunun.

GÜZERGAHA ILIŞKIN AYRINTILI BILGILER penceresini tekrar açmak için Kapat üzerine dokunun.

...ile başlamak diyalog kutusu üzerinde güzergahın hangi güzergah noktasından başladığı bilgisi yer alır:

- <u>İlk</u>: Mevcut konumuzdan gezi turunun ön görülen başlangıç noktasına yönlendirilmektesiniz. Navigasyon bu durumda seçilen tura göre başlar.
- <u>En yakın</u>: Mevcut konumunuzdan seçilen turun en uygun yerde bulunan hareket noktasına yönlendirilmektesiniz. Navigasyon bu durumda seçilen tura göre orada başlar.

En uygun hareket noktası şunlardır:

- Bir tur seyahatinde, en yakın yerde bulunan güzergâh noktası.
- Başka bir seyahatte, güzergâha en yakın yerde bulunan varış noktası (başlangıç veya bitiş).
- Her seferinde diğer ayarı seçmek için <u>…ile başlamak</u> üzerine dokunun.
- 6. <u>Güzergah planlama</u> üzerine dokunun.

GÜZERGAHLAR VE TRAKLAR penceresi açılır (bakınız ayrıca: "Etapların olduğu traklar ve güzergahlar", Sayfa 52).

Seçilen turun her bir etabı ve her etabın hangi sırayla geçileceği hakkında buradan genel bir bilgi elde edebilirsiniz.

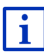

Her bir etap üzerinde işlem de yapabilirsiniz. Yeni etaplar ekleyebilir, etapları silebilir ve bunların sıralamalarını değiştirebilirisniz. Güzergah işlemleri hakkındaki ayrıntılı bilgiyi "Etapların olduğu traklar ve güzergahlar" bölümü, Sayfa 52'de bulabilirsiniz.

Güzergahı göster üzerine dokunun.

Harita **Ön izleme** modunda açılıyor ve siz güzergah üzerinde navigasyonu başlatabilirsiniz.

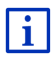

Navigasyonun ve **Ön izleme** modundaki haritanın başlatılması ile ilgili ayrıntılı bilgileri "Harita Ön izleme modunda" bölümünde Sayfa 64'de bulabilirsiniz.

### 10.9 Acil Yardım

Şayet bir kazaya rast gelirseniz ya da aracınız arızalanırsa, hızlı yardım çağırmak ve aradığınız yere bulunduğunuz konumu bildirmek gerekebilir.

 NAVIGASYON penceresinde <u>Seçenekler</u> > <u>Acil Yardım</u> diyalog kutusuna dokunun.

Şayet bir navigasyon yürütüyorsanız:

▶ <u>Diğer fonksiyonlar</u> > <u>Hizmetler</u> > <u>Acil Yardım</u> üzerine dokunun.

ACIL YARDIM penceresi açılıyor.

Şayet GPS alımı pozisyonun belirlenmesinde yeterli durumda ise, o an bulunduğunuz konumun adres bilgileri ve bölge koordinatları gösterilir.

Mevcut konumunuzu harita üzerinde görmek isterseniz

(Haritada göster) üzerine dokunun.

Pencerenin alt yarısında 4 kategorileri için diyalog kutularını bulacaksınız: <u>Benzin İstasyonu</u>, <u>Polis</u>, <u>Hastane</u>, <u>Eczane</u>.

İlgili diyalog kutusuna dokunun.

Seçilen kategoriye ait en yakın yerde bulunan yardım yeri gösterilir. Buradan yardım yerinin adını, adresini, (şayet biliniyorsa) telefon numarasını ve yardım yerinin size olan mesafesini ve hangi mesafede yer aldığını öğrenebilirsiniz.

Aşağıdakileri gerçekleştirebilirsiniz:

- Konumunuzu ve yardım yerini harita üzerinde görebilmek için <u>Harita</u> diyalog kutusu üzerine dokunun. Böylece yardım yerine giden yol hakkında genel bir bilgi edinmiş olursunuz.
- <u>Navigasyonu başlat</u> üzerine dokunun. Böylece doğrudan gösterilen yardım yerine yönlendirileceksiniz.
- Belirtilen telefon numarasını aramak için <u>Arama</u> diyalog kutusuna dokunun.

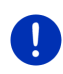

**Açıklama:** <u>Arama</u> işlevi ancak, navigasyon sisteminin Bluetooth üzerinden bir mobil telefona bağlanmış olması durumunda kullanılabilir.

Mobil telefon ile ilgili bağlantı konusundaki ayrıntılı bilgileri "Bluetooth -Bağlantısı" bölümü, Sayfa 143'de bulabilirsiniz.

(Yukarı doğru) ve (Aşağı doğru) diyalog kutuları ile seçilen kategoriye ait diğer yardım yerlerini seçebilirsiniz.

Yardım yerleri bulunduğunuz konuma olan uzaklıklarına göre sıralanmıştır.

 Geri) diyalog kutusu ile tekrar ACIL YARDIM penceresine varırsınız.

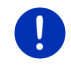

**Açıklama:** Bulunduğunuz konumdan 50 km mesafeden fazla uzak olmayan yardım yerleri gösterilir.

### 10.10 GPS durumu, güncel mahallin kaydedilmesi

**GPS DURUMU** penceresinde, navigasyon sisteminin alınan GPSsinyallerinden hesapladığı bilgilerin özetini bulabilirsiniz.

GPS durumuna birçok pencerenin seçenekleri üzerinden ulaşılabilir.

Seçenekler > GPS durumu diyalog kutularına dokunun.

Güncel mevkii FAVORILER listesinde kaydetmek mümkündür.

1. <u>Pozisyonu kaydetme</u> üzerine dokunun.

HEDEFI YENI ADLA KAYDET diyalog penceresi açılır.

- 2. Hedef için bir tanım girin.
- 3. Kaydet üzerine dokunun.

### 10.11 Blokaj

Navigasyon esnasında istediğiniz zaman önünüzdeki mesafe kesitlerinden birini bloke edebilirsiniz, yani bu kesitin etrafındaki bir güzergahı hesaplamak için, örn. radyoda bu mesafe kesiti hakkında bir trafik sıkışıklığı ile ilgili bilgi aldıysanız, bu diyalog kutusuna dokunun.

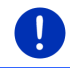

**Açıklama:** Kapalı yol fonksiyonu yalnızca mevcut navigasyonda geçerlidir. Yeni bir navigasyona başlandığında geçerli değildir.

Şu anda bir navigasyonu yürütmektesiniz. Harita **Navigasyon** modunda açılmıştır.

<u>Seçenekler</u> üzerine dokunun.

Çeşitli fonksiyonlara sahip diyalog kutuları görüntülenir.

2. <u>Blokaj</u> üzerine dokunun.

**BLOKAJ** menüsü açılır. İçeriğinde değişik mesafe bilgisi bulunan diyalog kutuları yer almaktadır.

3. Hangi mesafeyi bloke etmek istediğinizi belirtin.

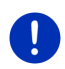

**Açıklama:** O an bir otoyoldan geçiyorsanız, güzergah dışına çıkış bir sonraki otoyol çıkış noktasında başlar. Diyalog kutularında, blokajın hangi bağlantı noktasına kadar geçerli olduğu bilgisi yer almaktadır.

Güzergah yeniden hesaplanıyor. Kapatılan yol kesiminin çevresinden dolaşılır. Bu kesim harita üzerinde (kırmızı renkte) ile işaretlenmiştir.

#### Blokajın kaldırılması

<u>Seçenekler</u> > <u>Blokaj kaldır</u> diyalog kutularına dokunun.
 Blokaj kaldırılır. Güzergah yeniden hesaplanıyor. Blokajı kaldırılan mesafe kesiti tekrar hesaplamaya dahil edilebilir.

### 10.12 Yol tarifi

Navigasyona başlamadan önce veya navigasyon esnasında istediğiniz zaman hesaplanan güzergahın ayrıntılı yol tarifiğinin gösterilmesini sağlayabilirsiniz. Bu listede tüm sürüş talimatları tablo şeklinde gösterilmiştir.

Harita Ön izleme modunda açılır:

► <u>Seçenekler</u> > <u>Yol tarifi</u> diyalog kutularına dokunun.

Harita Navigasyon modunda ya da Reality View modunda açılmıştır:

Seçenekler > Güzergah > Yol tarifi üzerine dokunun.

Yol TARIFI penceresi açılıyor.

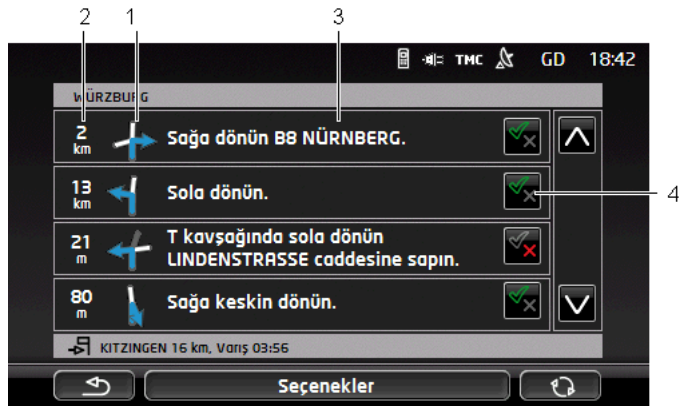

- 1 Dönüş yapacağınız bir sonraki kavşağın şematik olarak gösterilmesi.
- Bu kavşağa kadar olan mesafe.
- 3 Gireceğiniz sokak ile ilgili sürüş talimatları ve duruma göre sokağın tanımı.
- 4 İlgili güzergah kesimini kullanmak isteyip istemediğinizi gösterir.

(İzin ver): İlgili bölüm güzergahın bir kısmı olabilir.

(Yasakla): Güzergah, ilgili bölümün dışına çıkamaz.

#### Güzergah bölümlerinin kaptılması

- 1. Gitmek istemediğiniz güzergah kesitlerinin üzerine, bunların
  - yanında 📉 (<u>Yasakla</u>) ikonu belirecek şekilde dokunun.
- 2. <u>Güzergahı değiştir</u>). diyalog kutularına dokunun.

Navigasyon sistemi güzergah bölümlerinim çevresinden dolanacak şekilde bir sapma güzergahı hesaplar. Yol tarıfı penceresinde yeni sürüş talimatları belirir.

3. YOL TARIFI penceresini tekrar kapatmak için (Geri) üzerine dokunun.

#### Engellemeleri kaldırma ve eski güzergahı kullanma

Bu kesitlerin blokajını istediğiniz zaman tekrar kaldırabilirsiniz.

 YoL TARIFI penceresinde <u>Seçenekler</u> > <u>Önceki güzergahı hesapla</u> diyalog kutusuna dokunun.

## 10.13 OD CNG Yakıt ikazı

Harita **Standart** modunda ya da **Navigasyon** modunda açıldığında yakıt ikazı aktif. İkaz, aracın ön panelinde yakıt deposuna ilişkin gösterge belirdiğinde görünür.

Doğal gaz araçlarında dolum uyarısı hem gaz tankı için hem de yakıt tankı için görülebilir. Bu durumda uygun bir yakıt istasyonu aranır.

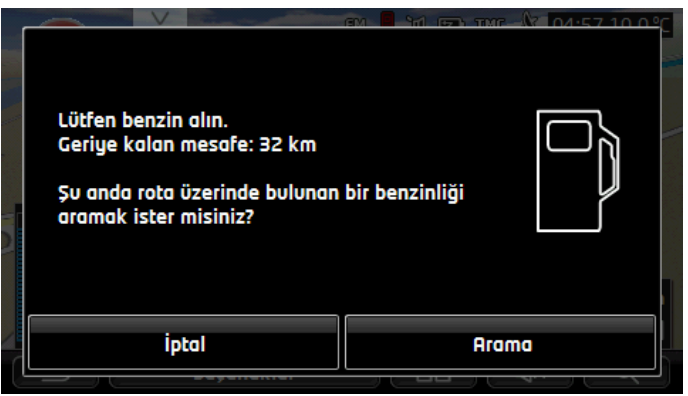

Bildirilen ve geri kalan erişim mesafesi o anki tüketime bağlıdır.

Daha sonra benzin almak istiyorsanız, İptal üzerine dokunun.

#### Navigasyon Esnasında (Harita Navigasyon Modunda)

1. Şayet şimdi bir benzin istasyonuna gitmek istiyorsanız, <u>Arama</u> üzerine dokunun.

**GÜZERGAHDAKI ÖZEL HEDEFLER** listesi açılıyor. Liste, güzergahınız üzerinde bulunan en yakın benzin istasyonlarını gösterir.

2. Navigasyon yapmak istediğiniz benzin istasyonunun tanımına dokunun.

Benzin istasyonu ara hedef olarak eklenir. Oraya yönelik navigasyon başlatılır. Benzin aldıysanız, navigasyon esas hedefine yönelmeye devam edecek.

#### Navigasyon Olmadan (Harita Standart Modunda)

1. Şayet şimdi bir benzin istasyonuna gitmek istiyorsanız, <u>Arama</u> üzerine dokunun.

ÖZEL HEDEF YAKININDA penceresi açılır. Çevrenizde bulunan benzin istasyonlarını göstermektedir.

2. Navigasyon yapmak istediğiniz benzin istasyonunun tanımına dokunun.

Benzin istasyonuna yönelik navigasyon başlatılır.

### 10.14 Optik park sistemi (OPS), Park Asistanı

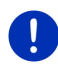

**Açıklama:** Park asistanı ancak araçlarda bu işlem için gerekli olan sensörler mevcut olduğu takdirde kullanılabilinmektedir. Bazı araçlarda sadece arka kısmında sensör bulunurken, bazı aracçlarda da hem ön taraftaki hem de arka taraftaki alanlar birkaç bölgeye ayrılmış olabilmektedir. Araca göre park asistanın görüntüsü bu bölümünde gösterilenden farklı olabilir. Ancak fonksiyonu kesinlikle bu bölümde belirtildiği gibidir.

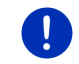

**Açıklama:** park asistanına ilişkin bilgileri araç seyir defterinizin " OPS" ya da "Optik park sistemi" bölümlerinde bulabilirsiniz.

park asistanı size manevrada, özellikle de park etme durumunda güven verir. Aracın arkasında ve önünde bulunan engellerin konumunu ve mesafesini gösterir.

Park asistanı, çok yavaş sürdüğünüz veya geri vitesine geçirdiğiniz zaman etkinleşir.

Aracın arkasındaki mekan birçok bölgeye ayrılır. Her bölge bir sensör tarafından kontrol edilir.

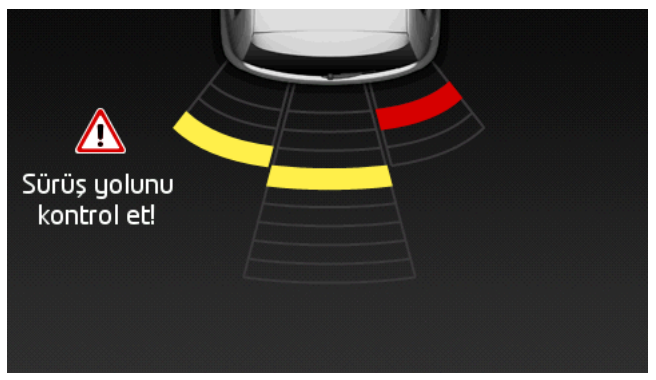

Geriye doğru bir engele yaklaştığınızda, her bir sensöre olan mesafesi görsel olarak sarı çubuklarla gösterilir. Engele çok yaklaştığınız an, çubuk kırmızı olur.

Ayrıca ilk renkli çubuk göründüğünde bir uyarı sesi duyulur. Uyarı sesi, bir dizi yüksek seslerden oluşur. Siz engele yaklaştıkça, ses dizilimi hızlanır. İlk kırmızı çubuk belirdiğinde, sürekli bir ses duyarsınız.

Park asistanını iptal etmek için ekrana dokunun.

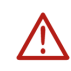

**Dikkat!** Muhtemelen çok dar, sivrilen ya da çok alçak engellerin mesafeleri doğru bildirilmez. Yüksek engeller, örneğin ağaç dalları, büyük olasılıkla algılanmaz. Park asistanının kullanılması, sürücüyü kesinlikle dikkatli olma sorumluluğundan muaf tutmaz.

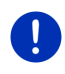

**Açıklama:** park asistanının optik ve akustik göstergesi, navigasyon cihazına bir mobil telefonu bağlanmışsa ve bir görüşme yapılacaksa kesintiye uğrar ya da baskılanır.

### 10.15 Kapı İzleme

Kapı gözetimi sizi aracınızın kapılarından biri her açıldığında uyarır.

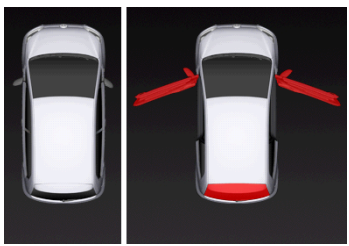

Bir kapı açıldığında, kapı açık olarak gösterilir ve renk ile vurgulanır.

Kapı gözetimini iptal etmek için ekrana dokunun.

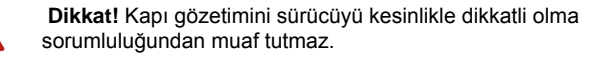

**Açıklama:** Kapı gözetiminin kesintiye uğradığı, yani görüntünün kaybolduğu durumlar şunlardır;

- 0
- navigasyon cihazına bir mobil telefon bağlandığında ve çağrı geldiğinde,
- park asistanı aktif ise

### 10.16 Elektrikli araçlar için özel fonksiyonlar

#### 10.16.1 Multi-Stop Güzergahı

Açıklama: Bu fonksiyon ancak aşağıdaki durumlarda kullanılabilinir

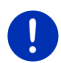

- Navigasyon cihazı doğru bir biçimde tutucusuna yerleştirilmiş ise.
- Aracın kontağı açıldı ise.
- GPS sinyali şu anki pozisyonunuzu belirleyebilmek için yeterli ise.

Multi-Stop güzergahı, güzergahta bulunan şarj istasyonlarını dikkate almakta ve hedefin menzil kapsamında bulunmaması durumunda, güzergah hesaplamasına şarj molalarını dahil etmektedir. Burada tüm özel şarj istasyonları (Favoriler) ve haritada kayıt edilmiş olan kamuya açık şarj istasyonları dikkate alınmıştır.

Aşağıda belirtilen durumlarda Multi-Stop-güzergah hesaplaması teklif edilir:

- Aracın güncel menzili ile hedefe ulaşamazsınız.
- Aracın güncel menzili ile hedefe ulaşabilirsiniz ancak, şarj istasyonuna ulaşamazsınız.

Navigasyonu başlatmadan önce bir Multi-Stop-güzergaha veya güncel güzergaha karar verebileceğiniz bir pencere görünür.

 Gerekli şarj molaları olan bir güzergahı hesaplatmak için <u>Multi-Stop</u> <u>Güzergahı</u> tuşuna dokunun.

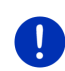

**Açıklama:** Multi-Stop-güzergahı hedefi kamu veya özel şarj istasyonu olarak kayıtlı değilse, navigasyonun başında size orada aracınızın şarj edilip edilemeyeceğini sorulacaktır (bakınız"Multi-Stop-güzergah hedefini, özel şarj istasyonu olarak kaydetmek", Sayfa 103).

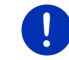

**Açıklama:** -Multi-Stop güzergahın hesaplanması normal bir güzergahın hesaplanmasından daha uzun sürebilmektedir.

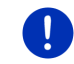

Açıklama: Bulunduğunuz bölgenin şarj istasyon ağı çok zayıf ise Multi-Stop-güzergahın hesaplanması mümkün olmaya bilir.

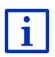

Hedef olarak eksiksiz adres veya özel bir hedef belirttiğiniz taktirde aracınızın orada şarj edilip edilmeyeceğini de belirleyebilirsiniz. Ayrıntılı bilgiyi "Özel şarj istasyonu" bölümünde, Sayfa 102 bulabilirsiniz.

#### Trafik mesajları

Şayet navigasyon esnasında Multi-Stop-güzergahını ilgilendiren yeni bir trafik bildirisi alınırsa, ekranın sağ kenarında <u>Trafik mesajları</u> diyalog kutusu görünür. Bu trafik bildirisi otomatik modda işlem görür (bakınız "Ön izleme TMC", Bölüm "Yeniden hesaplama: Otomatik", Sayfa 107).

#### 10.16.2 Erişim mesafesi uyarısı

Açıklama: Bu fonksiyon ancak aşağıdaki durumda kullanılabilinir:

GPS sinyali pozisyonunuzu belirleyebilmek için yeterli ise.

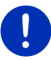

- ▶ Navigasyon cihazı doğru bir biçimde tutucusuna yerleştirilmiş ise.
- Aracın kontağı açıldı ise.
- Ayarlarda menzil uyarısı etkinleştirilmiş ise.

Bu sistem, sürekli aktüel menzili tespit eder ve hedefe vardığınızda, bir sonraki ara hedefte veya bir sonraki şarj istasyonunda az menzil kalmış ise uyarmaktadır.

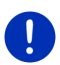

**Açıklama:** Kalan menzil her zaman için **SEYAHAT BILGISAYARI** pençeresinde gösterilebilinir.

 BAŞLAT penceresindeyken <u>Araç</u> ><u>Seyahat bilgisayarı</u> üzerine dokunun (bakınız "Seyahat bilgisayarı", Sayfa 113).

#### Menzil uyarısını etkinleştirme

- 1. **NAVIGASYON** penceresinde <u>Seçenekler</u> > <u>Ayarlar</u> > <u>Navigasyon</u> üzerine dokunun.
- 2. Erişim mesafesi uyarısı Ayarının değerini Evet konumuna getirin.

#### Navigasyon esnasında menzil uyarısı

Aşağıda belirtilen durumlardan biri gerçekleşirse uyarılacaksınz:

- Menzilin içerisinde sadece bir şarj istasyonu veya ev adresiniz bulunmaktadır
- Bir sonraki şarj istasyonu ve ev adresi menzilin dışında kalmaktadır.
- Hedefe vardıktan sonra sadece kısa bir menzil kalmaktadır. Bir sonraki şarj istasyonu veya ev adresiniz menzilin içerisinde kalmaktadır.
- Hedefe vardıktan sonra sadece kısa bir menzil kalmaktadır. Bir sonraki şarj istasyonu veya ev adresi menzilin dışında kalmaktadır.

Bu durum, örneğin seyir sırasında araç klimasını veya kaloriferi çalıştırırsanız meydana gelebilmektedir, bu durumda navigasyonu başlatırken den daha fazla enerji harcamaktasınz.

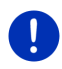

**Açıklama:** Şarj istasyon ağı sürekli genişletilmektedir. Navigasyon cihazınız güzergahı hesaplarken, sadece haritada kayıtlı olan şarj istasyonlarını (kamu şarj istasyonlarıı) veya tarafınızdan kaydedilen şarj istasyonlarını dikkate alabilmektedir (**Favorıler** listesinde belirtilen özel şarj istasyonları, bakınız "Özel şarj istasyonu", Sayfa 102).

Bir şarj istasyonu aktüel menzilin içerisinde mevcut ise, bu şarj istasyonuna gitmek isteyip istemediğiniz sorulacaktır.

Sarj molası vermek istiyorsanız, <u>Hesaplamak</u> üzerine dokunun.

Güzergah hesaplanmakta. Daha sonra şarj istasyonuna yönelik navigasyon başlatılır.

Aracı şarj ettikten sonra, navigasyon esas hedefine yönelmeye devam edecek.

#### Navigasyonsuz menzil uyarısı

Aşağıda belirtilen durumlardan biri gerçekleşirse uyarılacaksınz.

- Menzilin içerisinde sadece bir şarj istasyonu veya ev adresiniz bulunmaktadır
- Bir sonraki şarj istasyonu ve ev adresi menzilin dışında kalmaktadır.

Bir şarj istasyonu aktüel menzilin içerisinde mevcut ise, bu şarj istasyonuna gitmek isteyip istemediğiniz sorulacaktır.

 Şarj molası vermek istiyorsanız, <u>Hesaplamak</u> üzerine dokunun. Güzergah hesaplanmakta. Daha sonra şarj istasyonuna yönelik navigasyon başlatılır.

#### 10.16.3 Özel şarj istasyonu

Navigasyon hedeflerini özel şarj istasyonları olarak kaydedebilirsiniz. Bunlar çoğu kez bu akrabalarınızın, ikinci ikamet adresinizin veya işyerinizin adresleridir.

Özel şarj istasyonları Multi-Stop-güzergahını ve menzil uyarılarını hesaplarken dikkate alınmaktadır. Bulunduğunuz aktüel noktanın yakınında bir şarj istasyonu arıyorsanız, hem kamu hem de özel istasyonlar listede gösterilmektedir.

# Multi-Stop-güzergah hedefini, özel şarj istasyonu olarak kaydetmek

Multi-Stop-güzergahının hedefi kamu veya özel şarj istasyonu olarak kaydedilmediyse, navigasyonu başlatırken size, aracınızı orada şarj etmenin mümkün olup, olmadığı sorulacaktır.

 Aracınızın orada şarj edilmesi münkün değilse, <u>Hayır</u> üzerine dokunun.

Bu hedef şarj istasyonu olarak kaydedilmemektedir. Multi-Stopgüzergahı hesaplanırken, planlamaya hedefinizin yakınlarında bir şarj istasyonu dahil edilir.

 Aracınızı orada şarj etme imkanınız var ise, ancak bunu kaydetmek istemiyorsanız <u>Yalnızca bu seferlik</u> tuşuna dokunun.

Bu hedef şarj istasyonu olarak kaydedilmemektedir. Ancak aktüel navigasyonda şarj istasyonu olarak dikkate alınacaktır.

 Aracınızı orada her an şarj edebileceğiniz takdirde <u>Her</u> <u>zaman (Favori olarak)</u> tuşuna dokunun.

Hedef **FAVORILER** listesinde **Özel şarj istasyonu** olarak kaydedilmektedir. Gelecekteki her navigasyonda normal şarj istasyonu olarak dikkate alınacaktır.

#### Favorileri şarj istasyonu olarak belirlemek

Her favoriyi şarj istasyonu olarak işaretleyebilirsiniz. Gerekirse navigasyon hedefinizi **FAVORILER** listesinde kaydediniz (bakınız "Hedefin kaydedilmesi", Sayfa 49).

- NAVIGASYON penceresinde <u>Hedeflerim</u> > <u>Favoriler</u> diyalog kutusuna dokunun.
- 2. Şarj istasyonu olarak işaretlemek istediğiniz favoriyi tuşlayın.

HEDEFE ILIŞKIN DETAYLI BILGILER penceresi açılıyor.

- <u>Seçenekler</u> > <u>Yükleme istasyonu</u> diyalog kutularına dokunun. <u>YükLEME ISTASYONU</u> penceresi acılıyor.
- Bu favoride şarj etme imkanı yok ise <u>Hayır</u> tuşuna dokunun.
- Bu favoride normal bir hızda şarj edebiliyorsanız <u>Normal yükleme</u> istasyonu tuşlayın. Bu durum alternatif akımı (AC) olan bazı ev prizlerinde ve çoğu kamu şarj istasyonlarında mümkündür.

Bu favori şarj istasyonu olarak kaydedilmektedir. **FavoriLer** listesinde I (Normal yükleme istasyonu) sembolüyle belirtilmiştir.

 Aracınızı bu favoride yüksek hızla şarj edebiliyorsanız <u>Hızlı yükleme</u> istasyonu tuşlayın. Bu genellikle doğru akım (DC) ve combo portu olan şarj istasyonlarında mümkündür.

Bu favori şarj istasyonu olarak kaydedilmektedir. FAVORILER listesinde

4. <u>Tamam</u> üzerine dokunun.

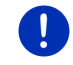

Açıklama: Ev adresi, şarj istasyonu olarak kaydedilmiş olsa da, her zaman küçük bir ev işaretiyle gösterilmektedir.

### 10.17 CNG Doğalgazlı araçlar için özel fonksiyonlar

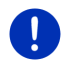

**Açıklama:** Burada tarif edilen özellik sadece gaz tankının menzilini dikkate almaktadır. Yakıt tankının dolum durumu menzil hesaplanmasına dahil edilmemektedir.

### 10.17.1 Multi-Stop Güzergahı

Açıklama: Bu fonksiyon ancak aşağıdaki durumlarda kullanılabilir.

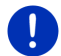

- Navigasyon cihazı doğru bir biçimde tutucusuna yerleştirilmiş ise.
- Aracın kontağı açıldı ise.
- ► GPS sinyali şu anki pozisyonunuzu belirleyebilmek için yeterli ise.

Multi-Stop-güzergahları, doğalgaz pompaları bulunan benzin istasyonlarında ara mola verilen güzergahdır.

Multi-Stop-güzergah hesaplaması aşağıdkai durumlarda mümkündür.

- Gaz tankının aktüel menizliyle hedefe ulaşamazsınız.
- Gaz tankının aktüel menziliyle hedefe ulaşabilirsiniz, ancak doğalgaz pompaları bulunan benzin istasyonuna ulaşamazsınız.

Navigasyonu başlatmadan önce açılan pencerede böyle bir Multi-Stopgüzergahını isteyip istemediğinize karar verebilirsiniz.

 Gerekli olan yakıt ikmal molalarını içeren güzergahı hesaplattırmak için <u>Multi-Stop Güzergahı</u> tuşunu kullanın.

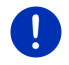

**Açıklama:** Multi-Stop-güzergahın hesaplanması normal bir güzergahın hesaplanmasından daha uzun sürebilmektedir.

#### Multi-Stop-güzergahları aktive etmek

- 1. **NAVIGASYON** penceresinde <u>Seçenekler</u> > <u>Ayarlar</u> > <u>Navigasyon</u> üzerine dokunun.
- 2. <u>Multi-Stop-güzergahları</u> Ayarının değerini <u>Evet</u> konumuna getirin.

#### Trafik mesajları

Şayet navigasyon esnasında Multi-Stop-güzergahı ilgilendiren yeni bir trafik bildirisi alınırsa, ekranın sağ kenarında <u>Trafik mesajları</u> diyalog kutusu görünür. Bu trafik bildirisi otomatik modda işlem görür (bakınız "Ön izleme TMC", Bölüm "Yeniden hesaplama: Otomatik", Sayfa 107).

#### 10.17.2 Erişim mesafesi uyarısı

Açıklama: Bu fonksiyon ancak aşağıdaki durumda kullanılabilinir:

- ▶ GPS sinyali pozisyonunuzu belirleyebilmek için yeterli ise.
- ► Navigasyon cihazı doğru bir biçimde tutucusuna yerleştirilmiş ise.
- Aracın kontağı açıldı ise.
- Ayarlarda menzil uyarısı etkinleştirilmiş ise.

Bu sistem sürekli gaz tankının mevcut menzilini belirler ve hedefinize veya bir sonraki gaz pompası olan yakıt istasyonuna ulaşmak için bu menzil ucu ucuna yetiyor ise, sizi uyarır. Bu durum gaz pompası bulunan benzin istasyonuna veya hedefe olan uzaklık, gaz tankının aktuel menzilin % 90'dan fazla olduğunda söz konusu olur.

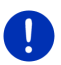

**Açıklama:** Kalan menzil her zaman için **Seyahat Bilgisayarı** pençeresinde gösterilebilinir.

► BAŞLAT penceresindeyken <u>Araç</u> ><u>Seyahat bilgisayarı</u> üzerine dokunun (bakınız "Seyahat bilgisayarı", Sayfa 113).

#### Menzil uyarısını etkinleştirme

- 1. **NAVIGASYON** penceresinde <u>Seçenekler</u> > <u>Ayarlar</u> > <u>Navigasyon</u> üzerine dokunun.
- 2. Erişim mesafesi uyarısı Ayarının değerini Evet konumuna getirin.

#### Navigasyon esnasında menzil uyarısı

Aşağıda belirtilen durumlardan biri gerçekleşirse uyarılacaksınz.

- Gaz tankınızın menzili, hedefinize ucu ucuna ulaşabileceğiniz şekilde azalmaktadır.
- Çok sayıda etabı bulunan bir güzergahda navigasyon yapmaktasınız. Gaz tankınızın menzili, bir sonraki ara hedefinize ucu ucuna ulaşabileceğiniz şekilde azalmaktadır.
- Gaz tankınızın menzili, bir sonraki gaz pompası olan yakıt istasyonuna ucu ucuna ulaşabileceğiniz şekilde azalmaktadır.

Bu durum örneğin navigasyon başlangıcında hesaplanandan daha fazla doğalgaz tüketmeniz durumunda söz konusu olabilir.

Gaz pompası bulunan bir yakıt istasyonu aktüel menzillin içerisinde mevcut ise, size bu yakıt istasyonuna gitmek isteyip istemediğiniz sorulacaktır.

Orada bir dolum molası vermek istiyorsanız <u>Hesaplamak</u> tuşuna dokunun.

Güzergah hesaplanır. Daha sonra benzin istasyonuna yönelik navigasyon başlatılır.

Aracınızın şarj işlemi tamamlandıktan sonra asıl hedefinize varmak üzere navigasyon işlemi devam etmektedir.

#### Navigasyon olmadan menzil uyarısı

Gaz tankının menzili sadece gaz pompası bulunan yakıt istasyonuna gitmenize yetecek kadar ise, uyarı alacaksınız.

Gaz pompası bulunan bir yakıt istasyonu aktüel menzillin içerisinde mevcut ise, size bu yakıt istasyonuna gitmek isteyip istemediğiniz sorulacaktır.

 Orada bir dolum molası vermek istiyorsanız <u>Hesaplamak</u> tuşuna dokunun.

Güzergah hesaplanır. Daha sonra benzin istasyonuna yönelik navigasyon başlatılır.

### 10.18 TMC (Trafik mesajları)

Entegre TMC alıcısı sayesinde navigasyon sistemi güncel trafik mesajlarına sahiptir. İhtiyaç duyulması halinde, örneğin trafik sıkışıklığı bir yola girmek yerine başka yollardan dolaşmak için güzergahları dinamik olarak değiştirebilir.

**Açıklama:** Pek çok Avrupa ülkesinde TMC hizmeti ücretsiz olarak sunulur. Bazı ülkelerde ise hız ve güncellik bakımından belirgin bir biçimde diğerlerinden ayrıldığı iddia edilen ücrete tabi (tamamen ya da ilaveli) bir PremiumTMC hizmeti sunulmaktadır.

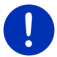

TrafficMaster (UK) ve ViaMichelin (F) 'den sağlanan PremiumTMC Hizmetleri halihazırda ürün teslimat kapsamında yer alır

Diğer PremiumTMC Hizmetlerine çok kolay bir biçimde **Fresh** üzerinden abone olabilirsiniz. **Fresh** yazılımını ücretsiz olarak <u>www.garmin.com/pid</u> web sayfasından indirebilirsiniz.

Trafik bildirilerini *Live*-server'dan alabilirsiniz. Orada diğerlerinin yanısıra ayrıca *Live*-hizmetlerinin bir çok kullanıcısının anonim edinilmiş floating Car verileri de değerlendirilmektedir.

Böylece trafik tıkanıklıkları daha hızlı ve güvenilir bir şekilde algılanır ve gidilecek yol değiştirilebilir. Floating Car verilerinin değerlendirilmesi ayrıca, ön görülen varış zamanının daha güvenilir bir şekilde hesaplanmasına da yardımcı olur.

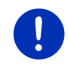

**Açıklama:** Navigasyon cihazınızın trafik mesajlarını hangi kaynaktan aldığını monitörün sağ üst kısmındaki ilgili ikondan (**TMC** veya **Traffic Live**) anlayabilirsiniz (bakınız "Trafik mesajları", Sayfa 25).

Live-hizmetlerinden yararlanmazsanız, trafik bildirimleri de alamazsınız.

- <u>Trafik Bilgilerinin Kaynağı</u> Ayarını <u>Radyo Yayınları</u> üzerine getirin.
- Live-hizmetlerinden tekrar yararlanıyorsanız ve <u>Trafik Bilgilerinin</u> <u>Kaynağı</u> ayarını <u>Radyo Yayınları</u> olarak seçtiyseniz, ayarı tekrar <u>Live Hizmetleri</u> olarak seçmelisiniz (bakınız "Live-hizmetlerinin konfigürasyonu", Sayfa 163).

### 10.18.1 Ön izleme TMC

Şayet navigasyon esnasında güzergahınızı ilgilendiren yeni bir trafik bildirisi alınırsa, ekranın sağ kenarında <u>Trafik mesajları</u> diyalog kutusu görünür.

#### Yeniden hesaplama: Otomatik

Şayet <u>Yeniden hesaplama</u> ayarı için <u>Otomatik</u> değerini seçtiyseniz, o zaman diyalog kutusu mesafe bilgisi içermez. Trafik engelinin etrafından dolaşma ise, şayet bu sayede maliyeti de kabul edilebilir seyahat süresi azalması olacaksa gerçekleşir. Değilse trafik raporu dikkate alınmaz.

#### Yeniden hesaplama: Talep edildiğinde

Şayet <u>Talep edildiğinde</u> değerini seçtiyseniz, o zaman diyalog kutusunda bildirilen trafik engeline kadar olan mesafe gösterilir.

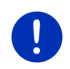

**Açıklama:** Multi-Stop-güzergahında yapılan navigasyon sırasında tespit edilen trafik engellerinin etrafından, makul bir gerekçeyle seyahat süresinin kısaltılması sağlanıyorsa, otomatik olarak dolaşılır.

Şayet mesafe 50 km'den az ise, diyalog kutusu kırmızı olur.

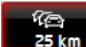

km (Trafik mesajları) diyalog kutusuna dokunun.

ÖN IZLEME TMC penceresi açılıyor. Trafik bidirisinin sözünü ettiği yol kesimini gösteren bir harita kesitini gösterir. Şayet bildiriye istinaden yüksek oranda bir zaman kaybından endişe ediliyorsa, bir sapma alternatifi de ayrıca gösterilir.

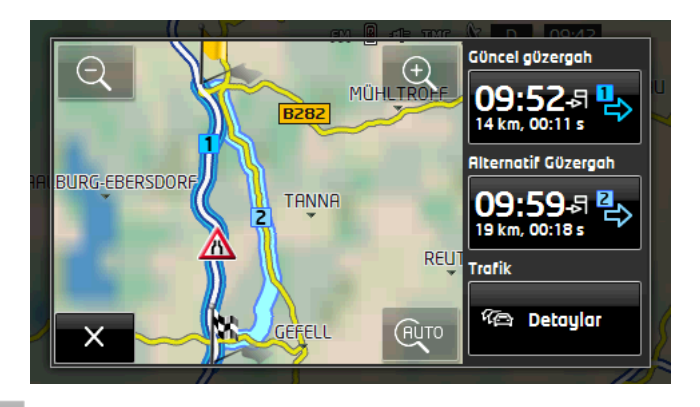

<u>Küçült</u>: Gösterilen harita kesiti gittikçe büyür, fakat siz daha az detay görürsünüz.

<u>Büyüt</u>: Gösterilen harita kesiti gittikçe küçülür, fakat siz daha çok detay görürsünüz.

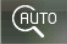

Esas harita kesiti: Asıl harita kesiti tekrar görüntülenir.

- Devam etmek istediğiniz güzergahın diyalog kutusuna dokunun.
  - ya da -
- <u>Detaylar</u> diyalog kutusuna dokunun.

TRAFIK MESAJLARI penceresi açılır (bakınız "Trafik mesajlarının gösterilmesi", Sayfa 109).

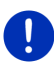

Açıklama: Şayet ÖN IZLEME TMC penceresinin harita kesimi üzerindeki bir trafik sembolüne (resim: A) dokunursanız, bu bildiriye ait detaylı

bilgilerin yer aldığı bir pencere açılır (bakınız "Her bir raporu ayrıntılı gösterme", Sayfa 110).

#### Yeniden hesaplama: Talep edildiğinde

Etrafında dolaştığınız trafik engeli kalkmış ise,<u>Trafik mesajları</u> diyalog kutusu yeşil renkte belirir.

(Trafik mesajları) diyalog kutusuna dokunun.

ÖN IZLEME TMC penceresi açılıyor (bakınız yukarı). Şimdi başlangıç güzergâhınıza geri dönebilir ya da çevresinde dolanmaya devam edebilirsiniz.
### 10.18.2 Trafik mesajlarının gösterilmesi

Güncel geçerli trafik bildirilerine birçok pencerenin seçenekleri üzerinden ulaşılabilir.

 NAVIGASYON penceresinde <u>Seçenekler</u> > <u>Trafik</u> diyalog kutusuna dokunun.

TRAFIK MESAJLARI penceresi açılıyor.

(Yukarı doğru) ve X (Aşağı doğru) diyalog kutuları ile mesajlar listesinin sayfalarını çevirebilirsiniz.

 TRAFIK MESAJLARI penceresini tekrar kapatmak için (Geri) üzerine dokunun.

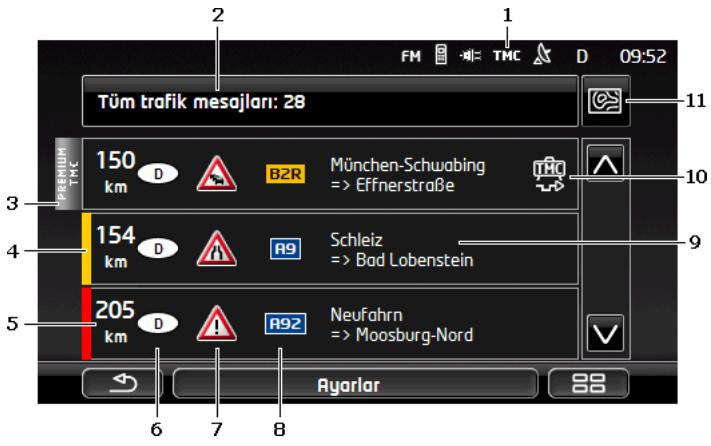

- 1 TMC ikonunda listelenmiş mesajların radyo istasyonlarından geldiğini görebilirsiniz. *Live*- himetlerinden trafik mesajları alıyorsanız, Traffic Live ikonu görünür. (bakınız "Trafik mesajları", Sayfa 25)
- 2 <u>Trafik mesajları</u> diyalog kutusu, hangi tür trafik bildirilerinin listelendiğini ve aynı türde kaç adet bildirinin mevcut olduğunu gösterir.
  - Hangi bildirinin gösterileceğini belirlemek için <u>Trafik mesajları</u> üzerine dokunun.
- 3 Bu işaret, söz konusu bildirinin bir PremiumTMC-Provider'dan geldiğini göstermektedir.
- 4 Trafik engelinin ne kadar ağır olduğunu buradan görebilirsiniz:

**Kırmızı**: Etkilenen yol kesiminden, engel nedeniyle ya hiç ya da çok büyük bir zaman kaybıyla geçilebilir (30 dakikadan fazla). Bu durum örneğin, bir kaza sonucu çok sayıda şeridin bloke olmasından dolayı yaşanabilir. **Sarı**: Yol kesimi engel nedeniyle geçilebilir durumda, ancak gecikmeler yaşanabilir (10-30 dakika). Bu durum örneğin, ağır akan trafikte söz konusu olabilir.

**Renk yok**: Yol engeli ağır olarak sınıflandırılmamaktadır. Bu durum, örneğin çok kısa bir yol kesimi için yoğun akan bir trafik bildirimi yapılmışsa, imdat telefonları çalışmazsa ya da park yerleri engellenmişse olabilir.

- 5 Söz konusu yol engelinden ne kadar uzakta olduğunuzu buradan görebilirsiniz. Şayet yol engeli güzergahınız üzerinde yer almıyorsa ya da bu yol engeli için çoktan bir güzergah sapması hesaplanmışsa, direkt hat mesafesi gösterilir.
- 6 Yol engelinin hangi ülkede olduğunu buradan görebilirsiniz.

Açıklama: Çoğu radyo yayını yalnızca kendi ülkelerine ait trafik raporlarını duyurur.

- 7 Burada bildirilen yol engeli bir trafik işareti olarak gösterilmiştir.
- 8 Burada söz konusu etkilenen yol gösterilmiştir.
- 9 Burada söz konusu etkilenen yol gösterilmiştir.
- 10 Navigasyon sistemi, güzergah üzerindeki engellerin Yanından

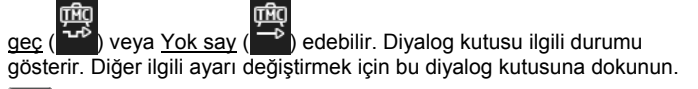

11 (<u>Haritada göster</u>): Bu diyalog kutusu, görüntülenen trafik bildrilerinden en azından birisi güzergahınızı ilgilendiriyorsa ancak o zaman kullanılabilir. ÖN IZLEME TMC penceresini açmak için bu diyalog kutusuna dokunun (bakınız "Ön izleme TMC", Sayfa 107).

#### 10.18.3 Her bir raporu ayrıntılı gösterme

Ayrıntısını görmek istediğiniz bildirilerden birinin üzerine dokunun.

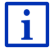

Navigasyon sistemi, detay görünümü açıldığında ilgili trafik bildirisini okur. Ancak okuma işlemi her dilde mümkün değildir.

 Söz konusu kesimi harita üzerinde görmek için (Haritada göster) üzerine dokunun.

#### 10.18.4 TMC ayarları

► TRAFIK MESAJLARI penceresinde <u>Ayarlar</u> üzerine dokunun.

**TMC** AYARLARI penceresinde TMC vericisini ayarlayabilir ve güzergahınızı ilgilendiren trafik bildirisinin güzergah uygulamasına etkide bulunup bulunmayacağını ve bulunacaksa bunun nasıl bir etki olacağını ayarlayabilirsiniz.

#### Yayın ayar modu

Trafik bildirilerinin alındığı radyo yayınının nasıl ayarlanması gerektiğini belirlemek için <u>Yayın ayar modu</u> üzerine dokunun.

- <u>Otomatik</u>: Verici alanındaki oklu diyalog kutularıyla başka bir vericiyi ayarlayabilirsiniz. Yayın kötüleşirse, sistem başka bir verici arar.
- <u>Verici durdur</u>: Verici alanındaki oklu diyalog kutularıyla başka bir vericiyi ayarlayabilirsiniz. Yayın kötüleşirse, sistem aynı vericiyi başka bir başka frekans üzerinde arar.
- <u>Frekans durdur</u>: Kanal alanındaki ok diyalog kutularıyla başka bir frekansa geçiş yapabilirsiniz. Dinlenen kanalda bir bozukluk olduğunda, sistem başka bir kanalı aramaz.

#### Yeniden hesaplama

Güzergahınızla ilgilisi bulunan yeni trafik haberlerinin nasıl dikkate almanız gerektiğini belirlemek için <u>Yeniden hesaplama</u> üzerine dokunun.

- <u>Otomatik</u>: Otomatik olarak bir sapma güzergahı hesaplanır. Güzergahın yeni hesaplanması hakkında bilgilendirileceksiniz.
- <u>Talep edildiğinde</u>: Navigasyon cihazınızdan yapılan bir duyuru güzergahınız ile ilgili bir trafik raporunun olduğunu size haber verir. Ekrandaki <u>Trafik mesajları</u> alanı bildirilen trafik engeline olan mesafeyi gösterir.

<u>Trafik mesajları</u> alanına dokunun. Böylece başka bir güzergah hesaplanması gerekip gerekmediğini tespit edebilirsiniz.

## 10.19 Seyir defteri

Navigasyon cihazınız tarafından bir seyir defteri tutulmasını sağlayabilirsiniz. Seyir defteri "<u>Logbook.x/s</u>" bölümüne kaydedilir. Microsoft Excel ile açılabilir. Kaydedilen her sürüş bu dosyada tablonun sonuna yeni bir kayıt olarak eklenir.

"<u>Logbook.x/s</u>" dosyası bir sürüş esnasındaki ilk kayıtta " NAVIGON\Logbook" klasörü içinde oluşturulur. Şayet bu dosyayı siler, taşır ya da yeniden adlandırırsanız bir sonraki sürüşün kaydı sırasında yeni bir dosya oluşturulur.

#### Araç seyirlerinin kaydedilmesi

Otomatik olarak bütün araç seyirlerinin kaydedilmesini sağlayabilirsiniz.

- 1. **NAVIGASYON** penceresinde <u>Seçenekler</u> > <u>Avarlar</u> > <u>Navigasyon</u> üzerine dokunun.
- 2. <u>Sürüş kitabı</u> Ayarını Evet üzerine getirin.
- 3. <u>Tamam</u> üzerine dokunun.

Bundan böyle siz <u>Sürüş kitabı</u> ayarını tekrar <u>Hayır</u> üzerine getirene kadar bütün araç seyirleri kaydedilecek. Ancak araç seyir kayıtlarını tek tek kayıt işleminden çıkarabilirsiniz.

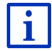

Navigasyon sistemi, navigasyon yapmasanız da seyirleri kaydeder. Elbette navigasyon sisteminin açık ve GPS sinyallerini alıyor olması ön şarttır

## Araç seyrinden önce

Şayet araç seyir kayıtlarınız, araç seyir defterine kaydediliyorsa, seyire başlamadan önce söz konusu seyirlere ait gerekli bilgileri kaydedebileceğiniz bir pencere açılır. Ama bunun dışında söz konusu araç seyrinin kaydedilmemesini de belirleyebilirsiniz.

 Şayet bu seyrin kaydedilmesini istemiyorsanız X (İptal) üzerine dokunun.

- ya da -

- 1. Seyir nedeni alanında araç seyir gerekçelerinden birini seçin.
- <u>Seyir defteri kaydı</u> alanına bu kayıt için bir tanım girin, örneğin "Müşteri X'e gidiş".
- 3. <u>Takometre durumu</u> üzerine dokunun.
- 4. Aracınızın kilometre durumunu kaydedin.
- <u>Başlat</u> üzerine dokunun. Navigasyon başlar.

# 11 Araç

Tutucu doğru bir biçimde araca monte edilmiş ve navigasyon cihazı içine yerleştirilmişse, size araç bilgilerinizi kontrol edebileceğiniz ve sürüş tarzınızı değerlendirebileceğiniz çok sayıda yeni fonksiyon sunar.

Bu fonksiyonu ancak, aşağıda yer alan şartları sağladığınızda kullanabilirsiniz:

- Navigasyon cihazının tutucusu araca doğru bir biçimde monte edilmiş (bakınız "Navigasyon Cihazını Monte Etmek", Sayfa 14)
- Navigasyon cihazı doğru bir biçimde tutucunun içine yerleştirilmiş (bakınız "Tutucunun Yerleştirilmesi", Sayfa 14)
- Aracın kontağı çevrildi.

## 11.1 Seyahat bilgisayarı

Araç bilgisayarı aracınızın seyir ve tüketim verilerini gösterir.

### 11.1.1 Araç Bilgisayarını Açma

- 1. BAŞLAT penceresini açmak için duruma göre (BB) (<u>Ana Menü</u>) üzerine dokunun.
- 2. **BAŞLAT** penceresinde <u>Araç > Seyahat bilgisayarı</u> diyalog kutusuna dokunun.

SEYAHAT BILGISAYARI penceresi açılıyor.

Araç bilgisayarı şu verileri gösterir:

- Ortalama hız
- Katedilen mesafe
- Geriye kalan mesafe
- Ortalama tüketim
- Seyir süresi
- Mevcut tüketim

Doğalgaz ile çalışan araçlarda mevcut gaz durumuna göre gidilebilecek toplam mesafe bildirilmektedir. Mevcut gaza ve

benzine göre ayrı ayrı gidilebilecek mesafeleri ise, 🛈 (<u>Bilgi</u>) ikonuna tıkladığınızda görebilirisniz.

Ekranın alt kenarında yer alan diyalog kutusunda gösterilen verilerin mevcut seyire (**Hareketten itibaren**) ya da verilerin en son geri alındığı zamana (**Uzun süreli**). ait olup olmadığını görebilirsiniz.

## 11.1.2 Zaman Aralığını Seçme

SEYAHAT BILGISAYARI penceresindeyken Zaman Aralığı diyalog kutusuna dokunun (üzerinde <u>Hareketten itibaren</u> ya da <u>Uzun süreli</u> yazılıdır).

Verilerin hangi zaman aralığında gösterileceğini seçin.

- <u>Hareketten itibaren</u>: Bu süre, kombi enstrümanın multi fonksiyon göstergesinin hafızasına 1 denk düşmektedir. Bu süreç ateşleme tertibatı 2 veya daha fazla saat çalıştırılmadığı takdirde başlamaktadır.
- <u>Uzun süreli</u>: Bu süre kombi enstrümanın multi fonksiyon göstergesinin hafızasına 2 denk düşmektedir. Bu süreç, maksimal değerleri aşıldığında tekrar başlamaktadır. Daha ayrıntılı bilgilere aracınızın el kitapçığından ulaşabilirsiniz.

### 11.1.3 Araç bilgisayarın sıfırlanması

Araç bilgisayarın sıfırlanması, uygulama verilerinin sıfırlanması ile aynı işlemdir *Think Blue. Antrenör.* (bakınız "Think Blue. Antrenör. uygulamasını sıfırlamak", Sayfa 120).

# 11.2 OD CNG Durum

Navigasyon cihazı iki yuvarlak gösterge oluşturabilir. Bunların hangileri olduğunu kendiniz ayarlayabilirsiniz.

#### 11.2.1 Durum penceresini açma

- 1. BAŞLAT penceresini açmak için duruma göre (Ana Menü) üzerine dokunun.
- BAŞLAT penceresinde <u>Araç > Durum</u> diyalog kutusuna dokunun. Durum penceresi açılıyor. Pencere iki yuvarlak göstergeyi gösteriyor.

#### 11.2.2 Durum Penceresini Yapılandırma

Navigasyon cihazı, aşağıda yer alan göstergeyi görüntüleyebilir:

- Devir ölçer
- Soğutma ısısı
- Dış ısı

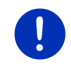

**Açıklama:** Büyük olasılıkla aracınız navigasyon cihazının gösterebileceği her göstergeyi desteklemiyor. Bu durumda seçenekler sınırlıdır.

- Soldaki yuvarlak göstergeyi yapılandırmak için Durum penceresindeyken <u>Seçenekler</u> > <u>Enstrüman 1</u>, üzerine dokunun.
   va da -
- Sağdaki yuvarlak göstergeyi yapılandırmak için DURUM penceresindeyken <u>Seçenekler</u> > <u>Enstrüman 2</u>, üzerine dokunun.
   va da -
- DURUM penceresindeyken yeniden yapılandırmak istediğiniz yuvarlak göstergenin üzerine dokunun.

**ENSTRÜMAN 1** veya **ENSTRÜMAN 2** listesi açılmaktadır. Burada gösterilebilen tüm enstrümanlar mevcuttur. Aktüel kullandığınız enstrüman belirtilmiştir.

- 2. Görüntülenecek göstergenin üzerine dokunun.
- 3. Tamam üzerine dokunun.

## 11.3 Think Blue. Antrenör.

*Think Blue. Antrenör.* uygulaması hız artışı, frenleme ve vitesi değiştirme (manüel vitesli araçlarda) ile ilgili sürüş biçiminizi gösterir ve değerlendirir. Bu fonksiyonlar ekolojik ve maliyet tasarrufu sağlayacak araç kullanımına yönelik çabalarınızı en iyi şekilde destekler.

## 11.3.1 Think Blue. Antrenör. uygulamasını açınız

- 1. BAŞLAT penceresini açmak için duruma göre (Ana Menü) üzerine dokunun.
- 2. **BAŞLAT** penceresinde <u>Araç</u> > <u>Think Blue. Antrenör.</u> diyalog kutusuna dokunun.

**DURUM** penceresi açılmaktadır. Burada **Think Blue. Antrenör.** uygulamasının diğer fonksiyonlarını açabilir veya uygulamayı sıfırlayabilirsiniz.

## 11.3.2 Durum

**DURUM** penceresi sürüş biçiminizi değerlendirmektedir ve yakıt tüketimi hakkında bilgi vermektedir. Pencerinin merkezinde bulunan renkli daire sürüş biçiminiz, ekolojik olup olmadığını göstermektedir. Daire içerisinde gösterilen mavi rengindeki artış, sürüş biçiminizin uygun olduğuna işaret etmektedir.

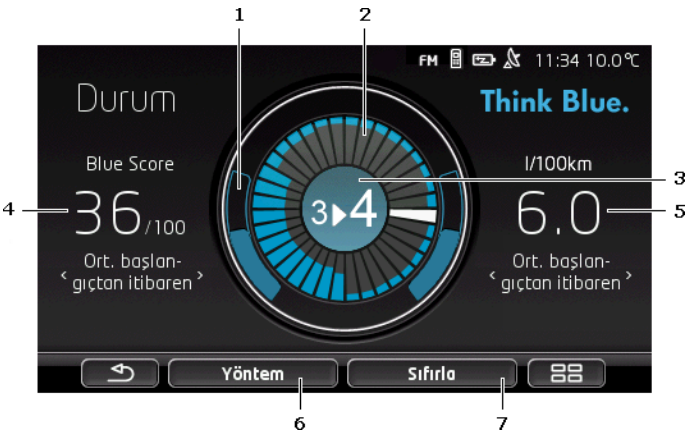

1 Renkli dairenin dış çerçevesi hız durumunu göstermektedir. Fren kullanımı ve hız ayarının yakıt tüketiminin üzerinde büyük etkisi mevcuttur: hızlanma ve frene basma süreçleri azaldıkça ve hafifledikçe, sürüş tarzınızının verimliliği o kadar artmaktadır.

> Sadece kenar çizgisi ile belirlenmiş daireler ideal konumu gösterir. Şayet hız öngörülebilen bir sürüş şekli nedeniyle sabit kalırsa, bunların üzerleri renkli dairelerle kapatılır.

> Mavi daireler, siz ne kadar çok hız yaparsanız, o kadar aşağı kayarlar. Siz ne kadar çok fren yaparsanız, o kadar yukarı kayarlar. İdeal konumdan ne kadar uzaklaşırsanız, o kadar çok griye dönüşürler.

Kuvvetli fren ve aşırı hız çok enerji harcar. Ön görüşlü bir sürüş tarzıyla bu tür kayıplardan kaçınınız.

2 Renkli dairenin içerisinde gösterilen bölümler, geride bırakılan sürelere yönelik Blue Score gelişmesini göstermektedir.

> Her bölümün zaman aralığı birkaç saniyedir. Bir bölümün mavilik payı ne kadar çok olursa, ilgili zaman aralığındaki ulaştığınız Blue Score da o kadar yüksek olmuştur. Şayet daire bölümlerle dolarsa, yeni bölümler eski bölümlerin üzerine yazılır.

> Mevcut bölüm beyaz renklidir. Bu noktada son değerlendirme sürecinin değerlendirmesi görünecektir.

Yeni bir kayıt, yeni bir sürüş ile başlamaktadır, yani ateşleme tertibatı 2 saatten uzun bir süre kapalı kalması veya kısa süreli seyahat bilgisayarının sıfırlanmış olması durumunda (bakınız "Think Blue. Antrenör. uygulamasını sıfırlamak", Sayfa 120)

- 3 Renkli dairenin ortası aşağıdakileri gösterebilir:
  - Vites önerisi (sadece manuel vites olan araçlar için geçerlidir). Bu öneriye ne kadar doğru uyarsanız, Blue Score da o kadar yüksek olacaktır.
  - Daha ileri görüşlü sürüş için bir bilgilendirme. Sürüş esnasında sıkça kuvvetli frene basma veya aşırı hız gerçekleşirse bu bilgiyi alacaksınız. Aracnızı ne kadar dengeli kullanırsanız, Blue Score da o kadar yüksek olacaktır.
  - Yüksek hız ile ilgili bir bilgilendirme. Araç hızının yakıt tüketimi üzerinde yüksek bir etkisi olması durumunda bu bilgiyi alacaksınız. Bu bilgi ne kadar az çıkarsa, Blue Score da o kadar yüksek olacaktır.

 Bu bilgilendirme o an için çok ekolojik biçimde araç kullandığınızı bildirmektedir.

Bu bilgi ayağınızı gazdan çekerseniz ve yakıt kesme sisteminde çıkacaktır.

Bu bilgi ayağınızı gazdan çekerseniz veya reküperasyon sırasında çıkacaktır.

Bu bilgi ne kadar çok çıkarsa, Blue Score da o kadar yüksek olacaktır.

Dairenin ortasındaki renk, tüm değerlendirmelerin ortalama değerini göstermektedir. (bakınız Madde 2). Dairenin ortasındaki mavi renk artıkça, bu süre içerisinde Blue Score da o kadar yüksek olacaktır..

4 <u>Blue Score</u> bölümünde, Blue Score durumunuz gösterilmektedir. Ne kadar çevre dostu bir sürüş tarzı gösterdiyseniz, Blue Score da o kadar yüksek olacaktır.

Blue Score durumunu farklı zaman süreci olarak görüntüleyebilirsiniz.

- Ort. başlangıçtan itibaren: Sürüş başlangıcından itibaren ortalama tüketimi göstermektedir. Yeni bir sürüşe Hareketten itibaren başlamak istiyorsanız, *Think Blue. Antrenör.* uygulamsının ilgili verilerini sıfırlayınız (bakınız, Sayfa 120).
- Ort. 5 Dakika: Son beş sürüş dakikasının ortalama Blue Score durumunu göstermektedir.
- Şu anda: Son değerlendirme döneminin Blue Score durumunu göstermektdir. Bu durum dairenin iç tarafında gösterilen beyaz bölüm önünde bulunan işaretle gösterilmektedir (bakınız, Madde 2).

Başka zaman dilimine yönelik Blue Score durumunu görüntülemek için, <u>Blue Score</u> bölümünü tuşlayın.

- 5 <u>Tüketim</u> bölümünde yakıt veya elektrik enerji tüketimi belirtilmektedir. İki farklı değer görüntüleyebilirsiniz:
  - Ort. başlangıçtan itibaren: Sürüş başlangıcından itibaren tüketimi göstermektedir.
  - **Şu anda**: Aktüel tüketimi göstermektedir.

Diğer tüketim bilgisini görüntülemek için <u>Tüketim</u> bölümünü tuşlayın.

- 6 <u>Yöntem</u> diyalog kutusu *Think Blue. Antrenör.* uygulamasının tüm fonksiyonlarını içeren bir listeyi açmaktadır. Burada diğer fonksiyonları açabilmektesiniz.
- 7 <u>Sıfırla</u> diyalog kutusu, sürüş verilerini aracın kumanda elemanlarıyla sıfırlayabileceğinizi bildiren bir pencere açmaktadır (bakınız "Think Blue. Antrenör. uygulamasını sıfırlamak", Sayfa 120).

#### 11.3.3 Analiz

**ANALIZ** penceresinde sürüş biçiminizi analiz etmeniz için farklı fonksiyonlar sunmaktadır.

- BAŞLAT penceresini açmak için duruma göre (Ana Menü) üzerine dokunun.
- 2. **BAŞLAT** penceresinde <u>Araç</u> > <u>Think Blue. Antrenör.</u> diyalog kutusuna dokunun.

DURUM penceresi açılıyor.

3. BAŞLAT penceresinde <u>Yöntem</u> > <u>Analiz</u> diyalog kutusuna dokunun.

ANALIZ penceresi açılıyor.

- Think Blue. Antrenör. uygulamasını başka bir işlevini açmak için <u>Yöntem</u> üzerine dokunun.
- <u>Stfirla</u> diyalog kutusu, sürüş verilerini aracın kumanda elemanlarıyla sıfırlayabileceğinizi bildiren bir pencere açmaktadır (bakınız "Think Blue. Antrenör. uygulamasını sıfırlamak", Sayfa 120).

#### **Blue Score**

Bu fonksiyon ortalama Blue Score durumunu ve onun gelişimini göstermektedir. Ekolojik sürüş biçimiyle mümkün olduğu kadar yüksek bir Blue Score kazanmaya çalışınız.

**BLUE SCORE** penceresinde son 30 sürüş dakikasındaki Blue Score durumunun nasıl geliştiğini görebilirsiniz. Sadece motor çalışırken ve aracınız hareket halindeyken olan zaman dilimleri kaydedilmektedir.

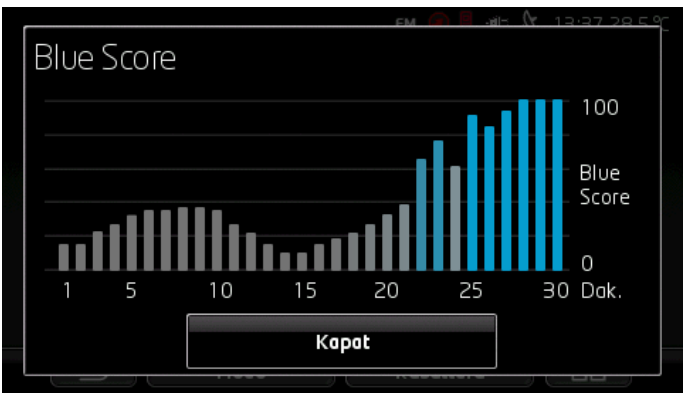

ANALIZ penceresinde <u>Blue Score</u> üzerine dokunun.

Seyrin her son 30 dakikası için bir çubuk, bu dakika içinde gerçekleşen Blue Score durumunun ne kadar yükseldiğini göstermektedir.

Belirtilen dakika için çubuk ne kadar yükseldiyse ve mavi renk oranı arttıysa, ilgili dakikda Blue Score durumu o kadar yüksek olmuştur. Şerit küçüldükçe ve gri renk oranı arttıkça, Blue Score da o kadar düşük olur.

ANALIZ penceresini tekrar açmak için <u>Kapat</u> üzerine dokunun.

## Tüketim

Bu işlev bir aracın ortalama yakıt tüketimini ve bu tüketimin gelişim evrelerini ortaya koyar. Yakıt tüketimini uyumlu bir sürüş tekniği ile düşük seviyede tutmaya çalışın.

Seyrin son 30 dakikasındaki yakıt tüketimi grafik olarak gösteriliuor. Motorun çalıştığı ve aracın hareket ettiği zaman aralıkları kayıt altına alınır.

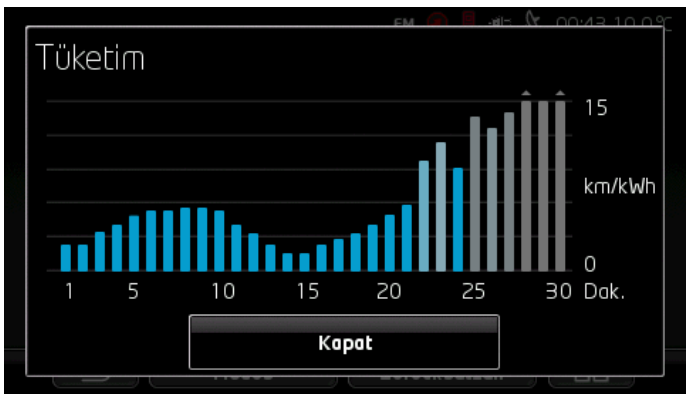

Seyrin her 30 dakikası için bir çubuk bu dakika içinde gerçekleşen yakıt tüketimini gösterir.

Skalanın azami değeri üzerine çıkan değerler, çubuk üzerinde küçük bir okla gösterilir.

Bir çubuğun mavisi ne kadar yoğun olursa, ilgili dakika içinde yakıt tüketimi o kadar düşük seviyede olmuştur. Rengindeki gri oranı ne kadar fazla olursa, yakıt tüketimi o kadar yüksek olmuştur.

*Think Blue. Antrenör.* uygulamasından çıkıldığında, kayıt işlemi her defasında baştan başlatılır (bakınız "Think Blue. Antrenör. uygulamasını sıfırlamak", Sayfa 120).

Kullanılan yakıt, doğalgazdan (CNG) benzine veya tersi duruma geçerken, kayıt yeniden başlamaktadır. Yakıtların değişimi *Think Blue. Antrenör.* uygulamasının sıfırlanmasına neden olmaktadır.

ANALIZ penceresini tekrar açmak için Kapat üzerine dokunun.

# 11.3.4 **OD CNG** Yakıt tasarrufu hakkında ipuçları

*Think Blue. Antrenör.* uygulaması, sürüş biçiminizi düzeltebileceğiniz ve mümkün olduğu kadar az yakıt tüketeceğiniz birçok yardımcı ipuçları içermektedir.

- 1. BAŞLAT penceresini açmak için duruma göre (88) (<u>Ana Menü</u>) üzerine dokunun.
- 2. **BAŞLAT** penceresinde <u>Araç</u> > <u>Think Blue. Antrenör.</u> diyalog kutusuna dokunun.

DURUM penceresi açılıyor.

3. **BAŞLAT** penceresinde <u>Yöntem</u> > <u>Yakıt tasarrufu hakkında ipuçları</u> diyalog kutusuna dokunun.

YAKIT TASARRUFU HAKKINDA IPUÇLARI penceresi açılıyor.

İpuçlardan birisini göstermektedir. ≤ (<u>Geri</u>) ve ≥ (<u>Devam</u>) diyalog kutularıyla diğer ipuçlarına geçiş yapabilirsiniz.

 Think Blue. Antrenör. uygulamasını başka bir işlevini açmak için <u>Yöntem</u> üzerine dokunun.

# 11.3.5 🛛 🕒 Enerji tasarrufu hakkında ipuçları

Think Blue. Antrenör. uygulaması, sürüş biçiminizi düzeltebileceğiniz ve aracınızın aküsünden mümkün olduğu kadar az enerji kullanmanız için birçok yardımcı ipuçları içermektedir.

- 1. BAŞLAT penceresini açmak için duruma göre (Ana Menü) üzerine dokunun.
- 2. **BAŞLAT** penceresinde <u>Araç</u> > <u>Think Blue. Antrenör.</u> diyalog kutusuna dokunun.

DURUM penceresi açılıyor.

3. **BAŞLAT** penceresinde <u>Yöntem</u> > <u>Enerji tasarrufu hakkında ipuçları</u> diyalog kutusuna dokunun.

ENERJI TASARRUFU HAKKINDA IPUÇLARI penceresi açılıyor.

İpuçlardan birisini göstermektedir.  $\leq$  (<u>Geri</u>) ve  $\geq$  (<u>Devam</u>) diyalog kutularıyla diğer ipuçlarına geçiş yapabilirsiniz.

 Think Blue. Antrenör. uygulamasını başka bir işlevini açmak için <u>Yöntem</u> üzerine dokunun.

#### 11.3.6 Think Blue. Antrenör. uygulamasını sıfırlamak

*Think Blue. Antrenör.* uygulamsının kaydetmiş olduğu verileri he an silebilir ve kayıt işlemini yeniden başlatabilirsiniz.

Sürüş verileri aracın multi fonksiyon göstergesine ait kullanım araçlarıyla sıfırlanabilir.

- 1. Multi fonksiyon göstergesinin kumanda kollunda verileri sıfırlamak istediğiniz göstergeyi seçiniz.
  - Hareketten itibaren verilerini sıfırlamak için 1 göstergesini seçiniz.
  - ► Uzun süreli verilerini sıfırlamak için 2 göstergesini seçiniz.
- 2. Multi fonksyon göstergesinin kumanda kollunda bulunan OK/Reset tuşunu yaklaşık 2 saniye basılı tutunuz.

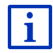

Konuya ilişkin ayrıntılı bilgiyi aracınızın el kitabında bulabilirsiniz.

# 11.4 • Elektrikli araçlar için uygulamalar

#### 11.4.1 Elektrikli araçların uygulamasını açınız

- 1. BAŞLAT penceresini açmak için duruma göre (BB) (<u>Ana Menü</u>) üzerine dokunun.
- BAŞLAT penceresinde <u>Araç > Elektro</u> diyalog kutusuna dokunun. Elektrikli araclar için kullanılan en son uygulama açılmaktadır.

Ekranın alt kenarındaki bir diyalog kutusu aktif uygulamanın adını göstermektedir: <u>e-Yönetici, Enerji akışı</u> veya Enerji geri kazanımı.

 Etkin olmayan uygulamalarrdan birisini açmak için bu diyalog kutusuna dokunun.

#### 11.4.2 Enerji akışı

Bu uygulama, aracınızın şarj ve yakıt tüketim durumunu bir grafikte göstermektedir.

 Enerji akışı uygulamsını açın (bakınız "Elektrikli araçların uygulamasını açınız", Sayfa 121).

Animasyon gösteriminde aracınızın aktuel şarj ve yakıt durumunu görmektesiniz. Akü göstergesinde aktüel dolum durumunu görebilirsiniz.

Aşağıda belirtilen durumlar gösterilebilinecektir:

## Aracı sürme

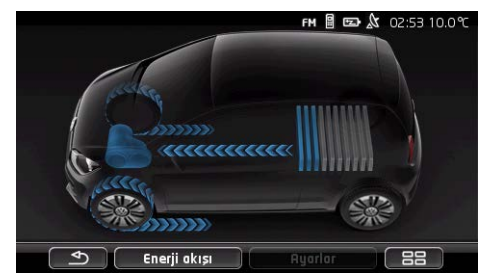

Araç gidiyor, sürücü hızlandırmaktadır. Aküden enerji harcanmaktadır.

## Reküperasyon

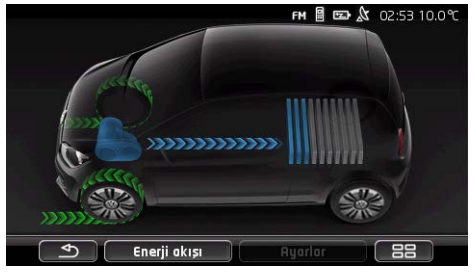

Araç sürüş esnasında sürücü tarafından veya motor freni tarafından yavaşlatılmaktadır.

Enerji geri kazanılmaktadır (reküperasyon).

## Enerji akımı yok

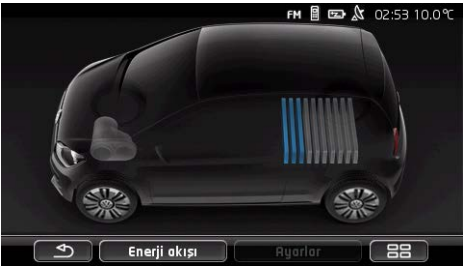

Araç durmaktadır veya motor gücü olmadan ilerlemektedir ya da ateşleme tertibatı kapalıdır.

Enerji ne harcanmakta, ne de geri kazanılmakta (reküperasyon).

## 11.4.3 e-Yönetici

Bu uygulamayı hareket saatinize göre şarj ve havalandırma işlemlerinin planlamasında kullanabilirsiniz. Bunun dışında şarj noktalarını belirlenebilir ve bunlar hareket saatine eklenir.

 E-YÖNETICI penceresini açın (bakınız "Elektrikli araçların uygulamasını açınız", Sayfa 121).

|     |                                       | FM 🖩 🗠         | 02:5   | 53 10.0℃ |    |
|-----|---------------------------------------|----------------|--------|----------|----|
|     | e-Yönetici                            |                |        |          |    |
|     | 📄 Hareket zamanı 1                    |                | :      | /        | -2 |
|     | Hareket zamanı 2                      | Pzt            | 05:45  | I        |    |
| 3 - | Mareket zamanı 3 🎣                    | <b>⊧</b> ລີ Cu | 07:15- | /        | -4 |
|     | ${\not G}_{\equiv}$ Şarj etme yerleri |                |        | <b>e</b> | -1 |
| 5 - | 🔥 Mesajlar var                        |                |        |          |    |
|     | e-Yönetici                            | Ayarlar        |        |          |    |
|     |                                       | 6              |        |          |    |

1 **ŞARJ ETME YERLERI** penceresi açılır. Aşağıdaki işlemlerden birisini yapmak istiyorsanız, bu diyalog kutusuna dokunun.

- Yeni bir şarj noktasını belirlemek (bakınız "Şarj yerini belirlemek", Sayfa 124).
- Şarj noktasını düzenlemek (bakınız "Şarj yerini düzenlemek", Sayfa 127).
- Şarj noktasını silmek (bakınız "Şarj yerini silmek", Sayfa 127).
- 2 HAREKET ZAMANI penceresini açmaktadır. Bir hareket saatini girmek ve şarj noktasını eklemek için diyalog kutusuna dokunun (bakınız "Hareket saatini belirlemekHareket saatini ", Sayfa 125).
- 3 Girmek istediğiniz hareket saatinin yanındaki Mathematiki kontrol kutucuğunu aktive ediniz.
- 4 Hareket saatiniz aktive edildikten sonra (bakınız Madde 3) burada ayarlarınıza göre çeşitli bilgiler görüntülenir (soldan, sağa):
  - <u>(Tekrar)</u>: Hareket saatiniz randevu serisi olarak belirtilmektedir, örneğin her Pazartesi saat 7.30). Bir seferlik bir randevu ise sembol tekrar gösterilmemektedir.
  - (Klima): Araç klimanız aktive edilmiştir.
    - 🔗 (<u>Şarj etme</u>): Akünün şarj işlemi aktive edilmiştir.

- Gün: hareket saatini belirtirken ayarlanan gündür.
- Saat: hareket saati belirtilirken ayarlanan saat.
- 5 Akü şarjı ve klima tesisatı için hata bildirimi olduğunda burada Mesajlar var görünür.
  - Bildirimi (mleri) görüntülemek için (Liste) diyalog kutusuna dokunun.
- 6 AYARLAR pencersini açmaktadır. Bu ayarlar varsayılan ayarlardır ve tüm şarj noktaları için geçerlidir (bakınz "Ayarlar", Sayfa 126).

## Şarj yerini belirlemek

10 taneye kadar şarj noktası belirleyip, kaydedebilirsiniz. Kaydedilen şarj noktalara hareket saatine bağlanabilir ve daha sonra düzenlenebilir, adı değiştirilebilir veya silinebilir. Bir şarj yeri belirlenmiştir, ancak ayarları değiştirilebilir.

1. E-YÖNETICI penceresinde <u>Şarj etme yerleri</u> kaydının sağında

bulunan 🧮 (<u>Liste</u>) diyalog kutusuna dokunun.

ŞARJ ETME YERLERI listesi açılıyor.

- 2. Ekle üzerine dokunun.
- 3. Şarj yeri için bir ad girin.

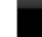

4

.

(Kaydet). diyalog kutularına dokunun.

ŞARJ ETME YERI penceresi açılır. Burada yeni şarj yeri için aşağıdaki ayarları tespit edebilirsiniz:

Klima: Hareket saatinde aracın içerisindeki ısının belli bir

değere ulaşması için bu ayarın yanında olan wakıntrol kutusunu aktive ediniz. Isıyı belirlemek için "<u>havalandırma hedef</u> <u>sıcaklık</u>", Sayfa126 'de tarif edilen yolu izleyiniz.

Şarj etme: Hareket saatinde araç aküsünün belli bir şarj

düzeyine ulaşması için bu ayarın yanında olan wa kontrol kutusunu aktive ediniz. Şarj seviyesi <u>Akü şarj üst limiti</u> ayar değerine göre olacaktır.

- <u>Akü şarj üst limiti</u>: Bu ayar sadece <u>Şarj etme</u> ayarı aktifleştirildiği takdirde etkinleşecektir. Burada hareket saatinde akünün şarj seviyesini belirlemektesiniz. Ayarı tuşlayın ve istediğiniz değeri seçiniz (<u>0 %</u> - <u>100 %</u>).
- <u>Şarj akımı</u>: Burada şarj istasyonunda hangi amperaj ile dolum gerçekleşeceğini belirleyin. Ayarı tuşlayın ve doğru değeri seçiniz (<u>5 A</u>, <u>10 A</u>, <u>13 A</u> veya <u>16 A</u>).

Tarife dışı elektrik: Şarj noktasında düşük fiyatlı gece tarifeli •

elektrik mevcut ise bu ayarın yanında olan 📉 kontrol kutusunu

aktive ediniz. (Yukarı doğru) ve (Asaăı doăru) diyalog kutuları yardımıyla gece tarifeli elektriğin başlangıç ve bitiş saatlerini ayarlayınız. Akü tercihen bu saatte şarj edilecektir

5. Kavdet üzerine dokunarak, sari veri avarını kavdedin.

SARJ ETME YERLERI listesi acılmaktadır. Yeni sari veri listede aösterilmektedir.

6. E-YÖNETICI penceresini açmak için Geri üzerine dokunun.

#### Hareket saatini belirlemek

Sarj islemleri ve havalandırma için 3 hareket saatleri belirleyebilirsiniz. Her hareket saatine yönelik bir şarj yeri atayabilirsiniz. Ayrıca bunun tekrarlanan bir randevu olup olmadığını da belirlevebilirsiniz.

1. E-YÖNETICI penceresinde, avarlamak istediğiniz hareket zamanının

sağında yer alan 💋 (D<u>eğiştir</u>) diyalog kutusu üzerine dokunun.

HAREKET ZAMANI penceresi açılıyor.

- Yukarı doğru) ve Yaşağı doğru) diyalog kutularının 2 yardımıyla şari veya havalandırma işleminin bitiş saatini avarlayınız.
- 3. İlgili divalog kutusuna dokunarak, günü ayarlayın.
- 4. Kaydedilen radevuyu, randevu serisi olarak tayin etmek istiyorsanız, örneğin her Pazartesi, saat 7.30, o zaman ekranınızın sağ üst

tarafında bulunan 🜌 (<u>Tekrar</u>) diyalog kutusunu aktive ediniz. Birden fazla gün de secebilirsiniz, örneğin her Cumartesi ve Pazar günü, saat 9.00'da bir randevu avarlavabilirsiniz.

5. Hareket saatine, gerektiğinde başka bir şarj yeri tahsis ediniz (aşağıdaki bölümüne bakınız).

#### Sarj noktasını tahsis etmek

Her hareket saatine belli bir şarj yeri tahsis edilmiştir. Bu ayarı değiştirebilirsiniz.

1. E-YÖNETICI penceresinde hareket saatinin sağ tarafında bulunan

(Değistir) diyalog kutusuna dokunun ve şarj yerini tahsis edin. HAREKET ZAMANI penceresi acılıyor.

2. Başka bir konum belirlemek istiyorsanız, 🧮 (Yükleme verini göster) divalog kutusuna dokunun.

SARJ ETME YERLERI listesi açılıyor.

- Bir şarj yerini seçmek için, istediğiniz yere dokunun. HAREKET ZAMANI penceresi tekrar açılıyor.
- <u>Kaydet</u> üzerine dokunun.
  E-YÖNETICI penceresi acılıvor.

## Ayarlar

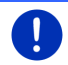

Açıklama: belirtilen ayarları tek bir şarj noktası için ayarlayamıyorsunuz. Onlar tüm şarj yerleri için eşit geçerlidir.

• E-YÖNETICI penceresinde <u>Ayarlar</u> üzerine dokunun.

AYARLAR penceresi açılıyor.

Ayarlar iki ekran sayfasına dağıtılmıştır.

(Sola doğru) ve

(Sağa doğru) diyalog kutularıyla Sayfa çevirebilirsiniz.

Aşağıda beliritlen ayarlar mümkündür:

- <u>havalandırma hedef sıcaklık</u>: Hareket saatinde aracınızın iç mekan ısısını veya soğutma derecesini belirleyebilirsiniz.
- Harici güç kaynağı olmadan havalandırma: Hareket saatinde aracınızda şarj yerinde şarj edilirken havalandırmanın çalışmasını (<u>Havır</u>) veya harici bir güç kaynağına bağlı değilken de havalandırmanın çalışmasını (<u>Evet</u>) ayarlayabilirsiniz.

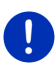

**Açıklama:** <u>Evet</u> seçimi aracınızın klimasının çok fazla akü gücü tüketmesine yol açabilmektedir. Aküsünü tamamen boşaltmamasını sağlamak için, akü dolum değeri belirli bir değerin altına düşmeden klima kapanmaktadır. Bu değer <u>Akü şarj alt limiti</u> ayarında belirlenmektedir.

Akü şarj alt limiti: Aracınız şarj istasyonuna bağlı iken, diğer ayarlara bağlı olmaksızın en az bu değere kadar şarj edilecektir. Bu değere ulaşılmadıkça, klima çalışmayacaktır.

<u>Şarj etme akımı (Hemen yükleme)</u>: Burada aracınızın hangi amperaj ile şarj edilebileceğini belirlemektesiniz.

<u>Fabrika ayarına dönüş</u>: Bu ayarlamayla **E-YöNETICI** üzerinde yapılan tüm ayarları fabrika ayarlarına geri döndürebilirsiniz. Ancak bu işlem sırasında tüm şarj yerleri ve hareket saatleri silinmektedir.

- 1. Fabrika ayarına dönüş üzerine dokunun.
- 2. Fabrika ayarlarına gerçekten geri dönmek istiyor musunuz sorusunu <u>Evet</u> ile teyit edinz.

## Şarj yerini düzenlemek

 E-YÖNETICI penceresinde, <u>Şarj etme yerleri</u> kaydının sağında bulunan (Liste) üzerine dokunun.

ŞARJ ETME YERLERI listesi açılıyor.

- Değiştirmek istediğiniz şarj yerinin sağ tarafında bulunan
  (Değiştir) diyalog kutusuna dokunun.
- 3. İstediğiniz değişiklikleri uygulayın.
- 4. Kaydet üzerine dokunun.

## Şarj yerinin adını değiştirmek

- E-YÖNETICI penceresinde, <u>Şarj etme yerleri</u> kaydının sağında bulunan (Liste) üzerine dokunun.
   SARJ ETME YERLERI listesi acılıyor.
- Değiştirmek istediğiniz şarj yerinin sağ tarafında bulunan
  (Değiştir) diyalog kutusuna dokunun.
- 3. İsim değiştir üzerine dokunun.
- 4. Yeni isimleri girin.

5. (Kaydet). diyalog kutularına dokunun.

## Şarj yerini silmek

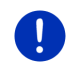

**Açıklama:** Hareket saati tayin edilen şarj yeri silinemez. Önce hareket saatine başka bir şarj yeri tahsis etmeniz gerekmektedir (bakınız "Şarj noktasını tahsis etmek", Sayfa 125)

 E-YÖNETICI penceresinde, <u>Şarj etme yerleri</u> kaydının sağında bulunan E (<u>Liste</u>) üzerine dokunun.

ŞARJ ETME YERLERI listesi açılıyor.

2. Değiştirmek istediğiniz şarj yerinin sağ tarafında bulunan

(Değiştir) diyalog kutusuna dokunun.

3. Sil üzerine dokunun.

ŞARJ ETME YERLERI listesi açılmaktadır. Şarj yeri listeden silinmiştr.

## 11.4.4 Enerji geri kazanımı

Bu uygulama, örneğin fren sırasında veya yokuş aşağı giderken son 30 dakikada elde ettiğiniz enerji geri kazanımı, çubuk diyagramı şeklinde göstermektedir.

 ENERJI GERI KAZANIMI penceresini açın (bakınız "Elektrikli araçların uygulamasını açınız", Sayfa 121).

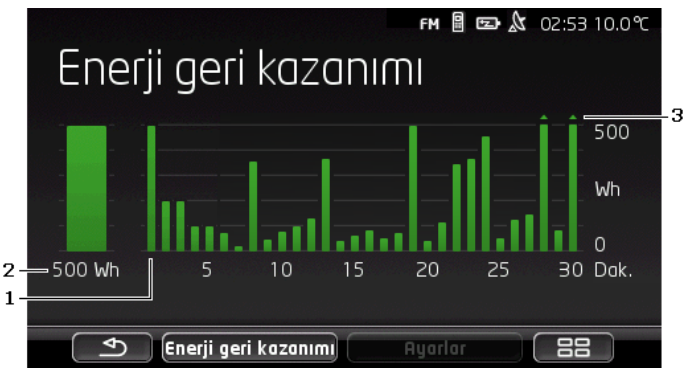

- 1 Seyrin her 30 dakikası için bir çubuk bu dakika içinde gerçekleşen ortalama enerji geri kazanımı (rekuperasyon) gösterir.
- 2 Büyütülmüş şekilde en solda aktüel değer görüntülenmektedir.
- Bu şerit maksimal 500 Whdeğeri görüntüleyebilmektedir. Bunun üstünde bulunan değerler çubuk üzerinde küçük bir ok (\_\_) görüntülenmektedir.

# 12 Medya

Entegre edilmiş Multimedia uygulaması kullanılabilir

- Araç radyosunun kumanda edilmesi için
- Araç radyosundaki CD çaların kumanda edilmesi için
- Ses dosyalarının navigasyon cihazında yer alan bellek kartında çalınması için
- Ses dosyalarının Bluetooth üzerinden bağlanmış bir cihazda (telefon, Smartphone ya da Bluetooth özelliği olan bir MP3 çalarda) çalınması için
- Ses dosyalarının araç radyosunun AUX girişine bağlanmış bir cihazda çalınması için
- Grafik dosyalarının navigasyon cihazında yer alan bellek kartında gösterilmesi için

## 12.1 Araç Radyosunu Kumanda Etme

Navigasyon cihazını araç radyosunun temel fonksiyonlarını kumanda etmek için kullanabilirsiniz.

- 1. BAŞLAT penceresini açmak için duruma göre (Ana Menü).
- BAŞLAT penceresinde <u>Medya</u> > <u>Radyo</u> diyalog kutusuna dokunun. RADYO penceresi acılır.

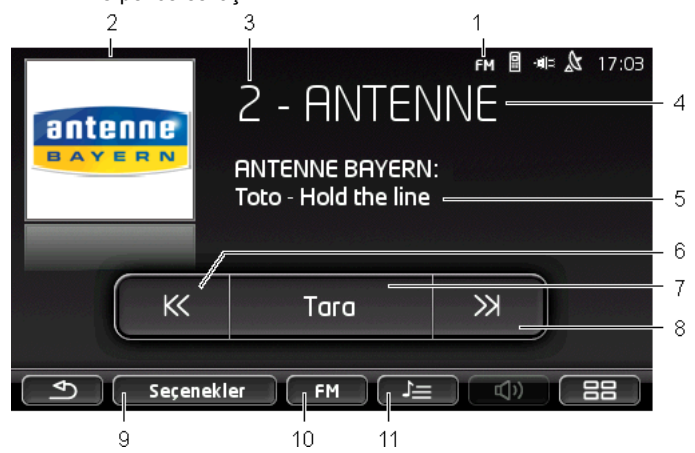

- 1 Güncel olarak seçilmiş frekans bandının gösterilmesi (ayrıca 10 ncu maddeye de bakınız).
- 2 Yayının logosu. Logo, kullanılabilir durumdaysa ancak o zaman gösterilebilir.

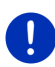

**Açıklama:** Her seferinde daha çok sayıda logo kullanıma sunulur. Logoların navigasyon cihazınızda güncellenmesini *Fresh* yazılım programı üzerinden çok kolay bir biçimde gerçekleştirebilirsiniz. *Fresh* yazılımını ücretsiz olarak <u>www.garmin.com/pid</u> web sayfasından indirebilirsiniz.

- 3 Kayıt numarası. Yayın, radyoya kaydedildiğinde burada kayıt yerinin numarası gösterilir.
- 4 Yayının adı. Yayıncı adını yayınlamıyorsa, burada yayının frekansı gösterilir.
- 5 Radyo metni. Yayın, radyo metni yayınlıyorsa, metin burada gösterilir. DAB-verici durumunda mevcut olan şarkı isimleri ve tercümeleri gösterilir.
- 6 Geriye doğru yayın arama. Bir radyo istasyonu çekebileceği bir alt frekans aramaktadır (ayrıca bakınız "Bir kanal seçmek", Sayfa 130).

- 7 <u>Tara</u>. Tüm frekans bandını yayın için tarar. Her bulunan yayın, taramaya devam etmeden önce bir kaç saniye çalınır.
- 8 <u>İleriye doğru yayın arama</u>. Bir radyo istasyonu çekebileceği bir üst frekans aramaktadır (ayrıca bakınız "Bir kanal seçmek", Sayfa 130).
- 9 <u>Seçenekler</u>. Buradan çalma ayarları yapılabilir. Ayrıca trafik bildirilerinin açılması mı yoksa kapanması mı gerektiğini belirleyebilirsiniz.
- 10 <u>Frekans Bandı</u>. Buradan frekans ayarı yapılabilir. Mevcut frekans bandı (<u>AM</u>, <u>FM</u> ya da <u>DAB</u>) diyalog kutusunda gösterilir.
- 11 <u>Hafıza listesi</u>. Buradan mevcut yayın kaydedilebir ya da başka bir yayın seçilebilir.

### 12.1.1 Frekans Bandını Seçme

<u>Frekans Bandı</u> diyalog kutusu üzerinde güncel frekans bandı (<u>AM</u>, <u>FM</u> ya da <u>DAB</u>) gösterilir.

- RADYO penceresindeki <u>Frekans Bandı</u> diyalog kutusuna dokunun. Kullanılabilen haritalarla ilgili bir liste açılıyor.
- 2. Yayın almak istediğiniz frekans bandının üzerine dokunun.

DAB seçilmiş olmasına rağmen verici kötü ise, radyo otomatik olarak FM frekans bandına geçer. Şarkı ismi ve tercümesi gibi bilgilerin bu durumda görünmeme ihtimali bulunmaktadır.

FM-vericisi üzerinden yayın alınamıyorsa, **Mari** (Alıcı yok) ikonu görünür.

## 12.1.2 Belli Bir Frekansı Ayarlama

KK

RADYO penceresindeyken FREKANS penceresi açılana kadar

(<u>Yukarı doğru</u>) ya da K (<u>Aşağı doğru</u>) üzerine dokunun.

Frekans adım adım 0,1MHz (FM), 9kHz (AM) ya da (DAB) kanalları arasında değiştirilebilir.

► Frekansı bir adım değiştirmek için

(Yukarı doğru) ya da

(Aşağı doğru) üzerine kısa bir süre dokunun.

- Frekansı çok sayıda adımlarla değiştirmek için uzun bir süre diayog kutusuna dokunun.
- RADYO penceresine tekrar geri dönmek için (Geri) üzerine dokunun.

## 12.1.3 Bir kanal seçmek

Belli bir frekansı ayarlamak yerine yayınları elle de arayabilirsiniz.

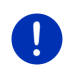

**Açıklama:** Araç radyosundan radyodaki tüm yayınların aranıp aranmayacağını ya da yalnızca kayıt listesinde yer alan yayınların çalınıp çalınmayacağını ayarlayabilirsiniz. Daha ayrıntılı bilgiyi radyonuzun el kitabında bulabilirsiniz.

Yayının bulunduğu ilk yüksek frekansı aramak için RADYO

penceresindeyken (İleriye doğru yayın arama) üzerine dokunun.

Yayının bulunduğu ilk düşük frekansı aramak için RADYO

K

penceresindeyken dokunun.

(Geriye doğru yayın arama) üzerine

Şayet trafik bildirilerinin alınması seçeneği (TP) aktif ise, o zaman yalnızca trafik bildirilerinin sunulduğu yayınlar bulunur.

## 12.1.4 Tara: Frekans Bandını Arama

Navigasyon cihazı güncel frekans bandınının otomatik olarak taranması imkanını sunar. Her bulunan yayın, taramaya devam etmeden önce bir kaç saniye çalınır.

1. RADYO penceresinde <u>Tara</u> üzerine dokunun.

Arama başlar. Arama yapıldığı sürece <u>Tara</u> diyalog kutusu renk ile vurgulanmıştır (<u>kırmızı</u>). Ayrıca **Tara** kayan yazısı ekranın üst kenarında görünür.

2. Bir yayını beğeniyorsanız, <u>Tara</u> üzerine tekrar dokunun. Arama işlemi sona erdi.

#### 12.1.5 Hafıza listesi

Her frekans bandı için en sevdiğiniz yayınları kaydedebileceğiniz 12 adet kayıt yeri kullanıma sunulmuştur.

## Bir Yayını Kaydetme

Kaydetmek istediğiniz yayını seçin. Yayını ya navigasyon cihazında ya da radyoda ayarlayabilirsiniz.

- RADYO penceresindeyken [Hafiza listesi) üzerine dokunun. Güncel frekans bandı için kayıt listesi açılır.
- 2. Yayını kaydetmek istediğiniz kayıt yerini, zil sesini duyana kadar basılı tutun.

Yayın kaydedilmiştir.

3. Kapat üzerine dokunun.

**RADYO** penceresi tekrar açılıyor. Yayının tanımı ve kayıt yerinin numarası gösterilir.

## Kayıtlı yayının seçilmesi

- 1. **RADYO** penceresindeyken **Hafiza** (<u>Hafiza listesi</u>) üzerine dokunun. Güncel frekans bandı için kayıt listesi açılır.
- Dinlemek istediğiniz yayının kayıt yerinin üzerine kısa bir süre dokunun.

Yayının tanımının yanında 💽 (Mevcut Yayın), sembolü belirir ve siz bu yayını dinlersiniz.

3. Kapat üzerine dokunun.

**RADYO** penceresi tekrar açılıyor. Yayının tanımı ve kayıt yerinin numarası gösterilir.

# 12.2 Ortam yürütücüsü

Navigasyon cihazını Medya Player olarak kullanabilirsiniz.

- 1. **BAŞLAT** penceresini açmak için duruma göre (Ana Menü) üzerine dokunun.
- BAŞLAT penceresinde <u>Medya</u> > <u>Ortam yürütücüsü</u> diyalog kutusuna dokunun.

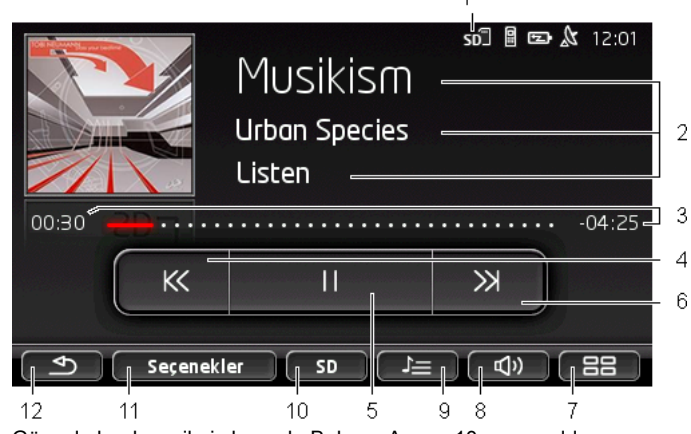

ORTAM YÜRÜTÜCÜSÜ penceresi açılıyor.

- 1 Güncel olarak seçilmiş kaynak. Bakınız Ayrıca 10 ncu madde.
- 2 Medya bilgileri (ID3 Günlük).

Buradan (yukarıdan aşağıya) o an çalınan müzik parçasının, sanatçının ve albümün adı ve albüm kapağı (sol üstte), bu bigiler ID3 Günlük'te kayıtlı olduğu sürece gösterilir. Herhangi bir bilgi yoksa, dosyanın kayıtlı bulunduğu dosya adı ve klasör adı gösterilir.

3 İlerleme göstergesi. Ses dosyasının toplam uzunluğunu görüntüler. İlerleme göstergesinin sol tarafında çalınan dosyanın o ana dek çalma süresi gösterilir. Süre ayrıca göstergenin renkli bölümünde de görüntülenir.

> İlerleme göstergesinin sağ tarafında çalınan dosyanın geri kalan çalma süresi gösterilir. Süre ayrıca göstergenin noktalı bölümünde de görüntülenir.

- Güncel dosyanın toplam süresini görmek için geri kalan süre bölümüne dokunun.
- Güncel dosyanın geri kalan süresini tekrar görmek için toplam süre bölümüne dokunun.
- 4 Geri
  - Kısa süreli basın

Dosyanın başında: Önceki dosyayı yeniden çalma Dosyanın ortasında: Dosyanın başına gitmek

- Uzun süreli basmak: Hızlı geri sarma
- 5 Çalmayı başlatma / durdurma
  - ► Calmayı başlatma
  - Calmayı durdurma
- 6 İleri
  - Kısa süreli basmak: Bir sonraki dosyayı çalma
  - Uzun süreli basmak: Hızlı ileri sarma
- 7 BAŞLAT penceresi açılır.
- 8 Ses düzeyi çubuğunu açar (ancak sistem radyoya bağlı olmadığı zaman kullanılabilir).
- 9 Dosya YöNETIMI penceresi açılır. Buradan çalınacak medya dosyalarını seçebilirsiniz. Ayrıca buradan çalma sırasını ve tekrar çalma modunu ayarlayabilir ve hızlı sarma işemini (Tara) başlatabilirsiniz.
- 10 <u>Medya Kaynağı</u> Aktüel kaynak diyalog kutusunda ve ekranın sağ üst tarafında gösterilmektedir (bakınız Madde 1). Olası Kaynaklar: <u>SD kartı, CD, BT-Audio, AUX</u>.
- 11 <u>Seçenekler</u>. <u>Ses</u> ve <u>TP</u> ayarları (yalnızca sistem radyoya bağlı ise), bakınız "Radyo ve Medya Çalar için Opsiyonlar", Sayfa 136.
- 12 En son açılan pencereye geri dönmek.

#### 12.2.1 Desteklenen Ses Dosyaları

Navigasyon cihazının CD çalarına yerleştirilen ses CD'lerinin çalınmasını kumanda edebilirsiniz. Ayrıca ses dosyalarını aşağıda yer alan formatlarda çalabilirsiniz:

MP3, WMA, OGG Vorbis, AAC, FLAC

### 12.2.2 Medya Kaynağının Seçilmesi

<u>Medya Kaynağı</u> diyalog kutusu üzerinde güncel kaynak <u>AUX</u> (<u>BT</u>, <u>CD</u>) ya da <u>SD</u>) gösterilir.

 ORTAM YÜRÜTÜCÜSÜ penceresindeki <u>Medya Kaynağı</u> diyalog kutusuna dokunun.

Medya kaynakları listesi açılır.

- <u>AUX</u> AUX girişi üzerinden araç radyosuna bağlı bulunan harici bir cihaz. Daha ayrıntılı bilgiyi araç radyonuzun el kitabında bulabilirsiniz
- <u>BT-Audio</u>: Bluetooth üzerinden navigasyon cihazına bağlanan herhangi bir cihaz (mobil telefonu, Smartphone ya da Bluetooth özelliği olan MP3 çalar). Cihazın A2DP Bluetooth protokolünü desteklemesi gerekir. Bu türden iki cihaz navigasyon cihazına bağlanırsa her ikisi de burada listelenir.
- <u>CD</u>: Araç radyosuna yerleştirilmiş bir CD. Daha ayrıntılı bilgiyi araç radyonuzun el kitabında bulabilirsiniz
- SD kartı: Navigasyon cihazına yerleştirilmii bir SD kartı.

Güncel kaynak renkli bir nokta ile işaretlenmiştir (kırmızı).

Dosyalarını dinlemek istediğiniz kaynağın üzerine dokunun.

Bluetooth özelliği olan bir cihazın navigasyon sistemine bağlanması hakkında daha detaylı bilgiyi Bölüm "Bluetooth - Bağlantısı", Sayfa 143 'de bulabilirsiniz.

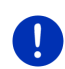

i

Açıklama: Her Bluetooth özelliği olan cihaz % 100 uyumlu değildir. Cihaza bağlı olarak bazı fonksiyonların desteklenmemesi ya da yalnızca sınırlı olarak desteklenmesi mümkündür.

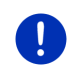

**Açıklama:** Şayet navigasyon cihazı araç içine monte edilmemişse <u>AUX</u> ve <u>CD</u> listelenmez.

Şayet **AUX** girişi araç radyosu ayarlarında etkin değilse, <u>AUX</u> listelenmez. Daha ayrıntılı bilgiyi radyonuzun el kitabında bulabilirsiniz.

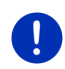

**Açıklama:** Şayet navigasyon cihazı ile bağlı bulunan cihaz (mobil telefonu, Smartphone ya da Bluetooth özelliği olan MP3 çalar) arasında mesafe fazla ise ya da her iki cihaz arasında objeler varsa <u>BT-Audio</u> ile dosyalar çalınırken kesintiler yaşanabilir.

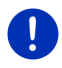

**Açıklama:** Hafıza kartı değişikliği sadece cihaz açık konumdayken tanınmakta. Hafıza kartı tanınmaz ise, kartı cihaz açık durumdayken tekrar yerleştirin.

### 12.2.3 Çalmak için Dosyaların Seçilmesi

 ORTAM YÜRÜTÜCÜSÜ penceresindeyken üzerine dokunun.

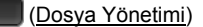

Dosya Yönetimi penceresi açılıyor.

Listenin üst kısmında o an içeriği görüntülenen klasörün adı gösterilir. Listenin altında alfabetik sıra ile ilk önce alt klasör, daha sonra güncel klasörün içinde yer alan dosyalar listelenir. Bunlar şu şekilde işaretlenmiştir:

Klasör: Güncel klasörün alt klasörleri gösterilir.

Açmak için herhangi bir alt klasörün üzerine dokunun.

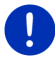

Л

**Açıklama:** Şayet alt klasör, çalınabilen herhangi bir ses dosyası ya da herhangi bir alt klasör içermiyorsa, o zaman açılamaz.

<u>Dosya</u>: Yalnızca medya çalar tarafından açılabilen dosyalar gösterilir (bakınız "Desteklenen Ses Dosyaları", Sayfa 133)

- Üstte konumlandırılmış klasörü açmak için üzerine dokunun.
- Çalmak işlemini seçmek için bir medya dosyasının adının üzerine dokunun. Dosyanın adının yanında (Güncel dosya) sembolu belirir ve siz bu dosyayı dinlersiniz. Başka bir klasörü de açsanız dosya seçilmiş olarak kalır.

MEDIA PLAYER penceresine tekrar geri dönmek için

## 12.2.4 Çalma Modunu Seçme

Güncel klasöre ait dosyalar çeşitli şekillerde çalınabilir.

 ORTAM YÜRÜTÜCÜSÜ penceresindeyken (Dosya Yönetimi) üzerine dokunun.

Dosya Yönetimi penceresi açılıyor.

Pencerenin alt kenarında çalma işlemi için diyalog kutuları görünür Güncel çalma modu renk ile vurgulanmıştır (kırmızı).

(<u>Standart</u>): Güncel klasöre ait parçalar gösterilen sırada çalınır.

(Mix (karışık): Güncel klasöre ve onun alt klasörlerine ait parçalar rastgele bir sıralamayla çalınır.

(Kapat)

(<u>Tekrar</u>): Güncel klasöre ve onun alt klasörlerine ait parçalar gösterilen sırada çalınır. Tüm parçaların çalma işlemi bittikten sonra, çalma işlemine baştan başlanır.

Scon (Tara): Güncel klasöre ve onun alt klasörlerine ait parçalar sırasıyla kısaca çalınır. İlgili parçanın tamamını dinlemek için tekrar <u>Tara</u> üzerine dokunun.

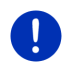

**Açıklama:** Büyük olasılıkla seçilen medya kaynağı navigasyon cihazının sahip olduğu tüm çalma modlarını desteklemiyor. Bu durumda seçenekler sınırlıdır.

- 2. İstenilen çalma modunun diyalog kutusu üzerine dokunun.
- 3. MEDIA PLAYER penceresine tekrar geri dönmek için

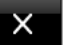

(Kapat) üzerine dokunun.

## 12.2.5 Çalma İşlemini Kumanda Etme

Çalma işlemini kumanda etmek için üç diyalog kutusu kullanıma hazırdır:

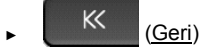

- Kısa süreli basmak: Bir önceki dosyayı çalma
  Dosyanın başında: Önceki dosyayı yeniden oynatma
  Dosyanın ortasında: Dosyanın başına gitmek
- Uzun süreli basmak: Hızlı geri sarma
- Cösterim): Güncel dosyanın çalma işlemini başlatır ya da devam ettirir.
  - (Mola): Güncel dosyanın çalma işlemine ara verir.

) (Devam)

- Kısa süreli basmak: Bir sonraki dosyayı çalma
- Uzun süreli basmak: Hızlı ileri sarma

## 12.3 Radyo ve Medya Çalar için Opsiyonlar

Ses uygulamalarının opsiyonları arasında sesi ayarlamak ve radyo ya yınındaki trafik bildirilerinin açılmasını belirlemek gibi seçenekler vardır.

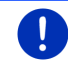

**Açıklama:** Opsiyonlar navigasyon cihazı araç içine monte edilmişse ancak kullanılabilir.

## 12.3.1 Trafik mesajları (TP)

Araç radyosu müzik ya da navigasyon talimatlarının sesini kısıp onun yerine, şayet alınıyorsa trafik anonslarını duyurabilir.

Şayet trafik bildirileri gösteriliyorsa, ekranın üst kenarında **TP** ikonu görünür.

1. RADYO ya da ORTAM YÜRÜTÜCÜSÜ penceresindeyken <u>Seçenekler</u> üzerine dokunun.

Kullanılabilir opsiyonlar listesi açılır. **TP** girişinin yanında trafik bildirilerinin gösteriminin etkin olup olmadığını görebilirsiniz

2. Diğer ayarı seçmek için **TP** girişinin üzerine dokunun.

Şayet **TP** etkin ve bir trafik bildirirsi yanyınlanıyorsa, bir mesaj penceresi görünür.

Bir trafik bildirisini dinlemek istemiyorsanız, İptal üzerine dokunun.

#### 12.3.2 Ses

Navigasyon cihazı üzerinden yükseklik, derinlik ve balans ayarlarını yapabilirsiniz.

RADYO ya da ORTAM YÜRÜTÜCÜSÜ penceresindeyken <u>Seçenekler</u> > <u>Ses</u> üzerine dokunun.

SES penceresi açılıyor.

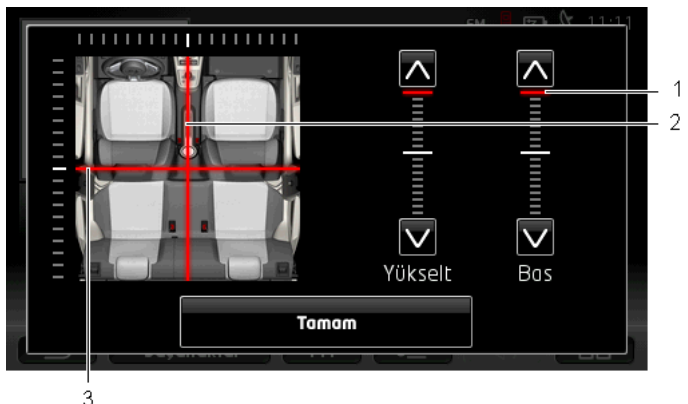

- 1 Yükseklik ve derinlik değerleri dikey ölçekler üzerinde renkli olarak gösterilir (kırmızı).
- 2 Balans ise araç içinin şematik bir görünümü üzerinde renkli olarak gösterilir (kırmızı).
- 3 Arka hoparlörler monte edildiğinde ön arka balansının geçiş kontrolü de gösterilir.

Sesi şu şekilde ayarlarsınız:

- 1. İstenilen sesi elde edene kadar renkli işaretleri kaydırın.
- 2. <u>Tamam</u> üzerine dokunun.

#### 12.3.3 Ses hacmi

Radyonun ve Medya Çaların ses düzeyi bağımsız olarak ayarlanabilir.

#### Şayet cihaz araç içine monte edilmişse:

 ORTAM YÜRÜTÜCÜSÜ penceresi ya da RADYo penceresi açılmışsa ve o an herhangi bir navigasyon talimatı seslendirilmiyorsa, radyonun ses düzeyini ayarlayabilirsiniz.

#### Şayet cihaz araç içine monte edilmemişse:

1. (Ses düzeyi). diyalog kutularına dokunun.

Ses seviyesi çubuğu açılır. Kenar çubuğunda ses düzeyini ayarlamak için üç diyalog kutusu bulunur.

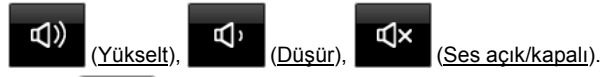

Tekrar (Ses düzeyi) üzerine dokunun ya da birkaç saniye bekleyin.

Ses seviyesi çubuğu kapanır.

## 12.4 Resimler

Navigasyon cihazı, içine yerleştirilmiş hafıza kartlarından birine kaydedilmiş olan resim dosyalarını görüntüleyebilir.

#### 12.4.1 Uygun dosyalar

Resim görüntüleyici şu formatlara sahip dosyaları görüntüleyebilir: BMP, GIF, JPEG, JPG, PNG, TIF, TIFF

Resim görüntüleyici için resimler 2048 x 1536 Pikselden daha büyük boyutlarda olmamalıdır.

Ayrıca dosya boyutunda da şu sınırlamlalara tabidirler:

| Dosya formati       | Maks. boyut |
|---------------------|-------------|
| JPG, JPEG, BMP      | 4 MB        |
| Tüm diğer formatlar | 1 MB        |

## 12.4.2 Resim Görüntüleyiciyi Açma

- 1. BAŞLAT penceresini açmak için duruma göre (Ana Menü) üzerine dokunun.
- BAŞLAT penceresinde <u>Medya</u> > <u>Resimler</u> diyalog kutusuna dokunun.

#### 12.4.3 Bir Resim Dosyasını Seçme

RESIMLER penceresinde <u>Gözat</u> üzerine dokunun.

**GÜNCEL KLASÖR** penceresi açılıyor. Üstte güncel klasörün ismi gösteriliyor. Onun altında dosyalar ve alt klasörleri listelenmiştir. Bunlar şu şekilde işaretlenmiştir:

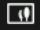

**Resim dosyası**: Yalnızca resim görüntüleyici tarafından desteklenen dosyalar gösterilir (bakınız "Uygun dosyalar", Sayfa 138)

Kısa süre sonra 💷 sembolü yerine resmin bir minyatürü gösterilir.

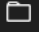

Klasör: Güncel klasörün alt klasörleri gösterilir.

- Açmak için herhangi bir alt klasörün üzerine dokunun.
- Üstte konumlandırılmış klasörü açmak için i (Bir üst seviye) üzerine dokunun.
- ► Görüntülemek için herhangi bir resim dosyası üzerine dokunun.
- Herhangi bir dosya seçmeden GÜNCEL KLASÖR penceresini

kapatmak için

(Kapat), üzerine dokunun.

#### 12.4.4 Resim Görüntüleyiciyi Kullanma

**RESIMLER** penceresindeyken göstergenin kumanda edilmesi için üç diyalog kutusu kullanıma hazırdır:

- (Geri): Bir önceki resmi gösterir
- (<u>Tam ekran</u>): **Tam ekran** moduna geçer. Orada bu modu tekrar sonlandırmak için resmin üzerinde herhangi bir yere dokunun.
- (Devam): Bir sonraki resmi gösterir

## 12.4.5 Çalma Modunu Seçme

İzleme sırasında resimlerin sırasına etki edilebilir.

1. RESIMLER penceresinde Gözat üzerine dokunun.

Dosya Yönetimi penceresi açılıyor.

Pencerenin alt kenarında çalma işlemi için diyalog kutuları görünür

(<u>Standart</u>): Hafıza kartında yer alan tüm resimler sırasıyla gösterilir. Bir klasör içindeki tüm resimler gösterildikten sonra bir sonraki klasöre geçilir. (Mix (karışık): Hafıza kartında yer alan tüm resimler rastgele bir sıralamayla gösterilir.

- 2. Uygun modu ayarlamak için her iki diyalog kutusundan birine dokunun.
- RESIMLER penceresine tekrar geri dönmek için (Kapat) üzerine dokunun.

# 12.5 Resim Görüntüleyici için Opsiyonlar

Resim görüntüleyicinin opsiyonları arasında bir diya gösterisini başlatmak ya da ekran koruyucunun arka plan resmini değiştirmek gibi seçenekler vardır.

## 12.5.1 Diya Gösterisi (Slayt Gösterisi)

Hafıza kartında yer alan resimleri diya gösterisi şeklinde gösterilmesini sağlayabilirsiniz. Bu esnada ekran üzerinde herhangi bir kumanda elemanı görünmez.

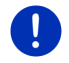

**Açıklama:** Şayet navigasyon cihazı araca monte edilmişse, bir seyir esnasında diya gösterisi görüntülenmez.

## Diya Gösterisi

 RESIMLER penceresinde <u>Seçenekler</u> > <u>Slayt Gösterisi</u> diyalog kutusuna dokunun.

Diya gösterisi başlıyor. Hafıza kartında yer alan resimlerin her biri sırasıyla gösterilir. Bir klasörin içinde yer alan tüm resimler gösterildikten sonra bir sonraki klasörün resimleri gösterilir.

 Diya gösterisini sonlandırmak için ekranın herhangi bir yerine dokunun

#### Diya Gösterisi Karma

 RESIMLER penceresinde <u>Secenekler</u> > <u>Diashow Mix (karışık)</u> diyalog kutusuna dokunun.

Diya gösterisi başlıyor. Hafıza kartında yer alan resimler rastgele bir sıralamayla gösterilir.

 Diya gösterisini sonlandırmak için ekranın herhangi bir yerine dokunun

#### 12.5.2 Ekran Koruyucu için Arka Plan

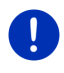

**Açıklama:** Bu fonksiyon standart olarak kullanıma sunulmamıştır. Ancak bu özelliği çok kolay bir biçimde *Fresh* yazılım programı üzerinden kurabilirsiniz. *Fresh* programını ücretsiz olarak <u>www.garmin.com/pid</u> web sayfasından indirebilirsiniz.

Hafıza kartında yer alan her resmi ekran koruyucu için arka plan resmi olarak kullanabilirsiniz.

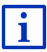

Ekran koruyucuya yönelik ayrıntılı bilgiyi Bölüm "Ekran Koruyucu" Sayfa 17'de bulabilirsiniz.

#### Ekran Koruyucu için Resim Seçme

- Ekran koruyucu için arka plan resmi olarak kullanmak istediğiniz resmi görüntüye getirin (bakınız "Bir Resim Dosyasını Seçme", Sayfa 139)
- RESIMLER penceresinde <u>Seçenekler</u> > <u>Standby resmini seç</u> diyalog kutusuna dokunun.

Resim artık ekran koruyucu için arka plan resmi olarak kullanılacak.

#### Ekran Koruyucudan Çıkma

 RESIMLER penceresinde <u>Seçenekler</u> > <u>Standby resmini geri al</u> diyalog kutusuna dokunun.

Ekran koruyucu yine standart grafiği kullanıyor.

# 13 Serbest konuşma modülü

Navigasyon cihazında, Bluetooth özelliği bulunan mobil telefonlara ve MP3 Çalarlara Bluetooth bağlantıları destekleyen serbest konuşma modülü vardır. Bu modül aynı anda en fazla iki mobil telefon ya da MP3-Çalar ile bağlantı kurabilir.

Bir mobil telefonla bir bağlantı kurduysanız, navigasyon cihazını, mobil telefonunuz için bir serbest konuşma düzeneği olarak kullanabilirsiniz.

Navigasyon cihazı için internet girişi sağlayabilen bir akıllı telefon ile bağlantı kurduysanız (Tethering), *Live Services* aktüel online hizmetlerine erişebilirsiniz.

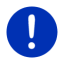

Açıklama: Her Bluetooth özelliği olan cihaz % 100 uyumlu değildir. Cihaza bağlı olarak bazı fonksiyonların desteklenmemesi ya da yalnızca sınırlı olarak desteklenmesi mümkündür. Ayrıca, daha önce belirli başka bir cihaz bağlıyken, diğer bir cihazın (mobil telefonu, Smartphone ya da Bluetooth özelliği bulunan bir MP3 Çalar) bağlanamaması mümkün olabilmektedir.

### Serbest konuşma modülünün açılması

- 1. **BAŞLAT** penceresini açmak için duruma göre (Ana Menü) üzerine dokunun.
- 2. BAŞLAT penceresinde <u>Telefon</u> üzerine dokunun.

SERBEST KONUŞMA MODÜLÜ penceresi açılıyor.

Şayet serbest konuşma modülünü ilk defa başlatıyorsanız, Bluetooth destekli cihazların listesini görmek üzere bir arama başlatacağınız bir pencere açılır.

- Aramayı şimdi başlatmak ve mobil telefonunuz ile bir bağlantı gerçekleştirmek istiyorsanız, <u>Evet</u> üzerine dokunun. Navigasyon cihazı Bluetooth cihazınızı bulur bulmaz, bağlantıyı gerçekleştirebilirsiniz (bakınız "Cihaz bağlantılamak", Sayfa 144).
- Şayet bağlantıyı başka bir zaman gerçekleştirmek istiyorsanız <u>Hayır</u>, üzerine dokunun (bakınız Bölüm "Bluetooth cihazlarını bulma ve bağlantılama", Sayfa 144).

#### Serbest konuşma modülü elemanları

SERBEST KONUŞMA MODÜLÜ penceresi üzerinden tüm fonksiyonlara ulaşılabilir.

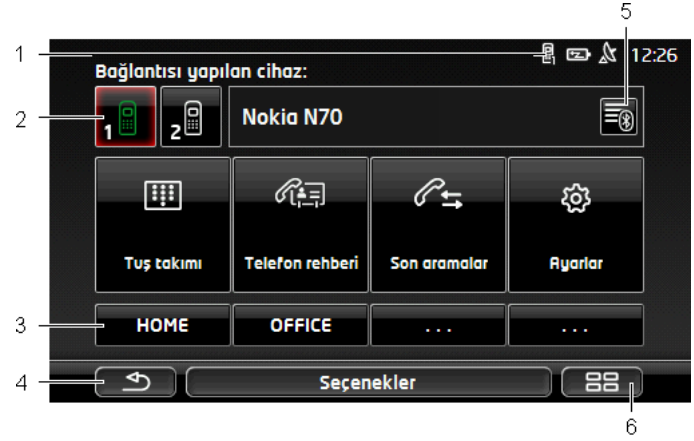

- Ahizesiz görüşme modülünün durum göstergesi. Bu durum göstergesini Navigasyon yazılımında da görebilirsiniz (bakınız "Bluetooth / Telefon", Sayfa 26).
- 2 <u>Telefon 1</u> ve <u>Telefon 2</u> diyalog kutuları etkin olan telefonun seçilmesi için kullanılır (bakınız "Mobil telefonu etkinleştirme", Sayfa 147).

Halihazırda telefonun diyalog kutusu basılı görünür (burada: <u>Telefon 1</u>). Halihazırda etkin olan telefonun tanımı, diyalog kutularının yanında yer alır.

Bu diyalog kutuları farklı renklere sahip olabilir:

- Yeşil bir mobil telefon ile "Telefon 1" ya da "Telefon 2" olarak bağlantı kurulmuşsa.
- Beyaz, Herhangi bir mobil telefon ile bağlantı kurulmamışsa
- 3 Hızlı arama diyalog kutuları. Bakınız "Hızlı arama", Sayfa 155.
- 4 En son açılan pencereye tekrar geri döner.
- 5 GÜVENILIR CIHAZLAR penceresi açılır. Buradan serbest konuşma modülü ile hangi cihazların bağlantılı olduğunu ayarlayabilirsiniz (bakınız "Cihaz bağlantısı ", Sayfa 145).
- 6 Şayet bu diyalog kutusunu kullanırsanız, **BAŞLAT** penceresine tekrar geri dönersiniz.

Ayrıca üstü yazılı aşağıdaki diyalog kutuları görünür:

<u>Klavye</u>: Telefon numaralarını girebileceğiniz klavyeyi açar (bakınız "Bir telefon numarası arama", Sayfa 151).

<u>Telefon rehberi</u>: Etkin olan telefonun telefon rehberini açar (bakınız "Telefon rehberinde kayıtlı bir kişiyi arama", Sayfa 152 ve "Telefon rehberinde kayıtlı bir kişiye yönelik navigasyon yapma", Sayfa 154).

Son aramalar: Etkin olan telefonun arama kaydını açar (bakınız "Son görüşülen kişilerden birini arama", Sayfa 152).

<u>Ses komutu</u>: Bir aramayı, sözlü olarak başlatabileceğiniz **Ses komutu** penceresini açar (bakınız "Sesli bildirim ile arama yapmak", Sayfa 150).

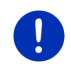

**Açıklama:** Şayet bir mobil telefon ile Bluetooth bağlantısı yoksa ya da dil yönetimi kullanıcı yüzeyinin dilinde bir dil yönetimi mevcut değilse, <u>Ses komutu</u> diyalog kutusu yerine <u>Ayarlar</u> diyalog kutusu görüntülenir.

## 13.1 Bluetooth - Bağlantısı

Navigasyon cihazının serbest konuşma modülünü kullanmak için en az bir Bluetooth cihazına bağlanması gerekir.

**Açıklama:** Hem navigasyon cihazı, hem de mobil telefon, her iki cihaz arasında bir Bluetooth bağlantısı kurabilmek için uygun bir şekilde kurulmuş olmalıdır.

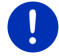

NAvigasyon cihazının kurulumuna ilişkin bilgileri bölüm "Ayarlar" Sayfa 156'de bulabilirsiniz.

Mobil telefonun konfigürasyonuna ilişkin bilgileri üreticinin ilgili el kitabında bulabilirsiniz.

### 13.1.1 Bluetooth cihazlarını bulma ve bağlantılama

Bağlantılamak, iki Bluetooth cihazının şifreli bir bağlantı gerçekleştirdiği bir süreci tanımlamaktadır. Bu sırada her iki cihaz da aynı parolayı diğer cihaza aktarmak zorundadır. Parola ve bağlantı bilgileri, bağlantının tek seferde yalnızca ilk bağlantıda gerçekleşebilmesi için her iki cihaza da kaydedilmiştir. Birbiriyle eşleşen cihazlar **Güvenilir Cihazlar** listesine kaydedilir.

Navigasyon cihazı, erişim mesafesinde bulunur bulunmaz, otomatik olarak son bağlantının gerçekleştiği cihaz ile yeniden bağlantısı kurulur.

Navigasyon cihazının serbest konuşma modülü, toplam 4 eşleştirilen mobil telefonun ve/veya Bluetooth özelliği bulunan MP3 Çaların bağlantı bilgilerini kaydedebilir ve yönetebilir. Her bağlantılanan mobil telefonundan telefon rehberi ve arama kaydı aktarılabilir ve bağlantı bilgileri ile birlikte kaydedilebilir.

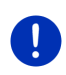

**Açıklama:** Telefon defteri ve arama kaydı, yalnızca ilgili telefon bağlı ise kullanılabilir. Telefon rehberi ve arama kaydına ilişkin bilgileri bölüm "Telefon rehberini aktar", Sayfa 148 ve "Son Aramayı Aktar", Sayfa 149'da bulabilirsiniz.

#### Cihaz arama

- 1. Bluetooth'un hem mobil telefon hem de navigasyon cihazı içinde aktivasyonunun yapıldığından emin olun.
- SERBEST KONUŞMA MODÜLÜ penceresindeyken (Güvenilir <u>Cihazlar</u>) üzerine dokunun.

GÜVENILIR CIHAZLAR penceresi açılıyor.

3. Seçenekler > Cihaz arama diyalog kutularına dokunun.

Navigasyon cihazı Bluetooth cihazlarına yönelik aramayı başlatır ve tüm tanımlanan cihazları **TANIMLANMIŞ CIHAZLAR** penceresinde listeler.

#### Cihaz bağlantılamak

- 4. **TANIMLANMIŞ CIHAZLAR** penceresinde, bağlantı kurmak istediğiniz cihazın tanımı üzerine dokunun.
- Halihazırda 4 mobil telefonla bir eşleştirme gerçekleştirilmişse, şimdi GÜVENILIR CIHAZLAR listesinden bir cihaz silmeniz istenecektir (bakınız "Cihaz silme", Sayfa 147).
- 5. Navigasyon cihazı, bir parola girmenizi istiyor.
- Şayet bir mobil telefon ile bağlantı gerçekleştirmek istiyorsanız, o halde <u>Anahtar</u> alanına bir parola girin (1 - 16 arasındaki rakamlar) ve (<u>Tamam</u>) üzerine dokunun. Daha sonra aynı parolayı mobil telefona da girin.
Modern akıllı telefon bağlantısında kullanıcı şifresine girmeye muhtemelen gerek kalmayabilir. Bunun yerine akıllı telefonda ve navigasyon cihazında bir numara belirmektedir. Her iki rakamın aynı olduğuna emin olunuz. Bu numaraları her iki cihazda da onaylayın.

Bağlantı gerçekleştiriliyor ve her iki cihaz da birbirleri ile bağlantı kuruyor. Bağlanılan cihaz **Güvenilir Cihazlar** listesinde gösterilir. (Yeşil sembol)

#### 13.1.2 Mobil telefon üzerinden eşleştirme

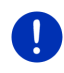

**Açıklama:** Aşağıda belirtilen adımların mobil telefonunuzda nasıl uygulanacağından emin değilseniz, lütfen mobil telefonunun el kitabına başvurun.

- Bluetooth'un hem mobil telefon hem de navigasyon cihazı içinde aktivasyonunun yapıldığından emin olun. Mobil telefon üzerinden bağlantı gerçekleştirebilmek için,navigasyon cihazında <u>Diğerleri</u> <u>tarafından görülebilir</u> ve <u>Diğerleri bağlantı yapabilirler</u> fonksiyonlarının da aktive edilmiş olması gerekir (bakınız "Serbest konuşma modülünün konfigürasyonu", Sayfa 155).
- Mobil telefonunuzdan diğer Bluetooth cihazlarına yönelik arama yapın.

Navigasyon cihazı Car Phone olarak algılanır.

3. Tanımlanan Car Phone cihazlar için bir bağlantı başlatın.

Mobil telefon, bir parola girmenizi ister.

4. Bir parola girin (1-16 arası rakamlar).

Navigasyon cihazı, bir parola girmenizi istiyor.

5. <u>Anahtar</u> alanına cep telefonunuza ait parolanın aynısını girin ve <u>Tamam</u> üzerine dokunun.

Bağlantı gerçekleştiriliyor ve her iki cihaz da birbirleri ile bağlantı kuruyor. Bağlanılan cihaz GÜVENILIR CIHAZLAR listesinde gösterilir.

- Yeni cihaz bir mobil telefon ise telefon tanımlarının sağ yanındaki sembollerden biri <u>Telefon 1</u> ya da <u>Telefon 2</u> olarak bağlanmasına göre, yeşil olarak görünür.
- Modern akıllı telefon bağlantısında kullanıcı şifresine girmeye muhtemelen gerek kalmayabilir. Bunun yerine akıllı telefonda ve navigasyon cihazında bir numara belirmektedir. Her iki rakamın aynı olduğuna emin olunuz. Bu numaraları her iki cihazda da onaylayın.

#### 13.1.3 Cihaz bağlantısı

"Bağlantı" kavramıyla, daha önce bağlantılanmış Bluetooth cihazları arasındaki her bir bağlantı tanımlanır. Bu esnada parolanın artık girilmesine gerek yoktur.

- 1. Bluetooth fonksiyonunun navigasyon cihazınızda olup olmadığından emin olun.
- Bluetooth özelliğinin mobil telefonda aktif olduğundan ve <u>Diğerleri</u> <u>tarafından görülebilir</u> ve <u>Diğerleri bağlantı yapabilirler</u> ayarlarının da aktif olduğundan emin olun.

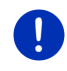

**Açıklama:** Bu ayarların tam tanımı üreticiye göre değişiklik gösterir. Konuya ilişkin ayrıntılı bilgiyi mobil telefonunuzun el kitabında bulabilirsiniz.

#### Manuel bağlantı yapma

Şayet o anda bir cihaz ile Bluetooth bağlantısı mevcutsa, başka bir cihaza bağlanabilmek için bu bağlantıyı kesmeniz gerekmez. Var olan bağlantı, başka bir cihazla bağlantı kurduğunuzda otomatik olarak kesilir.

 SERBEST KONUŞMA MODÜLÜ penceresindeyken (Güvenilir <u>Cihazlar</u>) üzerine dokunun.

**GÜVENILIR CIHAZLAR** penceresi açılıyor. Güncel bağlanan cihazlar, tanımlarının sağında yer alan yeşil bir sembol ile gösterilir. Bağlantı kurulmamış cihazlar beyaz bir sembolle gösterilir.

- 3. Bluetooth-bağlantısını oluşturun:
  - İlgili mobil telefonu Telefon 1 olarak bağlamak için,

(Bağlama) sembolü üzerine dokunun. Telefon 1 olarak bağlanılmış bulunan cihazla olan bağlanıl sonlandırılır.

İlgili mobil telefonu Telefon 2 olarak bağlamak için,

[22] (Bağlama) sembolü üzerine dokunun. "Telefon 2" olarak bağlanılmış bulunan cihazla olan bağlantı sonlandırılır.

İlgili sembol yeşil olur. Navigasyon cihazı, seçili cihaz ile bağlantı kurar.

4. Tekrar **1** penceresine geri dönmek için <u>Geri</u> (**SERBEST KONUŞMA MODÜLÜ**) üzerine dokunun.

serbest konuşma modülü ile bağlantısını kurmak istediğiniz telefon listede yer almıyorsa, Bluetooth cihazlarına yönelik bir arama gerçekleştirebilirsiniz (bakınız "Bluetooth cihazlarını bulma ve bağlantılama", Sayfa 144).

#### Otomatik bağlantı

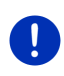

**Açıklama:** Navigasyon cihazı, otomatik bağlantıyı mümkün kılmak için (tam sözcük üreticiye göre farklılık gösterebilir) mobil telefonunuzda Bluetooth-ayarları içinde "yetkili" ya da "yetkilendirilmiş cihaz" şeklinde kaydedilmiş olmalıdır. Konuya ilişkin ayrıntılı bilgiyi mobil telefonunuzun el kitabında bulabilirsiniz. Bağlantı gerçekleştirmek istediğiniz cihaz, son bağlanılan iki cihazdan birisi ise ve <u>Son bağlantıyı tekrar kur</u> ayarı aktifse, o zaman bağlantı cihaz erişim mesafesinde bulunur bulunmaz otomatik olarak kurulur.

#### 13.1.4 Mobil telefonu etkinleştirme

serbest konuşma modülü iki telefona birden bağlanmışsa, **SERBEST** KONUŞMA MODÜLÜ penceresinden hangi telefonun etkin olacağını seçebilirsiniz.

Birini aramak isterseniz, arama etkin olan telefon üzerinden gerçekleşir. Etkin olmayan telefona ait gelen aramalar ve kısa mesajlar (SMS) ise, bildirilir ve cevaplanabilir.

Etkin olmayan telefona ait arama süreci ve telefon rehberi kullanımda değil.

Yalnızca bağlanmış bir telefonu etkinleştirebilirsiniz.

İlgili mobil telefonu etkinleştirmek için 1<sup>11</sup> (<u>Telefon 1</u>) veya

(Telefon 2) diyalog kutusuna dokunun.

Halihazırda telefonun diyalog kutusu basılı görünür. Etkin olan telefonun tanımı diyalog kutusunun sağ yanında gösterilir.

Şayet bir mobil telefon henüz "Telefon 1" ya da "Telefon 2" olarak bağlanmamışsa, ilgili diyalog kutusu üzerindeki sembol beyaz renkte görünür. Bu diyalog kutusunun üzerine dokunduğunuzda **GÜVENILIR CIHAZLAR** penceresi açılır. Buradan mobil telefonun serbest konuşma modülü ile bağlantısını yapabilirsiniz (bakınız "Cihaz bağlantısı ", Sayfa 145).

#### 13.1.5 Cihaz silme

Bağlantılanan cihazlara ait bağlantı bilgilerini silebilirsiniz. Bu durumda cihaz artık **GÜVENILIR CIHAZLAR** listesinde gösterilmez. Şayet bu cihazdan telefon rehberi ve / veya arama kaydını aktardıysanız, bu bilgiler navigasyon cihazı tarafından silinir.

1. SERBEST KONUŞMA MODÜLÜ penceresindeyken 🗐 (<u>Güvenilir</u> <u>Cihazlar</u>) üzerine dokunun.

GÜVENILIR CIHAZLAR penceresi açılıyor.

- <u>Seçenekler</u> > <u>Cihaz silme</u> diyalog kutularına dokunun. CIHAZ SILME penceresi acılıyor.
- 3. Silmek istediğiniz cihazın sağ tarafında yer alan 🔟 (<u>Cihaz silme</u>) diyalog kutularına dokunun.

Silme işlemini onaylamanız istenecek.

<u>Sil</u> üzerine dokunun.
 Cihaz GÜVENILIR CIHAZLAR listesinden silindi.

#### 13.1.6 Telefon rehberini aktar

GÜVENILIR CIHAZLAR listesindeki her eşleştirme yapılan mobil telefon için telefonun kendi telefon rehberinin de aktarımı yapılabilir ve bağlantı bilgileri ile birlikte kaydedilebilir. Bir mobil telefonunun telefon rehberine, navigasyon cihazının, mobil telefon ile bağlantısı yapılmışsa ancak erişim sağlanabilir. Başka bir telefon ile bağlantınız gerçekleştiğinde ya da bağlantınız kesildiğinde, telefon rehberi artık serbest konuşma modülünde yer almaz.

- SERBEST KONUŞMA MODÜLÜ penceresinden telefon rehberini aktarmak istediğiniz mobil telefonu etkinleştirin (bakınız "Mobil telefonu etkinleştirme", Sayfa 147).
- SERBEST KONUŞMA MODÜLÜ penceresindeki <u>Telefon rehberi</u> diyalog kutusuna dokunun.

Telefon rehberinin aktarım işlemi başlatılıyor. Telefon rehberinin boyutuna göre bu işlem belirli bir zaman alabilir. Aktarma işlemi sona erdiğinde telefon rehberi açılır.

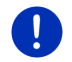

**Açıklama:** Mobil telefonun telefon rehberinden azami 1000 kayıt aktarılmaktadır.

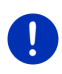

**Açıklama:** Telefon rehberinin boyutuna göre bu işlem belirli bir zaman alabilir. Bu sırada siz Bluetooth uygulamasını, örneğin navigasyon sırasında haritanın görüntülenmesi için arka plana alabilirsiniz. Navigasyon uygulamasını ön plana getirmek için aktarma işlemi sırasında görünen penceredeki <u>Arka planda</u> diyalog kutusuna dokunun.

#### Telefon rehberini işleme ve güncelleştirme

Telefon rehberi üzerinde serbest konuşma modülündeyken işlem yapılamaz. Şayet telefon rehberindeki bir kaydı değiştirmek ya da silmek isterseniz, değişiklikleri mobil telefonunuz üzerinde yapmalı ve sonrasında telefon rehberini serbest konuşma modülünde güncelleştirmelisiniz. Güncelleştirme esnasında telefon rehberi yeniden aktarılır.

- SERBEST KONUŞMA MODÜLÜ penceresinden telefon rehberini güncellemek istediğiniz mobil telefonu etkinleştirin (bakınız "Mobil telefonu etkinleştirme", Sayfa 147).
- 2. SERBEST KONUŞMA MODÜLÜ penceresindeki <u>Telefon rehberi</u> diyalog kutusuna dokunun.

Etkin telefona ait telefon rehberi açılıyor.

 <u>Seçenekler</u> > <u>Yenileme</u> diyalog kutularına dokunun. Telefon rehberinin aktarım işlemi başlatılıyor. 0

**Açıklama:** Telefon rehberinin tamamının silinmesi işlemi, yalnızca **GÜVENILIR CIHAZLAR** listesinde yer alan mobil telefonun silinmesi ile mümkün (bakınız "Cihaz silme", Sayfa 147). Bu sırada tüm bağlantı bilgileri, telefon rehberi ve arama kayıtları silinir ve siz silme işleminden sonra cihaza bağlanmak için yeni bir eşleştirme gerçekleştirmek zorunda kalırsınız.

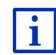

Telefon rehberine yönelik diğer bilgileri bölüm "Telefon rehberinde kayıtlı bir kişiyi arama" Sayfa 152'de bulabilirsiniz.

### 13.1.7 Son Aramayı Aktar

**GÜVENILIR CIHAZLAR** listesindeki her eşleştirme yapılan mobil telefon için telefonun kendi arama kaydının da aktarımı yapılabilir ve bağlantı bilgileri ile birlikte kaydedilebilir.

Bir mobil telefonunun arama sürecine ancak, navigasyon cihazının, mobil telefon ile bağlantısı yapılmışsa erişim sağlanabilir. Siz başka bir telefona bağlandığınızda ya da bağlantıyı kestiğinizde arama kaydı, serbest konuşma modülünde yer almaz.

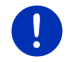

**Açıklama:** Mobil telefonun görüşme akışından azami 20 kayıt aktarılmaktadır.

- SERBEST KONUŞMA MODÜLÜ penceresinden arama kaydını aktarmak istediğiniz mobil telefonu etkinleştirin (bakınız "Mobil telefonu etkinleştirme", Sayfa 147).
- 2. SERBEST KONUŞMA MODÜLÜ penceresindeki <u>Son aramalar</u> diyalog kutusuna dokunun.

Arama kaydının aktarma işlemi başlatılıyor. Aktarma işlemi sona erdiğinde arama kaydı gösterilir.

### 13.2 Gelen aramayı kabul etme

Bir arama geldiğinde, bir zil sesi duyulur ve **GELEN ARAMA** penceresi açılır. Başlık kısmında gelen aramanın bağlı olan hangi telefona aktarıldığı görünür.

Gerekli bilgiler mevcut ise, arayan kişinin isim ve numarası gösterilir. (Arayan kişinin telefon numarası gösterilecekse, fakat telefon defterinde yer almıyorsa isim yerine **Bilinmeyen numara** gösterilir. Telefon numarası gizli ise **Anonim** gösterilir)

► Gelen aramayı yanıtlamak istiyorsanız Kabul et üzerine dokunun.

DEVAM EDEN GÖRÜŞME penceresi açılıyor.

► Gelen aramayı yanıtlamak istemiyorsanız <u>Reddet</u> üzerine dokunun.

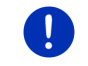

Açıklama: Navigasyon talimatlarının sesi bir görüşme esnasında kapatılır.

## 13.3 SMS Almak

serbest konuşma modülü gelen kısa mesajları (SMS) görüntüleyebilir.

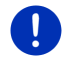

**Açıklama:** Gelen SMS'lerin serbest konuşma modülü üzerinden gösterilmesi her mobil telefon tarafından desteklenmez.

Bir SMS geldiğinde, bir zil sesi duyulur ve **GELEN SMS** penceresi açılır. Başlık kısmında SMS'in bağlı bulunan hangi mobil telefonuna gönderildiği gösterilir.

Gerekli bilgiler kullanıma hazırsa, gönderenin adı ve telefon numarası gösterilir. (Gönderen kişinin telefon numarası gösterilecekse, fakat telefon defterinde yer almıyorsa isim yerine **Bilinmeyen numara** gösterilir. Telefon numarası gizli ise **Anonim** gösterilir)

SMS'i şimdi okumak istiyorsanız, Okuma üzerine dokunun.

KISA MESAJ penceresi açılıyor. Mesaj metnini okuyabilirsiniz.

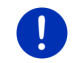

**Açıklama:** Navigasyon sistemi, pencere açıldığında metni okur. Ancak okuma işlemi her dilde mümkün değildir.

Mesajı daha sonra okumak istiyorsanız, <u>İptal</u> üzerine dokunun.

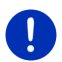

**Açıklama:** Ayrıca gelen kısa mesajların anında bildirilmemesini de belirleyebilirsiniz (bakınız "Ayarlar", Sayfa 156).

Fakat gelen SMS listesini her an açabilir ve yeni SMS alıp almadığınıza bakabilirsiniz (bakınız "Gelen Mesaj Kutusunu Açmak", Sayfa 155).

## 13.4 Arama yapma

serbest konuşma modülü ile bir telefon görüşmesini farklı türlerde yapabilirsiniz:

#### 13.4.1 Sesli bildirim ile arama yapmak

Arama yapmak sözlü olarak bildirildiğinde bilhassa çok rahat bir işlemdir.

- SERBEST KONUŞMA MODÜLÜ penceresinden arama yapmak istediğiniz mobil telefonu etkinleştirin (bakınız "Mobil telefonu etkinleştirme", Sayfa 147).
- 2. SERBEST KONUŞMA MODÜLÜ penceresinde <u>Ses komutu</u> üzerine dokunun.

Daha sonrasesli "Arama" deyin.
 SES KOMUTU penceresi açılıyor.

#### Aranacak numarayı bildirin

"Telefon numarası" diye söyleyin.

Aramak istediğiniz numarayı sesli söyleyin.

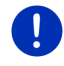

**Açıklama:** Numaraları tek tek okumalısınız, ama çok sayıda numarayı da bir blok halinde girebilirsiniz. Örneğin 9433 numara bloğunu sesli olarak girmek isterseniz, "dokuz – dört – üç – üç" şeklinde söyleyin.

4. Bildirilen numaralar ekranda görünene kadar bekleyin.

Telefon numarasının tamamı göstergede görünene kadar 3 ila 4 'e kadarki adımları tekrar edin. Son girilen bilgi yanlış anlaşılırsa "Düzeltme" deyin.

 "Arama" diye söyleyin. Bildirilen telefon numarası cevrilir.

Telefon rehberindeki bir bağlantıvı aramak

- 3. "Telefon rehberi" diye söyleyin.
- 4. Aramak istediğiniz bağlantının adını söyleyin.

Şayet bu isme uyan çok sayıda kayıt algılanırsa, içinde bu kayıtların yer aldığı bir liste açılır.

Aramak istediğiniz bağlantının önünde yer alan rakamı söyleyin.

Şayet bu bağlantı adına çok sayıda telefon numarası kayıtlı ise, içinde bu numaraların yer aldığı bir liste açılır.

 Aramak istediğiniz telefon numarasının önünde yer alan rakamı söyleyin.

Telefon bağlantısı gerçekleştirilir.

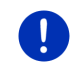

**Açıklama: Ses komutu** fonksiyonu her dilde yer almıyor. Şayet mevcut değilse, **SERBEST KONUŞMA MODÜLÜ** penceresinde <u>Ses komutu</u> diyalog kutusu yerine <u>Ayarlar</u> diyalog kutusu görünür.

#### 13.4.2 Bir telefon numarası arama

- SERBEST KONUŞMA MODÜLÜ penceresinden arama yapmak istediğiniz mobil telefonu etkinleştirin (bakınız "Mobil telefonu etkinleştirme", Sayfa 147).
- 2. SERBEST KONUŞMA MODÜLÜ penceresindeki <u>Klavye</u> diyalog kutusuna dokunun.

TELEFON NUMARASI penceresi açılıyor.

- 3. İstediğiniz numarayı girin.
- 4. <u>Arama</u> üzerine dokunun.

#### 13.4.3 Bir hızlı arama numarası secme

4 adet hızlı secim divalog kutusu kullanıma hazırdır. Bu divalog kutuları. her eslesen mobil telefon icin avrı olarak düzenlenebilir.

- 1 SERBEST KONUSMA MODÜLÜ penceresinden arama yapmak istediăiniz mobil telefonu etkinlestirin (bakınız "Mobil telefonu etkinlestirme". Savfa 147).
- 2. SERBEST KONUSMA MODÜLÜ penceresinde ilgili hızlı arama diyalog kutusuna dokunun

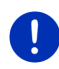

Acıklama: Secilen hızlı secim diyalog kutusu henüz düzenlenmemisse, valnızca üç nokta ile (...) gösterilir. Bu divalog kutusunun üzerine dokunduğunuzda HIZLI ARAMA DÜZENLE penceresi acılır (bakınız "Hızlı arama". Savfa 155).

#### Telefon rehberinde kayıtlı bir kişiyi arama 13.4.4

Etkin olan telefonun telefon rehberinden arama vapabilirsiniz.

- 1. SERBEST KONUSMA MODÜLÜ penceresinden arama vapmak istediğiniz mobil telefonu etkinleştirin (bakınız "Mobil telefonu etkinlestirme", Savfa 147).
- 2. SERBEST KONUŞMA MODÜLÜ penceresinde Telefon rehberi üzerine dokunun.
  - Etkin olan telefonun telefon rehberi henüz aktarılmadıysa, ► aktarım işlemi şimdi başlatılır (bakınız "Telefon rehberini aktar", Sayfa 148).
- 3. Telefon rehberinden aramak istediğiniz kayıtlı kişiyi seçin.

SEÇILI TELEFON REHBERI KAYDI penceresi açılıyor. Burada seçilen kavıtlı kisive vönelik kavdedilmis tüm telefon numaraları ve adres bilaileri aösterilir.

4. Aramak istediğiniz telefon numarasının yanında yer alan 🥒 (Arama) divalog kutusuna dokunun.

#### 13.4.5 Son görüsülen kisilerden birini arama

SON ARAMALAR listesi, etkin telefonun aranan, arayan numaraları ve cevapsız aramaları içermektedir.

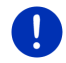

Acıklama: Gelen ve cevaplanmayan aramalar, ancak arayan kişinin telefon numarası aktarılabildiğinde tekrar aranabilir.

- 1. SERBEST KONUSMA MODÜLÜ penceresinde Son aramalar üzerine dokunun
  - Şayet etkin olan telefonun arama kaydı henüz aktarılmadıysa, aktarım işlemi şimdi başlatılır (bakınız "Son Aramayı Aktar", Savfa 149).

Son ARAMALAR listesi açılıyor. Girilen kayıtlar kronolojik sıraya göre düzenlenmiş, kayıtların yanında sağda yer alan semboller arama türünü göstermektedir:

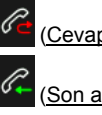

Cevapsız aramalar)

(Son arayan numaralar)

(Aranan numaralar)

2. İstediğiniz kaydın üzerine dokunun.

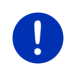

Açıklama: Son ARAMALAR listesi, mobil telefon ile bağlantıda olduğu sürece serbest konuşma modülü için kullanıma hazırdır. Liste her açılışta otomatik olarak güncellenir.

#### 13.4.6 Mobil telefondan konuşmayı devralma

Navigasyon cihazı, devam eden görüşmeleri, her iki cihaz arasında Bluetooth bağlantısı kurulduğu sürece mobil telefona gelen aramaları otomatik olarak cevaplar.

### 13.5 Bir görüşme esnasında

Şu anda serbest konuşma modülü üzerinden telefonla görüşüyorsunuz. **DEVAM EDEN GÖRÜŞME** penceresi açık.

#### 13.5.1 Navigasyon uygulamasını ön plana getir

Navigasyon uygulamasını istediğiniz zaman ön plana getirebilirsiniz. Şayet navigasyon cihazı o an bir navigasyon gerçekleştiriyorsa, bu durumda bir görüşme esnasında navigasyon talimatlarını içeren haritayı görebilirsiniz.

Diyalog kutularına dokunun BBB (Başlat) > Navigasyon.

Bir telefon görüşmesi sırasında göstergenin sağ üst köşesinde ikonunu görürsünüz (Devam eden görüşme). Rakam, görüşmenin hangi bağlı olan telefondan gerçekleştiğini gösterir (burada "Telefon 1").

DEVAM EDEN GÖRÜŞME penceresini tekrar açmak için
 (Başlat) > Telefon, üzerine dokunun.

#### 13.5.2 Rakam girme

Bir görüşme esnasında rakamlar girebilirsiniz. Bu, örneğin bir telefon santralinin sizi başka bir yere bağlamak istediğinde gerekli olabilir.

- 1. <u>Klavye</u> üzerine dokunun.
- 2. İstediğiniz rakamları girin.

DEVAM EDEN GÖRÜŞME penceresini tekrar açmak için
 (Geri) üzerine dokunun.

#### 13.5.3 Mikrofon sesinin kapatılması

Görüşme esnasında, konuştuğunuz kişinin duymayacağı şekilde, örneğin karşı soru yöneltmek için mikrofonun sesini kapatabilirsiniz.

Mikrofonu kapatmak için Devam eden görüşme penceresinde
 (Sessiz mod) diyalog kutusuna dokunun.

Konuştuğunuz kişi artık sizi duyamaz. Diyalog kutusunun değişen ikonu, bu konuda sizi bilgilendirir.

 Mikrofonu tekrar açmak için (Sessiz mod) diyalog kutusuna dokunun.

#### 13.5.4 Görüşmeyi mobil telefona aktarma

 DEVAM EDEN GÖRÜŞME penceresinde <u>Seçenekler</u> > <u>Aktarma</u> diyalog kutusuna dokunun.

Artık görüşmeye mobil telefondan devam edebilirsiniz.

#### 13.5.5 Görüşmeyi sonlandırma

 Görüşmeyi sonlandırmak için Devam eden görüşme penceresindeki <u>Kapat</u> diyalog kutusuna dokunun.

### 13.6 Faydalı fonksiyonlar

#### 13.6.1 Telefon rehberinde kayıtlı bir kişiye yönelik navigasyon yapma

Etkin telefonun, rehberinde yer alan bağlantının adresini navigasyon için bir hedef olarak da kullanabilirsiniz.

- 1. SERBEST KONUŞMA MODÜLÜ penceresinde <u>Telefon rehberi</u> üzerine dokunun.
- 2. Navigasyonu yönlendireceğiniz kayıtlı kişiyi telefon rehberinden seçin.

**SEÇILI TELEFON REHBERI KAYDI** penceresi açılıyor. Burada seçilen kayıtlı kişi için kaydedilmiş en fazla iki adres bilgisi ve en fazla dört telefon numarası gösterilir.

3. <u>Navigasyonu başlat</u> üzerine dokunun.

Seçilen kayıtlı kişiye yönelik bir adresten fazla kayıt varsa, adres bilgilerinin tamamı gösterilir.

► Navigasyon yapmak istediğiniz adresin üzerine dokunun.

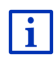

Ayrıca navigasyon yazılım programından da telefon rehberindeki adresleri hedef olarak seçebilirsiniz. Daha ayrıntılı bilgiyi Bölüm "Aktarılan adresler rehberden", Sayfa 45 'de bulabilirsİniz.

### 13.6.2 Gelen Mesaj Kutusunu Açmak

SMS'i etkin olan telefonun gelen kutusundan okuyabilirsiniz.

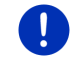

Açıklama: Mobil telefonun gelen mesaj kutusundan en fazla 15 SMS aktarılır.

 SERBEST KONUŞMA MODÜLÜ penceresinde <u>Seçenekler</u> > <u>SMS-Girişi</u> diyalog kutusuna dokunun.

**SMS-Girlişi** listesi açılıyor. Kayıtlar kronolojik olarak sıralanmıştır. Her kaydın sağında yer alan ikon, SMS'in açılmış olup olmadığını gösterir.

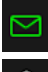

<u>(Okunmamış kısa mesajlar)</u>

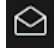

Okunmus kisa mesailar)

2. İstediğiniz kaydın üzerine dokunun.

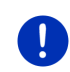

Açıklama: SMS-Gırışı listesi, mobil telefon ile bağlantıda olduğu sürece serbest konuşma modülü için kullanıma hazırdır. Liste her açılışta otomatik olarak güncellenir.

## 13.7 Serbest konuşma modülünün konfigürasyonu

serbest konuşma modülü, sizin de kişisel olarak uyarlayabileceğiniz ayarlamaları içermektedir.

#### 13.7.1 Hızlı arama

Navigasyon cihazının serbest konuşma modülü, kişisel olarak atama ayarı yapabileceğiniz dört adet hızlı arama diyalog kutusunu içerir.

1. SERBEST KONUŞMA MODÜLÜ penceresinde <u>Seçenekler</u> > <u>Hızlı arama</u> <u>düzenle</u> diyalog kutusuna dokunun.

HIZLI ARAMA penceresi açılıyor.

2. Belirlemek istediğiniz hızlı aramanın sağ yanında yer alan

(Değiştir) diyalog kutusuna dokunun.

HIZLI ARAMA DÜZENLE penceresi açılıyor.

#### Bir hızlı aramayı yeniden girme ya da düzenleme

3. (Değiştir) diyalog kutusuna dokunun.

- Seçilen hızlı arama için tanım ve numara girin ya da var olanları değiştirin.
- 5. <u>Tamam</u> üzerine dokunun.

#### Mobil telefon rehberinden bir numara al

- Cehberden) diyalog kutusuna dokunun. Eğer bir mobil telefon ile herhangi bir bağlantı yoksa bu diyalog kutusu aktif değildir.
- 4. Hızlı arama için devralmak istediğinizi bağlantı ismini girin.

**TELEFON NUMARASINI SEÇ** penceresi açılıyor. Burada seçilen kayıtlı kişi için kaydedilmiş tüm telefon numaraları gösterilir.

 Hızlı arama için kullanmak istediğiniz telefon numarasının üzerine dokunun.

#### Hızlı aramayı silme

- 3. 🔟 (<u>Sil</u>) diyalog kutusuna dokunun.
- 4. Hızlı Aramayı silme işlemini teyit edin.

**HIZLI ARAMA** penceresi tekrar açılıyor. Seçilen hızlı aramada artık herhangi bir telefon numarası ve tanım yok.

#### 13.7.2 Ayarlar

AYARLAR penceresinde, serbest konuşma modülünün telefon fonksiyonları için ayarlama yapılır.

 SERBEST KONUŞMA MODÜLÜ penceresinde <u>Seçenekler</u> > <u>Ayarlar</u> diyalog kutusuna dokunun.

AYARLAR penceresi açılıyor.

<u>Görüşme ses seviyesi</u>: Görüşmenin ses düzeyi navigasyon uygulamasının ses düzeyinden bağımsız olarak ayarlanabilir.

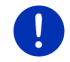

**Açıklama:** Telefon görüşmesi sırasında görüşmenin ses düzeyi radyodan ayarlanabilir.

Zil sesi seviyesi; Görüşmenin zil sesi navigasyon uygulamasının ses düzeyinden bağımsız olarak ayarlanabilir.

Yeni mesaj alımında bilgilendirilme: Gelen SMS'lerin bildirilip bildirilmeyeceğini belirleyin (<u>Evet</u> ya da <u>Hayır</u>).

<u>Bluetooth Fonksiyonu</u>: Bluetooth fonksiyonunun aktif hale getirilmesi gerekip gerekmediğinden emin olun (<u>Evet</u> ya da <u>Hayır</u>). Aktif hale gelmemiş Bluetooth olmadan serbest konuşma modülü bir mobil telefon ile bağlantı kuramaz.

<u>Diğerleri bağlantı yapabilirler</u>: Herhangi bir bağlantının diğer cihazlar tarafından tanımlı olup olmayacağından emin olun (<u>Evet</u> ya da <u>Hayır</u>).

- <u>Diğerleri tarafından görülebilir</u>: Navigasyon cihazının, Bluetooth özelliği olan diğer cihazlarda (özellikle mobil telefonları) tanımlı olup olmayacağından emin olun (<u>Evet</u> ya da <u>Hayır</u>).
- Son bağlantıyı tekrar kur: En son bağlanılan mobil telefonuna bağlantının erişim mesafesine gelinir gelinmez, otomatik olarak tekrar kurulup kurulmayacağını belirleyin (<u>Evet</u> ya da <u>Hayır</u>).
- <u>Telefon rehnberi düzenleme sırası</u>: Telefon rehberinin hangi sıralamaya göre düzenleneceğini belirleyin (<u>Adı</u> ya da <u>Soyadı</u>). Bu ayar yalnızca navigasyon cihazındaki telefon rehberi görünümü için geçerlidir.
- <u>Otomatik Kullan</u>: Çalma işlemi bağlanılan cihazda başlatıldığında, Bluetooth özelliği bulunan bir cihazın ses dosyaları navigasyon cihazının Medya çalarından çalınacaksa bunu belirleyin (<u>Evet</u> ya da <u>Hayır</u>).

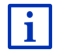

Ayar penceresinin nasıl kullanılacağına dair bilgileri "Navigasyon sisteminin konfigürasyonu", Sayfa 164'de bulabilirsiniz.

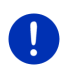

**Açıklama:** Son kurulan bağlantının herhangi başka bir işleme meydan vermeden gerçekleşebilmesi için navigasyon cihazının mobil telefonunuzda "yetkili" ya da "yetkilendirilmiş cihaz" şeklinde kaydedilmiş olmalıdır (tam sözcük üreticiye göre farklılık gösterebilir).

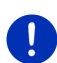

**Açıklama:** <u>Diğerleri tarafından görülebilir</u> ve <u>Diğerleri bağlantı</u> <u>yapabilirler</u> ayarları, ancak Bluetooth fonksiyonu aktif hale gelmişse geçerli olur.

Yalnız her iki ayar da <u>Evet</u> olarak ayarlanmışsa bir Bluetooth bağlantısı mobil telefon üzerinden de kurulabilir.

## 14 Live Services

Cihazınız bir bir akıllı telefon ile bağlı ise ve bunun internet bağlantısından yararlanabiliyorsa (Tethering), her zaman *Live Services* aktüel online hizmetlerine erişebilirsiniz.

- Hava Durumu Servisi: Kullanıma hazır navigasyon haritalarında yer alan yol ağı üzerindeki her noktaya ait güncel hava durumunu öğrenebilirsiniz. Ayrıca size ileriki günlere ait bir tahmin de gönderilir.
- Yerel Arama: Şayet belli bir tür hedef arıyorsanız, örneğin bir Tayland restoranı, bunun için Yerel Arama hizmetini kullanabilirsiniz. Böylece dünya çapındaki milyonlarca insanın tavsiyelerine ve değerlendirmelerine erişim imkanı sağlayabilirsiniz.

Traffic Live: Trafik bildirilerini artık Live-server'dan alabilirsiniz. Orada diğerlerinin yanısıra ayrıca Live-hizmetlerinin bir çok kullanıcısının anonim edinilmiş floating Car verileri de değerlendirilmektedir. Böylece trafik tıkanıklıkları daha hızlı ve güvenilir bir şekilde algılanır ve gidilecek yol değiştirilebilir. Floating Car verilerinin değerlendirilmesi ayrıca, ön görülen varış zamanının daha güvenilir bir şekilde hesaplanmasına da yardımcı olur.

### 14.1 Masraf

#### 14.1.1 Veri trafiğinin masrafları

*Live*-hizmetlerinin kullanımı, veri trafiğine sebep olmaktadır. İnternet bağlantısı ve veri indirme işlemleri mobil telefon sağlayıcınızdan öğrenebileceğiniz masraflara tabidir.

*Live*-hizmetlerinin ortalama kullanımı olarak, yaklaşık 20.000 km (12.500 mi) yıllık sürüş performansında tahminen 5 MB aylık veri trafiği beklenmektedir.

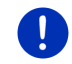

Açıklama: Sabit fiyatlı mobil telefon sözleşmesi yapmanızı önermekteyiz.

#### 14.1.2 Live-Hizmetlerinin kullanım masrafları

Live-hizmetlerini belli bir süre için ücretsiz deneyebilirsiniz. Deneme süreci Live-sunucuya ilk defa bağlantı kurduğunuzda başlamaktadır.

Bu deneme süresinin sonunda *Fresh* yazılımı üzerinden tek ödemeyle süresiz abonelik işlemini gerçekleştirebilirsiniz.

*Traffic Live* hizmetine yönelik örneğin bilgilendirmenin her ülkede, tüm ülkeyi kapsayacakşekilde mevcut olmadığını dikkate alınz.

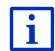

*Live*-hizmetlerinin değişik ülkelerdeki kullanımı ve kapsamı ile aboneliği hakkında daha detaylı bilgiyi <u>www.garmin.com/pid</u> altında bulabilirsiniz.

## 14.2 Live-Hizmetlerinin kullanım şartları

- Aşağıdaki işletim sistemlerinden biri ile tethering özelliği olan akıllı telefona sahipsiniz:
  - Apple iOS 5.0 veya yeni
  - Android OS 4.0.3 veya yeni

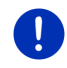

**Açıklama:** Uygun işletim sistemi olmasına rağmen bazı android akıllı telefonlar bluetooth profili PAN'ı desteklememektedir. Bu profil olmadan *Live*-hizmetlerinden faydalanılamaz.

 Navigasyon cihazınız ve akıllı telefonunuz arasında bluetooth bağlantısı kurdunuz (bakınız "Bluetooth - Bağlantısı", Sayfa 143).

- Live Hizmetlerinden Yararlanın ayarı aktive edilmiştir (bakınız "Livehizmetlerinin konfigürasyonu", Sayfa 163).
- Akılı telefonunuzun ayarları, diğer aygıtlara bluetooth üzerinden kendi internet bağlantısını sunabilecek şekilde yapılandırılmıştır. Daha ayrıntılı bilgileri akılı telefonunuzun el kitapçığında bulabilirsiniz.
- Akıllı telefon internet erişim noktası olarak seçilmiştir (bakınız "Akıllı telefonun internet bağlantısını kullanma", Sayfa 159).

### 14.3 Live-hizmetlerinden yararlanma

Live-hizmetleri doğrudan navigasyon yazılımına entegre edilmiştir.

- 1. **BAŞLAT** penceresini açmak için duruma göre (Ana Menü) üzerine dokunun.
- 2. BAŞLAT penceresinde <u>Navigasyon</u> > (Live) üzerine dokunun.

LIVE penceresi açılır. Buradan *Live* ayarlarının tümüne erişebilirsiniz.

 Sistem, Navigasyon cihazının, bluetooth üzerinden akıllı telefon ile bağlanıp bağlanmadığını kontrol etmektedir.

Akıllı telefonunuz ile bağlantı mevcut değilse, bluetooht üzerinden bağlantı kurmayı isteyip, istemediğiniz sorulacaktır.

 Bağlantı kurmak için <u>Bluetooth</u> üzerine dokunun (bakınız "Bluetooth - Bağlantısı", Sayfa 143).

Sistem, navigasyon cihazının akılı telefonun sunduğu internet bağlantısını kullanıp kullanmadığını denetlemektedir (Tethering).

Internet bağlantısı sağlanmamış ise, gerekli adımları uygulayabilmeniz için yönlendirileceksiniz. Ayrıntılı bilgilere bölüm "Akıllı telefonun internet bağlantısını kullanma" Sayfa 159'den ulaşabilirsiniz.

LIVE penceresi açılır. Buradan *Live* ayarlarının tümüne erişebilirsiniz. İnternet bağlantısı mümkün ise, tüm hizmetlere de erişebilirsiniz.

#### 14.3.1 Akıllı telefonun internet bağlantısını kullanma

<u>Ayarlar</u> diyalog kutusunun yanında, **Live** penceresinde <u>Smartphone'u</u> <u>internet için kullanın</u> diyalog kutusu bulunmaktadır.

 Bu diyalog kutusunu kullanarak internet bağlantısı için bir akıllı telefon seçiniz.

#### 14.3.2 Hava Durumu Servisi

Hava Durumu Servisi hizmeti, kullanıma hazır olan navigasyon haritalarındaki yol ağı üzerindeki her nokta için güncel hava durumu raporları sunar. Ayrıca size sonraki günler için de bir hava tahmini de gönderilir.

#### Güncel mahal için hava durumu bilgileri

Bu fonksiyon, şayet sonraki günler için bir hava tahmin raporu almak istediğinizde bilhassa ilginç bir fonksiyondur.

 Navigasyon penceresindeyken (Live) > Hava Durumu Servisi üzerine dokunun.

HAVA DURUMU SERVISI penceresi açılıyor. Bulunduğunuz yerin gösterildiği bir harita kesiti görürsünüz. Bunun yanında güncel hava durumu bilgileri ile daha sonraki günlere yönelik bilgilendirme bulunur.

#### Hedef mahal için hava durumu bilgileri

Navigasyon esnasında her an hedef yeri için hava durumu raporları alabilirsiniz.

► <u>Seçenekler</u> > <u>Hizmetler</u> > <u>Hava Durumu Servisi</u> üzerine dokunun.

HAVA DURUMU SERVISI penceresi açılıyor. Navigasyon hedefinin gösterildiği bir harita kesiti görürsünüz. Bunun yanında güncel hava durumu bilgileri ile daha sonraki günlere yönelik bilgilendirme bulunur.

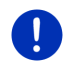

**Açıklama:** Şayet çok sayıda etabı olan bir güzergah planladıysanız, bir sonraki hedef etabı için değil, navigasyonun hedefinde olan yer için hava durumu raporları görüntülenir.

#### Başka bir yer için hava durumu raporları

Harita üzerinde navigasyon için hedef gösterilebilen her nokta için hava durumu raporu alabilirsiniz.

<u>Eve</u> ve <u>Haritayı göster</u> ><u>Hedef arama</u> dışında, olası her türlü veri girişini kullanabilirsiniz, örneğin <u>Adres gir</u>, <u>Son hedefler</u> ya da <u>Özel hedef</u> <u>arama</u>.

Şayet bir adres girerseniz, yeri bildirmeniz yeterlidir. Ayrıca sokak ve ev numarasını da girebilirsiniz.

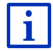

Navigasyon hedeflerini girmeye yönelik bilgileri "Hedef gir" bölümü, Sayfa 34 'de bulabilirsiniz.

1. Hava durumunun bildirilmesini istediğiniz yerin adını, navigasyon

hedeflerini girdiğiniz gibi girin. üzerine dokunmayın! (Navigasyonu başlat)

 Şayet o an bir navigasyon yapılıyorsa, o zaman <u>Seçenekler</u> > <u>Hedef</u> > <u>Ara hedef ekle</u> üzerine dokunun ve daha sonra hava durumu raporunu almak istediğiniz yerin adını girin.

(Navigasyonu başlat) üzerine dokunmayın!

2. <u>Seçenekler</u> > <u>Hava Durumu Servisi</u> diyalog kutularına dokunun.

HAVA DURUMU SERVISI penceresi açılıyor. Bulunduğunuz belirtilen yerin gösterildiği bir harita kesiti görürsünüz. Bunun yanında güncel hava durumu bilgileri ile daha sonraki günlere yönelik bilgilendirme bulunur.

#### 14.3.3 Yerel Arama

Yerel Arama hizmeti, özel hedeflerin aranmasında Yelp ile bir arama yaptığınızda da elde edebileceğiniz sonuçları sunar.

Sonuç listesinde yer alan çok sayıda özel hedef hakkında Yelp kullanıcıları tarafından yazılan yorumlar ve 1'den 5'e kadar verilen yıldızlarla yapılan değerlendirmeler yer alır.

Her zaman ortalama bir değer gösterilir. Hiç yıldız olmaması henüz bir değerlendirme yapılmadığını gösterir.

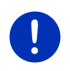

**Açıklama:** Yelp **Yerel Arama** hizmetinin kullanımına yalnız, <u>www.garmin.com/pid</u> altında görebileceğiniz kullanım şartlarına uyulması durumunda izin verir.

NAVIGASYON penceresindeyken (Live) > Yerel Arama üzerine dokunun.

- ya da -

**NAVIGASYON** penceresinde <u>Yeni hedef</u> > <u>Özel hedef arama</u> > <u>Yerel</u> <u>Arama</u> üzerine dokunun.

YEREL ARAMA penceresi açılıyor.

2. Hedef mahallin adını girin.

Özel bir hedefi, bulunduğunuz güncel konumun yakınında arıyorsanız, hiçbir şey girmenize gerek yok.

Şayet hedef yeriniz yurtdışında yer alıyorsa, o halde ülkenin adını da yer adı ile birlikte girebilirsiniz, örneğin "Paris Fransa".

İstediğiniz her türlü bilgi girişini yapabileceğinizi göz önünde bulundurun. Şayet hatalı giriş yaparsanız, beklediğiniz sonucu muhtemelen elde edemezsiniz.

- Son girilen 30 yer arasından seçim yapmak için (Listeyi Aç) üzerine dokunun.
- 3. Martin (<u>Tamam</u>). diyalog kutularına dokunun.

4. Aranacak kelimeyi girin.

Aranacak hangi kelimenin girileceği konusunda tamamen serbestsiniz, ancak bulunan sonuçların sayısı uygun kelimenin girilmesi ile çok fazla ilgilidir.

Son aranılan 30 kelime arasından seçim yapmak için

(Listeyi Aç) üzerine dokunun.

5. (Tamam). diyalog kutularına dokunun.

**SONUÇLAR** listesi açılıyor. Listede bulunan özel hedefler yer alır. Her özel hedefin yanında ortalama değeri gösterilir (1 yıldızdan 5 yıldıza kadar). Hiç yıldız olmaması henüz bir değerlendirme yapılmadığını gösterir.

6. Navigasyon yapmak istediğiniz hedefin tanımına dokunun.

HEDEFE YÖNELIK BILGILER penceresi açılıyor. Listede seçilen hedefe ait ortalama değeri, telefon numarası ve adres bilgileri yer alır.

Şayet bu hedef için yapılan yorumları okumak veya hedefi

kartta görmek istiyorsanız, 🔟 (<u>Bilgi</u>) üzerine dokunun.

Hedefinizin yakınında yer alan bir park yerine yönlendirilmek

istiyorsanız 📔 (Park etme) üzerine dokunun.

 Belirtilen telefon numarasını aramak için 2 (<u>Arama</u>) diyalog kutusuna dokunun.

Açıklama: <u>Arama</u> işlevi ancak, navigasyon cihazının Bluetooth üzerinden bir mobil telefona bağlanmış olması durumunda kullanılabilir.

Bir Bluetooth-bağlantısının yapılıp yapılamayacağı ve nasıl yapılacağı, "Bluetooth - Bağlantısı" bölümü, Sayfa143 'de tanımlanmıştır.

7. <u>Navigasyonu başlat</u> üzerine dokunun.

Harita Ön izleme modunda açılıyor. Yol hedefi haritada gösteriliyor.

Navigasyonun başlatılması ile ilgili bilgileri "Güzergah ön izleme" bölümü, Sayfa 47'da bulabilirsiniz. Lütfen burada devamını okuyun.

### 14.3.4 Trafik mesajları

*Traffic Live* hizmeti ayrıca hizmet kullanıcılarının anonim edinilmiş Floating Car verilerini de değerlendirir. Bunun özellikle şu yararları vardır:

 Trafiğin yavaş akmasına yol açan trafik engelleri, daha hızlı ve daha güvenilir bir şekilde algılanabilir ve farklı yollardan gidilmek suretiyle aşılabilir.

i.

- Ne zamandan itibaren trafik engelinin ortadan kalktığı daha hızlı ve daha güvenilir bir biçimde algılanır. Böylece yapılacak gereksiz güzergah değişikliklerinin önüne geçilmiş olur.
- Tahmini varış zamanı daha kesin ve net hesaplanabilir.

*Traffic Live* hizmeti ile navigasyon cihazınn kullanımında herhangi bir değişiklik olmaz, sadece trafik bilgilerinin kaynağı farklı olur.

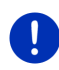

**Açıklama:** *Live*-hizmetlerini artık kullanmıyorsanız, başka trafik bildirimleri alamazsınız. Böyle bir durumda <u>Trafik Bilgilerinin Kaynağı</u> ayarını <u>Radyo Yayınları</u> üzerine getirin (bakınız "Live-hizmetlerinin konfigürasyonu", Sayfa 163).

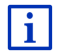

TMC işlevselliği ile ilgili ayrıntılı bir açıklamayı "TMC (Trafik mesajları)" bölümü, Sayfa 106'da bulabilirsiniz.

### 14.4 Live-hizmetlerinin konfigürasyonu

AYARLAR penceresinde Live-hizmetleri için ayarlar yapılır.

- BAŞLAT penceresini açmak için duruma göre (Ana Menü) üzerine dokunun.
- BAŞLAT penceresinde <u>Navigasyon</u> > (Live) > <u>Seçenekler</u> > <u>Ayarlar</u> üzerine dokunun.

AYARLAR penceresi açılıyor.

<u>Live Hizmetlerinden Yararlanın</u>: *Live*-hizmetinin hazır olup olmayacağına karar verin (<u>Evet</u> veya <u>Hayır</u>)

<u>Trafik Bilgilerinin Kaynağı</u>: Trafik bilgilerinin hangi kaynaktan temin edileceğini tepit edin (<u>Live Hizmetleri</u> veya <u>Radyo Yayınları</u>). *Live*-hizmetleri trafik durumu analizinde bir çok aracın Floating Car verilerini de almaktadır. Bu nedenle bu hizmet daha çok ve daha güncel bilgiler sunmaktadır.

<u>Trafik sıkışıklığı tespitini iyileştir</u>: Navigasyon cihazı *Live*-server'a anonimleştirilmiş Floating Car verilerini aktarır. Ne kadar çok kullanıcı Floating Car verisini anonim olarak temin ederse, tıkanıklık durumları daha iyi görülüp emniyetli şekilde etrafından dolanılacaktır. Tahmini varış zamanı da daha kesin ve net hesaplanabilir. Floating Car verisinin aktarılıp aktarılmayacağına karar verin (<u>Evet</u> veya <u>Hayır</u>). Floating Car verileri şahsınızı hiç bir şekilde sorumlu tutmaz.

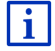

AYARLAR pencerenin kullanımı hakkında bilgiyi "Navigasyon sisteminin konfigürasyonu" bölümünde, Sayfa 164'den ulaşabilirsiniz.

## 15 Navigasyon sisteminin konfigürasyonu

AYARLAR penceresi, navigasyon sistemini kişisel isteklerinize göre oluşturabileceğiniz tüm uyumlaştırma işlemleri için bir çıkış noktasıdır.

Ayarlara, **NAVIGASYON** penceresinde yer alan opsiyonlar ve navigasyon uygulamasının bir çok penceresinde yer alan Opsiyonlar üzerinden erişilebilir.

<u>Seçenekler</u> > <u>Ayarlar</u> diyalog kutularına dokunun.

Navigasyon uygulamasının AYARLAR penceresi çok sayıda diyalog kutusuna sahip:

Mevcut güzergah profili:, Navigasyon, Harita Görünümü ve Genel.

İlgili ayar penceresini açmak için bir diyalog kutusuna dokunun.

i

Güzergâh profilinin yapılandırılması ve seçeneklerine ilişkin detaylı bilgileri "Güzergah profilleri", Sayfa 78 'da bulabilirsiniz.

Her bir pencerenin ayarı çok sayıda ekran sayfasına dağıtılmıştır.

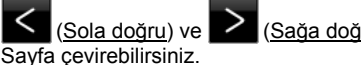

(<u>Sağa doğru</u>) diyalog kutularıyla

Bazı ayarlar yalnızca iki farklı değer alabilir. Bu ayarları (Değiştir) diyalog kutusunda görebilirsiniz. Olabilecek tüm değerler görünür durumdadır. O an geçerli olan değer ön plana getirilmiştir (kırmızı).

Olası değerler arasında geçiş yapmak için 
 (Değiştir) üzerine dokunun.

Bazı ayarlar çok çeşitli değerleri alabilir. Bu ayarları 🧮 (Liste) diyalog kutusunda görebilirsiniz. O anda geçerli olan değer görüntülenir.

- <u>(Liste</u>). diyalog kutularına dokunun. Mümkün olan değerlerle ilgili bir liste açılır. O anda geçerli olan değer işaretlidir.
- 2. İstediğiniz değerin üzerine dokunun. Bu değer şimdi işaretlenmiştir.
- 3. <u>Tamam</u> üzerine dokunun.

Liste tekrar kapanır. Yeni değer gösterilir.

Her bir ayar için diyalog kutusu bulunmaktadır. Her bir ayar için

(Yardım) diyalog kutusu bulunmaktadır. Bunun üzerine dokunduğunuzda, ilgili ayara yönelik ayrıntılı bir açıklama bulacaksınız. Ayar pencerelerini iki farklı şekilde kapatabilirsiniz:

- <u>Tamam</u> üzerine dokunun.
  Yaptığınız değişiklikler kabul edilir.
- İptal üzerine dokunun.
  Yaptığınız değişiklikler iptal edilir.

## 16 Ek

## 16.1 Navigasyon Cihazının Teknik Verileri

|                   | 137.7 x 83.3 x 18.2 mm                                                                                                    |
|-------------------|----------------------------------------------------------------------------------------------------|
|                   | 191 g                                                                                                    |
| İşletim Sıcaklığı | -10°C ila 70°C arası (14°F ila 158°F<br>arası)                                                                                                    |
| Saklama           | -20°C ila 60°C arası (-4°F ila 140°F                                                                                                    |
| Sıcaklığı         | arası)                                                                                                    |
| Ortam Nemliliği   | 0% ila 90%, arası, yoğun değildir                                                                                                    |
|                   | STM Cartesio 2064 (533MHz)                                                                                                    |
|                   | Microsoft Windows CE                                                                                                    |
|                   | Dayanıklı dokunmatik panele sahip 5"                                                                                                    |
|                   | renkli LCD ekranı, 320 cd/m <sup>2</sup> ,                                                                                                    |
|                   | 480 x 272 Piksel (WQVGA)                                                                                                    |
| RAM               | 256 MB                                                                                                    |
| Flash             | 4 GB                                                                                                    |
|                   | evet (STM STA5630, ST-AGPS)                                                                                                    |
|                   | Takılı anten                                                                                                    |
|                   | evet                                                                                                    |
|                   | 1 ( <u>Aç/Kapa</u> )                                                                                                    |
| Klavye            | Software-Klavye                                                                                                    |
| Hoparlör          | evet                                                                                                    |
| Hafıza Kartı      | microSD                                                                                                    |
| USB               | 1 x USB 2.0                                                                                                    |
| Bluetooth         | takılı                                                                                                    |
|                   | Araç mandalı üzerinde                                                                                                    |
| Model             | LilonPo / Lilon, 1200 mAh                                                                                                    |
| Elektronik        | takılı                                                                                                    |
|                   | İşletim Sıcaklığı<br>Saklama<br>Sıcaklığı<br>Ortam Nemliliği<br>RAM<br>Flash<br>Klavye<br>Hoparlör<br>Hafıza Kartı<br>USB<br>Bluetooth<br>Model<br>Elektronik |

## 16.2 Yazılım ve Veriler Son Kullanıcı Lisans Sözleşmesi

Garmin ürününüzdeki yerleşik yazılım ("Yazılım"), Garmin Ltd. şirketine veya yan kuruluşlarına ("Garmin") aittir. Garmin ürününüzdeki yerleşik veya ürününüzle verilen harita verileri ("Harita Verileri") bir üçüncü tarafa aittir ve Garmin'e lisanslanmıştır. Garmin aynı zamanda bilgi, metin, resim, grafik, fotoğraf, ses, video ve üçüncü taraf veri sağlayıcıların uygulamalarının ve verilerinin ("Üçüncü Taraf İçerik Verileri") lisansını almıştır. Harita Verileri ve Üçüncü Taraf İçerik Verileri") lisansını almıştır. Harita Verileri ve Üçüncü Taraf İçerik Verileri hep birlikte "Veriler"dir. Hem Yazılım hem de Veriler telif hakkı yasaları ve uluslararası telif hakkı sözleşmeleri kapsamında korunmaktadır. Yazılım ve Veriler lisanslanır, satılamaz. Yazılım ve Veriler aşağıdaki lisans kapsamında verilir ve hem Son Kullanıcı ("siz" veya "sizin"), hem de Garmin ve lisans verenleri (ve onların lisans verenleri ve tedarikçileri dahil) ve bağlı şirketleri tarafından onaylanan aşağıdaki hüküm ve koşullara tabidir.

ÖNEMLİ: ÜRÜNÜ KULLANMADAN ÖNCE BU LİSANSI DİKKATLE OKUYUN. BU ÜRÜNÜN KURULMASI, KOPYALANMASI VE HER TÜRLÜ BAŞKA KULLANIMI BU LİSANSI OKUDUĞUNUZU VE KOŞULLARINI KABUL ETTİĞİNİZİ GÖSTERİR. KOŞULLARI KABUL ETMİYORSANIZ, (YENİ SATIN ALINMIŞSA) ÜRÜNÜ SATIN ALDIKTAN SONRAKİ 7 GÜN İÇİNDE ÜRÜN PAKETİNİ ÜRÜNÜ SATIN ALDIĞINIZ BAYİYE EKSİKSİZ HALDE İADE EDEREK ÖDEDİĞİNİZ ÜCRETİ GERİ ALABİLİRSİNİZ.

#### Lisans Hükümleri Ve Koşulları

Garmin ("biz" veya "bizim"), bilgisayar Yazılımı ("Yazılım") ve tüm "çevrimiçi" veya elektronik belgeler ve basılı malzeme de dahil olmak üzere yerleşik veya beraberinde verilen Verileri (bu Lisans Sözleşmesinin amaçlarına uygun olarak tümüne bir arada "Ürün" denecektir) içeren depolama ortamını sağlamakta ve Ürünü bu Lisans Sözleşmesinin koşullarına uygun olarak kullanmak üzere size sınırlı ve münhasır olmayan bir lisans vermektedir. Bu Verileri Garmin ürünüyle birlikte, yalnızca kişisel amaçlarla kullanmayı veya geçerliyse, işletmenizin dahili faaliyetlerinde kullanmayı ve asla hizmet bürosu, süre paylaşımı, yeniden satış veya benzer amaçlarla kullanmamayı kabul edersiniz. Buna uygun olarak ve aşağıdaki paragraflarda belirtilen sınırlamalara tabi olarak; bu Verileri, üzerinde bulunan hiçbir telif hakkı bildirimini kaldırmamak ve Yazılımı veya Verileri herhangi bir şekilde değiştirmemek kaydıyla yalnızca gerektiğinde (i) görüntülemek ve (ii) kaydetmek üzere kopyalayabilirsiniz. Ürünü başka şekilde çoğaltmamayı, kopyalamamayı, değiştirmemeyi, kaynak koda dönüştürmemeyi, parçalara ayırmamayı, Ürün üzerinde tersine mühendislik uygulamamayı veya türev yapıtlar oluşturmamayı kabul edersiniz ve Ürünü zorunlu yasalar tarafından izin verildiği durumlar hariç olmak üzere herhangi bir amaçla, herhangi bir biçimde aktaramaz veya dağıtamazsınız. Garmin ayrıca, üçüncü taraf tedarikçinin herhangi bir nedenle içerik tedariğini durdurması veya Garmin'ın sözleşmesini sonlandırması durumunda, üçüncü tarafça sağlanan Verileri sunmayı durdurma hakkını saklı tutar.

Kısıtlamalar. Bu Verileri, Garmin tarafından özel olarak lisanslandırılmadığınız sürece ve bir önceki paragrafı sınırlamamak kaydıyla, taşıtlara yüklenmiş veya başka şekilde bağlanmış veya taşıtlarla iletişim halindeki ve gönderme ve filo yönetimi olanağına sahip ürünlerle, sistemlerle veya uygulamalarla birlikte veya Verilerin bir kontrol merkezinden bir taşıt filosunun gönderilmesinde kullanıldığı benzer uygulamalarda kullanamazsınız. Buna ek olarak Verileri veya Verileri içeren Garmin ürünlerini diğer kişilere veya üçüncü taraflara kiralamanız veya kurumsal olarak kiralamanız yasaktır. Yalnızca Verileri kiralayabilecekleri hususunda Garmin tarafından yazılı olarak yetkilendirilmiş taşıt kiralama şirketlerinin bu gibi ürünleri kiralama izni vardır.

Garanti Dışı. Bu Ürün (Veriler dahil) size "olduğu gibi" sağlanır ve kullanımından kaynaklanan riskler size aittir. Garmin ve lisans verenleri (ve onların lisans verenleri ve tedarikçileri), Ürünün içeriği, kalitesi, doğruluğu, tamlığı, etkililiği, güvenilirliği, ticarete uygunluğu, belirli bir amaca uygunluğu, yararlılığı, kullanımı ve Üründen elde edilen sonuçlar hakkında veya Verilerin ya da sunucunun kesintisiz ve hatasız çalışacağı hakkında ve bunlarla sınırlı kalmamak kaydıyla yasalardan veya başka bir şekilde doğan hiçbir açık veya dolaylı garanti veya taahhüt ya da herhangi bir teminat vermemektedir.

Garanti Koşulları. GARMIN VE LİSANS VERENLERİ (VE ONLARIN LİSANS VERENLERİ VE TEDARİKÇİLERİ) PERFORMANS, TİCARETE UYGUNLUK, BELİRLİ BİR AMACA UYGUNLUK VE HAKLARIN İHLAL EDİLMEMESİ HAKKINDA HİÇBİR AÇİK VEYA DOLAYLI GARANTİ VERMEMEKTEDİR. GARMIN VEYA TEDARİKÇİLERİ VE LİSANS VERENLERİNİN SÖZLÜ VEYA YAZILI VERECEKLERİ BİLGİLER YA DA ÖNERİLER HİÇBİR SURETTE HERHANGİ BİR GARANTİ TEŞKİL ETMEZ VE BU GİBİ ÖNERİ VE BİLGİLERE DAYANARAK HAREKET ETME HAKKINIZ YOKTUR. GARANTİ SORUMLULUKLARININ REDDİ İŞBU SÖZLEŞMENİN AYRILMAZ KOŞULUDUR. Bazı Eyaletler, Bölgeler ve Ülkeler bazı garanti sınırlamalarına izin vermez ve yukarıdaki sınırlamalar sizin için geçerli olmayabilir. Yükümlülüğün Reddi. GARMIN VE LİSANS VERENLERİ (VE ONLARIN LİSANS VERENLERİ VE TEDARİKCİLERİ), BİLGİNİN KULLANIMI VE SAHIPLIĞİNDEN KAYNAKLANAN. DOĞRUDAN VEYA DOLAYLI TÜM KAYIP. YARALANMA VE HASARLA İLGİLİ OLARAK YAPILAN TALEP. DAVA VE İSLEMİN DOĞASINDAN BAĞIMSIZ OLARAK BU TALEP. DAVA VEYA İSLEMLE İLGİLİ OLARAK: VEYA BU BİLGİYİ KULLANMANIZ VEYA KULLANAMAMANIZDAN VEYA VERİ VE BİLGİLERDEKİ HERHANGİ BİR KUSURDAN YA DA BU HÜKÜM VE KOSULLARIN İHLALİNDEN KAYNAKLANAN HER TÜRLÜ KAR KAYBI, GELİR KAYBI, ANLASMA VEYA TASARRUF KAYBI VEYA DİĞER TÜM DOĞRUDAN. DOLAYLI. ARIZİ. ÖZEL VEYA SONUCTA ORTAYA CIKAN ZARARLARLA İLGİLİ OLARAK, SÖZLESMEDEKİ BİR İŞLEM VEYA KUSURDAN YA DA BİR GARANTİDEN KAYNAKLANMIŞ ÓLSALAR DAHİ VE HATTA GARMIN VE LİSANS VERENLERİ BU GİBİ ZARARLARIN OLASILIĞINDAN HABERDAR EDİLMİS OLSALAR DAHİ SİZE KARSI YÜKÜMLÜLÜK KABUL ETMEZ. GARMIN VE LİSANS VERENLERİNİN BU SÖZLEŞME KAPSAMINDAKİ VEYA GARMIN ÜRÜNÜ YA DA VERILERLE ILISKILI DIĞER SORUMLULUKLARINDAN KAYNAKLANAN TOPLAM YÜKÜMLÜLÜĞÜ 1.00\$ DEĞERİNİ ASMAZ. Bazı Eyaletler, Bölgeler ve Ülkeler bazı yükümlülük veya zarar sınırlamalarına izin vermez ve vukarıdaki sınırlamalar sizin icin gecerli olmavabilir.

**Onaylama Reddi**. Ticari ad, ticari marka, üretici, tedarikçi yoluyla veya başka şekilde herhangi bir ürüne, hizmete, sürece, üçüncü taraflara köprü metni bağlantıları veya diğer Verilere başvuru, bunların mutlaka Garmin veya lisans verenleri tarafından onaylandığı, sponsor olunduğu veya önerildiği anlamına gelmez. Ürün ve hizmet bilgileri tamamen tekil satıcıların sorumluluğundadır.

İhracat Denetimi. İlgili ihracat yasaları, kurallar ve yönetmeliklere uygun olarak ve bunların gerektirdiği tüm lisans ve onayların alındığı durumlar hariç olmak üzere size sağlanan Verilerin herhangi bir kısmını veya doğrudan herhangi bir ürünü hiçbir yerden ihraç etmeyeceğinizi kabul edersiniz.

Tazminat. Garmin ve lisans verenlerini (ve bunların lisans verenlerini, tedarikçilerini, yan kuruluşlarını, bağlı kuruluşlarını ve her birinin yöneticilerini, müdürlerini, çalışanlarını, ortaklarını, acentelerini ve temsilcilerini), Ürünün (ve Verilerin) tarafınızdan kullanımı ve sahipliğinden kaynaklanan veya bunlarla bağlantılı yükümlülük, kayıp, yaralanma (ölümle sonuçlanan yaralanmalar dahil), dava, işlem, maliyet, masraf veya iddia karşısında, avukatlık ücretleri ve masrafları dahil olmak üzere ve bunlarla sınırlı kalmamak kaydıyla tazmin etmeyi, savunmayı ve zarardan masun tutmayı kabul edersiniz.

Süre. Bu Sözleşme, (i) uygunsa, abonelik sürenizin (siz veya Garmin tarafından) sona erdirilmesine veya dolmasına kadar veya (ii) Garmin'in, bu Sözleşmenin herhangi bir hükmünü ihlal ettiğinizi saptaması durumu dahil ancak bununla sınırlı olmamak üzere herhangi bir nedenle Sözleşmeyi sona erdirmesine kadar geçerlidir. Buna ek olarak, Garmin ve Garmin'in Verilerin lisansını aldığı üçüncü taraf arasındaki sözleşmenin sona ermesinin ardından, bu Sözleşme de sona erer. Lisansın sona ermesinden sonra Verilerin tüm kopyalarını yok edeceğinizi kabul edersiniz. Aşağıda belirtilen Garanti ve Yükümlülük Reddi, Lisans'ın sona ermesinden sonra dahi geçerlidir.

Sözleşmenin Tamamı. Bu hüküm ve koşullar, Garmin (ve lisans verenleri ve bunların lisans verenleri ve tedarikçileri) ve sizin aranızda bu konuyla ilgili olarak yapılan sözleşmenin tamamını teşkil eder ve aramızda bu konuyla ilgili olarak daha önceden yapılmış yazılı ve sözlü tüm anlaşmaları geçersiz kılar.

Uygulanan Kanun. Yukarıdaki hüküm ve koşullar, (i) ilgili kanun hükümlerinin çatışması veya (ii) açıkça hariç tutulan Uluslararası Mal Satışına İlişkin Sözleşmeler Hakkında Birleşmiş Milletler Konvansiyonunun geçerli olduğu durumlar hariç olmak kaydıyla Kansas Eyaleti yasalarına tabidir. Verilerden kaynaklanan veya bunlarla bağlantılı olup Garmin ve/veya lisans verenleri, onların lisans verenleri ve tedarikçileri tarafından başlatılabilecek tüm ihtilaf, iddia ve talepleri Kansas mahkemelerine sunmayı kabul edersiniz.

Hükümet Son Kullanıcıları. Son Kullanıcı ABD Hükümetine bağlı bir resmi kurum, bakanlık ve sair mahiyette kuruluş ise, Ürünün ve beraberindeki belgelerin kullanımı, çoğaltılması, yayınlanması, değiştirilmesi, ifşa edilmesi veya devredilmesi, geçerli olduğu durumlarda su belgelerde belirtilen kısıtlamalara tabidir: DFARS 252.227-7014(a)(1) (HAZ 1995) (Savunma Bakanlığı ticari bilgisayar vazılımı tanımı). DFARS 27.7202-1 (Savunma Bakanlığı ticari bilgisavar yazılımı politikası), FAR 52.227-19 (HAZ 1987) (sivil kurumlar için ticari bilgisayar yazılımı maddesi), DFARS 252.227-7015 (KAS 1995) (Savunma Bakanlığı teknik veriler - ticari mallar maddesi); FAR 52.227-14 Alternatif I, II ve III (HAZ 1987) (sivil kurumlar teknik veri ve ticari olmayan bilgisayar yazılımı maddesi) ve/veya FAR 12.211 ve FAR 12.212 (ticari mal satın alımları). Sözleşmede belirtilen FAR ve DFARS hükümleri ve Lisans arasında bir uvusmazlık olması halinde. Hükümetin haklarına daha kapsamlı sınırlamalar getiren yorum geçerli olacaktır. Yüklenici/Üretici: Garmin International, Inc., 1200 East 151st Street, Olathe, KS 66062, ABD.

Garmin®, Garmin Ltd. veya yan kuruluşlarının ABD ve diğer ülkelerde tescilli ticari markasıdır. Bu ticari markalar Garmin'in açık izni olmaksızın kullanılamaz.

## 16.3 Uygunluk Beyanı

Garmin bu ürünün 1999/5/EG (AB) direktifin esas şartlarına ve diğer ilgili hükümlerine uygun olduğunu beyan eder.

Eksiksiz Uygunluk Beyanını <u>www.garmin.com/pid</u> internet adresinde bulabilirsiniz.

## 17 Sorun Çözümleri

Bu bölümde navigasyon sisteminin kullanımında doğabilecek problemlerin çözümünü bulacaksınız.

Bu listenin eksiksiz olduğuna dair bir kesinlik yoktur. Pek çok sorunun cevabını, Garmin Würzburg GmbH internet sayfasında bulacaksınız (bakınız "Ürün hakkında sorular", Sayfa 10).

# Bir şarj cihazını navigasyon cihazına taktım. Ekranda bilgisayara yapılacak bir bağlantı gösteriliyor.

- ya da -

# Navigasyon cihazını bilgisayara bağladım, fakat cihaz taşınabilir disk olarak algılanmadı.

Şarj cihazının USB bağlantısı tam olarak yerine oturmuyor.

- ya da -

USB bağlantı ucu doğru bir şekilde takılmadı.

1. Fişi yerinden çıkartın.

Navigasyon cihazı, yeniden başlatılıyor. Navigasyon yazılımı yeniden kurulana kadar bekleyin.

 Şarj cihazının USB fişini navigasyon cihazının ilgili yuvasına seri bir şekilde ve olabildiğince içine oturtarak takın (bakınız "Navigasyon cihazının tanımı", Sayfa 11).

#### Navigasyon cihazım hiçbir şeye cevap vermiyor, ekran donmuş gibi.

Yeniden başlatma (reset) işlemi yapın.

- Cihaz kapanana kadar (<sup>1</sup>) (<u>Aç/Kapa</u>) tuşuna basın (yaklaşık 5 saniye).
- 2. Birkaç saniye bekleyin.
- 3. Cihaz çalışana kadar ( ) (<u>Aç/Kapa</u>) tuşuna basın.

Ayarlarınız ile kaydedilmiş yol hedefleriniz ve güzergahlarınız aynen korunur.

# Navigasyon cihazımın harici bir enerji kaynağına bağlanmadığı takdirde, bataryanın oldukça kısa sürede boşaldığını düşünüyorum.

Bazı ayarlar enerji tüketimini minimize edilecek şekilde düzenlenebilir.

- 1. NAVIGASYON penceresinde <u>Seçenekler</u> > <u>Ayarlar</u> > <u>Genel</u> üzerine dokunun.
- 2. <u>Gündüz parlaklık</u> ve <u>Gece parlaklık</u> değerlerini mümkün olan düşük bir değere ayarlayın.
- 3. Tamam üzerine dokunun.
- 4. (Geri). diyalog kutularına dokunun.

NAVIGASYON penceresi tekrar açıktır.

# Bir hafıza kartı yerleştirdim, ancak cihaz kartı algılamıyor. Kartta yer alan müzik parçalarını dinleyemiyor ve resimleri göremiyorum.

Aşağıdakileri deneyin:

- 1. Söz konusu hafıza kartının cihaza doğru yerleştirildiğinden emin olun.
- Cihaz kapanana kadar ( (<u>Aç/Kapa</u>) tuşuna basın (yaklaşık 5 saniye)
- 3. Birkaç saniye bekleyin.
- 4. Cihaz çalışana kadar ( ) (<u>Aç/Kapa</u>) tuşuna basın.

Kart yine de algılanmazsa büyük olasılıkla hasar görmüştür.

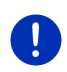

**Açıklama:** Sadece Garmin tarafından navigasyon sisteminiz için özellikle öngörülmüş aksesuar kullanın. Garmin Würzburg GmbH başka aksesuarların kullanılmasından dolayı oluşan hata ya da zararlar için herhangi bir sorumluluk üstlenmemektedir.

## 18 Alfabetik dizin

## Α

| Abonelik                       | 158  |
|--------------------------------|------|
| Acil Yardım                    | 94   |
| Aktarılan adresler             |      |
| Rehberden                      | 45   |
| Analiz                         |      |
| Blue Score                     | 118  |
| Tüketim                        | 119  |
| Analiz                         | 118  |
| Arac                           |      |
| Durum                          | 114  |
| Sevahat bilgisayarı            | 113  |
| Think Blue Antrenör            | 115  |
| Analiz                         | 118  |
| Durum                          | 115  |
| Enerii tasarrufu hakkında      |      |
| inucları                       | 120  |
| Yakıt taşarrufu hakkında       | 120  |
| ipucları                       | 120  |
| Arama                          |      |
| Hizli arama                    | 152  |
| Numara cevir                   | 151  |
| Ses komutu                     | 150  |
| Son aramalar                   | 152  |
| Telefon rehberi                | 152  |
| Avarlar                        | 102  |
| Konfigürasvonu                 | 164  |
|                                | 163  |
| Serbest konusma modülü         | 156  |
| See düzevi                     |      |
| Avarlar Serbest konusma modülü | 03   |
| Bluetooth - Baălantiei         | 1/2  |
| Cibaz silmo                    | 1/17 |
| Unaz Sillic                    | 155  |
| 1 11211 al al III a            | 100  |
|                                |      |

## В

| Bağlama            | 145     |
|--------------------|---------|
| Bağlantı kuruluyor | 144     |
| Bellek kartı       | 15, 171 |
| Blokaj             | 95, 97  |
| Blokaj kaldır      |         |
| Blue Score         | 118     |
|                    |         |

| Bluetooth                                     |                    |
|-----------------------------------------------|--------------------|
| Bağlama                                       | 145                |
| Bağlantı kuruluyor                            | 144                |
| Etkinleştir                                   | 147                |
| Bluetooth                                     |                    |
| bakınız Serbest kon                           | uşma modülü        |
| Bluetooth - Bağlantısı                        | 143                |
| bakınız Serbest kon<br>Bluetooth - Bağlantısı | uşma modülü<br>143 |

## D

| Danışma Hattı<br>Devam eden görüşme | 10  |
|-------------------------------------|-----|
| Aktarma                             | 154 |
| Haritayı göster                     | 153 |
| Kapat                               | 154 |
| Rakam girme                         | 153 |
| Sessiz mod                          | 154 |
| Üstlenme                            | 153 |
| Devir ölçer                         | 114 |
| Dil komutunu kullanın               | 30  |
| Dış ısı                             | 114 |
|                                     |     |

## Ε

| El kitabı<br>Semboller<br>Uzlaşımlar<br>El kitabı | 9<br>9<br>20 |
|---------------------------------------------------|--------------|
| El kitabindaki semboller                          | 20<br>9      |
| El kitabındaki uzlaşımlar                         | 9            |
| Elektro                                           |              |
| Enerji akışı                                      | 121          |
| Enerji geri kazanımı                              | 128          |
| e-Yönetici                                        | 123          |
| Enerji 15, 24,                                    | 171          |
| Enerji akışı                                      | 121          |
| Enerji geri kazanımı                              | 128          |
| Enerji tasarrufu hakkında ipuçları                | 120          |
| Enstrümanlar                                      |              |
| Devir ölçer                                       | 114          |
| Dış ısı                                           | 114          |
| Soğutma ısısı                                     | 114          |
| Etkinleştir                                       | 147          |
| Ev adresi                                         |              |
| Değiştir                                          | 52           |
| Ev adresi 46                                      | i, 50        |
|                                                   |              |

| Eve 4      | 6, 50 |
|------------|-------|
| e-Yönetici | . 123 |

## F

| Favoriler |  | 44, | 49 |
|-----------|--|-----|----|
|-----------|--|-----|----|

## G

| Garanti                    | 9  |
|----------------------------|----|
| GPS                        |    |
| Alım arızalı               | 32 |
| Başlat                     | 33 |
| Semboller                  | 23 |
| Sinyaller                  | 16 |
| GPS durumu                 | 95 |
| Güncel muhit               |    |
| Kaydet                     | 95 |
| Güvenlik uyarıları         | 11 |
| Güzergah noktaları         |    |
| Ekle                       | 53 |
| Hareket noktası            | 53 |
| Sil                        | 54 |
| Sıralama                   | 54 |
| Güzergah planlama          | 52 |
| Güzergah profili 47, 57,   | 78 |
| Guzergandaki ozel nedetler | 88 |
| Güzergahlar                |    |
| Goster                     | 56 |
| Guzergah noktalari         | 53 |
| Guzergan profili           | 5/ |
| Hareket noktasi            | 52 |
| Kaydet                     | 55 |
| Navigasyonu başlat         | 5/ |
| Simulasyon                 | 50 |
| Yönet                      | 5/ |
| Yükle                      | 54 |
|                            | 55 |
| Bianlama                   | 52 |
| Viikla                     | 52 |
| Güzergahlar ve traklar     | 52 |
| Ouzorganiai ve trakiai     | 52 |

## Н

| Harita              |         |
|---------------------|---------|
| 360° -menzil        |         |
| Arac                | 66      |
| Hedef arama         | 74      |
| Offroad             | 73      |
| Ön izleme           | 64      |
| Reality View        |         |
| Standart            | 62      |
| Trak                | 72      |
| Yaya                |         |
| Hava Durumu Servisi | 159     |
| Hedef               |         |
| Aktarılan adresler  |         |
| Rehberden           | 45, 154 |
| Ev adresi           | 46, 50  |
| Eve                 | 46, 50  |
| Favoriler           | 44      |
| Haritadan           | 46      |
| Hedeflerim          | 34      |
| Hızlı erişim        | 42      |
| Kaydet              | 49      |
| Koordinatları gir   | 37      |
| Navigasyonu başlat  | 47      |
| Özel hedef          | 39      |
| bir mahalde         | 41      |
| Hızlı erişim        | 42      |
| tüm ülkede          | 40      |
| yakınında           | 39      |
| Rehberden           | 154     |
| Ses komutu          | 35      |
| Son hedefler        | 45      |
| Yeni hedef          | 34      |
| Yerel Arama         | 161     |
| Yol tarifi          | 47      |
| Hedeflerim          | 34      |
| Hızlı arama         | 155     |
|                     |         |

## Κ

| Kapı İzleme           | . 99 |
|-----------------------|------|
| Kişisel özel hedefler | . 82 |
| Klavye                | . 28 |
| Konfigürasyonu        |      |
| Live                  | 163  |

| Konfigürasyonu    | 164 |
|-------------------|-----|
| Koordinatları gir | 37  |

### L

| Live           |     |
|----------------|-----|
| Abonelik       | 158 |
| Ayarlar        | 163 |
| Konfigürasyonu | 163 |
| Masraf         | 158 |
| Semboller      |     |
|                |     |

## Μ

| Masraf                      | 158  |
|-----------------------------|------|
| Medya                       |      |
| Ortam yürütücüsü            | 132  |
| Medya Kaynağı               | 134  |
| Ses                         | 137  |
| TP                          | 137  |
| Trafik mesajları            | 137  |
| Radvo                       | 129  |
| Ses                         | 137  |
| TP                          | 137  |
| Trafik mesaiları            | 137  |
| Medva                       | 27   |
| Menü                        | 30   |
| Menzil                      |      |
| 360° -menzil                | 76   |
| Frisim mesafesi uvarısı 101 | 105  |
| Multi-Stop Güzergahı 100 '  | 104  |
| Multi-Stop Güzergah         | 10-1 |
| Menzil 100 '                | 104  |
| Trafik mesaiları 100,       | 104  |
|                             | 00   |
| MyPoutos 48                 | . 0Z |
| WIYROULES 40,               | 57   |

## Ν

| Navigasyon       |     |    |
|------------------|-----|----|
| Başlat           | 47, | 57 |
| Blokaj           | 95, | 97 |
| Blokaj kaldır    |     | 96 |
| GPS yok          | 49, | 59 |
| Güzergah profili | 47, | 57 |
| MyRoutes         | 48, | 57 |
|                  |     |    |

| Navigasyon          |        |
|---------------------|--------|
| Navigasyonu başlat  | 48, 58 |
| Yol tarifi          | 47, 57 |
| Navigasyon sistemi  |        |
| Başlat              |        |
| Bellek kartı        | 15     |
| Enerji              | 15     |
| Kurulum             | 13     |
| Tanımlaması         | 11     |
| Teknik Bilgiler     | 165    |
| Teslimat kapsamı    | 10     |
| TMC yok             | 15     |
| Navigasyon yazılımı |        |
| Başlat              |        |
| -                   |        |

## 0

| Ön izleme TMC              | 107<br>مع |
|----------------------------|-----------|
| Optik park sistemi         | 98        |
| Ortam yürütücüsü           |           |
| Medya Kaynağı              | 134       |
| Ses                        | 137       |
| TP                         | 137       |
| Trafik mesajları           | 137       |
| Ortam yürütücüsü           | 132       |
| Özel hedef                 |           |
| bir mahalde                | 41        |
| Güzergahdaki özel hedefler | 88        |
| Hızlı erişim               | 42        |
| Sightseeing                | 90        |
| tüm ülkede                 | 40        |
| yakınında                  | 39        |
| Özel şarj istasyonu        | 102       |
|                            |           |

## Ρ

| 98 |
|----|
|    |
| 86 |
|    |
| 86 |
| 87 |
| 86 |
| 85 |
|    |

### POI

| bir mahalde                | . 41 |
|----------------------------|------|
| Güzergahdaki özel hedefler | . 88 |
| Hızlı erişim               | . 42 |
| Sightseeing                | . 90 |
| tüm ülkede                 | . 40 |
| yakınında                  | . 39 |
| Pusula                     | . 23 |
|                            |      |

## R

| Radyo               |     |
|---------------------|-----|
| Ses                 | 137 |
| TP                  | 137 |
| Trafik mesajları    | 137 |
| Radyo               |     |
| Reality View        | 70  |
| Resim Görüntüleyici |     |
| Resimler            | 138 |
|                     |     |

## S

| Seçenekler<br>Semboller | 21, 30, 5 | 9 |
|-------------------------|-----------|---|
| Live                    |           | 4 |
| Medva                   |           | 7 |
| Radvo                   |           | 7 |
| Serbest konusma modülü. | 2         | 6 |
| Sessiz mod              | 2         | 6 |
| Sürüş kitabı            | 2         | 7 |
| тмс                     | 2         | 5 |
| TP                      | 2         | 6 |
| Traffic Live            | 2         | 5 |
| Trafik mesajları        | 25, 2     | 6 |
| Serbest konuşma modülü  |           |   |
| Aç                      |           | 2 |
| Aktarma                 | 15        | 4 |
| Arama                   | 15        | 0 |
| Ayarlar                 | 155, 15   | 6 |
| Bağlama                 | 14        | 5 |
| Bağlantı kuruluyor      | 14        | 4 |
| Bluetooth - Bağlantısı  |           | 3 |
| Cihaz silme             | 14        | 7 |
| Devam eden görüşme      | 15        | 3 |
| Etkinleştir             | 14        | 7 |
| Gelen arama             | 14        | 9 |

| Serbest konuşma modülü    |    |
|---------------------------|----|
| Gelen SMS 1               | 50 |
| Haritayı göster 1         | 53 |
| Hızlı arama 152, 1        | 55 |
| Kapat 1                   | 54 |
| Numara çevir 1            | 51 |
| Rakam girme 1             | 53 |
| Semboller                 | 26 |
| Ses komutu 1              | 50 |
| Sessiz mod 1              | 54 |
| SMS-Girişi1               | 55 |
| Son aramalar 1            | 52 |
| Son Aramayı Aktar 1       | 49 |
| Telefon rehberi 1         | 52 |
| Telefon rehberini aktar 1 | 48 |
| Üstlenme 1                | 53 |
| Servis                    | 10 |
| Ses düzeyi                | 69 |
| Ses komutu 30, 35, 1      | 50 |
| Sessiz mod                | 26 |
| Seyahat bilgisayarı1      | 13 |
| Şifre koruması            | 21 |
| Sightseeing               | 90 |
| Sightseeing Turları       | 92 |
| Simülasyon                |    |
| Başlat                    | 56 |
| Çıkış                     | 56 |
| SMS-Girişi 1              | 55 |
| Soğutma isısı 1           | 14 |
| Son aramalar              |    |
| Son Aramayı Aktar 1       | 49 |
| Son aramalar 1            | 52 |
| Son hedefler 45,          | 49 |
| Sorun Cözümleri           |    |
|                           | 70 |

## Т

| Teknik Bilgiler<br>Teknik destek<br>Telefonbakınız Serbest konuşma m<br>Telefon rehberi | 165<br>10<br>odülü |
|-----------------------------------------------------------------------------------------|--------------------|
| Telefon rehberini aktar                                                                 | 148                |
| Yenilemek                                                                               | 148                |
| Telefon rehberi                                                                         | 152                |
| Teslimat kapsamı                                                                        | 10                 |

| Think Blue. Antrenör.                  |    |
|----------------------------------------|----|
| Analiz 118                             | В  |
| Blue Score118                          | в  |
| Tüketim 119                            | 9  |
| Durum 115                              | 5  |
| Enerii tasarrufu hakkında ipucları 120 | D  |
| Sıfırla 120                            | C  |
| Yakıt tasarrufu hakkında ipuçları 120  | C  |
| Think Blue. Antrenör 115               | 5  |
| TMC                                    |    |
| Göster 109                             | 9  |
| Ön izleme TMC 107                      | 7  |
| Semboller25                            | ō  |
| Yayın ayar modu 11'                    | 1  |
| Yeniden hesaplama 11                   | 1  |
| TMC ayarları                           |    |
| TMC 110                                | С  |
| Trafik mesajları 110                   | 0  |
| Yayın ayar modu 11'                    | 1  |
| Yeniden hesaplama 11                   | 1  |
| TP                                     |    |
| Radyo 137                              | 7  |
| Semboller                              | 3  |
| Traffic Live                           |    |
| Semboller25                            | 5  |
| Trafik mesajları 162                   | 2  |
| Trafik mesajları                       |    |
| Göster 109                             | Э  |
| Multi-Stop Güzergahı 101, 10           | 5  |
| Ön izleme TMC 107                      | 7  |
| Radyo 137                              | 7  |
| Semboller                              | 3  |
| Traffic Live 162                       | 2  |
| Yayın ayar modu 11'                    | 1  |
| Yeniden hesaplama 117                  | 1  |
|                                        |    |
| Trak                                   |    |
| Trak<br>Trak kaydı 23, 84              | 4  |
| Trak<br>Trak kaydı                     | 45 |

## U

| Ürün işaret | i | 10 |
|-------------|---|----|
|-------------|---|----|

## V

| Verileri gir        | 29 |
|---------------------|----|
| Verilerin girilmesi | 29 |

## Υ

| Yakınında 87                          | 7 |
|---------------------------------------|---|
| Yakıt ikazı                           | 7 |
| Yakıt tasarrufu hakkında ipuçları 120 | ) |
| Yayın ayar modu 111                   | 1 |
| Yazılım klavye 28                     | 3 |
| Yeni hedef                            | 1 |
| Yeniden hesaplama 111                 | 1 |
| Yerel Arama 161                       | 1 |
| Yol tarifi                            |   |
| Blokaj                                | 7 |
| Göster 47, 57, 96                     | 3 |
| Yükleme istasyonu 102                 | 2 |
| Yükleyiniz 100, 102                   | 2 |
|                                       |   |